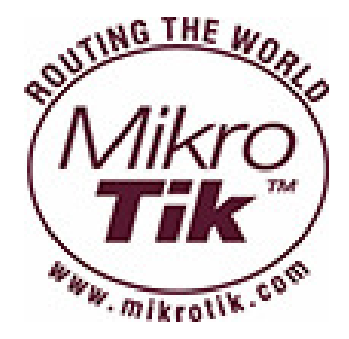

## Introduction to Mikrotik

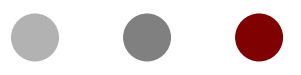

#### **Certified Mikrotik Training Basic Class**

Organized by: Citraweb Nusa Infomedia (Mikrotik Certified Training Partner)

## Citraweb Nusa Infomedia

- Using Mikrotik since 2001, as Wireless ISP (Citra-Net)
- Mikrotik OEM Authorized Reseller (2002) http://www.mikrotik.com/1howtobuy.html
- One engineer: Mikrotik Certified Consultant (2005) http://www.mikrotik.com/consultants.html
- Mikrotik Certified Training Partner (2005) http://www.mikrotik.com/training.php

#### Citraweb Nusa Infomedia

- Head Office
  - Jalan Petung 31 Papringan Yogyakarta 55281 Telp: 0274-554444 Fax: 0274-553055
- Rep. Office
  - Gd Cyber Lt 11
     JI Kuningan Barat 8 Jakarta 12710
     Telp: 021-5209612
     Fax: 021-5209614

### ••• Apa itu Mikrotik?

- Software Router untuk PC (x86, AMD, dll) → RouterOS
  - Menjadikan PC biasa memiliki fungsi router yang lengkap
  - Diinstall sebagai Operating System, tidak membutuhkan operating system lainnya
- Hardware untuk jaringan (terutama wireless)
  - Wireless board contoh: RB400, RB600, RB750, RB1000
  - Wireless interface (R52, R52H, R5H, R52N, R2N)
  - menggunakan RouterOS sebagai software

#### • • • Arti Kata Mikrotik ?

- Mikrotik adalah kependekan dari **mikrotikls**
- Artinya: "network kecil" dalam bahasa Latvia

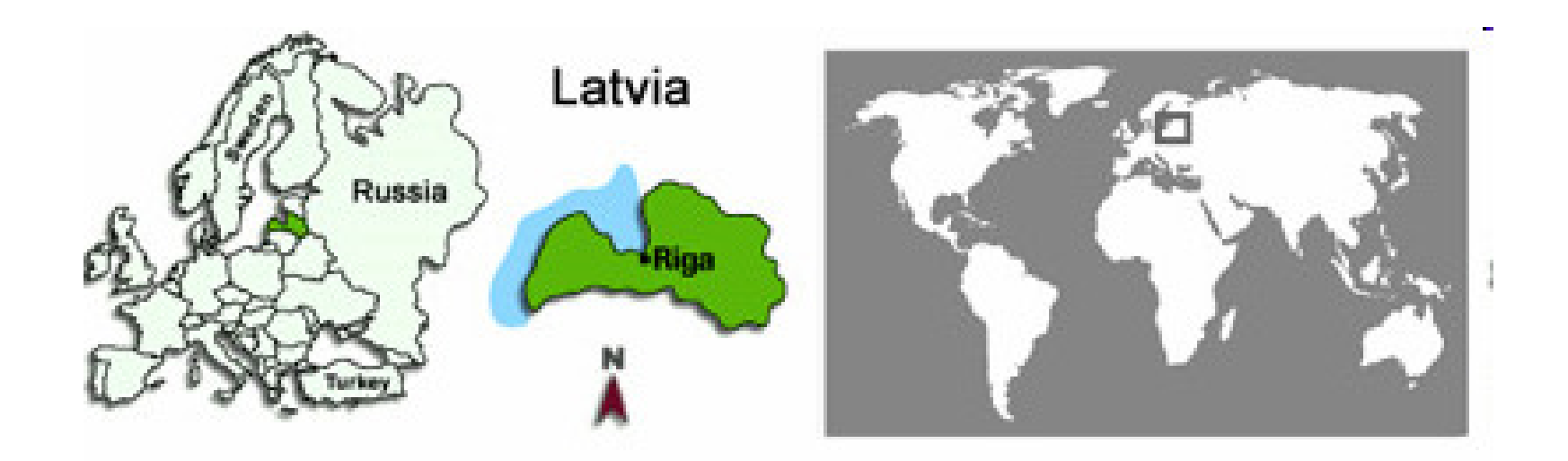

#### Pemilihan Routerboard

- Kinerja Processor
- Memori (RAM)
- Jumlah interface
  - Ethernet
  - MiniPCI
- Level Lisensi
  - Level 3  $\rightarrow$  wireless client / PTP
  - Level 4  $\rightarrow$  wireless access point
  - Custom Frequency ?

## Routerboard untuk AP & CPE

| Jenis    | Processor      | RAM   | Ether   | MiniPCI | USB | Radio | Lisensi |
|----------|----------------|-------|---------|---------|-----|-------|---------|
| RB800    | MPC8544 800MHz | 256MB | 3 (gig) | 4       | -   | -     | 6       |
| RB600    | PPC266/400     | 128MB | 3 (gig) | 4       | -   | -     | 4       |
| RB433UAH | AR7161 800MHz  | 128MB | 3       | 3       | 2   | -     | 5       |
| RB433AH  | AR7161 800MHz  | 128MB | 3       | 3       | -   | -     | 5       |
| RB433    | AR7130 300 MHz | 64MB  | 3       | 3       | _   | -     | 4       |
| RB411AH  | AR7161 800MHz  | 64MB  | 1       | 1       | -   | -     | 4       |
| RB411AR  | AR7130 300 MHz | 64MB  | 1       | 1       | -   | 1     | 4       |
| RB411U   | AR7130 300 MHz | 32MB  | 1       | 1       | 1   | -     | 4       |
| RB411R   | AR7130 300 MHz | 32MB  | 1       | -       | -   | 1     | 3       |
| RB411    | AR7130 300 MHz | 32MB  | 1       | 1       | -   | -     | 3       |

## Routerboard untuk Indoor

| Jenis   | Processor                        | RAM   | Ethernet    | MiniPCI | Lisensi |
|---------|----------------------------------|-------|-------------|---------|---------|
| RB1000  | PPC 1333MHz                      | 512MB | 4 (gigabit) | 0       | 6       |
| RB493AH | Atheros AR7161<br>680 MHz/800MHz | 64MB  | 9           | 3       | 5       |
| RB493   | Atheros AR7130<br>300 MHz        | 64MB  | 9           | 3       | 4       |
| RB450G  | Atheros AR7161<br>680 MHz/800MHz | 256MB | 5 (gigabit) | 0       | 5       |
| RB450   | Atheros AR7130<br>300 MHz        | 32MB  | 5           | 0       | 5       |
| RB750   | Atheros AR7240<br>400MHz         | 32MB  | 5           | 0       | 4       |
| RB750G  | Atheros AR7161<br>680 MHz/800MHz | 32MB  | 5 (gigabit) | 0       | 4       |

#### Discontinued Hardware

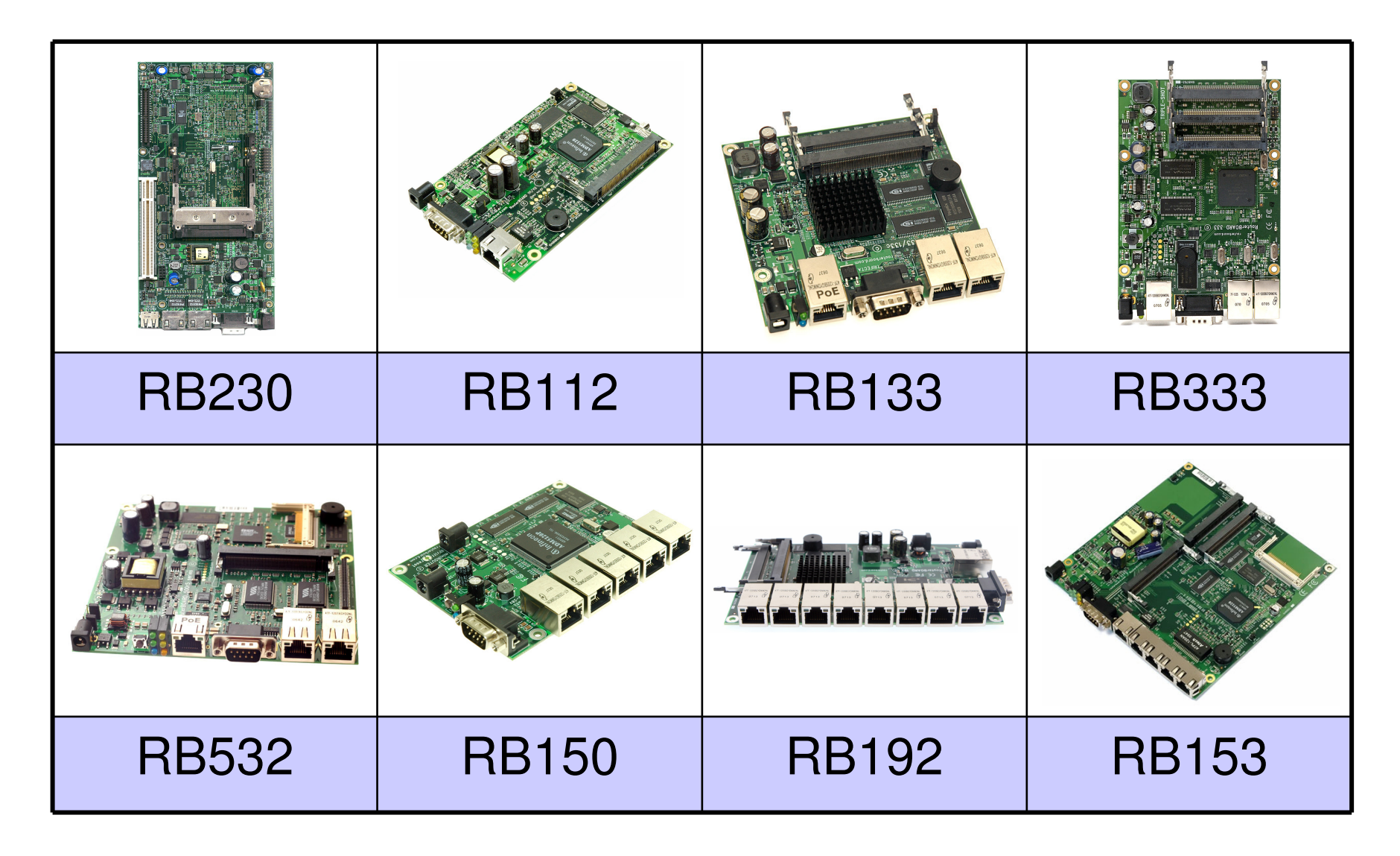

- 4 gigabit ethernet
- 0 minipci
- 1333 MHz processor
- RAM: 512MB
- up to:
  - 3 Gbps
  - 340.000 pps
- Tersedia juga dalam versi 1U rackmount

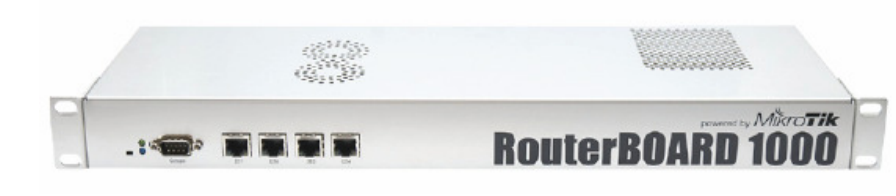

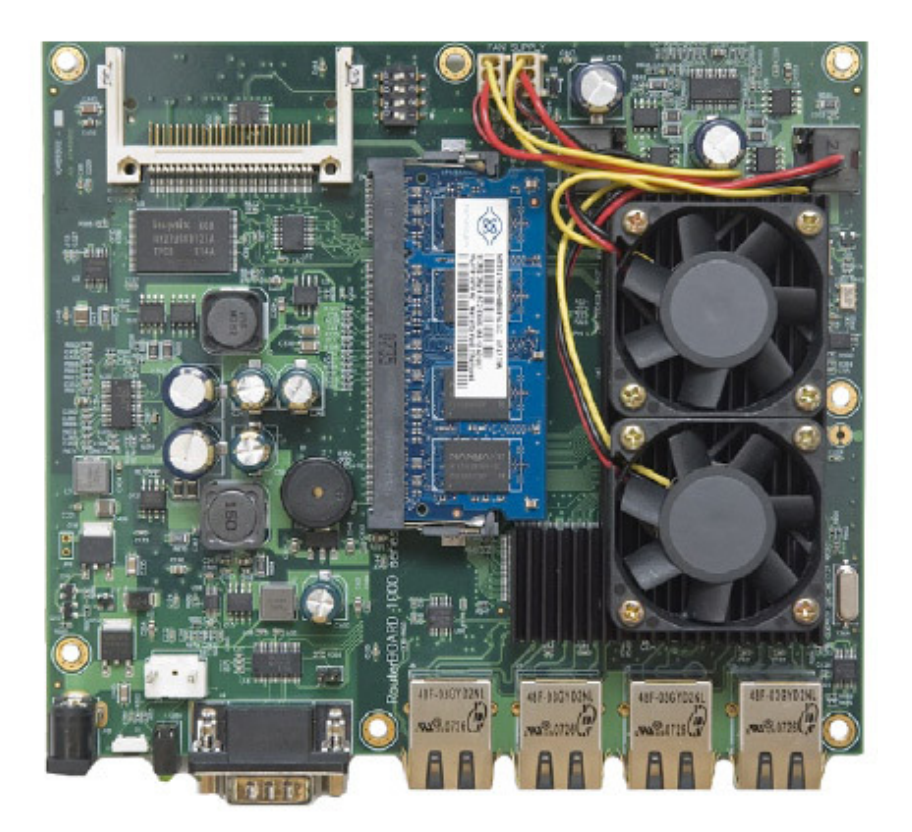

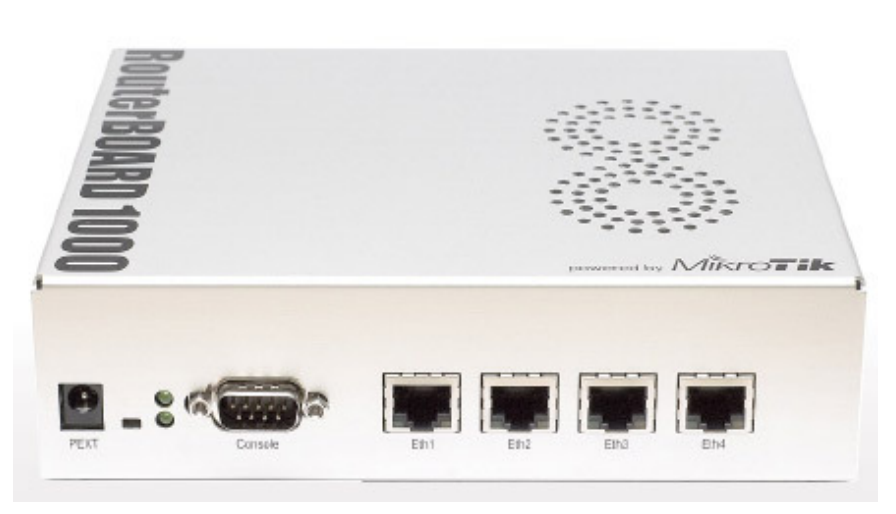

- 3 gigabit ethernet
- 4 minipci slot
- 1 minipci-e slot
- CF slot
- MPC8544 800MHz network CPU
- 256 DDR SDRAM
- RouterOS Level 5

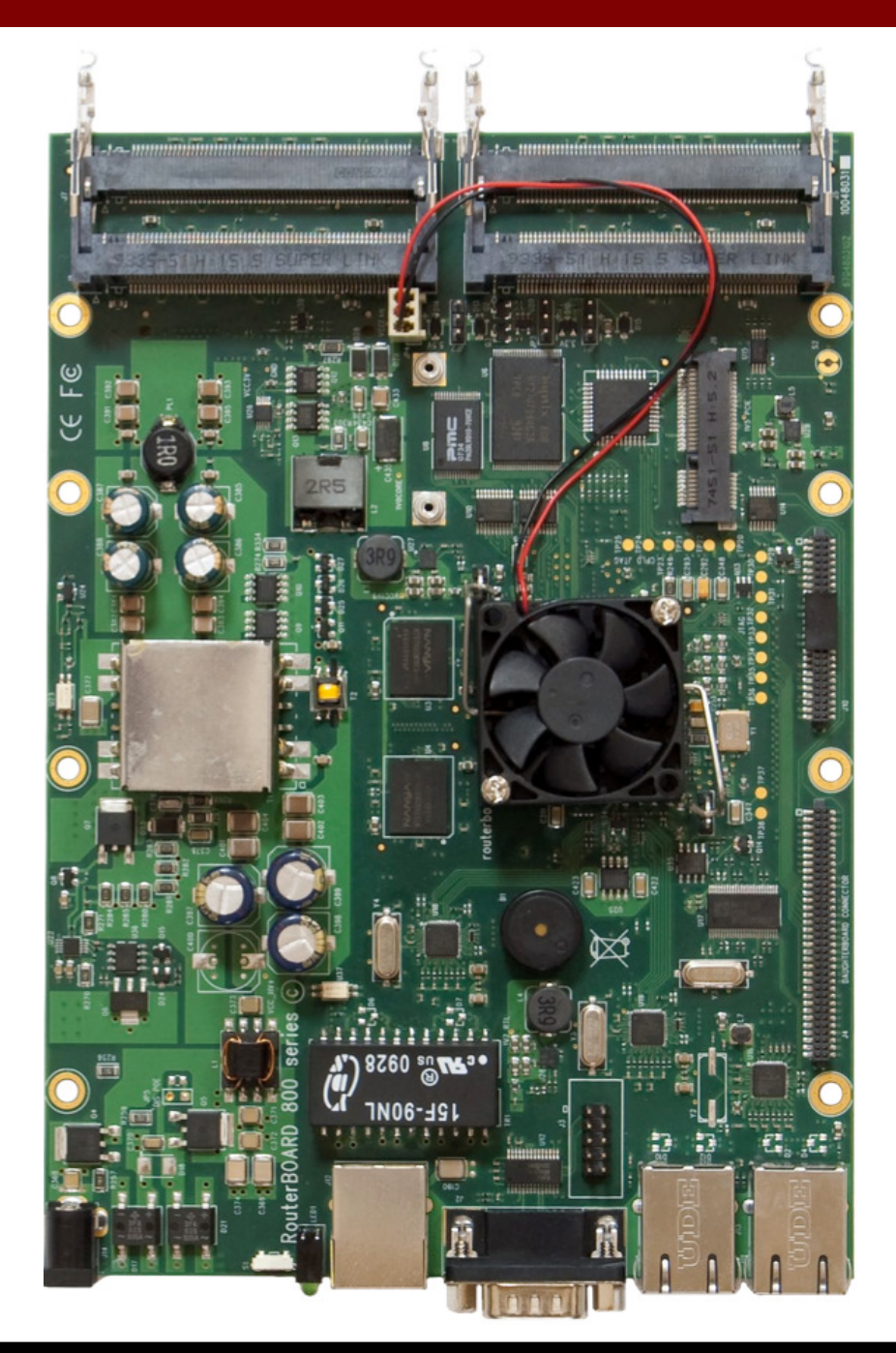

- 3 gigabit ethernet
- 4 minipci slot
- MPC8343E 266/400MHz network CPU
- RouterOS Level 4

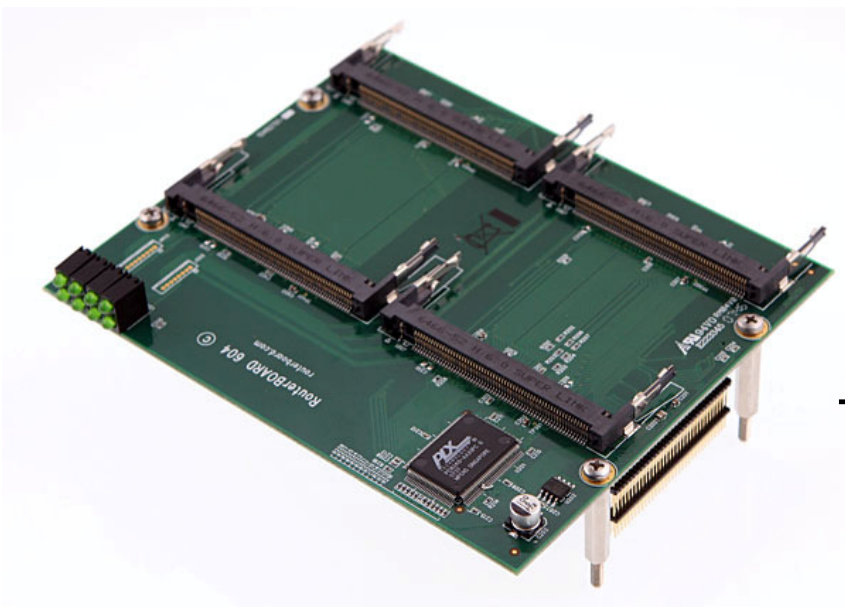

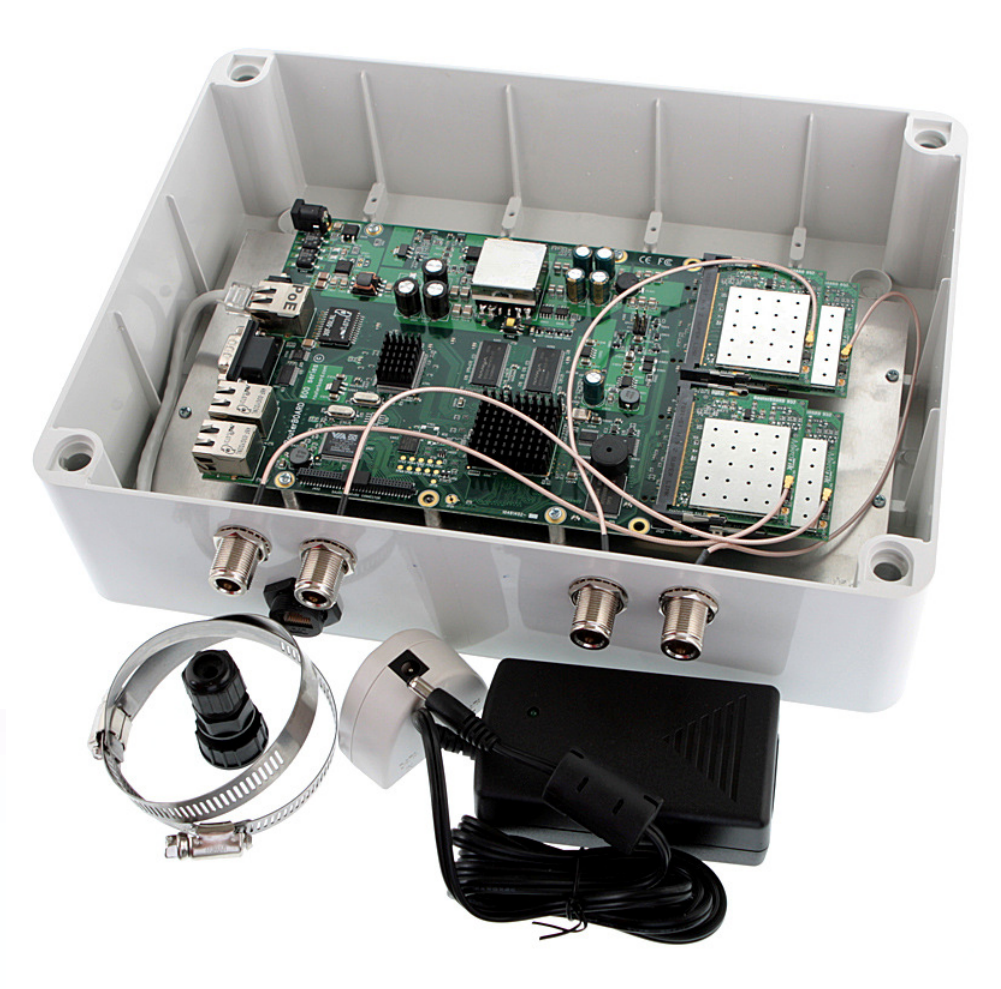

#### Tersedia daughterboard RB604

 Menambah jumlah minipci port 4 buah

#### • • • RB433UAH

- 3 ethernet, 3 minipci
- Atheros AR7161 680MHz
- RAM: 128MB
- With micro-SD slot
- RouterOS Level 5
- 2 port USB

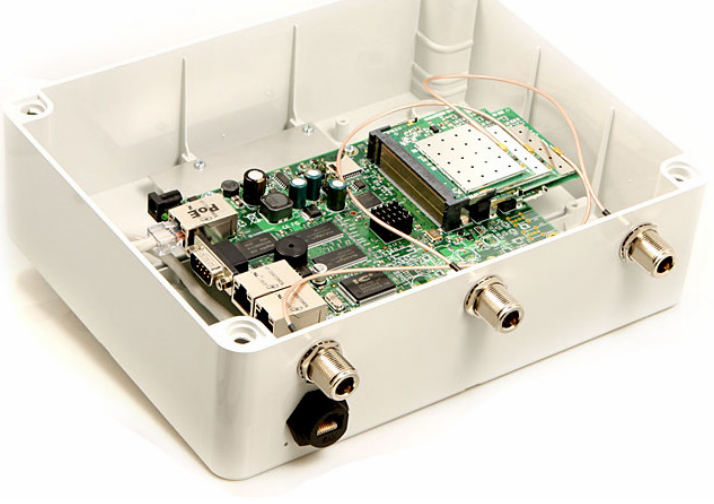

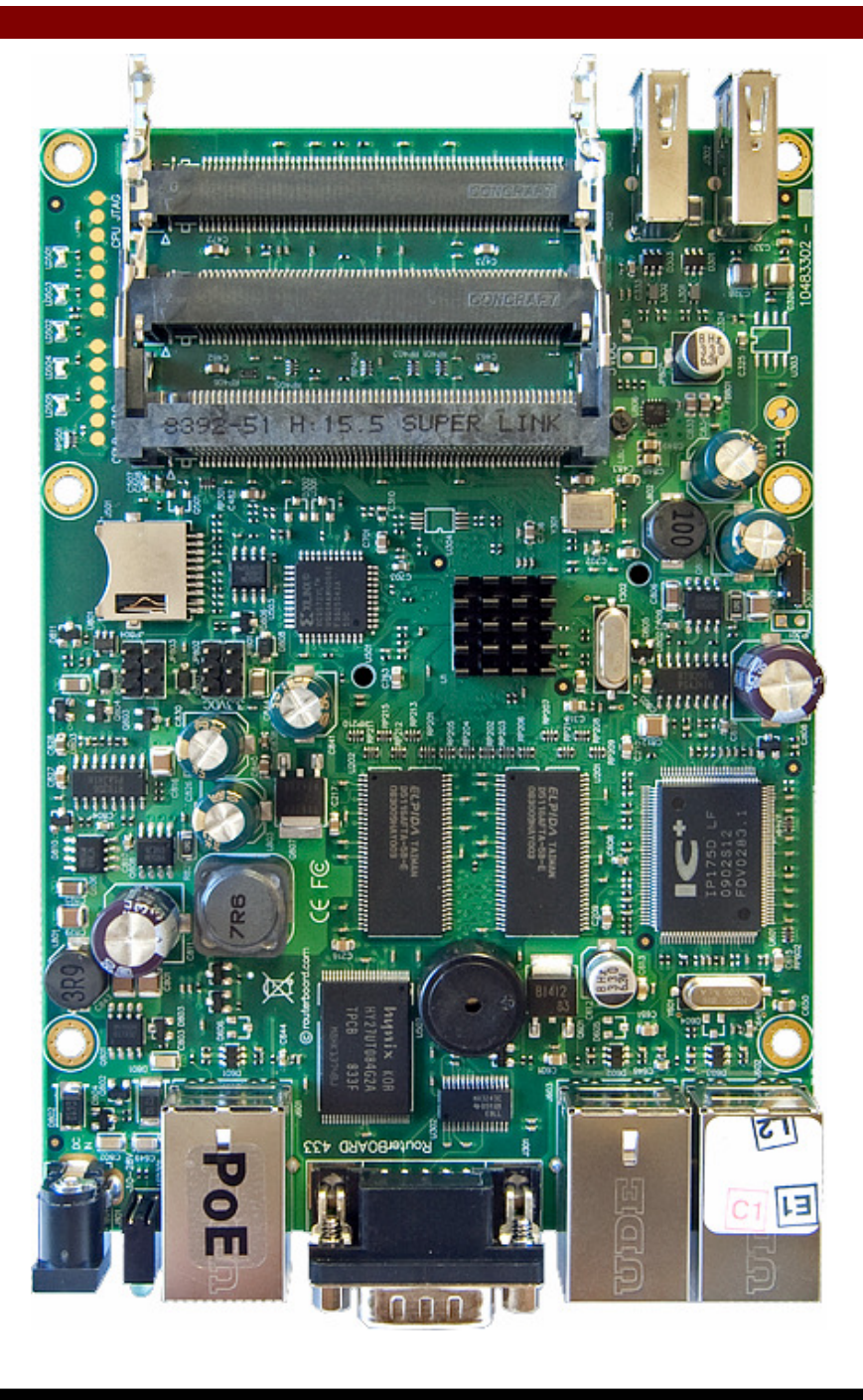

- 3 ethernet, 3 minipci
- Atheros AR7130 300 MHz
- RAM: 64MB
- RouterOS Level 4

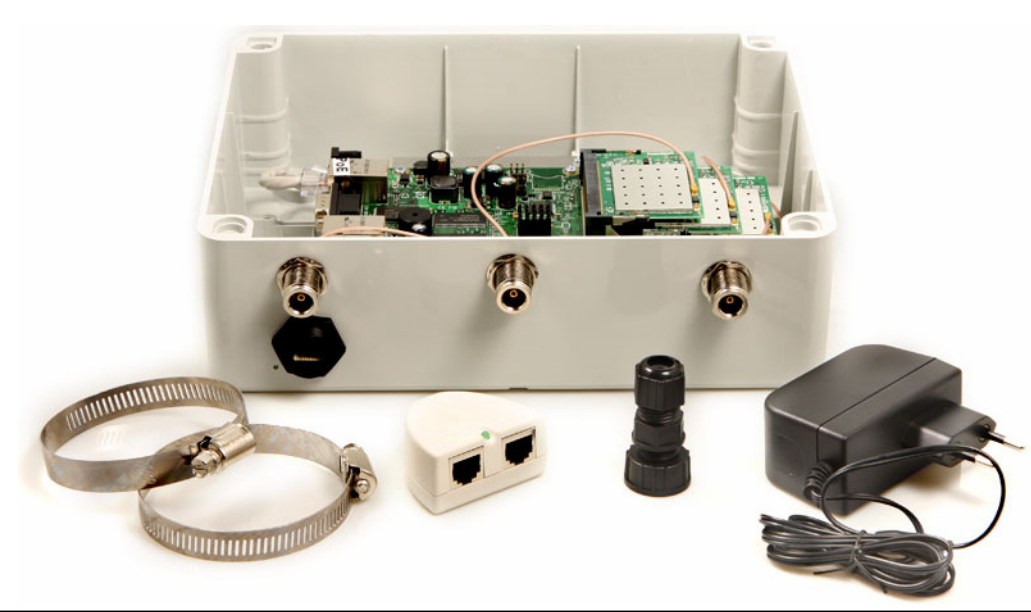

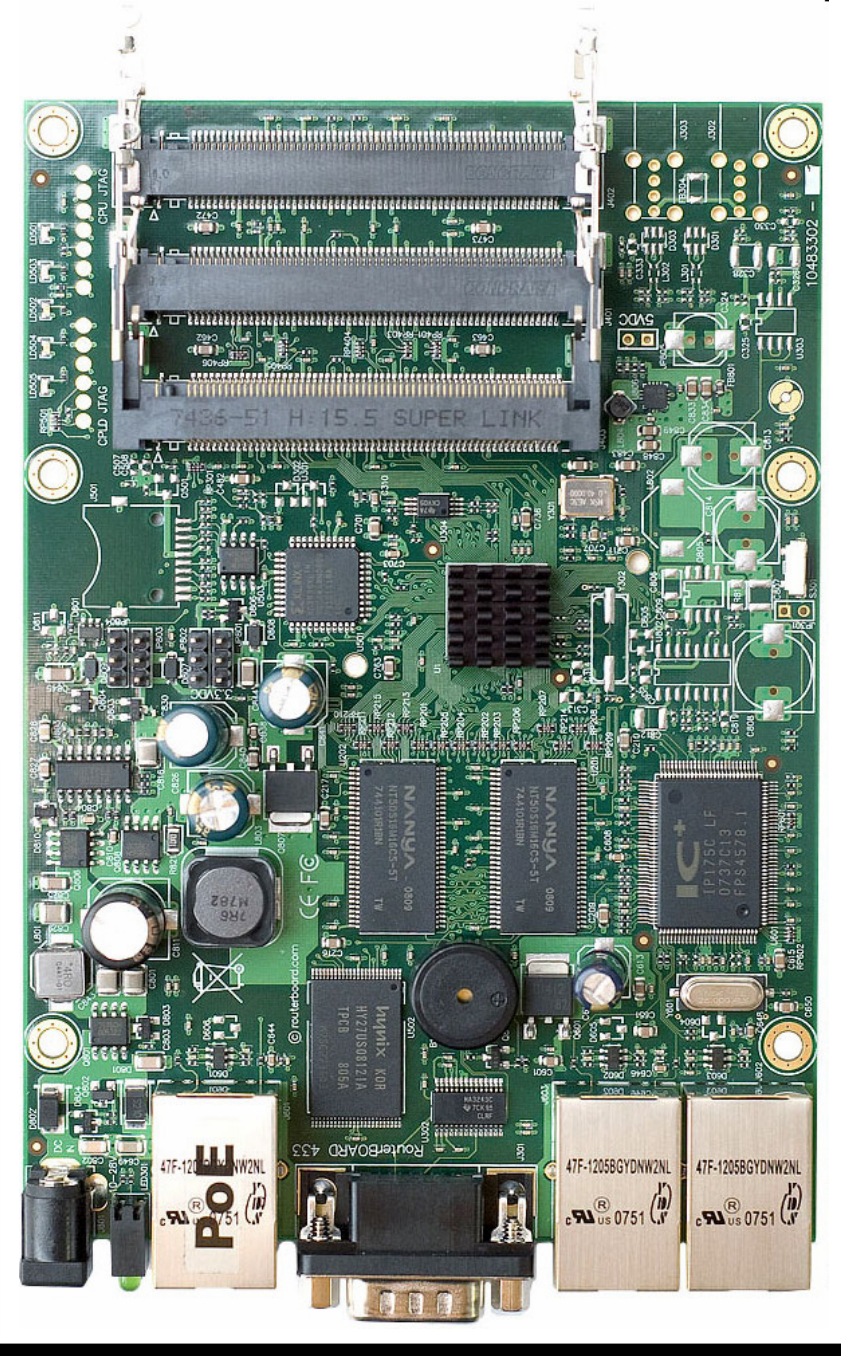

Mikrotik Indonesia http://www.mikrotik.co.id

# RB411 / 411U / 411R / 411AR / 411AR / 411AH

- CPU: Atheros
  - AR7130 300MHz (411, 411U, 411R, 411AR)
  - AR7161 680 MHz (411AH)
- Memory:
  - 32 MB (411, 411U, 411R)
  - 64MB (411A & 411AR)
- Wireless Embedded (411R, 411AR)
- 1 ethernet
- 1 MiniPCI (411, 411U, 411AR, 411AH)
- Lisensi RouterOS:
  - Level 3 (411, 411R)
  - Level 4 (411U, 411AR, 411AH)

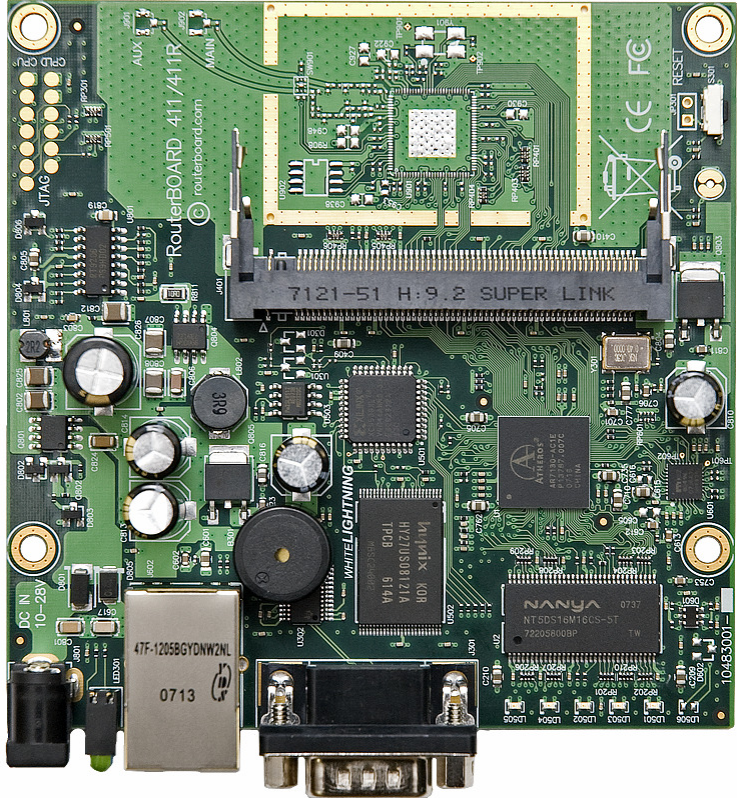

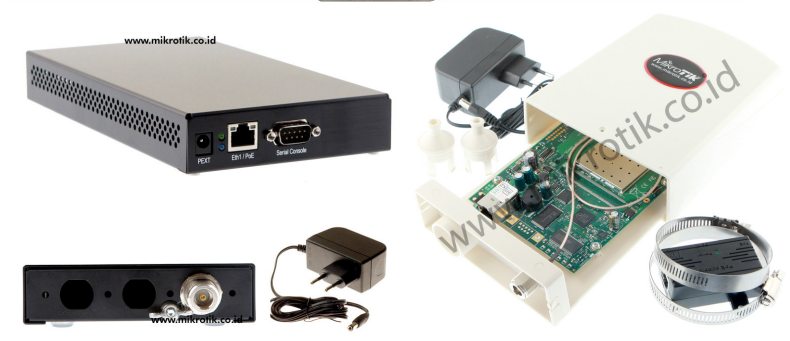

#### • • • MikroPoynt

- Embedded
   Antenna 2,4GHz
   11dbi
- With Routerboard 411 series

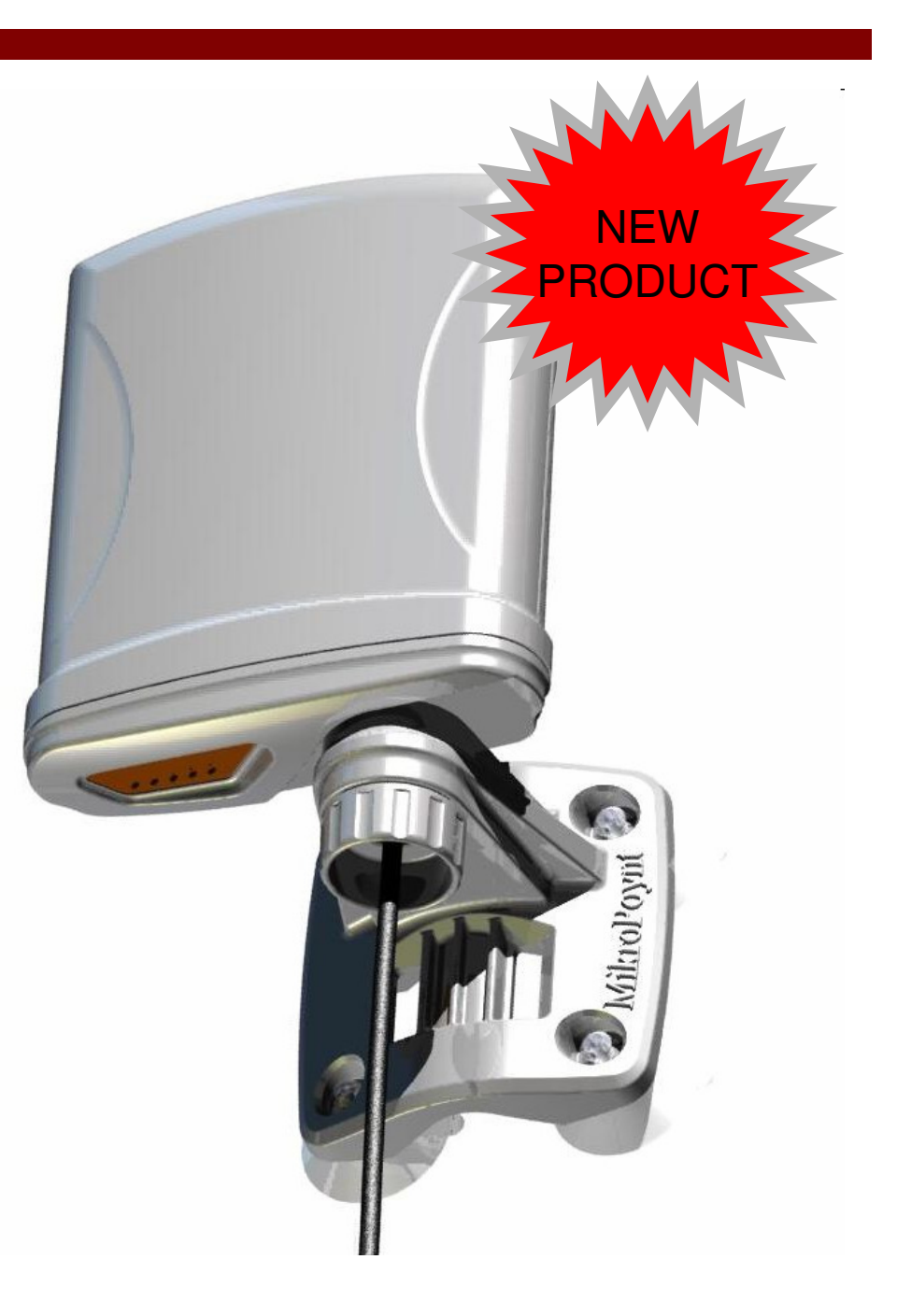

#### • • • RB493(AH)

- 9 ethernet, 3 minipci
- Processor :
  - Atheros AR7161 680-800MHz (493AH)
  - Atheros AR7130 300MHz (493)
- RAM: 64MB
- RouterOS:
  - Level 4 (RB493)
  - Level 5 (RB493AH)

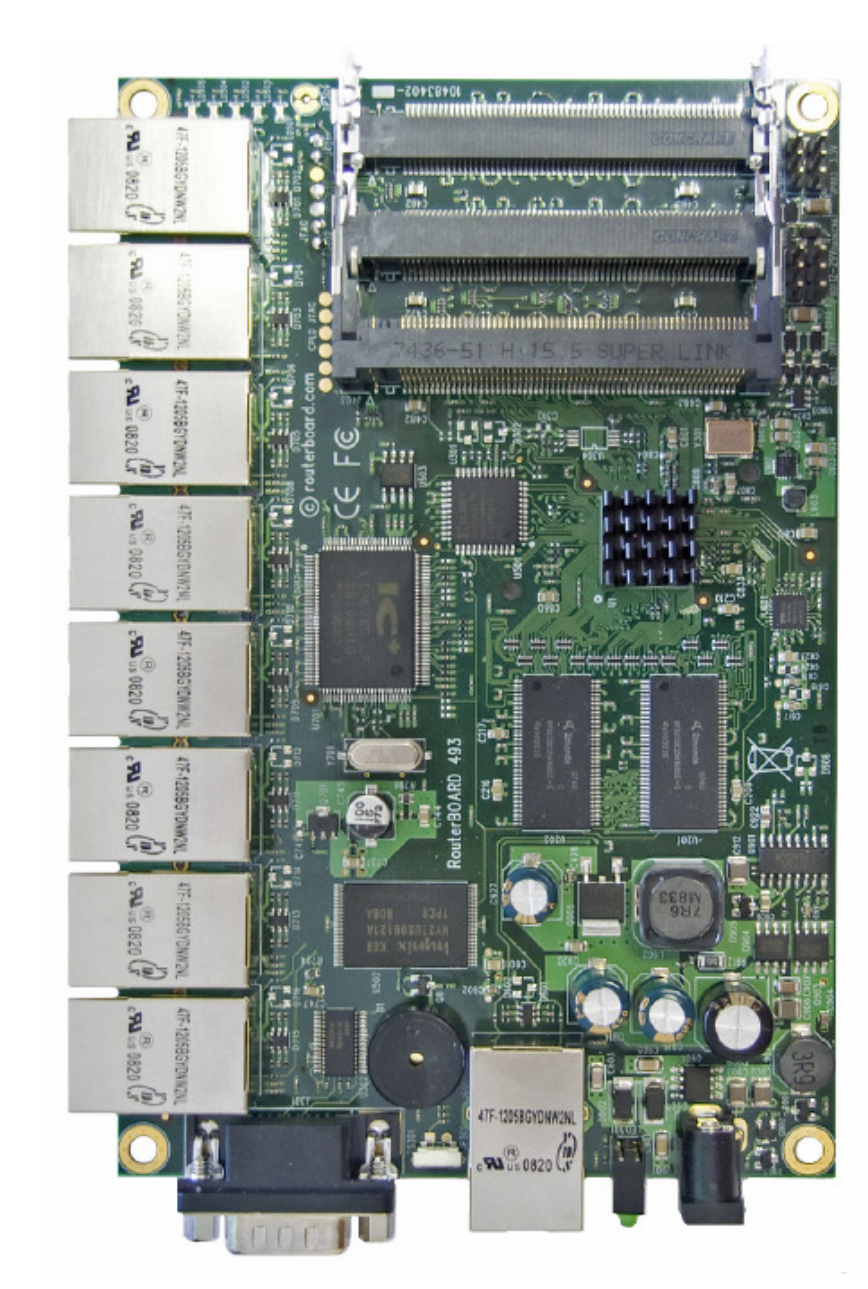

#### ••• RB450G

- 5 gigabit port
- Tanpa minipci port
- Processor : Atheros AR7161 680 MHz
- RAM: 256 MB

RouterOS Level 5

## ••• RB750 (G)

- Produk routerboard terbaru dan terkecil
- Processor : AR7240 400Mhz (750) AR7161 680MHz (750G)
- 5 ethernet port (750)
  5 gigabit port (750G)
- Lisensi Level 4

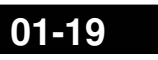

ROARD

#### • • • Hardware (Interface)

- R52
  - Atheros chipset
  - MiniPCI type interface
  - 65 mWatt
  - 3 band wireless
    - 2.4 GHz, 5.2 GHz, 5.8 GHz
  - Custom Frequency Support
    - 2.1 2.5 GHz
    - 4.9 6.0 GHz

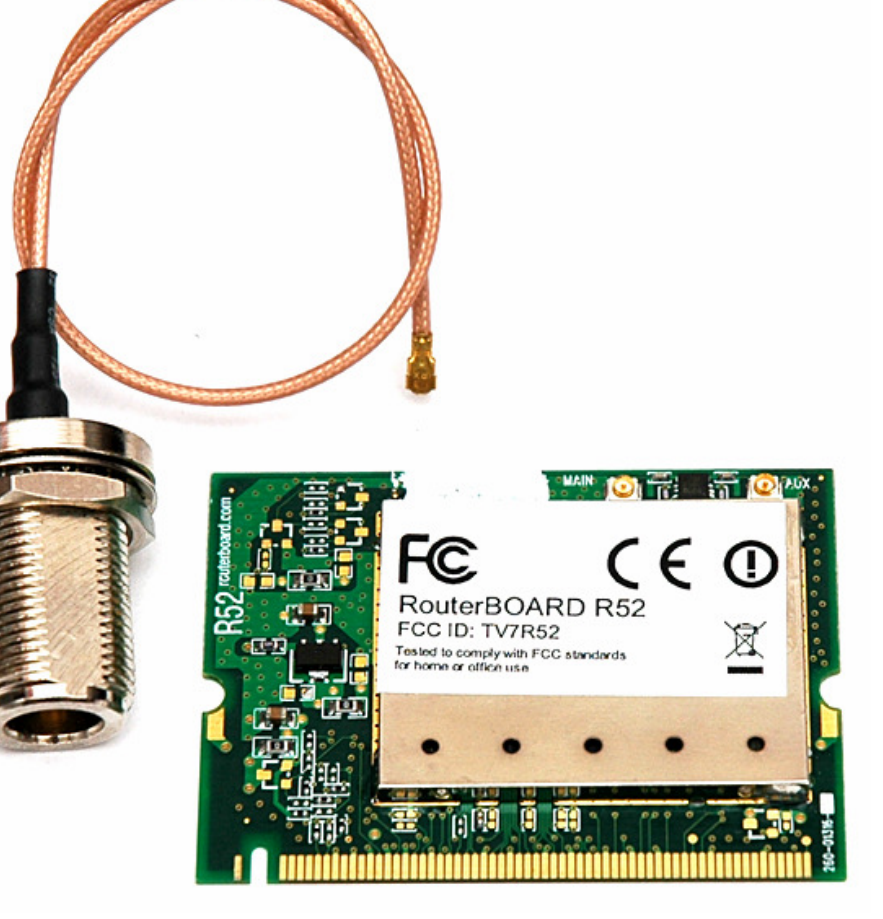

#### Hardware (Interface)

#### • R52H

- Atheros chipset
- MiniPCI type interface
- 350 mWatt
- 3 band wireless
  - · 2.4 GHz,
  - 5.2 GHz,
  - 5.8 GHz
- Custom Frequency Support
  - · 2.1 2.5 GHz
  - 4.9 6.0 GHz

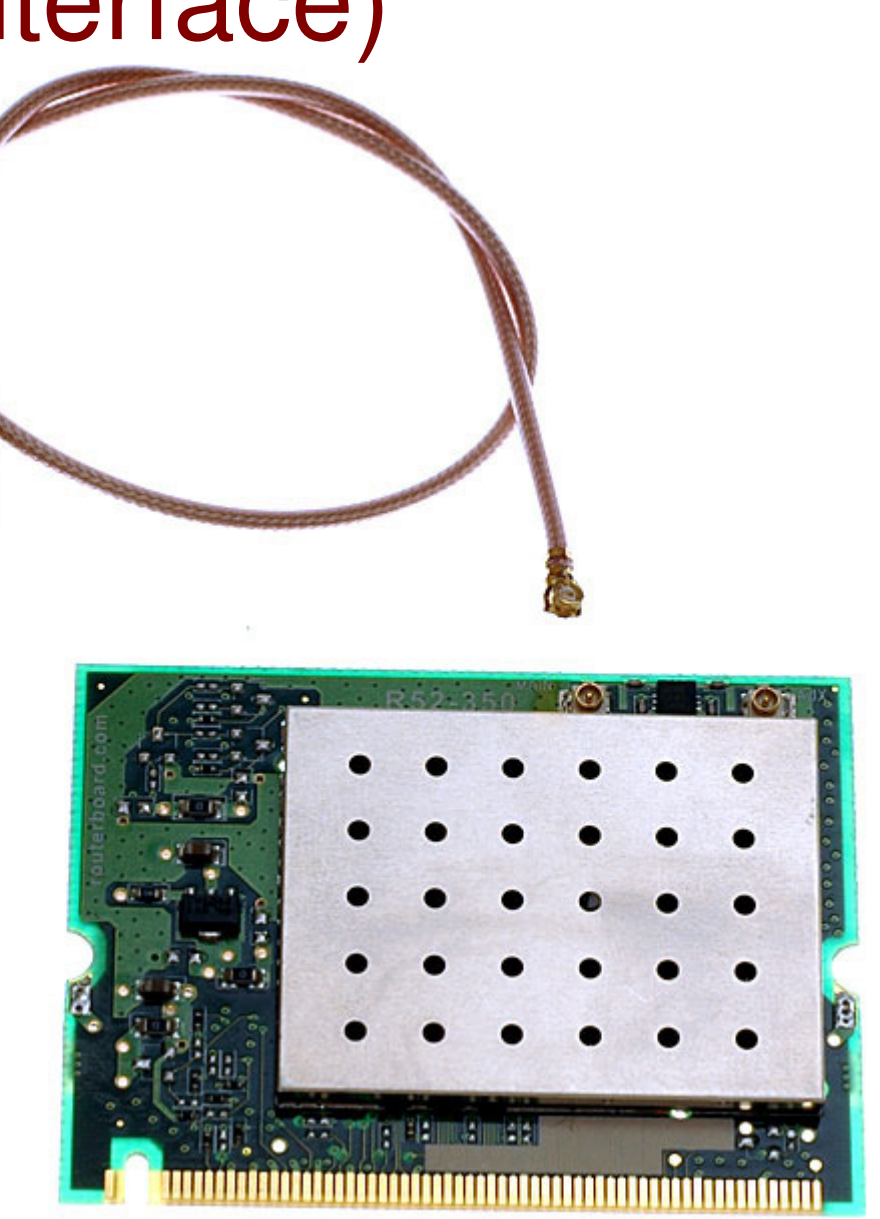

••• R52N

- Dual band IEEE 802.11a/b/g/n standard
- Output Power of up to 25dBm @ b/g/n Band
- Support for up to 2x2 MIMO with spatial multiplexing
- Four times the throughput of 802.11a/g
- Atheros AR9220, chipset
- 2 X U.FL Antenna Connector
- Operating temperatures: 0°C to 60°C
- Power consumption MAX 2.4W
- Modulations: OFMD: BPSK, QPSK, 16 QAM, 64QAM DSSS: DBPSK, DQPSK, CCK

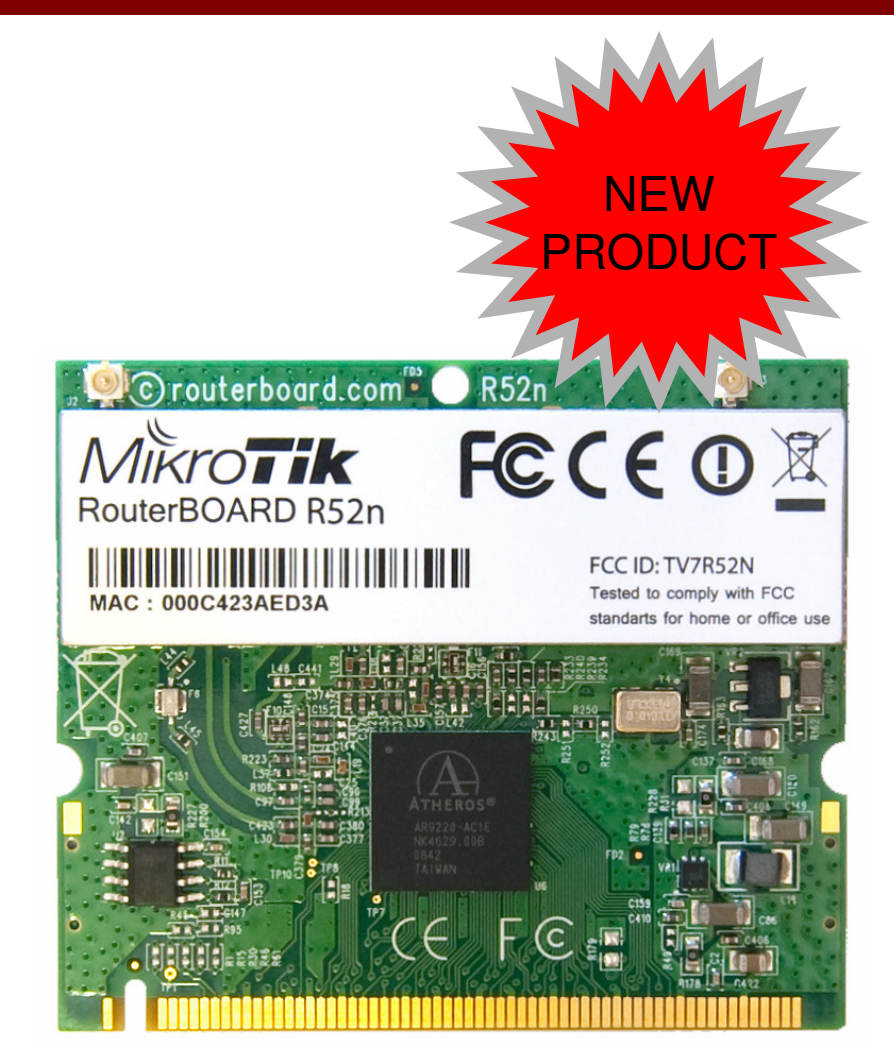

- High Performance (up to 300Mbps physical data rates and 200Mbps of actual user throughput) with Low Power Consumption
- ESD protection agaist +/-10kV ESD discharge on Antenna port

••• R2N

- 4.4GHz IEEE 802.11b/g/n standard
- Output Power of up to 25dBm @ b/g/n Band
- Support for up to 2x2 MIMO with spatial multiplexing
- Four times the throughput of 802.11a/g
- Atheros AR9223, chipset
- 2 X U.FL Antenna Connector
- Operating temperatures: 0°C to 60°C
- Power consumption MAX 2.4W
- Modulations: OFMD: BPSK, QPSK, 16 QAM, 64QAM DSSS: DBPSK, DQPSK, CCK

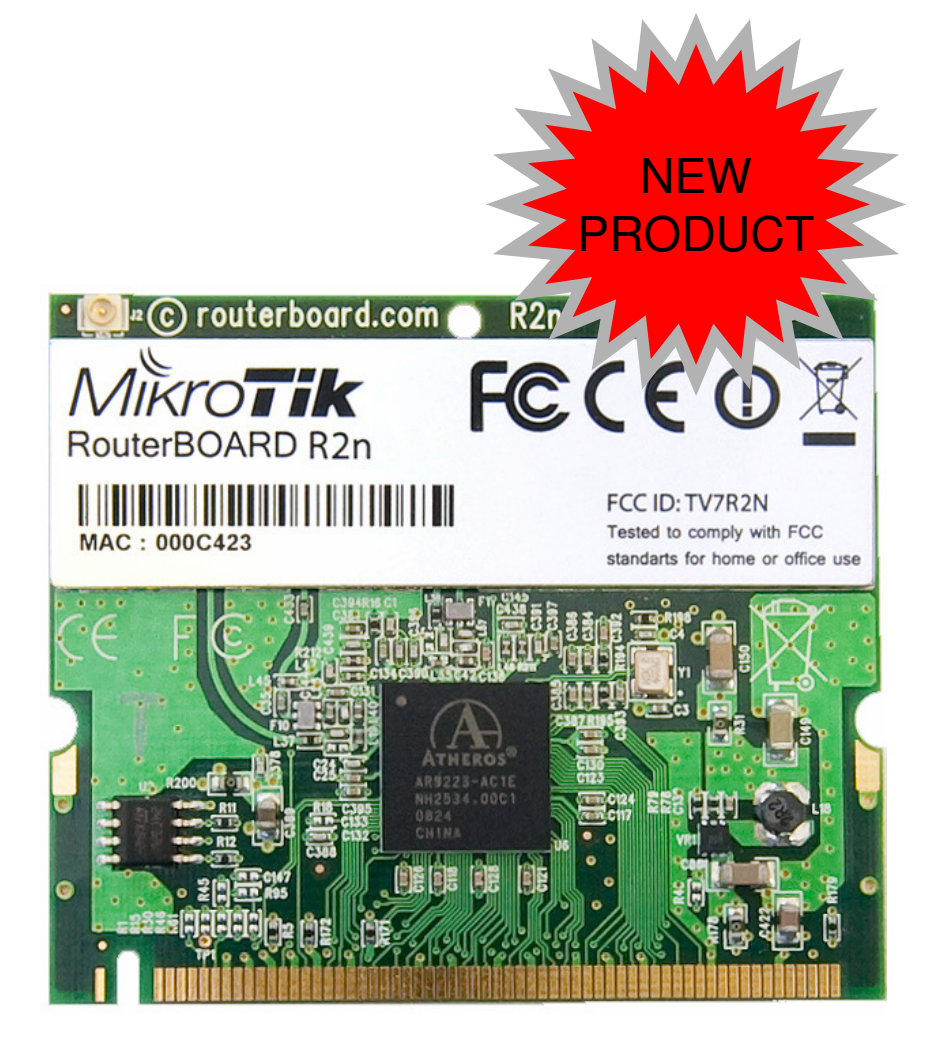

- High Performance (up to 300Mbps physical data rates and 200Mbps of actual user throughput) with Low Power Consumption
- ESD protection agaist +/-10kV ESD discharge on Antenna port

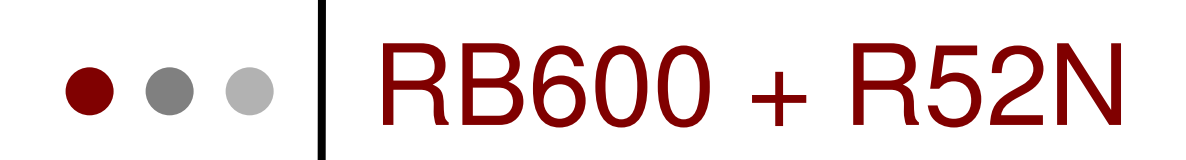

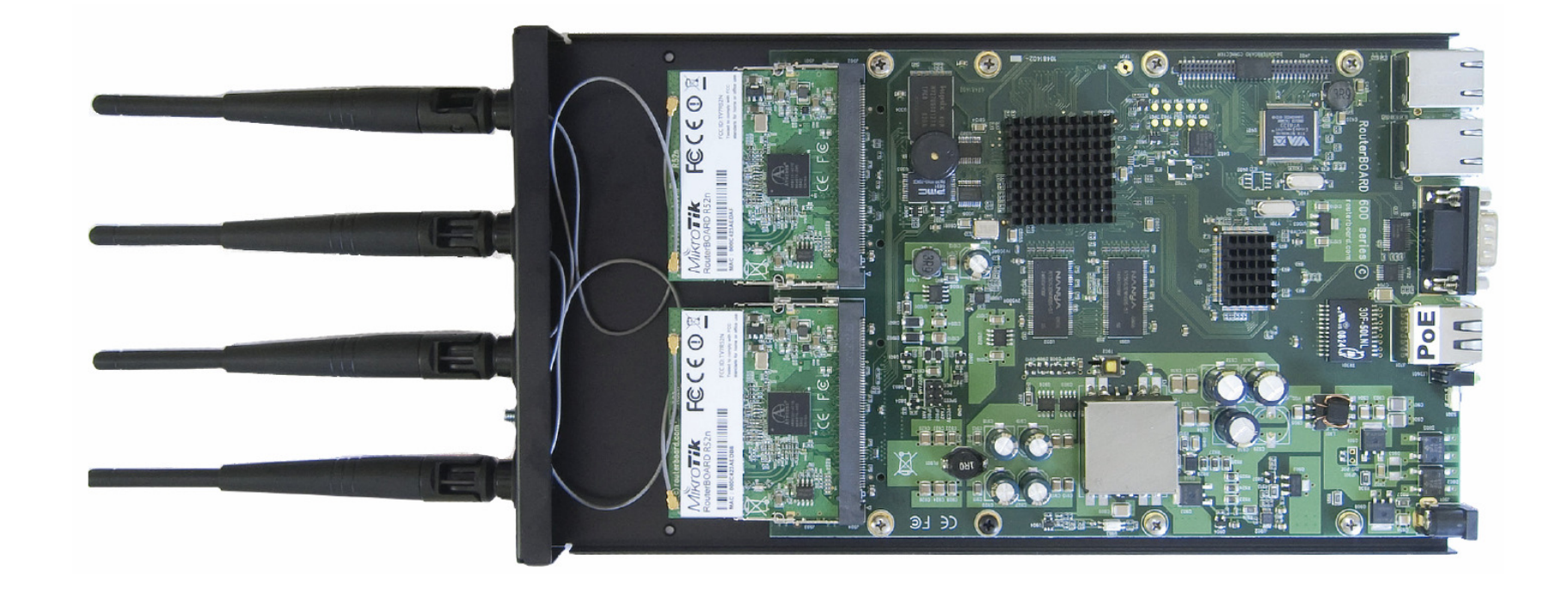

#### • Throughput: 195 Mbps

#### Mikrotik RouterOS

- RouterOS adalah sistem operasi dan perangkat lunak yang mampu membuat PC berbasis Intel/AMD mampu melakukan fungsi router, bridge, firewall, pengaturan bandwidth, wireless AP ataupun client, dan masih banyak fungsi lainnya
- RouterOS dapat melakukan hampir semua fungsi networking dan juga beberapa fungsi server.

## ••• Keunggulan

- Membuat PC yang murah menjadi router yang handal
- Pembaharuan versi secara berkala
- Memiliki banyak fitur
- Memiliki user interface yang mudah dan konsisten
- Ada banyak cara untuk mengakses dan mengontrol
- Instalasi yang cepat dan mudah
- Memungkinkan upgrade hardware
- Banyak alternatif interface yang dapat digunakan

#### Penggunaan Kernel

- RouterOS version 2.9.xx
  - Linux Kernel version 2.4.31
- RouterOS version 3.X
  - Linux Kernel version 2.6.19
- RouterOS version 4.X
  - Linux Kernel version 2.6.27.39

For more detailed information see:

http://www.kernel.org

#### Hardware Compability (versi 3.x)

#### • SMP (Symetric Multiprocessing) support

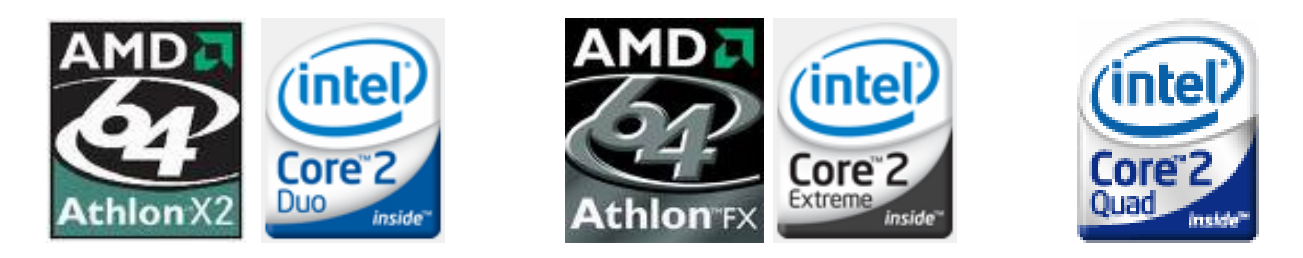

- SATA disk support
- Maximum RAM support increased from 1GB to 2 GB
- Latest interface driver support
- Dropped Legacy interface support

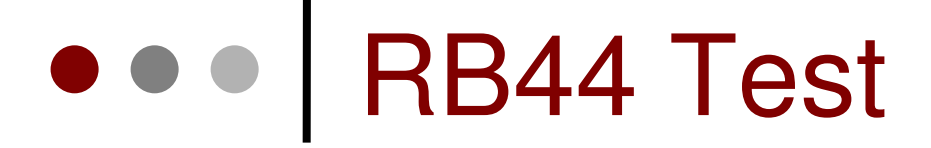

# 6 pcs RB44Total of 24 ethernet ports

|        | 🗖 admin@192.168.0.194 (MikroTik) - WinBox v2.9.5 |     |                |          |      |           |          |             |              |  |  |
|--------|--------------------------------------------------|-----|----------------|----------|------|-----------|----------|-------------|--------------|--|--|
| 5      | 0                                                |     |                |          |      |           |          |             |              |  |  |
|        | Interfaces                                       | i 🖪 | Interface List |          |      |           |          | Resources   |              |  |  |
|        | Bridge                                           | +-  | - ~ ~          | e        |      |           |          | General PCI | USB IRQ IO   |  |  |
|        | IP 🗅                                             |     | Name /         | Tune     | MTH  | Tx Bate   | Bx Bate  | IBO N /     | Quiner       |  |  |
|        | Ports                                            | R   | ether1         | Ethernet | 1500 | 0 bps     | 0 bps    | -           | kevboard     |  |  |
|        | 0                                                | B   | <s>ether10</s> | Ethernet | 1500 | 0 bps     | 0 bps    |             | 2 APIC       |  |  |
|        | Queues                                           | R   | ether11        | Ethernet | 1500 | 0 bps     | 0 bps    |             | 8 ether1     |  |  |
|        | Drivers                                          | R   | ether12        | Ethernet | 1500 | 0 bps     | 0 bps    |             | 8 ether11    |  |  |
|        | Sustem N                                         | R   | ether13        | Ethernet | 1500 | 0 bps     | 0 bps    | 3           | 8 ether12    |  |  |
|        | Jystem                                           | R   | ether14        | Ethernet | 1500 | 0 bps     | 0 bps    |             | 8 ether18    |  |  |
|        | Files                                            | R   | ether15        | Ethernet | 1500 | 0 bps     | 0 bps    |             | 8 ether22    |  |  |
|        | Log                                              | R   | ether16        | Ethernet | 1500 | 0 bps     | 0 bps    | 4           | l ether15    |  |  |
|        | Log                                              | R   | ether17        | Ethernet | 1500 | 0 bps     | 0 bps    | 4           | [usb-uhci]   |  |  |
|        | SNMP                                             | R   | ether18        | Ethernet | 1500 | 0 bps     | 0 bps    |             | 5 ether3     |  |  |
|        | Users                                            | R   | ether19        | Ethernet | 1500 | 0 bps     | 0 bps    | 5           | 5 ether7     |  |  |
|        |                                                  | R   | ether2         | Ethernet | 1500 | 0 bps     | 0 bps    | 5           | 5 ether8     |  |  |
|        | Radius                                           | R   | ether20        | Ethernet | 1500 | 0 bps     | 0 bps    | Ę           | 5 ether14    |  |  |
|        | Tools 🗅                                          | R   | ether21        | Ethernet | 1500 | 0 bps     | 0 bps    | Ę           | 5 ether24    |  |  |
| X      |                                                  | R   | ether22        | Ethernet | 1500 | 0 bps     | 0 bps    | 6           | 6 ether21    |  |  |
| m      | New Lerminal                                     | R   | ether23        | Ethernet | 1500 | 0 bps     | 0 bps    | 6           | 6 ether16    |  |  |
| E      | Telnet                                           | R   | ether24        | Ethernet | 1500 | 0 bps     | 0 bps    | 6           | 6 ether10    |  |  |
| $\geq$ | <b>D</b> 1                                       | R   | ether3         | Ethernet | 1500 | 0 bps     | 0 bps    | 6           | 6 ether9     |  |  |
|        | Password                                         | R   | ether4         | Ethernet | 1500 | 0 bps     | 0 bps    | 6           | 6 ether4     |  |  |
| S      | Certificate                                      | R   | ether5         | Ethernet | 1500 | 0 bps     | 0 bps    | 6           | i [usb-uhci] |  |  |
| 2      | Make Consulation                                 | R   | ether6         | Ethernet | 1500 | 10.8 kbps | 3.6 kbps |             | / ether2     |  |  |
| Ð      | маке зироислі                                    | R   | ether7         | Ethernet | 1500 | 0 bps     | 0 bps    |             | / ether5     |  |  |
| H I    | Exit                                             | R   | ♦ ether8       | Ethernet | 1500 | 0 bps     | 0 bps    |             | / ether6     |  |  |
| 2      |                                                  | R   | ether9         | Ethernet | 1500 | 0 bps     | 0 bps    |             | / ether20    |  |  |
| LT.    |                                                  |     |                |          |      |           |          |             | 1 ether??    |  |  |

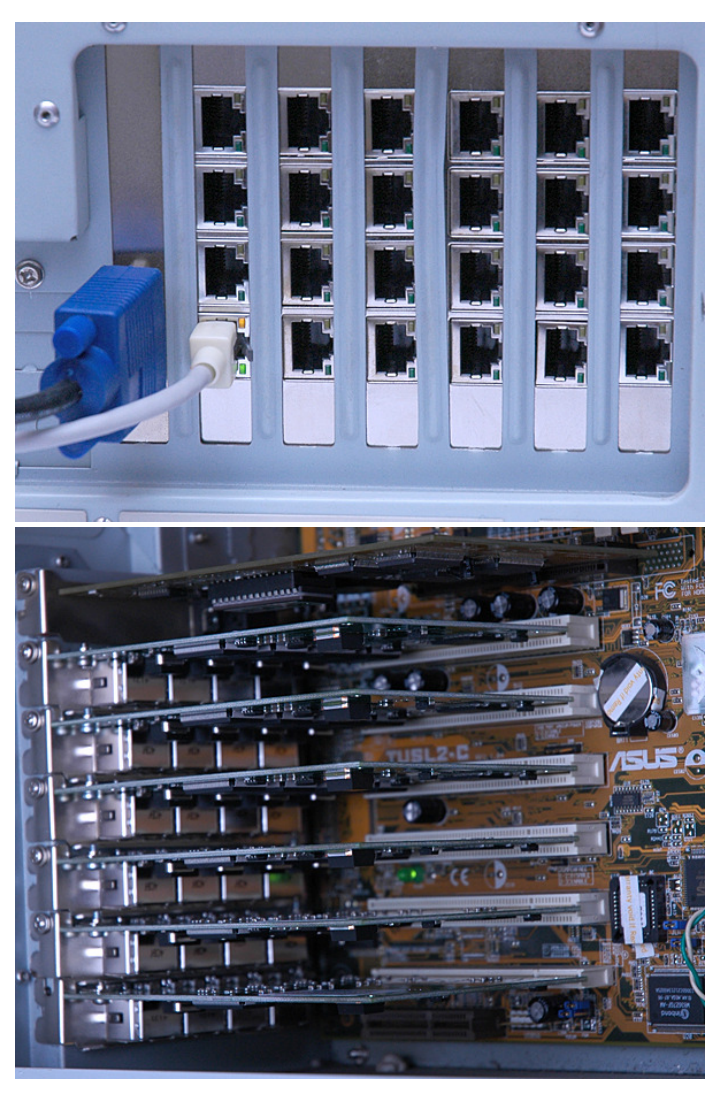

#### Fitur Mikrotik RouterOS (1)

- IP Routing
  - Static route, Policy route, RIP, OSPF, BGP
- Interface
  - Ethernet, V35, G703, ISDN, Dial Up Modem
  - Wireless : PTP, PTMP, Nstream, WDS
  - Bridge, Bonding, STP, RSTP
  - Tunnel: EoIP, IPSec, IPIP, L2TP, PPPoE, PPTP, VLAN, MPLS, OpenVPN
- Firewall
  - Mangle, Src-NAT, Dst-NAT, Address List, Rules
- Bandwidth Management
  - HTB, PFIFO, BFIFO, SFQ, PCQ, RED

#### Fitur Mikrotik RouterOS (2)

- Services
  - Web Proxy, Hotspot, DHCP, IP Pool, DNS Server
- AAA
  - PPP, Radius Client, User-Manager
  - IP Accounting, Traffic Flow
- Monitoring
  - Graphs, Watchdog, Torch, Custom Log, SNMP
- Diagnostic Tools & Scripting
  - Ping, TCP Ping, Tracert, Network Monitoring, Traffic Monitoring, Scheduller, Scripting
- VRRP

## • • Licence Level

| Level                           | 3        | 4                | 5              | 6         |  |  |  |
|---------------------------------|----------|------------------|----------------|-----------|--|--|--|
| Upgrade time                    | dalam 1  | versi mayor o    | dan versi beri | kutnya    |  |  |  |
| Wireless CPE/PTP                |          | yes              |                |           |  |  |  |
| Wireless AP                     | no       |                  | yes            |           |  |  |  |
| Sync Interface                  | no       |                  | yes            |           |  |  |  |
| EoIP                            | 1        |                  | unlimited      |           |  |  |  |
| PPPoE                           | 1        | 200              | 500 unlimited  |           |  |  |  |
| PPTP & L2TP                     | 1        | 200              | unlin          | nited     |  |  |  |
| VLAN, Firewall, Queue unlimited |          |                  |                |           |  |  |  |
| Proxy, Radius Client            |          | yes              |                |           |  |  |  |
| Dynamic Routing                 | RB = yes | yes              |                |           |  |  |  |
| Hotspot Active User             | 1        | 200 500 unlimite |                | unlimited |  |  |  |
| User Manager Active User        | 10       | 20               | 50             | unlimited |  |  |  |

#### • • • Pembelian Lisensi

- Online, real time, pembayaran dengan kartu kredit, di www.mikrotik.com
- Online di www.mikrotik.co.id
  - Waktu proses 1 hari kerja
  - Transfer ke rekening bank lokal
  - Lebih murah!
  - Real time license processing! Setelah pembayaran diterima.
  - Real time payment processing, via IndoMOG

# Checking Licence

| Interfaces       Interfaces         Wreless       Bridge         PPP       I         IP       I         Routing       I         Ports       Export Key         Queues       Upgradable To:         Users       Import Key         Discor       Upgrade/Get New Key         Discor       Upgrade/Get New Key         Baldus       Packages         Discor       Upgrade         Make Support A tor Upgrade       Imple         Password       Console         Console       System                                                                                                    | 🔲 a  | admin@00:0C:42:0E: | A5:21 (MikroTik) - Win   | Box v3. | 2 on RB500R5 (mij          | osle)          |                                      |                 |                | x |
|----------------------------------------------------------------------------------------------------|------|--------------------|--------------------------|---------|----------------------------|----------------|--------------------------------------|-----------------|----------------|---|
| Interfaces       Iticense       Iticense         Bridge       Software ID: H226-3TT       OK         PPP       IP       P       Paste Key         IP       P       Import Key       Export Key         Ports       Expires In:       Upgrade/Get New Key         Drawer       Identity       Features:       extra-channels       Export Key         Drawer       Identity       Features:       extra-channels       Export Key         Drawer       Identity       Package List       Import Key         Prices       Clock       Import Key       Upgrade/Get New Key         Log       NTP Client       Storderos-mipale       3.2       Jan/31/2008 17:04:52         SMMP       Resources       identity       enable       Disable       Uninstal       Unschedule       Downgrade       Find         Stimp       Identity       Packages       3.2       Jan/31/2008 17:04:52       identity       identity       identity       identity       identity       identity       identity       identity       identity       identity       identity       identity       identity       identity       identity       identity       identity       identide       identide       id                                                                                                    | 5    | (H                 |                          |         |                            |                |                                      |                 | Hide Passwords |   |
| Wireless   Bridge   PPP   IP   Routing   Ports   Queues   Datase   System   I dentity   Files   Clock   Log   NTP Client   SNMP   Resources   Users   License   Packages   Tools   Auto Upgrade   New Terminal   Logging   Teinet   History   Password   Console   Certificates   Scripts   Marual   Watchdog   Software ID: H226-3TT    OK   Upgradable To:   Variance   Package List   Disable   Uninstall   Unschedule   Downgrade   Find   Biolog   Name   Version   Build Time   Scheduled   Packages   Name   Version   Build Time   Scheduler   Marual   Watchdog                                                                                                    |      | Interfaces         |                          |         | icense                     |                |                                      | 8               |                |   |
| Bidge       PPP         IP       I         Routing       I         Ports       Export Key         Queues       Export Key         Drivee       Export Key         Bisee       Upgrade/Get New Key         Drivee       Import Key         Bisee       Upgrade/Get New Key         Drivee       Import Key         Bisee       Clock         Log       NTP Client         SNMP       Resources         Users       License         Packages       Import Key         Tools       Auto Upgrade         New Terminal       Logging         Teinet       History         Password       Console         Certificates       Scripts         Make Supout.nf       Scheduler         Marual       Watchdog                                                                                                    |      | Wireless           |                          | s       | oftware ID: H2Z6-3         | тт             | ОК                                   |                 |                |   |
| IP       N         IP       N         Routing       N         Ports       Experies In:         Queues       Upgrade/Get New Key         Driver       System         System       Identity         Files       Clock         Log       NTP Client         SNMP       Resources         Users       License         Packages       3.2         Tools       Auto Upgrade         Packages       3.2         Tools       Auto Upgrade         Password       Console         Certificates       Scripts         Make Supout If       Scheduler         Manual       Watchdog                                                                                                    |      | PPP                |                          | Upgr    | radable To: v3x            |                | Paste Ke                             |                 |                |   |
| Routing       N         Ports       Export Rey         Queues       Export Key         Drivere       Export Key         System       Identity         Files       Clock         Log       NTP Client         SNMP       Resources         Users       License         Packages       Auto Upgrade         Radius       Packages         Packages       Jan/31/2008 17:01:52         Radius       Packages         Packages       Jan/31/2008 17:01:52         Radius       Packages         Tools       Auto Upgrade         New Terminal       Logging         Telnet       History         Password       Console         Certificates       Scripts         Make Supout.nff       Scheduler         Watchdog       System       3.2       Jan/31/2008 17:01:30                                                                                                    |      | IP D               |                          |         | Level: 4                   |                | Import Ke                            | v               |                |   |
| Ports       Expires In:       Upgrade/Get New Key         Driver       System       Identity       Image: System       Identity         Files       Clock       Image: System       Image: System       Image: System       Image: System         System       Identity       Image: System       Image: System       Image: Sys                                                                 |      | Routing N          |                          |         | Features: extra-ch         | nannels        | Export Ke                            | v               |                |   |
| Queues       Upgrade/Get New Key         Driver       Upgrade/Get New Key         System       Identity         Files       Clock         Log       NTP Client         SNMP       Resources       3.2       Jan/31/2008 18:18:50         Users       License       Packages       3.2       Jan/31/2008 17:04:52         Radius       Packages       3.2       Jan/31/2008 17:04:52       Sources         Tools       Auto Upgrade       Package       X       Ipp<       3.2       Jan/31/2008 17:16:23         New Terminal       Logging       Telnet       History       Rescurity       3.2       Jan/31/2008 17:10:30         Password       Console       Sripts       3.2       Jan/31/2008 17:10:30       Societ4         Manual       Watchdog       Societal       Site wireless       3.2       Jan/31/2008 17:06:44                                                                                                    |      | Ports              |                          |         | Expires In:                |                |                                      |                 |                |   |
| System       Identity         Files       Clock         Log       NTP Client         SNMP       Resources         Users       License         Packages       Auto Upgrade         Tools       Auto Upgrade         Logging       Telnet         History       Password         Console       Songe security         Make Supout.rif       Scheduler         Watchdog       System       3.2       Jan/31/2008 17:024         Security       3.2       Jan/31/2008 17:07:45       Clock         Packages       Auto Upgrade       Pipto       3.2       Jan/31/2008 17:07:45         Wew Terminal       Logging       3.2       Jan/31/2008 17:01:42       X         Password       Console       Pipto       3.2       Jan/31/2008 17:10:30         Watchdog       Password       Console       Pipto       3.2       Jan/31/2008 17:00:35         Manual       Watchdog       Pind       3.2       Jan/31/2008 17:01:35       Pind                                                                                                    |      | Queues             |                          | -       |                            |                | Upgrade/Get N                        | ew Key          |                |   |
| Files       Clock       Disable       Uninstall       Uninstall       Uninstall       Uninstall       Downgrade       Find         Log       NTP Client       Name       / Version       Build Time       Scheduled       Image: Scheduled       Image: Schedu |      | System             | Identity                 |         | ackage List                |                |                                      |                 | (              | x |
| Log       NTP Client       Name       Version       Build Time       Scheduled         SNMP       Resources       3.2       Jan/31/2008 18:18:50       Image: Scheduled         Users       License       Image: Scheduled       Image: Scheduled       Image: Scheduled         Radius       Packages       Image: Scheduled       Image: Scheduled       Image: Scheduled         Radius       Packages       Image: Scheduled       Image: Scheduled       Image: Scheduled         New Terminal       Logging       Image: Scheduled       Image: Scheduled       Image: Scheduled         New Terminal       Logging       Image: Scheduled       Image: Scheduled       Image: Scheduled         Password       Console       Image: Scripts       Image: Scripts       Image: Scheduler         Manual       Watchdog       Image: Scheduler       Image: Scheduler       Image: Scheduler         Watchdog       Image: Scheduler       Image: Scheduler       Image: Scheduler       Image: Scheduler                                                                                                    |      | Files              | Clock                    | 7       | Enable Disa                | able Uninsta   |                                      | Downgrade       | Find           |   |
| SNMP       Resources         Users       License         Packages       Packages         Tools       Auto Upgrade         New Terminal       Logging         Telnet       History         Password       Console         Certificates       Scripts         Make Supout.rif       Scheduler         Watchdog       Watchdog                                                                                                    |      | Log                | NTP Client               |         | Name /<br>Prouteros-mipsle | Version<br>3.2 | Build Time<br>Jan/31/2008 18:1       | Schedul<br>8:50 | ed             | • |
| Users       License         Radius       Packages         Tools       Auto Upgrade         New Terminal       Logging         Telnet       History         Password       Console         Certificates       Scripts         Make Supout.rif       Scheduler         Watchdog       Watchdog                                                                                                    |      | SNMP               | Resources                |         | advancedt                  | 3.2            | Jan/31/2008 17:0                     | 4:52            |                |   |
| Radius       Packages       X       Ipv6       3.2       Jan/31/2008 17:14:42         Tools       Auto Upgrade       May       Impls       3.2       Jan/31/2008 17:10:30         New Terminal       Logging       Impls       3.2       Jan/31/2008 17:10:30         Telnet       History       Impls       3.2       Jan/31/2008 17:12:28         Password       Console       Impls       3.2       Jan/31/2008 17:06:44         Password       Console       Impls       3.2       Jan/31/2008 17:06:44         Make Supout.rif       Scheduler       Imples       3.2       Jan/31/2008 17:03:53         Manual       Watchdog       Imple       3.2       Jan/31/2008 17:21:29                                                                                                    |      | Users              | License                  | N.      | Shotspot                   | 3.2            | Jan/31/2008 17:1                     | 6:23            |                |   |
| New Terminal       Logging         Telnet       History         Password       Console         Certificates       Scripts         Make Supout.rif       Scheduler         Manual       Watchdog                                                                                                    | ~    | Tools              | Packages<br>Auto Upgrade | X       | mpls                       | 3.2            | Jan/31/2008 17:1<br>Jan/31/2008 18:0 | 4:42<br>0:24    |                |   |
| Telnet       History       3.2       Jan/31/2008 17:14:02         Password       Console       Scipts       3.2       Jan/31/2008 17:06:44         Certificates       Scripts       3.2       Jan/31/2008 17:03:53         Make Supout.rif       Scheduler       Scheduler         Manual       Watchdog                                                                                                    | BO   | New Terminal       | Logging                  |         | erouterboard               | 3.2<br>3.2     | Jan/31/2008 17:1<br>Jan/31/2008 17:5 | 0:30<br>2:18    |                |   |
| Password       Console       System       3.2       Jan/31/2008 17:03:53         Certificates       Scripts       Scheduler       Scheduler         Manual       Watchdog       Watchdog                                                                                                    | Vin  | Telnet             | History                  |         | erouting<br>security       | 3.2<br>3.2     | Jan/31/2008 17:1<br>Jan/31/2008 17:0 | 4:02<br>6:44    |                |   |
| Certificates     Scripts       Make Supout.rif     Scheduler       Manual     Watchdog                                                                                                    | l's  | Password           | Console                  |         | System                     | 3.2            | Jan/31/2008 17:0                     | 3:53            |                |   |
| Manual Watchdog                                                                                                    | er O | Certificates       | Scripts                  |         | - wireless                 | 3.2            | Jan/ 31/ 2006 17.2                   | 1.23            |                |   |
|                                                                                                    | ute  | Manual             | Scheduler                |         |                            |                |                                      |                 |                |   |
| Exit Health                                                                                                    | Ro   | Exit               | Health                   | 10.0    |                            |                |                                      |                 |                |   |

#### Produk Mana Yang Dipilih

- Kenalilah kebutuhan Anda:
  - Fungsi perangkat
  - Jumlah trafik
  - Fitur yang dibutuhkan
  - Interface yang dibutuhkan
- Baik menggunakan PC ataupun menggunakan Routerboard, fitur Mikrotik RouterOS selalu sama (tergantung pada level yang digunakan)

#### Berdasarkan Processor

- PC
  - SMP (Symmetric Multiprocessing) support
  - Single Core
- Routerboard System
  - RB411,411U,411R,411AR,433,450,493 –
     300mhz
  - RB411AH,433AH,493AH,450G,433UAH –
     680mhz
  - RB600 PPC 400mhz with co-processor
  - RB1000 PPC 1333Mhz with co-processor
### Kebutuhan Router

- Berapa jumlah interface yang dibutuhkan?
  - untuk WAN
  - untuk LAN
  - untuk kebutuhan khusus (proxy, server)
- Kita dapat memanfaatkan VLAN dengan switch untuk mengurangi jumlah interface fisik

### ••• Fungsi Web-Proxy

- Untuk fungsi web-proxy, kita membutuhkan router yang bisa memiliki storage yang cukup besar:
  - PC + DoM sebagai system + HD sebagai cache
  - RB1000 + compact flash
  - RB600 + compact flash
  - RB433AH + micro drive
  - RB433UAH + micro drive / external HD
  - RB493AH + micro drive

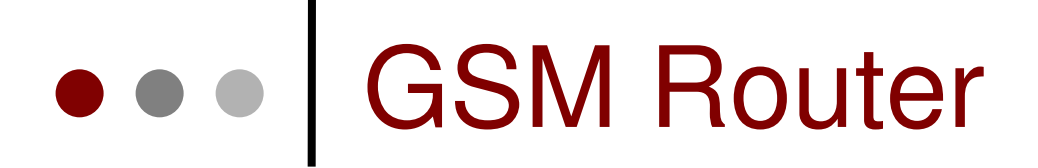

#### • RB433UAH + modem GSM/3G (USB)

RB411U + modem GSM/3G (USB)

### • • • Wireless Device

- Berapa interface wireless yang dibutuhkan?
- Beberapa perangkat yang tidak memiliki minipci :
  - RB1000, RB450, RB450G, RB750
- Untuk access point, tidak bisa menggunakan level 3, harus minimal level 4 (RB411 & 411R memiliki level 3, sehingga tidak bisa dijadikan access point)

### ••• Wireless Repeater

- Wireless repeater bisa dilakukan Menggunakan lebih dari satu MiniPCI Wireless Card
  - RB433, RB433AH 3 MiniPCI slot Available
  - RB600 4 MiniPCI slot Available
  - RB800 4 MiniPCI slot Available

### • • • Wireless Full Duplex

- Komunikasi wireless sebenarnya menggunakan transmisi half-duplex.
- Mikrotik mampu mengimpementasikan Wireless FullDuplex menggunakan Nstreme-Dual.
- RB433 & RB433AH 2 Wireless card
- RB600 2 wireless card

### ••• Kebutuhan Gigabit

- Beberapa perangkat yang memiliki interface gigabit :
  - PC + DOM + RB44GV
  - RB1000
  - RB600
  - RB800
  - RB450G
  - RB750G

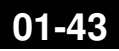

### • • Radius Server (UserManager)

- Radius Server dapat digunakan secara lengkap menggunakan :
  - PC + License Level 6
  - RB1000
  - RB800
  - RB433AH (maksimal 50 active users)
  - RB433UAH (maksimal 50 active users)

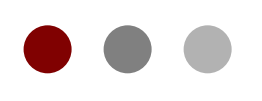

# Mikrotik Installation

#### **Certified Mikrotik Training Basic Class**

Organized by: Citraweb Nusa Infomedia (Mikrotik Certified Training Partner)

### • • • Installasi Mikrotik

- Media Installasi Mikrotik RouterOS
  - Harddisk
  - CF Disk
  - DOM (Disk On Module)
    - SATA DOM (coming soon on mikrotik.co.id)
  - USB Flash Disk
    - komputer harus bisa booting dari USB (setting BIOS)
  - Routerboard

## Installation

- CD
  - Create CD from CD image (iso file)
- Netinstall
  - Via network using NetInstall program. The prospective router should be booted from a network by using special floppy or network cards features (PXE,EtherBoot)

#### Download Area mikrotik.co.id

- Faster from Indonesia internet
- Connected 100mbps to OpenIXP

#### **Download Area**

Halaman ini merupakan mirror download area, supaya pengguna yang ada di Indonesia dan terhubung ke jaringan OpenIXP bisa mendownload installer ataupun paket upgrade dengan lebih mudah.

#### Lihat juga: change-log terbaru.

#### Keterangan:

- File dengan nama "\*mipsle\*" : RB100, RB500
- File dengan nama "\*x86\*" : PC Intel/AMD/RB200
- File dengan nama "\*ppc/powerpc\*" : RB300, RB600
- File dengan nama "\*mipsbe\*" : RB400

#### Software Instalasi

#### **CD Instalation**

Jika Anda bermaksud menginstall Mikrotik di PC Anda, mungkin file inilah yang Anda butuhkan untuk membuat CD Boot instalasi. [panduan] mikrotik-3.2.iso (20.35 MByte, didownload 234 kali)

#### Mikrotik NetInstall

Software yang dibutuhkan untuk melakukan netinstall. Masih dibutuhkan juga modul all\_packages di bawah. [panduan]. netinstall.zip (6.05 MByte, didownload 2773 kali)

#### Software Upgrade

#### Semua modul dalam satu paket

Satu buah paket yang berisikan semua modul Mikrotik. Untuk penggunaan versi 2.9 atau yang lebih baru, gunakanlah paket ini. [panduan] routeros-mipsbe-3.2.npk (9.38 MByte, didownload 69 kali) routeros-mipsle-3.2.npk (9.31 MByte, didownload 52 kali) routeros-powerpc-3.2.npk (9.65 MByte, didownload 54 kali) routeros-x86-3.2.npk (11.14 MByte, didownload 73 kali)

#### All Packages

Berisikan paket-paket yang bisa digunakan untuk upgrade versi. Cukup dipilih paket-paket yang dibutuhkan saja saat melakukan FTP ke router. [panduan].

- all\_packages-mipsbe-3.2.zip (14.99 MByte, didownload 29 kali)
- all packages-mipsle-3.2.zip (14.87 MByte, didownload 38 kali)
- all packages-ppc-3.2.zip (14.89 MByte, didownload 20 kali)
- all\_packages-x86-3.2.zip (17.5 MByte, didownload 41 kali)

## • • • CD Installation (1)

Download ISO file (mikrotik-\*\*\*.iso) dan buatlah
 CD bootable dengan file tersebut.

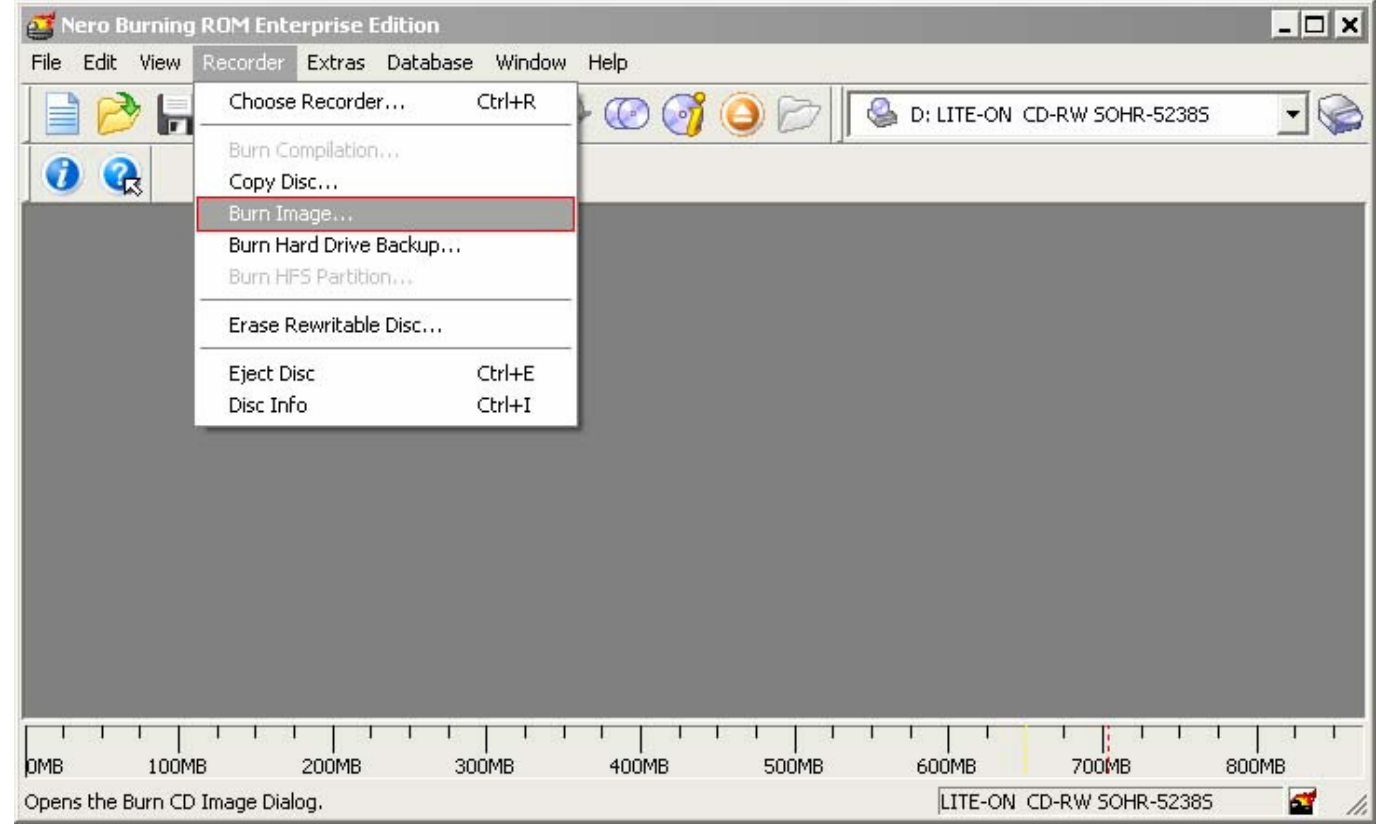

# • • • CD Installation (2)

- Gunakanlah CD yang telah dibuat untuk melakukan booting pada komputer
- Pilihlah module yang ingin diinstall

Welcome to MikroTik Router Software installation

Move around menu using 'p' and 'n' or arrow keys, select with 'spacebar'. Select all with 'a', minimum with 'm'. Press 'i' to install locally or 'r' to install remote router or 'q' to cancel and reboot.

| [X] | system         | []i   | isdn        | [ | ] synchronous |
|-----|----------------|-------|-------------|---|---------------|
| [X] | ppp            | []]   | lcd         | [ | ] telephony   |
| [X] | dhcp           | []r   | ntp         | ] | ] ups         |
| [X] | advanced-tools | []]   | cadiolan    | [ | ] web-proxy   |
| []  | arlan          | []]   | couterboard | [ | ] wireless    |
| []  | gps            | [X] 1 | couting     |   |               |
| []  | hotspot        | [X] s | security    |   |               |

## • • • CD Installation (2)

- Warning: all data on the disk will be erased! Continue? [y/n] Choose Yes
- Do you want to keep old configuration? [y/n]: Yes/NO
- Creating partition...
- Formatting disk...
- Software installed.
- Press ENTER to reboot

#### Installation

- Login User dan password
  - user = admin dan password = [kosong]
- Welcome menu
- Level 0
- Softwere id =

F724-MMT

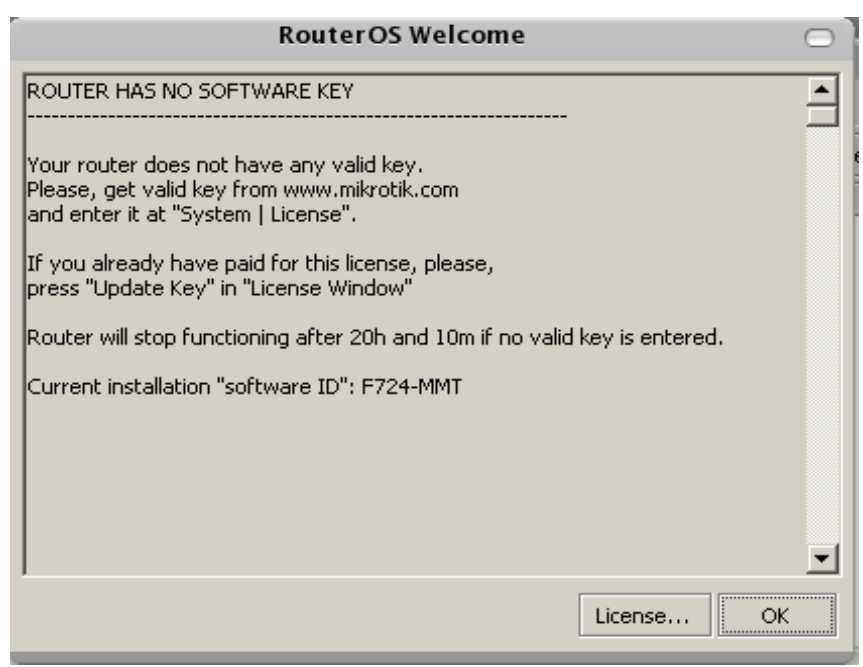

### • • • Installation

- License level 0
- Demo time
  15:39:27 jam
- Copy license key tekan tombol
   Paste Key

| License        |          | ×                   |
|----------------|----------|---------------------|
| Software ID:   | F724-MMT | ОК                  |
| Upgradable To: |          | Paste Key           |
| Level:         | 0        | Import Key          |
| Features:      |          | Export Key          |
| Expires In:    | 15:39:27 | Upgrade/Get New Key |
|                |          | Update Key          |
|                |          |                     |

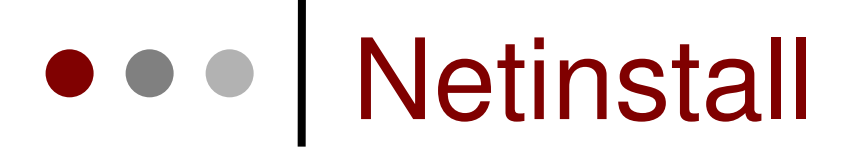

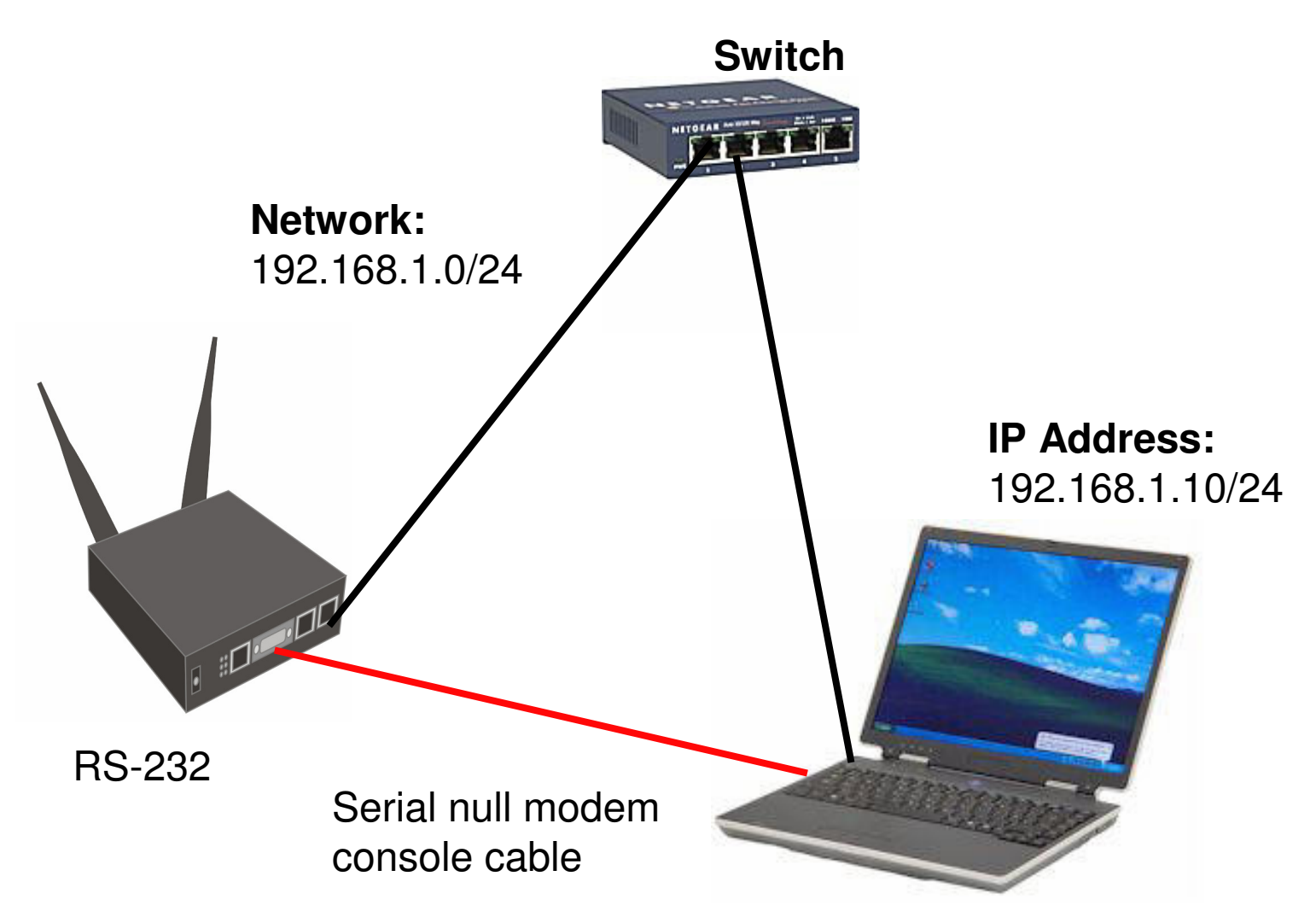

## Netinstall

- Download program netinstall dan module yang dibutuhkan
- Hubungkan router dengan komputer via cross utp cable atau via switch
- Hubungkan juga router dengan komputer via console cable
- Jalankan program netinstall, dan hidupkan service
- Hidupkan router, masuk ke setting BIOS
- Pilih boot via ethernet .... restart
- Pilih router
- Pilih module yang akan diinstall
- Start install .... Selesai
- Kembalikan boot ke IDE drive

# Netinstall – BIOS Setting

RouterBOOT booter 2.12

RouterBoard 333

CPU frequency: 333 MHz Memory size: 64 MB

Press any key within 2 seconds to enter setup

#### Netinstall – BIOS Setting

RouterBOOT-2.12

What do you want to configure?

- d boot delay
- k boot key
- s serial console
- o boot device
- f cpu frequency
- r reset booter configuration
- e format nand
- g upgrade firmware
- i board info
- p boot protocol
- t do memory testing
- x exit setup
- your choice: o boot device

# • • • Netinstall – BIOS Setting

Select boot device:

- \* e boot over Ethernet
  - n boot from NAND, if fail then Ethernet
  - 1 boot Ethernet once, then NAND
  - o boot from NAND only
  - b boot chosen device

your choice:

# Netinstall Software

| *    | MikroTik Ro    | outer Installer v1. | 10                                          |                      |            | _ 🗆 🗙       |
|------|----------------|---------------------|---------------------------------------------|----------------------|------------|-------------|
|      | Routers/Drives |                     |                                             |                      |            |             |
|      | Label          | MAC address / Me    | dia Status                                  | Software ID:         |            | Help        |
|      |                |                     |                                             | Key:                 |            | Browse      |
|      |                |                     |                                             | 🗖 Keep old con       | figuration | Giet key    |
|      |                |                     |                                             | IP address:          | /          |             |
|      |                |                     |                                             | Gateway:             |            |             |
| 1    |                |                     |                                             | Baud rate:           | <b>_</b>   |             |
|      | Make floppy    | Net booting         | Install Car                                 | ncel 🗖 Configure scr | ipt:       |             |
| F    | Packages       |                     | - 1540 - 55 - 55 - 55 - 55 - 55 - 55 - 55 - |                      |            |             |
|      | Sets:          |                     | Save set                                    | Delete set           |            |             |
|      | From: C:\      |                     |                                             | Browse               | Select all | Select none |
|      | Name           | Version             | Description                                 |                      |            |             |
|      |                |                     |                                             |                      |            |             |
|      |                |                     |                                             |                      |            |             |
|      |                |                     |                                             |                      |            |             |
|      |                |                     |                                             |                      |            |             |
|      |                |                     |                                             |                      |            |             |
| INO. | packages in tr | his directory       |                                             |                      |            | //          |

# Netinstall Software

| 🛞 Network Booting Settings                                                                                                    | × |
|----------------------------------------------------------------------------------------------------|---|
| There you can set parameters for PXE (Pre-boot eXecution Environment)<br>and Etherboot server that can boot your router over network |   |
| ☑ Boot Server enabled<br>Client IP address: 172.16.0.5                                                                               |   |
| OK Cancel                                                                                                    |   |
| Boot Server enabled  Client IP address: 172.16.0.5  OK  Cancel                                                                       |   |

Masukkanlah IP Address yang berbeda dengan IP Address laptop / komputer Anda, namun berada dalam subnet yang sama

# Netinstall Software

| 🕏 MikroTik Router                                                                  | Installer v1  | .10             |               |              |            |       |      | _ 🗆 X    |
|------------------------------------------------------------------------------------|---------------|-----------------|---------------|--------------|------------|-------|------|----------|
| -Routers/Drives                                                                    |               |                 |               |              |            |       |      |          |
| Label MA0                                                                          | Caddress / Me | dia Status      |               | Software ID  | J6NA-R     | 2T    | _    | Help     |
| mikrotik 00:0                                                                      | 2:B3:A3:6C:CE | Ready           |               | Kev:         | C:\1.ke    | v     |      | Browse   |
|                                                                                    |               |                 |               | Keep ok      | t configur | ation |      | Cathan   |
|                                                                                    |               |                 |               |              |            |       |      | Get key  |
|                                                                                    |               |                 |               | IP address:  | 172.16.    | 0.11  | / 24 |          |
|                                                                                    |               |                 |               | Gateway:     | 172.16.    | 0.1   |      |          |
| Selected 9 package                                                                 | .sj           |                 |               | Baud rate:   | 9600       |       | -    |          |
| Make floppy Net booting Install Cancel Configure script: C:\Documents and Settings |               |                 |               |              |            |       |      |          |
| Packages                                                                           |               |                 |               |              |            |       |      |          |
| Sets: Previous Install Save set Delete set                                         |               |                 |               |              |            |       |      |          |
| From: C:\RouterOS\2.8.11 Browse Select all Select none                             |               |                 |               |              |            |       |      |          |
|                                                                                    |               |                 |               |              |            |       |      |          |
| Name                                                                               | Version       | Description     |               |              |            |       |      | <b>_</b> |
| ☑ advanced-tools 2.8.11 email client, pingers, ne                                  |               | ers, netv       | vatch and oth | er utilities |            |       |      |          |
| arlan 2.8.11 Provides support for an                                               |               | for an o        | bolete Airone | t Arlan ca   | rd         |       |      |          |
| ✓ dhcp 2.8.11 DHCP client and server                                               |               |                 |               |              |            |       |      |          |
| gps 2.8.11 Provides support for GPS.                                               |               |                 |               |              |            |       |      |          |
| hotspot                                                                            | 2.8.11        | Provides HotSpo | t             |              |            |       |      | -        |
| less.                                                                              | 2011          | D 11 JODN       |               |              |            |       |      |          |
| oaded 21 package(s)                                                                |               |                 |               |              |            |       |      |          |

# ••• System Package

• Pada terminal: /system package print

| Name A           | Version | Build Time Scheduled |
|------------------|---------|----------------------|
| <br>Fouteros-x86 | 3.22    | Mar/16/2009 10:48:17 |
| advanced-t       | 3.22    | Mar/16/2009 10:43:47 |
| 🗃 dhcp           | 3.22    | Mar/16/2009 10:43:58 |
| hotspot          | 3.22    | Mar/16/2009 10:45:17 |
| ■ ipv6           | 3.22    | Mar/16/2009 10:44:58 |
| mpls 🖉           | 3.22    | Mar/16/2009 10:47:02 |
| 🗃 ррр            | 3.22    | Mar/16/2009 10:44:05 |
| 🗃 routerboard    | 3.22    | Mar/16/2009 10:46:46 |
| 🗃 routing        | 3.22    | Mar/16/2009 10:44:10 |
| 🗃 security       | 3.22    | Mar/16/2009 10:43:55 |
| 🗃 system         | 3.22    | Mar/16/2009 10:43:27 |
| 🗃 wireless       | 3.22    | Mar/16/2009 10:45:50 |
| Wireless         | 3.22    | Mar/16/2009 10:45:50 |

# Paket di RouterOS

| Nama Paket     | Fungsi                         |
|----------------|--------------------------------|
| advanced-tools | email client, ping, netwatch   |
| dhcp           | DHCP server dan client         |
| hotspot        | hotspot gateway                |
| ntp            | NTP server                     |
| ррр            | PPP,PPTP,L2TP,PPPoE            |
| routerboard    | Fungsi khusus Routerboard      |
| routing        | RIP, OSPF, BGP                 |
| security       | secure winbox, SSH, IPSec      |
| wireless       | Wireless 802.11a/b/g           |
| user-manager   | User-Manager management system |
| ipv6           | IPv6                           |

### Version Upgrade

- Download modul
  - routeros-mipsbe-3.xx.npk (RB400 & RB700)
  - routeros-mipsle-3.xx.npk (RB100 & RB500)
  - routeros-powerpc-3.xx.npk (RB300 & RB600)
  - routeros-x86-3.xx.npk (PC & RB200)
- FTP modul tersebut ke router
  - Harus menggunakan userid yang full access
- Soft Reboot, jangan hard reboot

## • • Version Downgrade

- Download modul
- FTP modul tersebut ke router
- Cek modul : /file print
- /system package downgrade *admin@MikroTik*] system package> downgrade *Router will be rebooted. Continue?* [y/N]: y system will reboot shortly

## ••• Command Line Interface

- Struktur *Command* dalam mikrotik mirip dengan shell dalam unix
- Dibagi ke dalam beberapa kelompok sesuai hirarki menu levelnya
- Misalnya menambahkan ip address
  - Ip address add address=192.168.0.1/24 interface=ether1
  - Menu Ip (level0) memiliki sub menu address (level1)

# • • • General Command CLI

| add          | menambahkan entri tertentu                       |
|--------------|--------------------------------------------------|
| comment      | membubuhkan komentar pada suatu entri            |
| disable      | menonaktifkan entri tertentu                     |
| enable       | mengaktifkan entri tertentu                      |
| monitor      | memonitor parameter secara live                  |
| print        | menampilkan semua entri secara singkat           |
| print detail | menampilkan semua entri secara lengkap           |
| remove       | menghapus entri tertentu                         |
| set          | mengubah parameter tertentu pada<br>sebuah entri |

# ••• Navigasi pada CLI

| ?          | Menampilkan pilihan perintah yang tersedia beserta keterangannya |
|------------|------------------------------------------------------------------|
| [TAB]      | Melengkapi perintah yang baru terketik sebagian                  |
| [TAB][TAB] | Menampilkan pilihan perintah yang tersedia beserta keterangannya |
| ••         | Berpindah 1 level ke atas pada hirarki<br>menu                   |
| /          | Berpindah ke level teratas pada hirarki<br>menu                  |

# • • Command Line Interface

- Quick Typing
  - [TAB] untuk melengkapi perintah tertentu
    /system shut [TAB] = /system shutdown
  - Juga bisa menggunakan singkatan
    - . /sys shut = /system shutdown

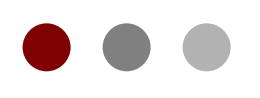

# RouterOS Basic Configuration

#### **Certified Mikrotik Training Basic Class**

Organized by: Citraweb Nusa Infomedia (Mikrotik Certified Training Partner)

### [LAB-1] Konfigurasi Dasar

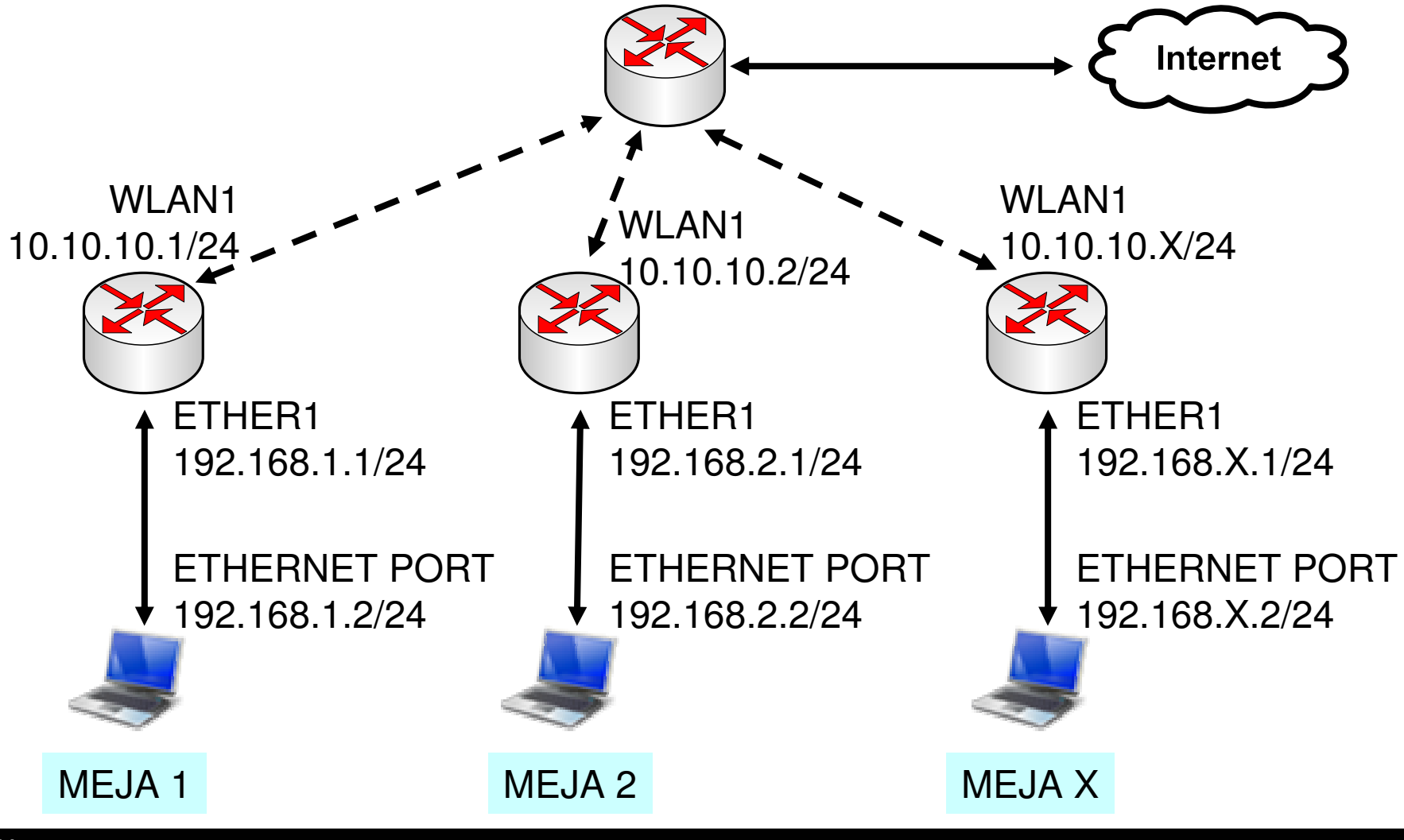

Mikrotik Indonesia http://www.mikrotik.co.id

### • • • IP Configuration

Lab-1 adalah sebuah simulasi konfigurasi dasar sebuah Router Mikrotik yang akan digunakan di jaringan local seperti warnet, office, kampus atau bahkan di RT/RW-NET

X = nomor peserta

- Routerboard Setting
  - WAN IP : 10.10.10.x/24
  - Gateway : 10.10.10.100
  - LAN IP : 192.168.x.1/24
  - DNS : 10.100.100.1
  - Src-NAT and DNS Server
- Laptop Setting
  - IP Address : 192.168.x.2/24
  - Gateway : 192.168.x.1
  - DNS : 192.168.x.1
#### • • Koneksi pertama ke router

- Hubungkan port ethernet Anda dengan ether1 pada routerboard.
- Pastikan ethernet port Anda memiliki IP statik
- Jalankan program winbox, klik pada [..] untuk melihat router Anda.

| 000                 | 🔀 WinBox Lo       |               |          |         |
|---------------------|-------------------|---------------|----------|---------|
| <u>C</u> onnect To: | 00:0C:42:1C:81:48 |               | Connect  |         |
|                     | MAC Address       | IP Address    | Identity | Version |
| Login:              | 00:0C:42:1C:81:48 | 192.168.100.1 | MikroTik | 3.0rc13 |
| <u>P</u> assword:   |                   |               |          |         |

#### Set System Identity

- Supaya tidak membingungkan, ubahlah nama router Anda.
- Format: xx-NamaAnda
- Contoh: 01-Budi-Wahyu
- Aktifkan semua interface

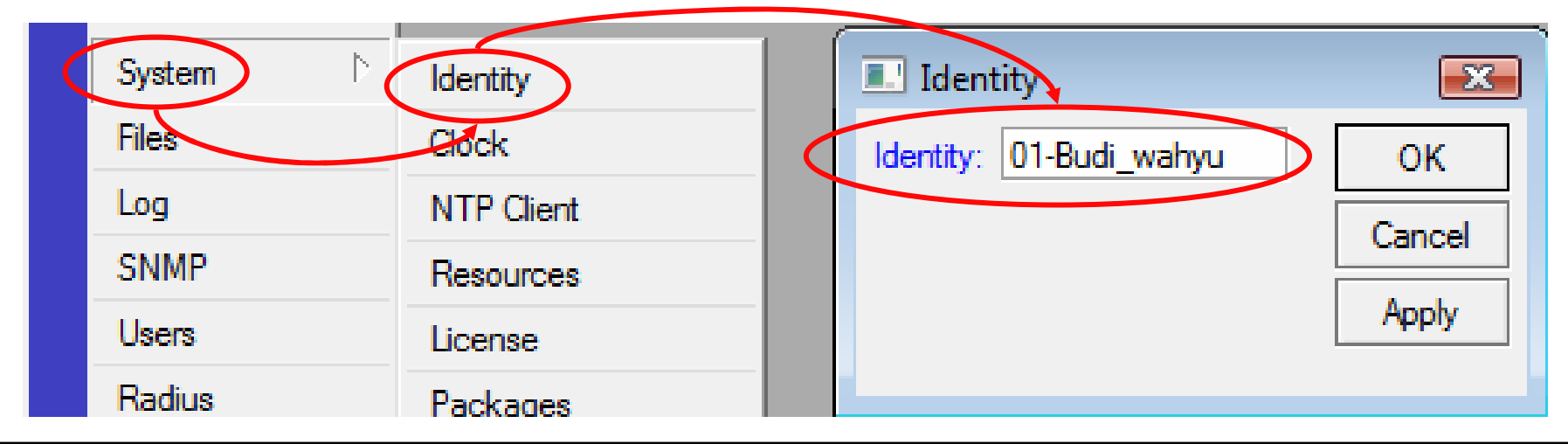

#### • • • Konfigurasi Wireless

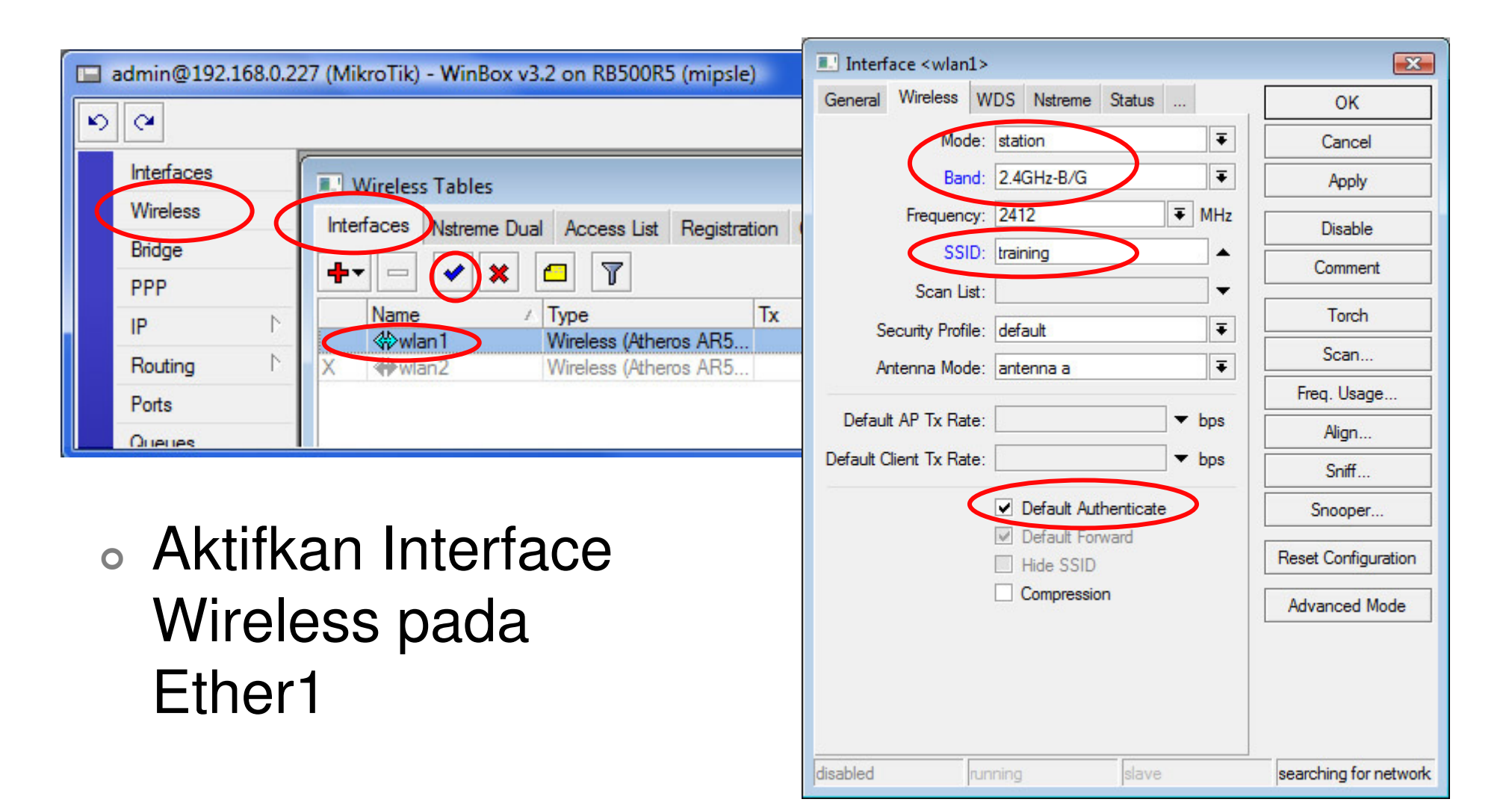

## ••• Konfigurasi IP dan Routing

| Interfaces      |              |                |                  |              |                 |              |       |
|-----------------|--------------|----------------|------------------|--------------|-----------------|--------------|-------|
| Wireless        |              | A 🔝            | ddress List      |              |                 |              | [     |
| Bridge          |              | ( <del>)</del> | - ~ * * 6        |              |                 |              | Find  |
| PPP             |              |                | Address /        | Network      | Broadcast       | Interface    |       |
| IP C            | Addresses    |                | + 10.10.10.1/24  | 10.10.10.0   | 10.10.10.255    | wlan1        |       |
| Routing         | Routes       |                | T 192.168.1.1/24 | 192.168.1.0  | 192.168.1.200   | etheri       |       |
| Ports           | Pool         |                | oute List        |              |                 |              | 6     |
| Queues          | ARP          | Bout           | es Dulas         |              |                 |              | U     |
| Drivers         | Firewall     |                |                  |              |                 |              |       |
| System N        | Socks        |                |                  |              |                 | Find         | all   |
| Files           | UPnP         | AS             | Destination /    | Gateway      | Gateway Interfa | ice Distance | e Rou |
| Log             | Traffic Flow | DAC            | 10.10.10.0/24    | 10.10.10.100 | wlan1           |              | 0     |
| SNMP            | Accounting   | DAC            | 192.168.1.0/24   |              | ether1          |              | 0     |
| Users           | Services     |                |                  |              |                 |              |       |
| Radius          | Packing      |                |                  |              |                 |              |       |
| Tools N         | Neighbors    |                |                  |              |                 |              |       |
| New Terminal    | DNS          |                |                  |              |                 |              |       |
| Telnet          | Web Proxy    |                |                  |              |                 |              |       |
| Password        | DHCP Client  |                |                  |              |                 |              |       |
| Certificates    | DHCP Server  |                |                  |              |                 |              |       |
| Make Supout.rif | DHCP Relay   |                |                  |              |                 |              |       |
| Manual          | Hotspot      | •              |                  |              |                 |              |       |

### Konfigurasi DNS Server

| 🔳 admin@00:0C:42:0E                                        | :A5:21 (MikroTik) - V                                              | WinBox v3.2 on RB500R5 (mipsle)                                                                                                   |
|------------------------------------------------------------|--------------------------------------------------------------------|----------------------------------------------------------------------------------------------------|
| ю (ч                                                       |                                                                    |                                                                                                    |
| Interfaces<br>Wireless<br>Bridge<br>PPP<br>IP<br>Routing   | Addresses<br>Routes                                                |                                                                                                    |
| Queues Drivers System Files Log                            | ARP<br>Firewall<br>Socks<br>UPnP<br>Traffic Flow                   | #     Name     Address     TTL (s)       Image: DNS Settings     Image: DNS Settings       Primary DNS     10.100.100.1     OK    |
| SNMP<br>Users<br>Radius<br>Tools<br>New Terminal<br>Telnet | Accounting<br>Services<br>Packing<br>Neighbors<br>DNS<br>Web Proxy | Secondary DNS: 0.0.0.0 Cancel<br>Allow Remote Requests Apply<br>Max UDP Packet Size: 512<br>Cache Size: 2048 KiB<br>Cache Used: 5 |
| Password<br>Certificates<br>Make Support of                | DHCP Client<br>DHCP Server                                         | 0 items                                                                                                    |

## • • • Firewall-Src-NAT

| E Firewall                  | NAT Rule <>                                  | NAT Rule <>                            |                    |
|-----------------------------|----------------------------------------------|----------------------------------------|--------------------|
| Filter Rules NAT Ma         | General Advanced Extra Action Statistics Gen | neral Advanced Extra Action Statistics | ОК                 |
|                             | Chain: srcnat                                | Action: masquerade Ŧ                   | Cancel             |
| # Action Ch<br>0 ≠I mas sro | Src. Address:                                |                                        | Apply              |
|                             | Dst. Address:                                |                                        | Disable            |
|                             | Protocol:                                    |                                        | Comment            |
|                             | Src. Port:                                   |                                        | Сору               |
|                             | Dst. Port:                                   |                                        | Remove             |
|                             | Any. Port:                                   |                                        | Reset Counters     |
|                             | In. Interface:                               |                                        | Reset All Counters |
|                             | Out. Interface: wlan1 ∓                      |                                        |                    |
|                             | Packet Mark:                                 |                                        |                    |
| 1 item                      | Connection Mark:                             |                                        |                    |
|                             | Routing Mark:                                |                                        |                    |

#### Konfigurasi Console-Terminal LAB-1

- Konfigurasi wireless sebagai media untuk backbone
  - /interface wireless set wlan1 mode=station ssid=training band=2.4.ghz-b/g scan-list=2400-2500 disabled=no
  - Konfigurasi IP Address
    - /ip address add address=10.10.10.x/24 interface=wlan1
    - /ip address add address=192.168.x.1/24 interface=ether1
- Konfigurasi Routing Default Gateway
  - /ip route add gateway=10.10.10.100
- Konfigurasi DNS
  - /ip dns set primary-dns=10.100.100.1 allow-remoterequest=yes
- Konfigurasi NAT
  - /ip firewall nat add chain=srcnat out-interface=wlan1
    - action=masquerade

#### ••• Cek Hasil Instalasi

- Test ping dari Router ke Gateway (10.10.10.100)
  - Jika error : Cek Wireless connection, Cek IP Address pada wlan1
- Test ping dari Router ke Internet (contoh: yahoo.com)
  - Jika error : Cek DNS Server Setting
- Test ping dari laptop ke router Anda (10.10.10.x)
  - Jika error : Cek konfigurasi laptop, Cek IP Address pada Ether1
- Test ping dari laptop ke Gateway (10.10.10.100)
  - Jika error : Cek Firewall NAT
- Test ping dari laptop ke Internet (contoh: yahoo.com)
  - Jika error : Cek setting DNS pada laptop dan router

#### Network Time Protocol (NTP)

- NTP protocol memungkinkan sinkronisasi waktu dalam sebuah jaringan
- Mikrotik support NTP server dan NTP Client
  NTP Server
  - Install paket ntp, karena paket 'system' hanya menyertakan servis ntp client
  - Mode:broadcast,manycast,multicast
  - Konfigurasi NTP Server
    - · Setting clock → /system clock
    - Set enable —>/system ntp server set enabled=yes

#### Network Time Protocol (NTP)

- NTP Client
- Konfigurasi
  - Set enable
  - Set mode unicast
  - Set IP NTP server
  - Set time zone pada menu
     /system clock

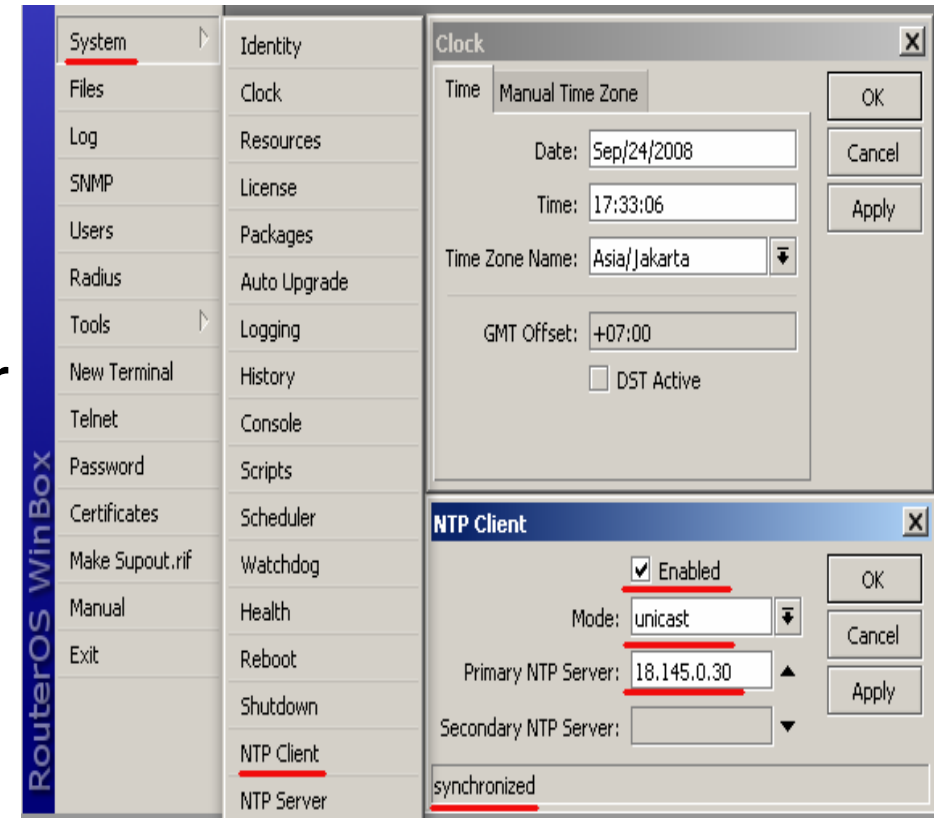

#### Network Time Protocol (NTP)

- 4 fase sinkronisasi
  - Started : start service NTP
  - Reached : terkoneksi dengan NTP server
  - Timeset : mengganti waktu/tanggal lokal sesuai waktu NTP server
  - Synchronized :mengganti jam lokal sama dengan jam NTP server
- Latihan: setting NTP server maupun NTP Client bersama rekan semeja

### • • • [LAB-2] Membuat File Backup

0 00 10 0F 1F 01 (1 F)

5

| ·             |    |                                  |           |          |              |
|---------------|----|----------------------------------|-----------|----------|--------------|
| nterfaces     |    |                                  |           |          |              |
| Vireless      |    |                                  |           |          |              |
| Bridge        |    | File List                        |           |          | ×            |
| PP            |    |                                  | tore      |          | Find         |
| P             | 1  |                                  |           | 1-       | r mu         |
|               |    | File Name                        | Туре      | Size     | Creation Tin |
| louting       | E  | 📄 Mikro Tik-01012000-0138.backup | Backup    | 12.3 KiB | Jan/01/2     |
| orts          |    | Chotepot                         | Directory | 0 B      | Jan/01/2     |
|               | _  | 🖹 hotspot/alogin.html            | File      | 1293 B   | Jan/01/2     |
| ueues         |    | hotspot/error.html               | File      | 898 B    | Jan/01/2     |
| rivers        |    | hotspot/errors.txt               | File      | 3615 B   | Jan/01/2     |
|               | N. | hotspot/img                      | Directory | 0 B      | Jan/01/2     |
| vstem         | 15 | hotspot/img/logobottom.p         | File      | 4317 B   | Jan/01/2     |
| les           |    | hotspot/img/user-manage          | File      | 0 B      | Jan/01/2     |
|               | _  | 🖹 hotspot/login.html             | File      | 3384 B   | Jan/01/2     |
| og            | _  | hotspot/logout.html              | File      | 1813 B   | Jan/01/2     |
| NMP           |    | hotspot/lv                       | Directory | 0 B      | Jan/01/2     |
|               | _  | hotspot/lv/alogin.html           | File      | 1303 B   | Jan/01/2     |
| sers          | _  | hotspot/lv/errors.txt            | File      | 3810 B   | Jan/01/2     |
| adius         |    | hotspot/lv/login.html            | File      | 3408 B   | Jan/01/2     |
| - ele         | N  | hotspot/lv/logout.html           | File      | 1843 B   | Jan/01/2     |
| oois          | 1  | hotspot/lv/radvert.html          | File      | 1475 B   | Jan/01/2     |
| ew Terminal   |    | hotspot/lv/status.html           | File      | 2760 B   | Jan/01/2     |
| alaat         |    | hotspot/md5.js                   | File      | 7.0 KiB  | Jan/01/2     |
| anet          |    | hotspot/radvert.html             | File      | 1481 B   | Jan/01/2     |
| assword       |    | hotspot/redirect.html            | File      | 213 B    | Jan/01/2     |
| artificates   |    | 🖹 hotspot/rlogin.html            | File      | 739 B    | Jan/01/2     |
| annoarea      |    | hotspot/status.html              | File      | 3082 B   | Jan/01/2     |
| ake Supout.ri | if |                                  | D:        | 0.0      | I /01 /*     |
| lanual        |    | 20.                              |           |          |              |

#### • • • Backup melalui Console

- Jika ingin menentukan nama file backup, bisa melakukan backup melalui console
- Membuat file backup:

```
[admin@MikroTik] > /system backup save name=backup-1
Saving system configuration
Configuration backup saved
[admin@MikroTik] >
```

- File backup dapat dilihat di submenu /file
- Dapat didownload via FTP

# • • • [LAB-3] Restore Konfigurasi

| 📰 File List                    |                |                   | 8              |
|--------------------------------|----------------|-------------------|----------------|
| 🗕 🍸 🖹 🔒 Backup (Res            | store          |                   | Find           |
| File Name /                    | Туре           | Size              | Creation Tin 🔻 |
| Mikro Tik-01012000-0138.backup | Backup         | 12.3 KiB          | Jan/01/2 🔺     |
| hotspot                        | Directory      | 0 B               | Jan/01/2       |
| hotspot/alogin.html            | File           | 1293 B            | Jan/01/2       |
| hotspot/error.html             | File           | 898 B             | Jan/01/2       |
| hotspot/errors.txt             | File           | 3615 B            | Jan/01/2       |
| hotspot/img                    | Directory      | 0 B               | Jan/01/2       |
| hotspot/img/logobottom.p       | File           | 4317 B            | Jan/01/2       |
| hotspot/img/user-manage        | File           | 0 B               | Jan/01/2       |
| hotspot/login.html             | File           | 3384 B            | Jan/01/2       |
| hotspot/ Restore               |                |                   | Jan/01/2       |
| hotspot/                       |                |                   | Jan/01/2       |
| hotse Do you want to res       | tore configura | ation and reboot? | Jan/01/2       |
| E hotsp                        | toro coningent |                   | Jan/01/2       |
| 🖹 hotsp                        | Y              | No                | Jan/01/2       |
| 🖹 hotsp                        | 1.             |                   | Jan/01/2       |
| E hotsp                        |                |                   | Jan/01/2       |
| hotspot/lv/status.html         | File           | 2760 B            | Jan/01/2       |
| 🖹 hotspot/md5.js               | File           | 7.0 KiB           | Jan/01/2       |
| hotspot/radvert.html           | File           | 1481 B            | Jan/01/2       |
| hotspot/redirect.html          | File           | 213 B             | Jan/01/2       |
| 🖹 hotspot/rlogin.html          | File           | 739 B             | Jan/01/2       |
| hotspot/status.html            | File           | 3082 B            | Jan/01/2 _     |
|                                | D:             | 0.0               | I /01 /*       |
| •                              |                |                   |                |
| 32 items (1 selected)          | 33.7 MB of     | 126.9 M 73% free  | ;              |

### ••• System Reset

- Untuk mengembalikan ke konfigurasi awal (default).
- Perintah ini menghapus semua konfigurasi yang telah dibuat, termasuk user dan password.
- Hanya bisa dilakukan oleh user dengan hak penuh (grup: full)

```
[admin@Router-MikroTik] > system reset
Dangerous! Reset anyway? [y/N]: y
```

### • • [LAB-4] DHCP Server (1)

| admin@00:0C:42:0E | :A5:21 (MikroTik) - Wi | nBox v3.2 on RB500R5 (mipsle)          |
|-------------------|------------------------|----------------------------------------|
| 6                 |                        |                                        |
| Interfaces        |                        |                                        |
| Wireless          |                        | DHCP Server                            |
| Bridge            |                        | DHCP Detworks Leases Options Alerts    |
| ppp               |                        |                                        |
|                   | Addresses              |                                        |
| Routing N         | Routes                 |                                        |
| Ports             | Pool                   |                                        |
| Queues            | ARP                    |                                        |
| Drivers           | Firewall               |                                        |
| System N          | Socks                  |                                        |
| Files             | UPnP                   |                                        |
| Log               | Traffic Flow           |                                        |
| SNMP              | Accounting             |                                        |
| Users             | Services               | DHCP Setup                             |
| Radius            | Packing                | Select interface to run DHCP server on |
| Tools N           | Neighbors              | DHCP Server Interface: ether1          |
| New Terminal      | DNS                    |                                        |
| Telnet            | Web Proxy              | Back Next Cancel                       |
| Password          | DHCP Client            |                                        |
| Certificates      | DHCP Server            |                                        |
| Make Supout.rif   | DHCP Relay             |                                        |
| Manual            | Hotspot                |                                        |
| Exit              | IPsec                  |                                        |

### • • • [LAB-4] DHCP Server (2)

| DHCP Setup                             |
|----------------------------------------|
| Select interface to run DHCP server on |
| DHCP Server Interface: ether1          |
| Back Next Cancel                       |

| I DHCP Setup             |              |       | X      |
|--------------------------|--------------|-------|--------|
| Select gateway for given | network      |       |        |
| Gateway for DHCP Netw    | vork: 192.16 | 8.1.1 |        |
| 3                        | Back         | Next  | Cancel |

| DHCP Setup       |             | <b></b>     |
|------------------|-------------|-------------|
| Select DNS serve | ers         |             |
| DNS Servers:     | 192.168.1.1 | \$          |
| 5                | Back        | Next Cancel |

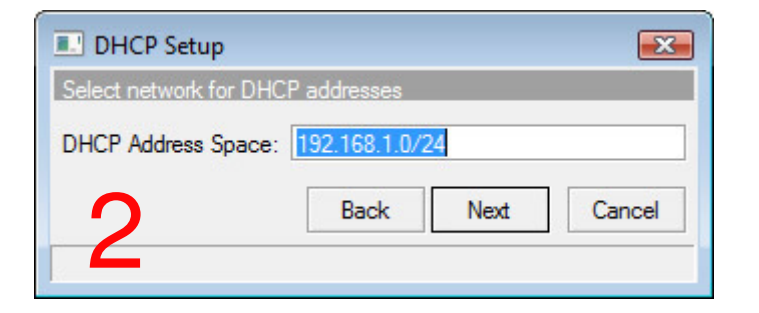

| DHCP Setup                                         |                 |           | <b>X</b> |  |
|----------------------------------------------------|-----------------|-----------|----------|--|
| Select pool of ip address                          | es given out by | DHCP serv | er       |  |
| Addresses to Give Out: 192.168.1.200-192.168.1.254 |                 |           |          |  |
| 4                                                  | Back            | Next      | Cancel   |  |

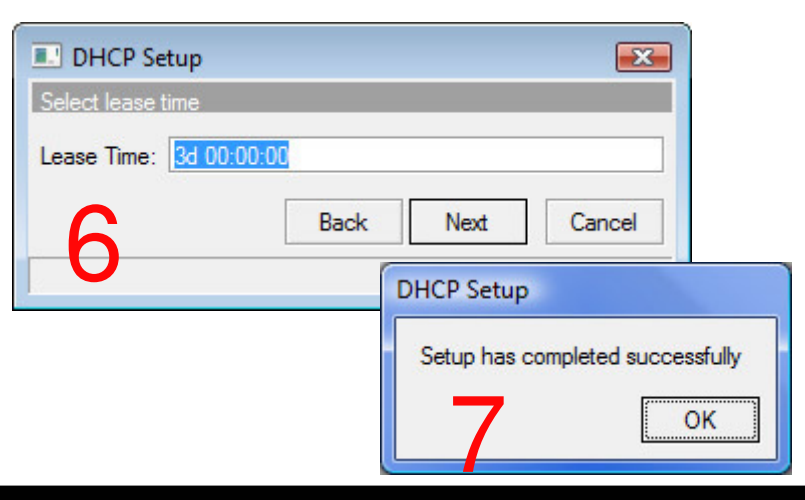

#### Konfigurasi Console-Terminal LAB-4

- Konfigurasi DHCP-Server setup
  - /ip dhcp-server setup
  - dhcp server interface: ether1
  - dhcp address space: 192.168.x.0/24
  - gateway for dhcp network: 192.168.x.1
  - dhcp relay: 192.168.x.1
  - addresses to give out: 192.168.x.10-192.168.x.20
  - dns servers: 192.168.x.1
  - lease time: 3d

### • • • Cek Setting DHCP

- Ubahlah konfigurasi IP Address dan DNS pada laptop menjadi otomatis
- Cek pada laptop apakah sudah mendapatkan alokasi IP Address dari DHCP
  - C:\ ipconfig [enter]
- Cobalah melakukan koneksi internet

#### Pengelolaan DHCP Client

- Daftar DHCP client yang aktif terlihat pada menu DHCP-Server – Leasses
- Untuk membuat IP Address tertentu hanya digunakan oleh Mac Address tertentu, kita menggunakan DHCP-Statik

| DHCP Server                                                                              | ×          |
|------------------------------------------------------------------------------------------|------------|
| DHCP Networks Leases Options Alerts                                                      |            |
| 🛨 🗕 🖉 🖾 🍸 Make Static Check Status                                                       | Find       |
| Addre 🛆 MAC Address Client ID Server Active Address Active MAC Addre Activ Expires After | Status 🔻   |
| D 🛕 192.168.20.254 00:1F:F3:D2:58:53 2d 23:44                                            | 1:25 bound |
| ٩                                                                                        | F          |
| 1 item (1 selected)                                                                      |            |

## Konfigurasi DHCP Statik

| DHCP Lease <192.168.20.254, 192.168.20.254>        |              |  |  |  |  |  |  |
|----------------------------------------------------|--------------|--|--|--|--|--|--|
| General Active                                     | ОК           |  |  |  |  |  |  |
| Address: 192.168.20.254                            | Cancel       |  |  |  |  |  |  |
| MAC Address: 00:1F:F3:D2:58:53                     | Apply        |  |  |  |  |  |  |
| Use Src. MAC Address Client ID: 1:0:1f.f3:d2:58:53 | Disable      |  |  |  |  |  |  |
| Server: dhcp1 ∓ ▲                                  | Comment      |  |  |  |  |  |  |
|                                                    | Сору         |  |  |  |  |  |  |
| Lease Time:                                        | Remove       |  |  |  |  |  |  |
| Block Access Always Broadcast                      | Make Static  |  |  |  |  |  |  |
| Rate Limit:                                        | Check Status |  |  |  |  |  |  |
| disabled radius blocked                            | bound        |  |  |  |  |  |  |

#### ••• Keamanan DHCP

- ARP=reply-only
  - Client yang bisa terkoneksi hanyalah yang mendapatkan IP Address melalui proses DHCP, bukan pengisian manual

| R<br>R<br>X<br>X | Atterface List<br>face Ethemet I<br>Name<br>♦ ether1<br>♦ ether2<br>♦ ether3<br>♦ wlan1<br>♦ wlan2 | EoIP Tunnel I | Interface < ether1>         General       Ethemet         Name:       ether1         Type:       Ethemet         MTU:       1500         MAC Address:       00:0C:42:1C:FE:90         Co       Co         ARP:       reply-only         T       T | OK<br>ancel<br>Apply<br>isable<br>mment |
|------------------|----------------------------------------------------------------------------------------------------|---------------|----------------------------------------------------------------------------------------------------|-----------------------------------------|
| 5 item           | IS                                                                                                 |               | disabled running slave link ok                                                                                                    |                                         |

#### • • • LAB – Konfigurasi DHCP Client

- Dalam beberapa kondisi tertentu, IP Address pada router bukanlah IP Address statik, melainkan IP Address dinamis yang di dapat melalui DHCP.
- Dalam hal ini, kta menggunakan fitur DHCP-Client

#### ••• Konfigurasi DHCP Client

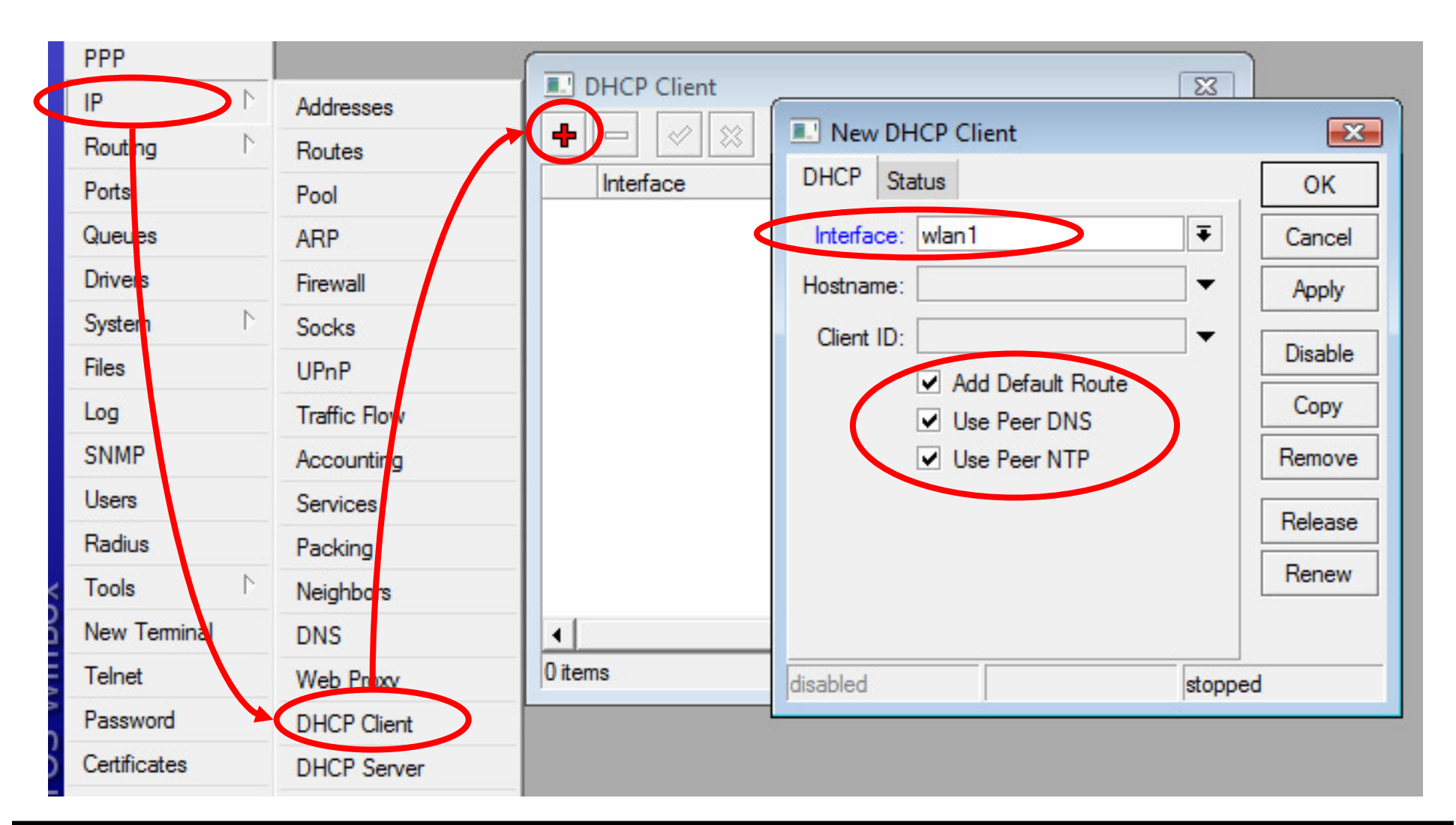

#### Parameter DHCP Client (1)

#### Interface

- Pilihlah interface yang sesuai yang terkoneksi ke DHCP Server
- Host name (tidak harus diisi)
  - Nama DHCP client yang akan dikenali oleh DHCP Server
- Client ID (tidak harus diisi)
  - Biasanya merupakan mac-address interface yang kita gunakan, apabila proses DHCP di server menggunakan sistem radius

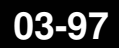

#### • • • Parameter DHCP Client (2)

#### • Add default route

 Bila kita menginginkan default route kita mengarah sesuai dengan informasi DHCP

#### • Use Peer DNS

 Bila kita hendak menggunakan DNS server sesuai dengan informasi DHCP

#### • Use Peer NTP

Bila kita hendak menggunakan informasi pengaturan waktu di router (NTP) sesuai dengan informasi dari DHCP

#### Default route distance

 Menentukan prioritas routing jika terdapat lebih dari satu DHCP Server yang digunakan. Routing akan melalui distance yang lebih kecil

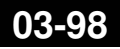

## ••• Konfigurasi DHCP Client

| 📼 admin@00:0C:42:1C:FE:96 (MikroTik) - WinBox v3.14 on RB333 (powerpc) |                 |                     |            |          |                |         |            |              |                |              |
|------------------------------------------------------------------------|-----------------|---------------------|------------|----------|----------------|---------|------------|--------------|----------------|--------------|
| 5                                                                      | Q4              |                     |            |          |                |         |            | ✓ +          | lide Passwords |              |
|                                                                        | Interfaces      | -                   |            |          |                |         |            |              |                |              |
|                                                                        | Wireless        | Address List        |            |          |                |         |            |              |                |              |
|                                                                        | Bridge          |                     |            |          |                |         |            |              | Find           |              |
|                                                                        | PPP             | Address             | A Network  | Broadca  | ast            | Interfa | ace        |              |                | -            |
|                                                                        | IP N            | D 🕆 30.30.30.22/24  |            | 20.20.2  | J.255<br>J.255 | ether2  | 2<br>3     |              |                |              |
|                                                                        | Routing 🗅       |                     |            |          |                |         |            |              |                |              |
|                                                                        | Ports           | Route List          |            |          |                |         |            |              |                | $\mathbf{X}$ |
|                                                                        | Queues          | Routes Rules        |            |          |                |         |            |              |                |              |
|                                                                        | Drivers         |                     | e 7        |          |                |         |            | Fi           | nd all         | Ŧ            |
|                                                                        | System 🗅        |                     | Cateway    | Gatewau  | Interface      |         | Distance   | Bouting Mark | Pref. Source   | <b>_</b>     |
|                                                                        | Files 🤇         | DAS 0.0.0.0/0       | 20.20.20.1 | dateriay | ether2         |         | Eliotarioo | i            |                |              |
|                                                                        | Log             | DS 0.0.0.0/0        | 30.30.30.1 |          | othor?         |         | 10         |              | 20.20.20.254   |              |
|                                                                        | SNMP            | DAC > 30.30.30.0/24 |            |          | ether3         |         | (          |              | 30.30.30.22    |              |
|                                                                        | Users           |                     |            |          |                |         |            |              |                |              |
|                                                                        | Radius          |                     |            |          |                |         |            |              |                |              |
| ×                                                                      | Tools 🗅         |                     |            |          |                |         |            |              |                |              |
| B                                                                      | New Terminal    |                     |            |          |                |         |            |              |                |              |
| Vin                                                                    | Telnet          |                     |            |          |                |         |            |              |                |              |
| >                                                                      | Password        |                     |            |          |                |         |            |              |                |              |
| ò                                                                      | Certificates    |                     |            |          |                |         |            |              |                |              |
| Ę                                                                      | Make Supout.rif |                     |            |          |                |         |            |              |                |              |
| no                                                                     | Manual          | 4 items             |            |          |                |         |            |              |                |              |
| Ř                                                                      | Exit            |                     |            |          | -              |         |            |              |                |              |

#### • • Internal User RouterOS

 Secara default, akan ada user admin dengan password [kosong]

|          | Log          | 💷 User List                        |
|----------|--------------|------------------------------------|
|          | SNMP         | Users Groups Active Users SSH Keys |
|          | Users        |                                    |
|          | Radius       | Name ∠ Group Allowed Addr ▼        |
| $\times$ | Tools 🗈      | ::: system default user            |
| B        | New Terminal | admin full                         |
| Vin      | Telnet       |                                    |
| >        | Password     | 1 item                             |
| 0        | Cast         |                                    |

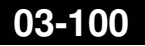

#### • • Internal User Groups

- User dapat dikategorikan hak nya berdasarkan grupnya.
- Kita bisa menambahkan user baru dengan hak tertentu.

| User List<br>Users Groups Active Users SSH Keys<br>Mame A Policies<br>S S Full local telnet ssh ftp reboor<br>S read local telnet ssh reboot re<br>S S write local telnet ssh reboot re | Image: Group < full>       Image: Concel         Name: Image: Name: Image: Name: Image: Name: Image: OK       OK         Policies       OK         Policies       Cancel         Image: Image: Ima |   |
|----------------------------------------------------------------------------------------------------|----------------------------------------------------------------------------------------------------|---|
| 3 items (1 selected)                                                                                                    | ✓ sniff<br>System                                                                                                    | _ |

### ••• Tips mengenai User

- Buatlah user baru yang memiliki hak penuh dan non aktifkan user "admin"
- Untuk teknisi bisa diberikan grup write (bukan full) sehingga kita masih memiliki hak penuh terhadap router kita
- Untuk pemantauan, bisa menggunakan user dengan grup **read**

### • • • LAB Internal User

- Buat user tambahan untuk rekan semeja anda
- Buat grup beserta hak yang dimiliki
- Tentukan juga address yang diijinkan untuk mengakses router

### Address Resolution Protocol

- Untuk memetakan OSI level 3 IP address ke OSI level 2 MAC address
- Digunakan dalam transport data antar host

|   | PPP          |              |                                            |
|---|--------------|--------------|--------------------------------------------|
|   | IP D         | Addresses    | ARP List                                   |
|   | Routing      | Routes       | + - <> ≈   ▼ Find                          |
|   | Ports        | Pool         | IP Address A MAC Address Interface         |
|   | Queues       | ARP          | D 🗇 192.168.0.9 00:08:54:1B:48:1C bridge1  |
|   | Drivers      | Firewall     | D C 192.168.0.23 00:14:85:1B:8A:D7 bridge1 |
|   | System 🗅     | Socks        | D                                          |
|   | Files        | UPnP         |                                            |
|   | Log          | Traffic Flow |                                            |
|   | SNMP         | Accounting   |                                            |
|   | Users        | Services     |                                            |
|   | Radius       | Packing      |                                            |
|   | Tools D      | Neighbors    |                                            |
|   | New Terminal | DNS          |                                            |
|   | Telnet       | Web Proxy    |                                            |
| X | Password     | DHCP Client  | 4 items                                    |
| m | Certificates | DHCD Server  |                                            |

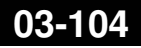

### Monitoring

- Tool monitoring
  - Ping
    - Ping uses Internet Control Message Protocol (ICMP) Echo messages to determine if a remote host is active or inactive and to determine the round-trip delay when communicating with it.

[user1@MKI] > ping 192.168.0.100

192.168.0.100 64 byte ping: ttl=64 time=1 ms

192.168.0.100 64 byte ping: ttl=64 time=1 ms

192.168.0.100 64 byte ping: ttl=64 time=1 ms

3 packets transmitted, 3 packets received, 0% packet loss round-trip min/avg/max = 1/1.0/1 ms

# • • • Monitoring

Mac Ping

| MAC Ping      |                                |                |            |     |  |  |  |  |
|---------------|--------------------------------|----------------|------------|-----|--|--|--|--|
| Ping To:      | 00:00:42:02:1                  | D:CF 👻         | Ping       |     |  |  |  |  |
| Packet Count: | 00:0C:76:E3:8<br>00:0C:42:02:1 | E5:FD<br>D:CF  | Stop       |     |  |  |  |  |
| Timeout:      | 00:0C:42:02:3<br>00:0C:42:02:2 | 34:77<br>29:40 | Close      |     |  |  |  |  |
| Packet Size:  | 50                             |                |            |     |  |  |  |  |
| MAC Addr      | ess 🛆                          | Time           | Reply Size | Sta |  |  |  |  |
| 00:0C:42:1    | 02:1D:CF                       | 0 ms           | 50         |     |  |  |  |  |
| 00:0C:42:1    | 02:1D:CF                       | 0 ms           | 50         |     |  |  |  |  |
| 00:0C:42:1    | 02:1D:CF                       | 0 ms           | 50         |     |  |  |  |  |
| 00:0C:42:1    | 02:1D:CF                       | 1 ms           | 50         |     |  |  |  |  |
|               |                                |                |            |     |  |  |  |  |

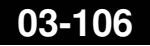

# • • • Monitoring

Flood Ping

| Flood Ping        |              |       |
|-------------------|--------------|-------|
| Flood Ping To:    | 192.168.0.22 | Start |
| Packet Count:     | 1000         | Stop  |
| Packet Size:      | 1500         | Close |
| Timeout:          | 1000         |       |
| Packets Sent:     | 1000         |       |
| Packets Received: | 1000         |       |
| Minimum BTT:      | 1            |       |
| Average RTT:      | 1            |       |
| Maximum RTT:      | 4            |       |

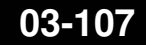

### • • • Monitoring

Torch

Realtime Traffic Monitor called also torch is used for monitoring traffic that is going through an interface.

|        |             |        |               |          |           | _     |         |              |         |
|--------|-------------|--------|---------------|----------|-----------|-------|---------|--------------|---------|
| Tore   | h (running  | J)     |               |          |           |       |         |              | ×       |
| ΞBa    | isic        |        |               | — Filter | rs        |       |         |              | Start   |
|        | Interface:  | ether  | 1             | F Src. A | ddress:   | 0.0.  | 0.0/0   |              | Stop    |
| Entr   | y Timeout:  | 00:00  | ):03          | s Dst. A | ddress:   | 0.0.  | 0.0/0   |              | Class   |
| - Co   | ollect      |        |               | — P      | rotocol:  | any   |         | Ŧ            | Close   |
|        | Src. Addre  | ss     | Protocol      |          |           |       |         |              |         |
|        | Dst. Addre  | SS     | Port          |          | Port:     | any   |         | •            |         |
|        | VLAN Id     |        |               | ۷        | LAN Id:   | any   |         | ₹            |         |
|        |             |        |               |          |           |       |         |              |         |
|        |             |        |               |          |           |       |         |              | Find    |
|        | Src. Addres | s      | Dst. Address  | Tx Rate  | Rx Ra     | ate   | Tx Pack | Rx Pack      | •       |
|        | 255.255.25  | 5.255  | 192.168.0.23  | 4.8 kbp  | )s I      | ) bps | 7       | 0            |         |
|        | 202.65.113  | 3.146  | 192.168.0.173 | 13.7 kbp | os 147:   | 2 bps | 12      | 4            |         |
|        | 152.118.24  | .30    | 192.168.0.22  | 672 bp   | )s I      | ) bps | 1       | 0            |         |
|        | 209.85.171  | .93    | 192.168.0.22  | 3.1 kbp  | os 193.9  | ) k   | 9       | 16           |         |
|        | 192.168.0.  | 100    | 192.168.0.22  | 1344 bp  | os 2.1    | kbps  | 2       | 1            |         |
|        | 192.168.0.  | 98     | 192.168.0.23  | 0 bp     | )s I      | ) bps | 0       | 0            |         |
|        |             |        |               |          |           |       |         |              |         |
| 6 iter | ns Total    | Tx: 23 | 3.7 Total Rx: | 197 To   | otal Tx P | acket | : 31    | Fotal R× Pac | ket: 21 |
## • • • Monitoring

- Traceroute
  - Traceroute determines
     how packets are being
     routed to a particular
     host
  - We can choose the protocol : ICMP or UDP

| Traceroute To<br>Packet Size<br>Timeout<br>Protoco<br>Port<br>Src. Address | www.mikrotik.co.id         56         t:         1         icmp         t:         68         s: |        |           | Traceroute<br>Stop<br>Close | * |
|----------------------------------------------------------------------------|--------------------------------------------------------------------------------------------------|--------|-----------|-----------------------------|---|
| Packet Size<br>Timeout<br>Protoco<br>Port<br>Src. Address                  | e: 56<br>t: 1<br>i: icmp<br>t: 68<br>s:                                                          |        | s [       | Stop<br>Close               |   |
| Timeout<br>Protoco<br>Port<br>Src. Address                                 | t: 1<br>icmp<br>t: 68<br>s:                                                                      |        | _ s [<br> | Close                       |   |
| Protoco<br>Port<br>Src. Address                                            | l: icmp<br>: 68<br>s:                                                                            |        |           |                             |   |
| Port                                                                       | t: <mark>68</mark>                                                                               |        |           |                             |   |
| Src. Address                                                               | 5:                                                                                               |        | •         |                             |   |
| Src. Address                                                               | s:                                                                                               |        | -         |                             |   |
|                                                                            | _                                                                                                |        |           |                             |   |
| DSCF                                                                       | *: [                                                                                             |        | •         |                             |   |
| # Host                                                                     | t                                                                                                | Time 1 | Time 2    | Time 3                      | - |
| 0 192.                                                                     | .168.0.100                                                                                       | 2ms    | 2ms       | lms                         |   |
| 1 202.                                                                     | .65.113.1                                                                                        | 2ms    | lms       | 2ms                         |   |
| 2 10.1                                                                     | 0.89.5                                                                                           | 2ms    | 2ms       | 2ms                         |   |
| 3 202.                                                                     | .65.113.16                                                                                       | 2ms    | 2ms       | 2ms                         |   |
|                                                                            |                                                                                                  |        |           |                             |   |

#### • • • Proxy

 Pada semua level routeros, baik yang diinstall pada PC maupun yang diinstall pada routerboard, kita bisa mengaktifkan fitur proxy

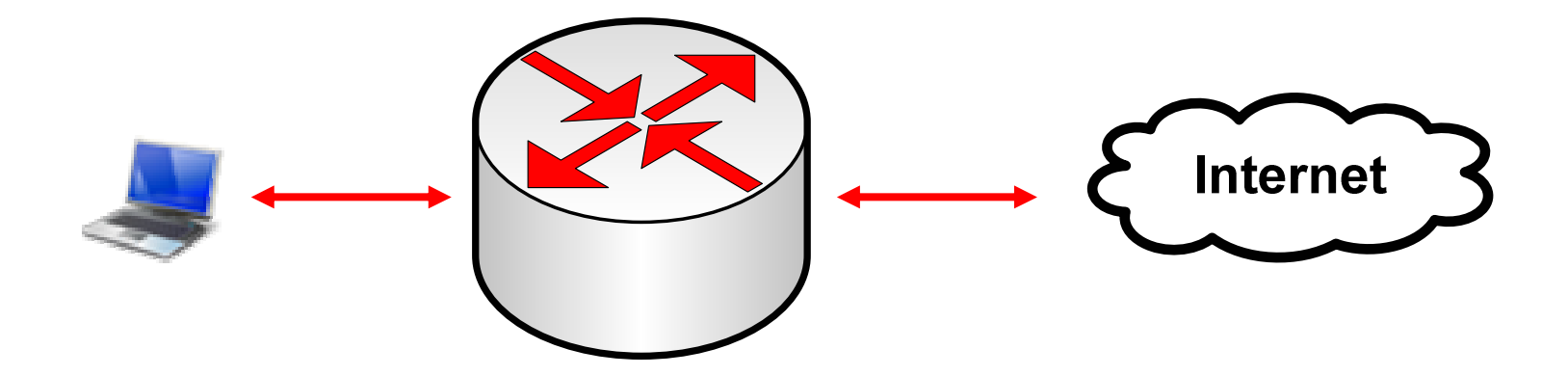

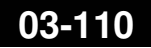

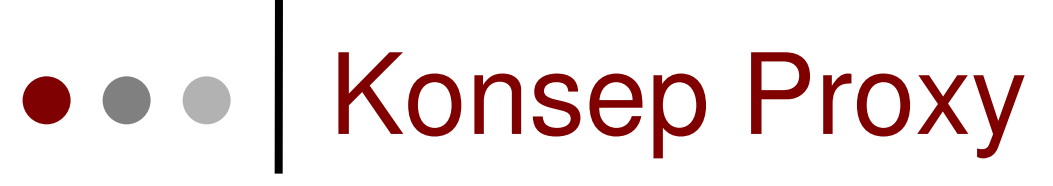

• Koneksi tanpa proxy

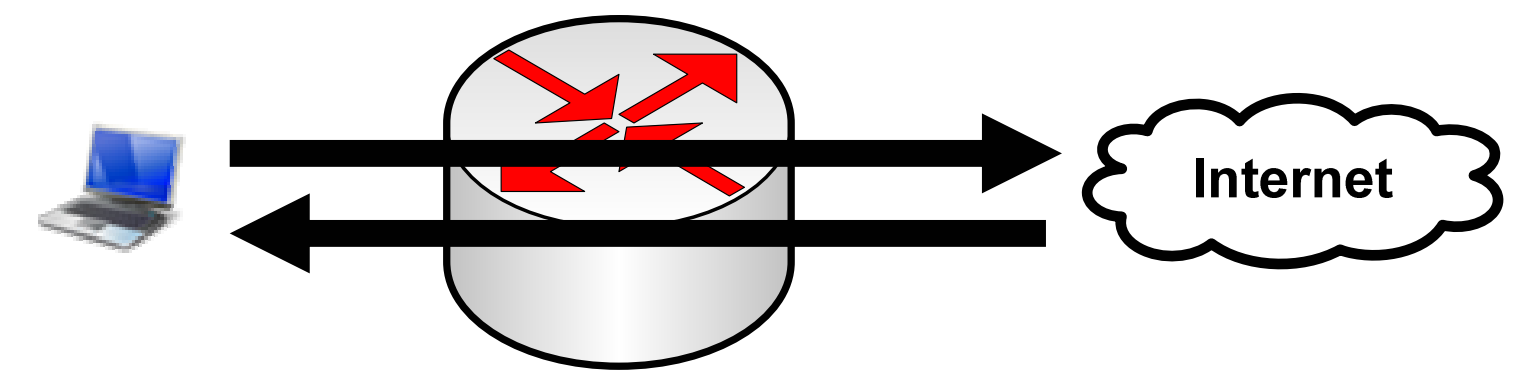

• Koneksi dengan proxy

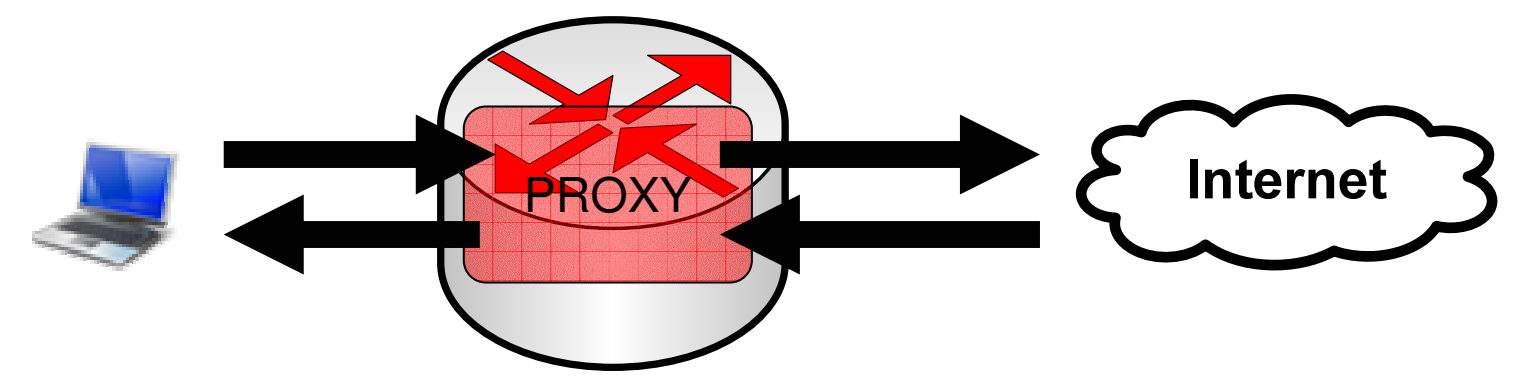

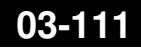

#### • • Konsep Proxy

- Untuk mempercepat proses browsing, kita menggunakan proxy untuk menyimpan sebagian data website.
- Data yang sudah ada, akan langsung diberikan ke user (HIT).
- Jika belum ada, akan dimintakan dari internet, baru kemudian diberikan ke user (MISS).

#### • • • Kebutuhan Proxy

- Jika ingin menjalankan cache (penyimpanan data proxy), dibutuhkan storage untuk penyimpanan.
  - PC Router :
    - 1 harddisk (system + cache)
    - 1 DOM (system) + 1 harddisk (cache)
  - Routerboard (RB500, RB600, RB433AH, RB1000)
    - Internal storage/NAND (system) + kartu memori tambahan (CF/Micro-SD) untuk cache

#### • • • Fitur Proxy di RouterOS

- Regular HTTP proxy
- Transparent proxy
  - Dapat berfungsi juga sebagai transparan dan sekaligus normal pada saat yang bersamaan
- Access list
  - Berdasarkan source, destination, URL dan requested method
- Cache Access list
  - Menentukan objek mana yang disimpan pada cache
- Direct Access List
  - Mengatur koneksi mana yang diakses secara langsung dan yang melalui proxy server lainnya
- Logging facility

## • • • Setup Proxy

- Aktifkanlah service web-proxy pada router Anda.
- Lakukanlah pengalihan koneksi secara transparan sehingga semua koneksi HTTP akan melalui web proxy pada router.

# Mengaktifkan Proxy

| admin@00:0C:42:1B | :5C:C1 (MikroTik) - Win | Box v3.2 on RB500R5 (mipsle)           |
|-------------------|-------------------------|----------------------------------------|
| ( <b>A</b>        |                         |                                        |
| Interfaces        | Web Proxy               |                                        |
| Wireless          | Access Cache Din        | ect Connections                        |
| Bridge            |                         |                                        |
| PPP               |                         | U Counters Counters Web Proxy Settings |
| IP D              | Addresses               | S Dst. Address Dst. Pd                 |
| Routing           | Routes                  | General Status Lookups Inserts         |
| Ports             | Pool                    | ✓ Enabled                              |
| Queues            | ARP                     | Src. Address:                          |
| Drivers           | Firewall                | Port: 3128                             |
| System N          | Socks                   |                                        |
| Files             | UPnP                    | Parent Proxy:                          |
| Log               | Traffic Flow            | Parent Proxy Port:                     |
| SNMP              | Accounting              |                                        |
| Users             | Services                | Cache Drive: system                    |
| Radius            | Packing                 | Cache Administrator: webmaster         |
| Tools 🗅           | Neighbors               | Max. Cache Size: none 🔻 KiB            |
| New Terminal      | DNS                     | Cache On Disk                          |
| Telnet            | Web Proxy               | May Client Connectional 600            |
| Password          | DHCP Client             | Max. Client Connections. 600           |
| Certificates      | DHCP Server             | Max. Server Connections: 600           |
| Make Supout.rif   | DHCP Relay              | Max Fresh Time: 3d 00:00:00            |
| Manual            | Hotspot                 | Serialize Connections                  |
| Exit              | IPsec                   | Always From Cache                      |
|                   |                         | Cache Hit DSCP (TOS): 4                |
|                   |                         | running                                |

# Redirect TCP-80

| NAT Rule <80>                            | 🔜 New NAT Rule                           | ×                  |
|------------------------------------------|------------------------------------------|--------------------|
| General Advanced Extra Action Statistics | General Advanced Extra Action Statistics | ОК                 |
| Chain: dstnat 🗧                          | Action: redirect                         | Cancel             |
| Src. Address:                            | To Ports: 3128                           | Apply              |
| Dst. Address:                            |                                          | Disable            |
| Protocol: 6 (tcp) 🔻 🔺                    |                                          | Comment            |
| Src. Port:                               |                                          | Сору               |
| Dst. Port: 🗌 80 🔺                        |                                          | Remove             |
| Any. Port:                               |                                          | Reset Counters     |
| In. Interface: 🗌 ether1 🗧 🔺              | e                                        | Reset All Counters |
| Out. Interface:                          |                                          |                    |
| Packet Mark:                             |                                          |                    |
| Connection Mark:                         |                                          |                    |
| Routing Mark:                            |                                          |                    |
|                                          |                                          |                    |
| Connection Type:                         |                                          |                    |
|                                          |                                          |                    |
|                                          |                                          |                    |
| disabled                                 | disabled                                 |                    |

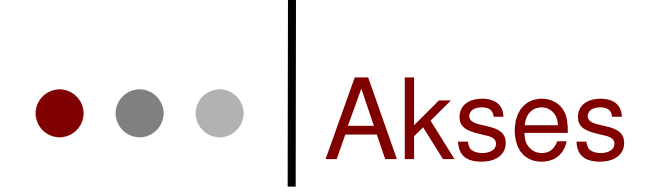

#### Mengatur hak akses client

| Web Proxy                                                                                    |                                      | ×                  |
|----------------------------------------------------------------------------------------------|--------------------------------------|--------------------|
| Access Cache Direct Connections                                                              |                                      |                    |
| 🛨 🗕 🖌 🗶 🗂 🍸 00 Reset Counters 00                                                             | Reset All Counters Web Proxy Setting | s Find             |
| #     Src. Address     △     Dst. Address     △     Dst. Port       0     ●     192.168.0.23 | Dst. Host Path Method<br>www.youtub  | Action Rec         |
|                                                                                              | Web Proxy Rule <192.168.0.23>        | ×                  |
|                                                                                              | Src. Address: 🛄 192.168.0.23 🔺       | ОК                 |
|                                                                                              | Dst. Address:                        | Cancel             |
|                                                                                              | Dst. Port:                           | Apply              |
|                                                                                              | Local Port:                          | Disable            |
|                                                                                              | Dst. Host: 🗌 www.youtube.cc 🔺        | Comment            |
|                                                                                              | Path:                                | Сору               |
|                                                                                              | Method:                              | Remove             |
| 1 item (1 colected)                                                                          | Action: deny 🔻                       | Devel Courtered    |
| Titem (Tselecced)                                                                            | Redirect To:                         |                    |
|                                                                                              |                                      | Reset All Counters |
|                                                                                              | Hits: 3                              |                    |
|                                                                                              | disabled                             |                    |

# • • • Cache

 Pengaturan penyimpanan objek ke dalam cache

| v  | Web Proxy |                                                                                                    |           |               |            |                   |                  |        |             |           |           |      |           |          |
|----|-----------|----------------------------------------------------------------------------------------------------|-----------|---------------|------------|-------------------|------------------|--------|-------------|-----------|-----------|------|-----------|----------|
|    | Access    | Cache                                                                                                    | Direct    | Connectio     | ons        |                   |                  |        |             |           |           |      |           |          |
|    | + -       | <ul> <li>Image: A start of the start of the start of</li></ul> | <b>x</b>  | T             | 00 Reset C | ounters           | 00 Reset All Cou | Inters | ]           |           |           |      |           | Find     |
|    | #         | Src. Ad                                                                                                    | dress     | Dst. A        | Address    | Dst. Port         | Dst. Host        | Path   |             | Method    | Action    | Hits |           | -        |
|    | 0         | ● 192                                                                                                    | .168.0.23 |               |            |                   | www.google       |        |             |           | allow     |      | 1         |          |
|    |           |                                                                                                    |           |               |            |                   |                  | Wel    | b Proxy R   | ule <192. | 168.0.2   | 3>   |           | ×        |
|    |           |                                                                                                    |           |               |            |                   |                  | Src    | . Address:  | 192.16    | 58.0.23   | •    | C         | к        |
|    |           |                                                                                                    |           |               |            |                   |                  | Dst    | . Address:  |           |           | -    | Car       | ncel     |
|    |           |                                                                                                    |           |               |            |                   |                  |        | Dst. Port:  |           |           |      | Ap        | ply      |
|    |           |                                                                                                    |           |               |            |                   |                  |        | Local Port: |           |           | -    | Disa      | able     |
|    |           |                                                                                                    |           |               |            |                   |                  |        | Dst. Host:  | - www.ç   | google.co | .i 🔺 | Com       | ment     |
|    |           |                                                                                                    |           |               |            |                   |                  | 1      | Path:       |           |           | -    | Co        | ру       |
| ۳  | ermina    |                                                                                                    |           |               |            |                   | ×                |        | Method:     |           |           | -    | Rem       | iove     |
| E  | admin@    | MKI] >                                                                                                    | • ip pro  | ху сас        | he pr      |                   |                  |        | Action:     | allow     |           | ∓    |           |          |
| F. | lags:     | X - di                                                                                                    | sabled    |               |            |                   | <b></b>          | - II   |             |           |           |      | Reset C   | ounters  |
|    | 0<br>0    | T-PURI                                                                                                    |           | UST PA<br>WWW | IT METHUD  | acr. 1<br>allow 1 | uts<br>l         |        | Hits:       | 1         |           |      | Reset All | Counters |
| [  | admin@    | MKI] >                                                                                                    | •         |               |            |                   | -                | disal  | bled        |           |           |      |           |          |

## • • • Direct Access list

- Mengatur requst dari client untuk diproses langsung oleh parent proxy server
- Berfungsi jika Transparent proxy telah didefinisikan

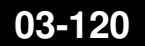

• • • Storage

- Penyimpanan Cache
  - System
  - Harddisk
- Format Drive terlebih dahulu
- Aktifkan Cache on Disk

| Web Proxy Settings   |                          | x            |
|----------------------|--------------------------|--------------|
| General Status Looku | os Inserts               | ОК           |
|                      | Enabled                  | Cancel       |
| Src. Address         | ▼                        | Apply        |
| Port                 | : 8080                   | Clear Cache  |
| Parent Proxy         | · 🗸                      | Format Drive |
| Parent Proxy Port    |                          | Check Drive  |
| Cache Drive          | secondary-master 🔻       |              |
| Cache Administrator  | : webmaster 🔺            |              |
| Max, Cache Size      | : none 🔻 KiB             |              |
|                      | Cache On Disk            |              |
| Max. Client Connecti | rmat Drive               | X            |
| Max. Server Connecti | rive: secondary-master ∓ | Format Drive |
| Max Fresh T          |                          | Cancel       |
|                      | Serialize Connections    |              |
|                      | Always From Cache        |              |
| Cache Hit DSCP (TOS) | : 4                      |              |
| running              |                          |              |

## ••• Basic TCP/IP

#### **Certified Mikrotik Training Basic Class**

Organized by: Citraweb Nusa Infomedia (Mikrotik Certified Training Partner)

## • • • Training Outline

- o OSI Layer
- Packet Header
- Mac Address
- IP Address and subnetting
- IP Protocol
- o Basic networking, DNS, gateway

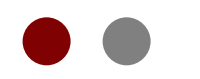

#### Internet Topology

Jutaan host yang harus bisa berkomunikasi satu sama lain.

#### OSI Layer dan Protokol

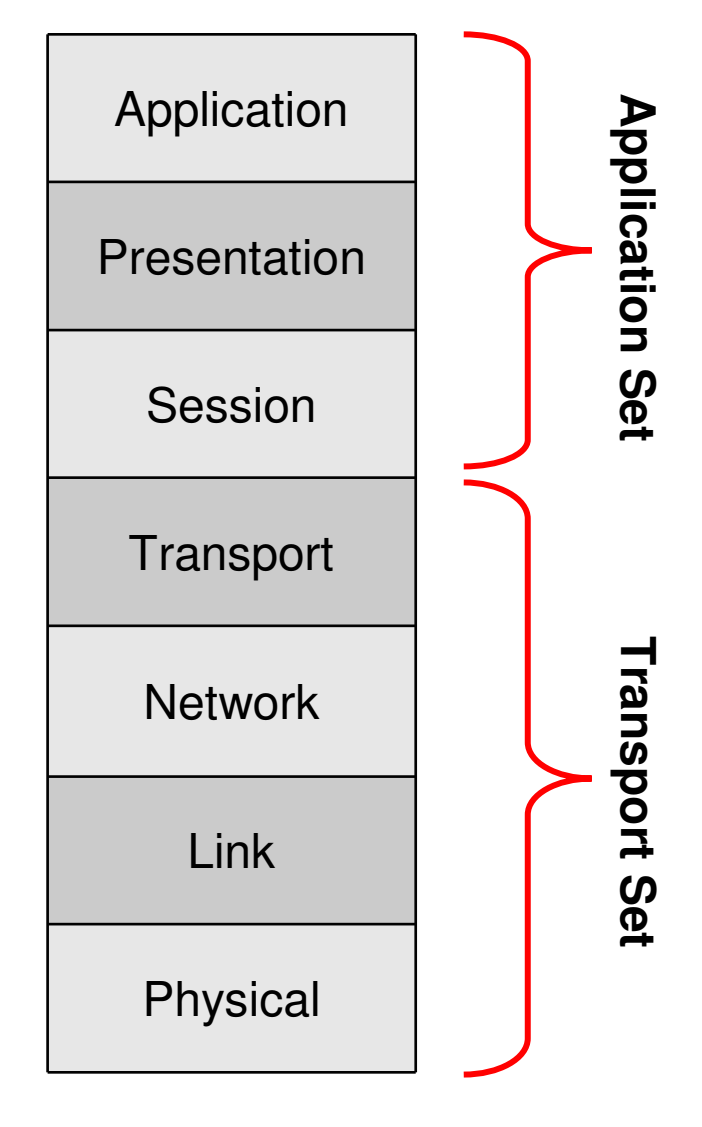

**Open Systems** Interconnection (OSI) adalah sebuah model referensi arsitektur antarmuka jaringan yang dikembangkan oleh ISO yang kemudian menjadi konsep standard komunikasi jaringan di hampir semua perangkat jaringan.

# • • • OSI Layer dan Protokol

| Application  | SMTP                                                     | HTTP | FTP                      | Telnet | DNS                       | DHCP | SNM<br>P | TFTP |
|--------------|----------------------------------------------------------|------|--------------------------|--------|---------------------------|------|----------|------|
| Presentation | Enkripsi, dekripsi, mime                                 |      |                          |        |                           |      |          |      |
| Session      |                                                          |      |                          |        |                           |      |          |      |
| Transport    | TCPUDPTransmission Control ProtocolUser Datagram Protoco |      |                          | tocol  |                           |      |          |      |
| Network      |                                                          |      | Routing F<br>IP RIP, OSI |        | ig Protocols<br>DSPF, BGP |      |          |      |
|              | ICM                                                      | D    |                          |        |                           |      |          |      |
| Link         | Mac Address, Switch                                      |      |                          |        |                           |      |          |      |
| Physical     | Ethernet, Wireless, ATM, Frame Relay, PPP                |      |                          |        |                           |      |          |      |

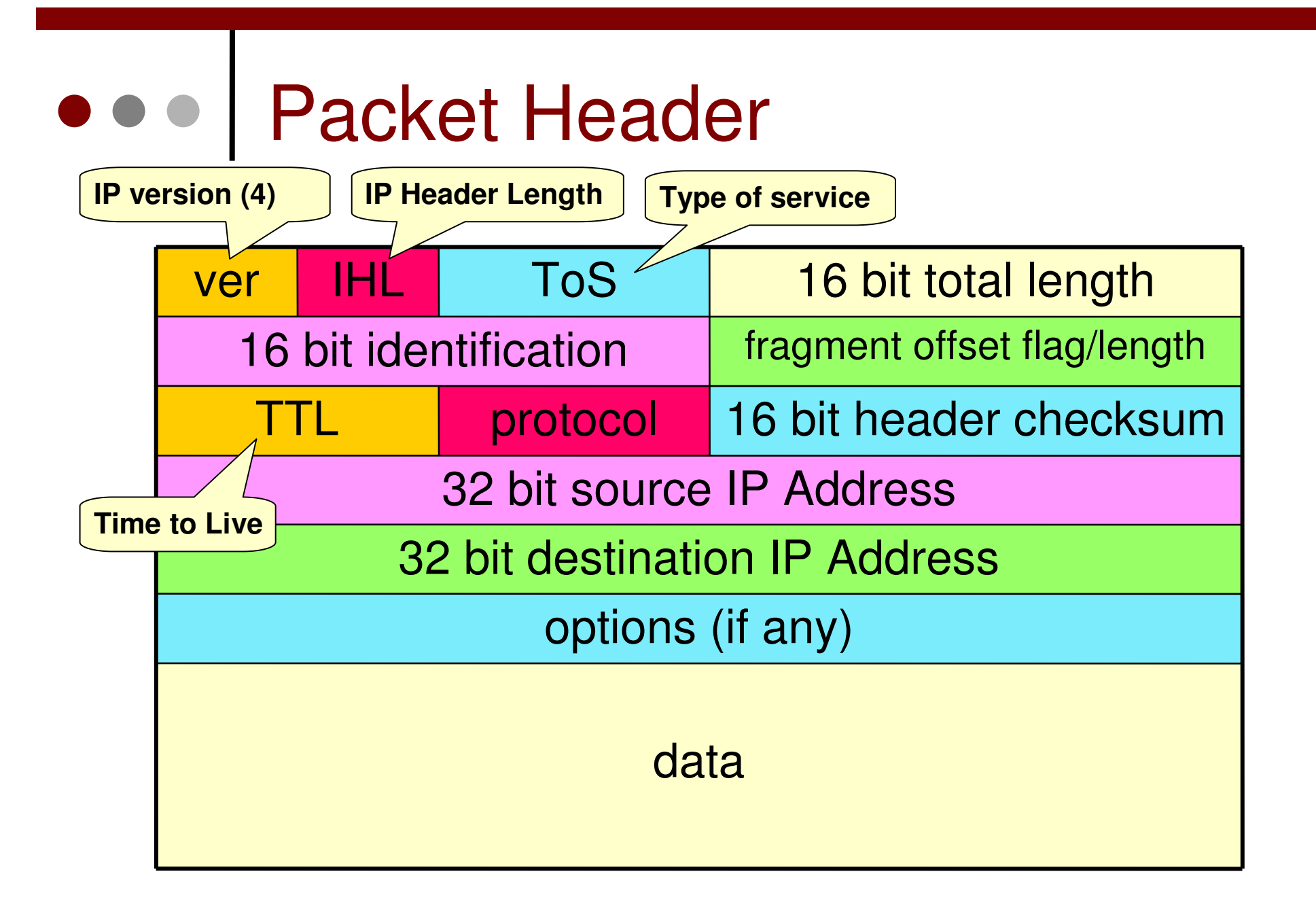

04-127

25-Mar-10

#### • • • MAC Address

- MAC = Media Access Control
- Digunakan sebagai identitas yang unik dari setiap interface hardware, yang merupakan identitas untuk berkomunikasi di OSI layer 2.
- Sebagian bit merupakan identitas pabrik pembuat hardware
- 48 bit hex. Contoh: "AA:BB:CC:DD:EE:FF"
- Jika sebuah router memiliki 3 interface fisik, maka akan memiliki 3 buah mac address
- Untuk virtual interface (VLAN, EoIP) maka ditambahkan mac address virtual.

#### ARP Table

- Address Resolution Protocol
- Merupakan protokol penghubung antara layer data-link dan network.
- ARP Table di router merupakan daftar host yang terhubung langsung berisi informasi pasangan mac address dan ip address

| ARP List 🗶 |                 |                   |                  |  |  |
|------------|-----------------|-------------------|------------------|--|--|
| ÷          | - / × 6         | T                 | Find             |  |  |
|            | IP Address      | MAC Address       | Interface        |  |  |
| D          | □ 172.16.10.2   | FE:2C:DB:B5:83:4A | eoip-to-cyber11  |  |  |
| D          | 172.16.30.2     | FE:2C:DB:B5:83:4D | eoip-to-rajawali |  |  |
| D          | 🖾 192.168.0.4   | 00:23:DF:94:1F:08 | LAN              |  |  |
| D          | ☎ 192.168.0.5   | 00:50:FC:20:6C:0B | LAN              |  |  |
| D          | □ 192.168.0.8   | 00:16:E6:30:1B:67 | LAN              |  |  |
| D          | 192.168.0.9     | 00:24:1D:58:14:3B | LAN              |  |  |
| D          | ☎ 192.168.0.11  | 00:80:48:D6:3A:DF | LAN              |  |  |
| D          | ☎ 192.168.0.14  | 00:14:85:E8:CA:18 | LAN              |  |  |
| D          | □ 192.168.0.17  | 00:02:44:36:66:F2 | LAN              |  |  |
| D          | □ 192.168.0.18  | 00:08:54:1B:48:1C | LAN              |  |  |
| D          | ☎ 192.168.0.20  | 00:50:BA:5D:B7:A2 | LAN              |  |  |
| D          | ☎ 192.168.0.21  | 00:16:E6:87:E4:41 | LAN              |  |  |
| D          | □ 192.168.0.22  | 00:1B:63:9E:E3:26 | LAN              |  |  |
| D          | □ 192.168.0.25  | 00:90:F5:97:62:36 | LAN              |  |  |
| D          | ☐ 192.168.0.26  | 00:11:09:C5:C1:38 | LAN              |  |  |
| D          | ☎ 192.168.0.30  | 00:1A:4D:64:58:0D | LAN              |  |  |
| D          | ☎ 192.168.0.33  | 00:1D:7D:4B:3D:4A | LAN              |  |  |
| D          | ☐ 192.168.0.34  | 00:1C:C0:D7:F2:97 | LAN              |  |  |
| D          | ☎ 192.168.0.35  | 00:1C:C0:D7:F2:E9 | LAN              |  |  |
| D          | ☐ 192.168.0.36  | 00:1C:C0:D7:F3:26 | LAN              |  |  |
| D          | ☎ 192.168.0.88  | 00:E0:7D:EB:D6:40 | LAN              |  |  |
| D          | ☐ 192.168.0.98  | 00:0A:5E:5E:AC:82 | LAN              |  |  |
| D          | ☎ 192.168.0.110 | 00:1A:4D:64:4C:2D | LAN              |  |  |
| D          | □ 192.168.0.118 | 20:04:12:30:31:BB | LAN              |  |  |
| D          | ☎ 192.168.0.156 | 00:11:5B:37:DF:90 | LAN              |  |  |
| D          | □ 192.168.0.172 | 6C:F0:49:68:5A:6C | LAN              |  |  |
| D          | □ 192.168.0.174 | 00:0C:42:34:77:77 | LAN              |  |  |
| D          | □ 192.168.0.179 | 00:21:00:0F:87:EE | LAN              |  |  |
|            | ☎ 192.168.0.180 | 00:16:E6:82:73:9E | LAN              |  |  |
| D          | ☎ 192.168.0.211 | 00:14:85:1B:8A:D7 | LAN              |  |  |

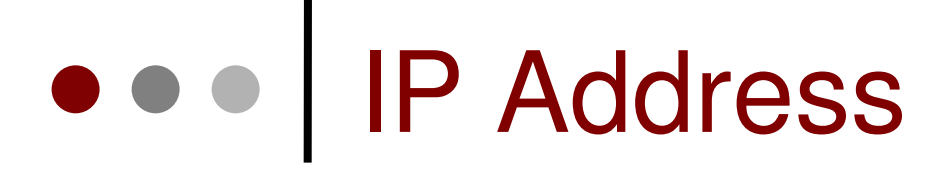

- Adalah sistem pengalamatan setiap host yang terhubung ke jaringan
- Saat ini IP Address yang banyak digunakan adalah IP versi 4. (32 bits / 4 bytes) - 4,294,967,296 hosts

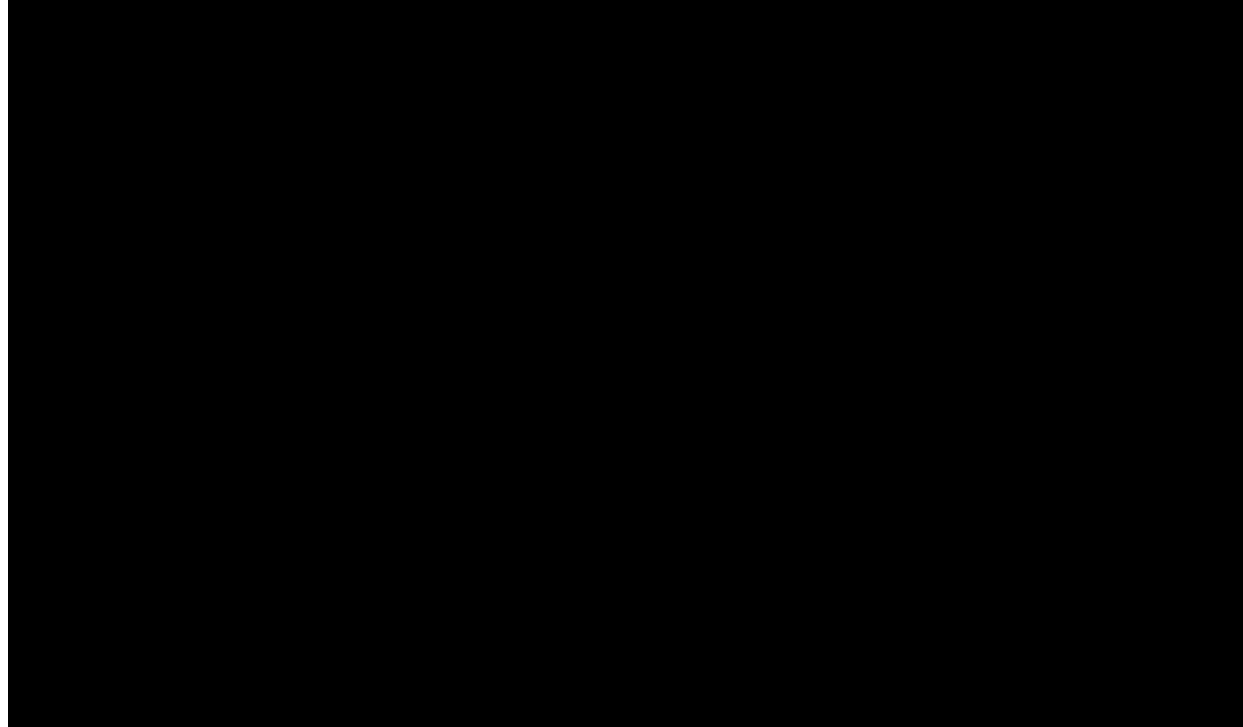

#### • • • Pengelompokan IP Address

- Pengelompokan IP Address dilakukan dengan subnet-ing.
- o Subnet ..... 0 − 32
  - Melambangkan jumlah IP dalam subnet tersebut dengan rumus 2<sup>(32-x)</sup>
  - Subnet 0 berarti semua IP Address
  - Subnet 32 berarti 1 IP Address

#### IP Subneting (contoh 1)

#### o Contoh: 192.168.0.0/24

- Netmask : 255.255.255.0
- Prefix : /24
- IP Network : 192.168.0.0
- First HostIP: 192.168.0.1
- Last HostIP : 192.168.0.254
- Broadcast : 192.168.0.255
- HostIP : total IP di dalam Subnet (–) minus 2

#### IP Subneting (contoh 2)

- o Contoh: 192.168.0.0/25
  - Netmask : 255.255.255.128
  - Prefix : /25
  - IP Network : 192.168.0.0
  - First HostIP: 192.168.0.1
  - Last HostIP : 192.168.0.126
  - Broadcast : 192.168.0.127
  - HostIP : total IP di dalam Subnet (–) minus 2

# Tabel Subnet

| Subnet Mask     | Prefix | No of IP | Usable IP |
|-----------------|--------|----------|-----------|
| 255.255.255.0   | /24    | 256      | 254       |
| 255.255.255.128 | /25    | 128      | 126       |
| 255.255.255.192 | /26    | 64       | 62        |
| 255.255.255.224 | /27    | 32       | 30        |
| 255.255.255.240 | /28    | 16       | 14        |
| 255.255.255.248 | /29    | 8        | 6         |
| 255.255.255.252 | /30    | 4        | 2         |
| 255.255.255.254 | /31    | 2        | -         |
| 255.255.255.255 | /32    | 1        | -         |

#### • • • Public and Private IP Address

#### • Public IP Address

IP Address yang dapat diakses di jaringan internet. Kita bisa mendapatkan Public IP Address dari:

o Dipinjami dari ISP

• Alokasi dari APNIC/IDNIC (www.idnic.net)

#### Private IP Address

IP Address yang diperuntukkan untuk jaringan lokal (tidak dapat diakses di jaringan internet)

- o 10.0.0.0 − 10.255.255.255 (10./8)
- o 172.16.0.0 − 172.31.255.255 (172.16./12)
- 192.168.0.0 192.168.255.255 (192.168./16)

# IP Address Khusus Lainnya

| Penggunaan            | IP / subnet        |
|-----------------------|--------------------|
| Self Identification   | 0.0.0/8            |
| Localhost             | 127.0.0.1          |
| Not Used              | Other 127.0.0/8    |
| Multicast             | 224.0.0.0/4        |
| Local link/DHCP error | 169.245.0.0/16     |
| TEST-NET-1            | 192.0.2.0/24       |
| TEST-NET-2            | 198.51.100.0/24    |
| TEST-NET-3            | 203.0.113.0/24     |
| 6to4 Relay Anycast    | 192.88.99.0/24     |
| Benchmark Test        | 198.18.0.0/15      |
| Future Used           | 240.0.0/4          |
| Limited Broadcast     | 255.255.255.255/32 |

RFC5735 Jan 2010: http://tools.ietf.org/html/rfc5735

Mikrotik Indonesia - http://www.mikrotik.co.id

## • • • IP Address v6

- Sistem IP Address yang baru, penyempurnaan dari IPv4 yang akan habis (diperkirakan tahun 2012)
- Menggunakan 128bit, ada 3,4 x 10<sup>38</sup> hosts

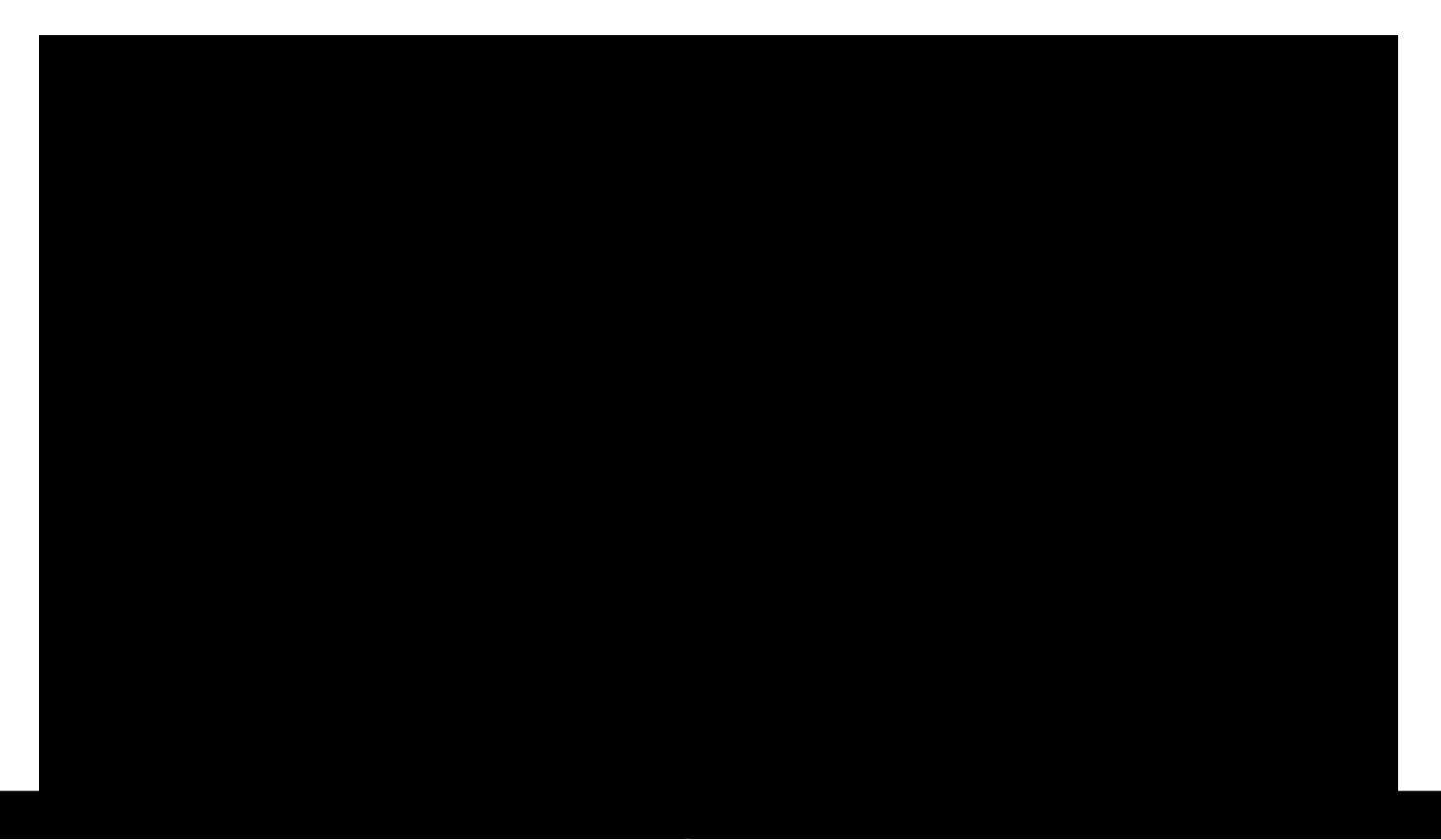

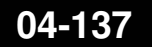

## IP Protocol

- Adalah protokol standart yang digunakan untuk mengkomunikasikan data melalui berbagai jenis perangkat dan layer.
- Pengiriman data dilakukan dengan sistem "per paket" dan/atau "per connection".
- Sistem ini menjamin keutuhan data, dan mencegah terjadinya kekurangan ataupun duplikasi data.
- Ada beragam protokol yang biasa digunakan, yang umum adalah TCP, UDP, dan ICMP.

#### • • • ICMP (Internet Control Message Protocol)

- Disalurkan berbasis "best effort" sehingga bisa terjadi error (datagram lost)
- Banyak digunakan untuk pengecekan jaringan
- Prinsip kerja:
  - Host (router ataupun tujuan) akan mendeteksi apabila terjadi permasalahan tranmisi, dan membuat "ICMP message" yang akan dikirimkan ke host asal.
- Aplikasi ICMP yang paling banyak digunakan: ICMP dan trace route

| Туре | Name                       |
|------|----------------------------|
| 0    | Echo Reply                 |
| 1    | Unassigned                 |
| 2    | Unassigned                 |
| 3    | Destination<br>Unreachable |
| 4    | Source Quench              |
| 5    | Redirect                   |
| 6    | Alternate Host<br>Address  |
| 7    | Unassigned                 |
| 8    | Echo                       |
| 9    | Router<br>Advertisement    |
| 10   | Router Solicitation        |
| 11   | Time Exceeded              |

#### • • • UDP (User Datagram Protocol)

- Komputer yang satu bisa mengirimkan pesan/datagram ke komputer lainnya di jaringan, tanpa terlebih dahulu melakukan "hand-shake" (connectionless communication)
- Biasanya digunakan untuk servis yang mengirimkan data kecil ke banyak host
- Tidak ada flow control ataupun mekanisme lain untuk menjaga keutuhan datagram
- Aplikasi yang paling umum menggunakan UDP adalah DNS dan berbagai game online

#### • • • **TCP** (Transmission Control Protocol)

- Merupakan protokol yang paling banyak digunakan di internet.
- o Bekerja dengan pengalamatan port
  - Port 1 1024 : low port (standard service port)
  - Port 1025...: high port (untuk transmisi lanjutan)
- Contoh aplikasi: http, email, ftp, dll
- Prinsip Kerja: Connection Oriented, Reliable Transmission, Error Detection, Flow Control, Segment Size Control, Congestion Control

#### • • • Prinsip Kerja TCP

- Connection Oriented
  - o Koneksi diawali dengan proses "handshake"
    - Client  $\rightarrow$  SYN  $\rightarrow$  Server
    - Server  $\rightarrow$  SYN-ACK  $\rightarrow$  Client
    - Client  $\rightarrow$  ACK  $\rightarrow$  Server
- Reliable Transmission
  - Mampu melakukan pengurutan paket data, setiap byte data ditandai dengan nomor yang unik
- Error Detection
  - Jika terjadi error, bisa dilakukan pengiriman ulang data

#### • • • Prinsip Kerja TCP

- Flow Control
  - Mendeteksi supaya satu host tidak mengirimkan data ke host lainnya terlalu cepat
- Segment Size Control
  - Mendeteksi besaran MSS (maximum segment size) yang bisa dikirimkan supaya tidak terjadi IP fragmentation
- Congestion Control
  - TCP menggunakan beberapa mekanisme untuk mencegah terjadinya congestion pada network

#### ••• Konsep Dasar Jaringan

#### Host yang memiliki IP Address dari subnet yang sama bisa terkoneksi langsung, tanpa melalui router

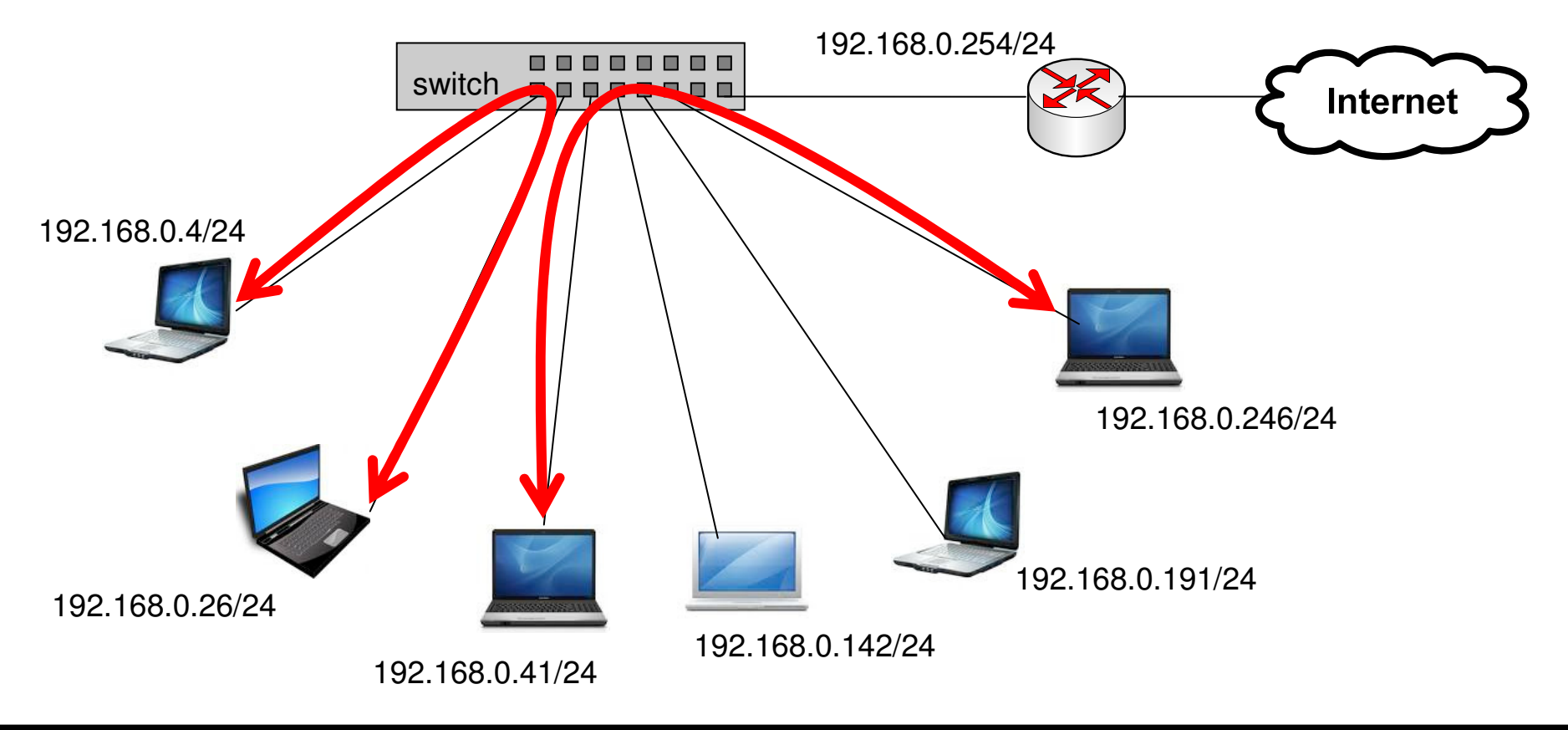

Mikrotik Indonesia - http://www.mikrotik.co.id
Dua buah IP Address yang berasal dari subnet yang sama tidak boleh dipasang pada dua buah interface yang berbeda pada sebuah router

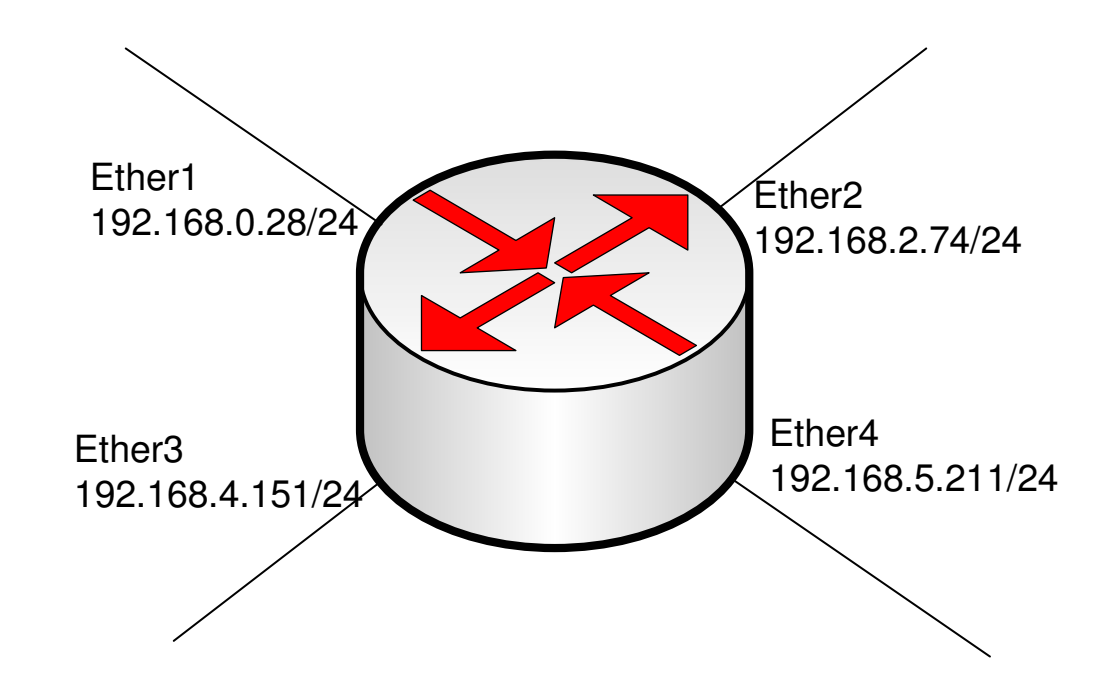

• Router bertugas untuk menghubungkan dua atau lebih jaringan yang memiliki subnet yang berbeda

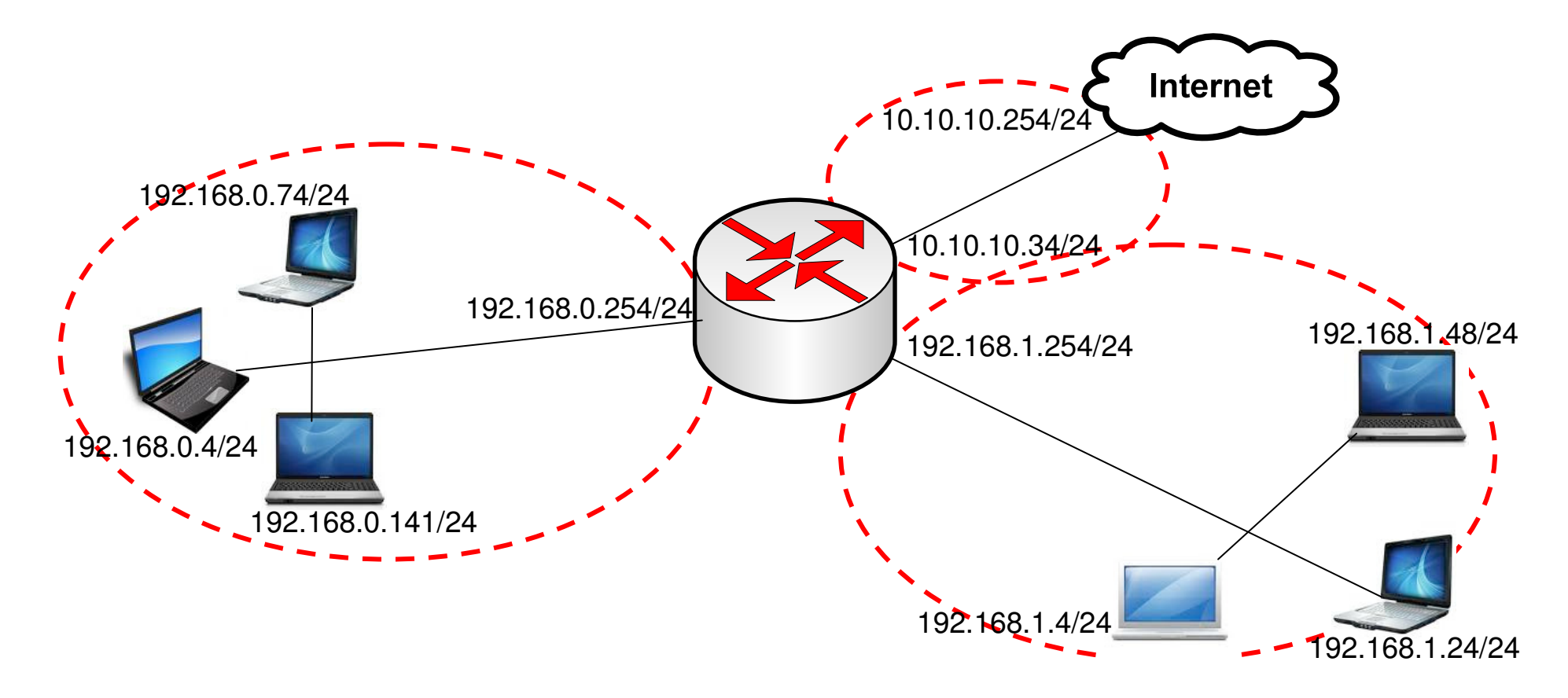

• Default gateway menentukan ke arah mana trafik harus disalurkan untuk menuju ke internet

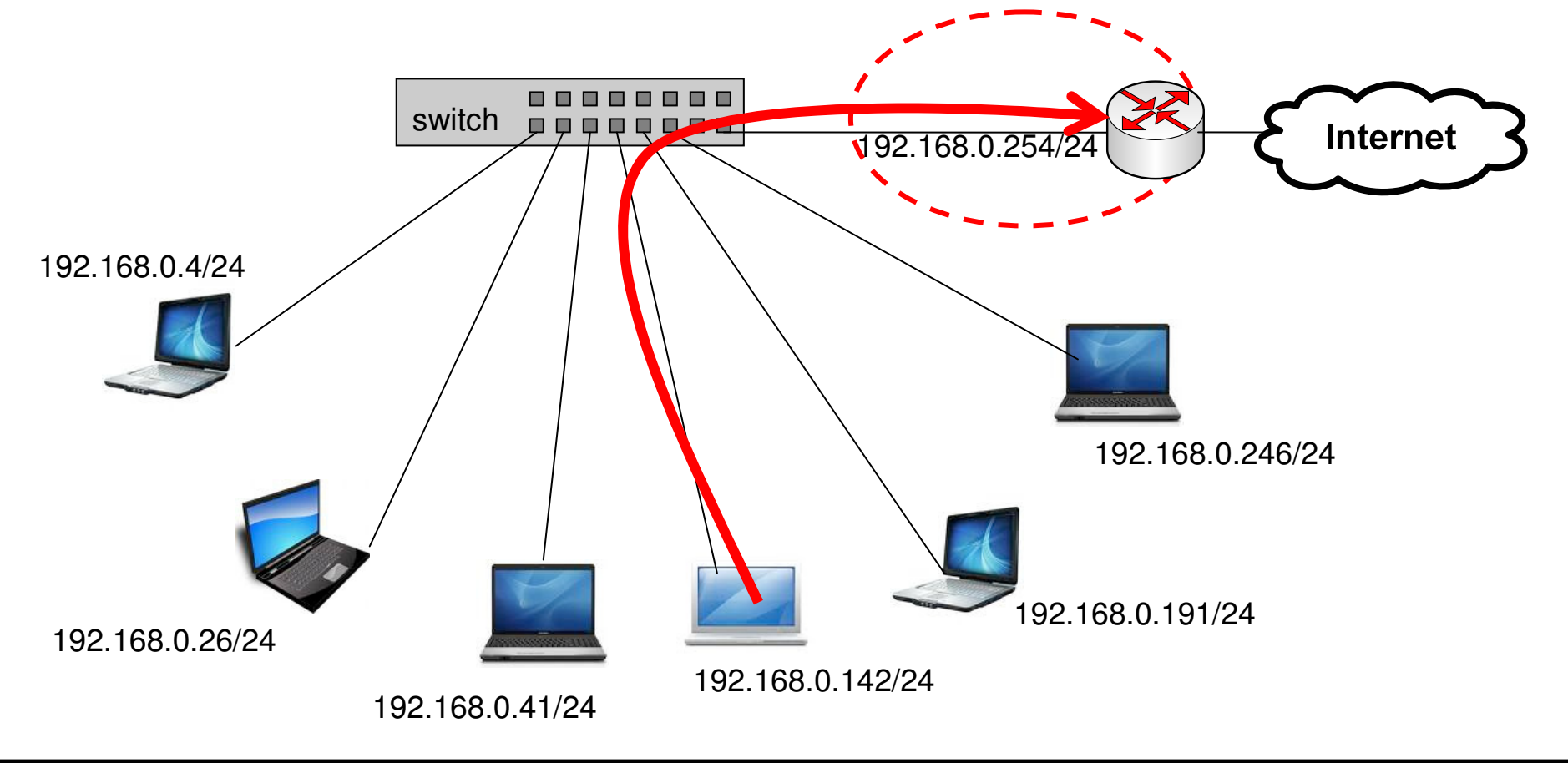

Mikrotik Indonesia - http://www.mikrotik.co.id

- DNS diperlukan untuk melakukan pengubahan nama domain menjadi ip address, karena seluruh proses pengaturan trafik dilakukan berdasarkan layer 3 OSI, yaitu ip address
- Contoh:

• www.yahoo.com  $\rightarrow$  203.0.113.5

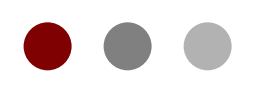

# Static Route

#### **Certified Mikrotik Training Basic Class**

Organized by: Citraweb Nusa Infomedia (Mikrotik Certified Training Partner)

### Routed Network

- Pengaturan jalur antar network segment berdasarkan IP Address tujuan (atau juga asal), pada OSI layer Network.
- Tiap network segment biasanya memiliki subnet network (IP Address) yang berbedabeda.

## • • • Routing!

- Memungkinkan kita melakukan pemantauan dan pengelolaan jaringan yang lebih baik
- Lebih aman (firewall filtering lebih mudah dan lengkap)
- Trafik broadcast hanya terkonsentrasi di setiap subnet
- Dibutuhkan perangkat wireless yang mampu melakukan full routing, atau menambahkan router di BTS.
- Untuk skala besar, bisa digunakan Dynamic Routing (RIP/OSPF/BGP)

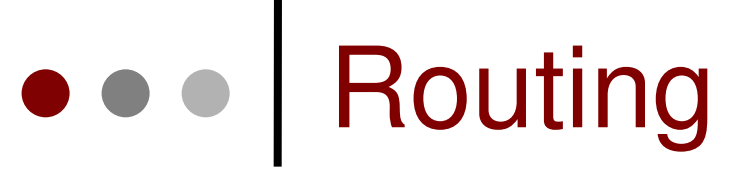

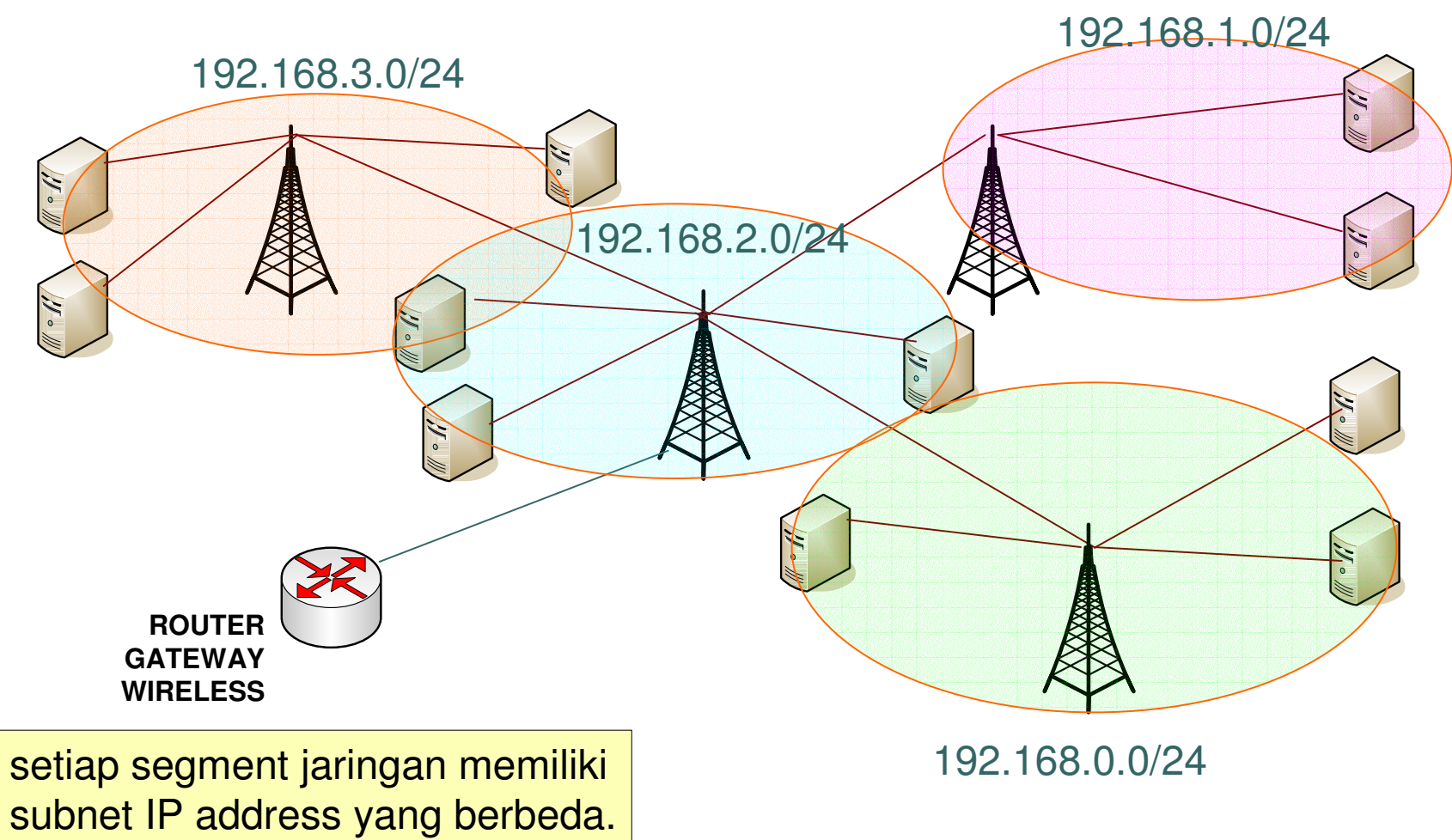

### Tipe Informasi Routing

- MikroTik RouterOS tipe routing sbb:
  - dynamic routes

yang akan dibuat secara otomatis:

- saat menambahkan IP Address pada interface
- informasi routing yang didapat dari protokol routing dinamik seperti RIP, OSPF, dan BGP.

### static routes

adalah informasi routing yang dibuat secara manual oleh user untuk mengatur ke arah mana trafik tertentu akan disalurkan. Default route adalah salah satu contoh static routes.

# Menambahkan Routing

| 🖬 admin@00:0C:42:0E:A5:21 (MikroTik) - WinBox v3.2 on RB500R5 (mipsle) |                 |              |                                  |  |  |  |  |
|------------------------------------------------------------------------|-----------------|--------------|----------------------------------|--|--|--|--|
| ю                                                                      | ( <b>4</b>      |              | 🗹 Hide Passwords 🔳 🛅             |  |  |  |  |
| 21 - 23                                                                | Interfaces      |              | Route List                       |  |  |  |  |
|                                                                        | Wireless        |              | Routes Bries                     |  |  |  |  |
|                                                                        | Bridge          |              |                                  |  |  |  |  |
|                                                                        | PPP             |              |                                  |  |  |  |  |
|                                                                        | IP D            | Addresses    | AS ▶ 0.0.0.0/0 10.10.100 wlan1 1 |  |  |  |  |
|                                                                        | Routing         | Routes       | DAC 10.10.10.0/24 wlan1 0        |  |  |  |  |
|                                                                        | Ports           | Pool         | DAC  192.168.1.0/24 ether1 0     |  |  |  |  |
|                                                                        | Queues          | ARP          | E Route <0.0.0/0>                |  |  |  |  |
|                                                                        | Drivers         | Firewall     | General Attributes               |  |  |  |  |
|                                                                        | System N        | Socks        |                                  |  |  |  |  |
|                                                                        | Files           | UPnP         | Destination: 0.0.0/0             |  |  |  |  |
|                                                                        | Log             | Traffic Flow | Gateway: 10.10.10.100            |  |  |  |  |
|                                                                        | SNMP            | Accounting   | Gateway Interface:               |  |  |  |  |
|                                                                        | Users           | Services     |                                  |  |  |  |  |
|                                                                        | Radius          | Packing      |                                  |  |  |  |  |
| ×                                                                      | Tools D         | Neighbors    | Check Gateway:                   |  |  |  |  |
| BO                                                                     | New Terminal    | DNS          | Type: unicast                    |  |  |  |  |
| Vin                                                                    | Telnet          | Web Proxy    | Distance: 1                      |  |  |  |  |
| >                                                                      | Password        | DHCP Client  |                                  |  |  |  |  |
| Ö                                                                      | Certificates    | DHCP Server  | Scope: 255                       |  |  |  |  |
| Ter                                                                    | Make Supout.rif | DHCP Relay   | Target Scope: 10                 |  |  |  |  |
| out                                                                    | Manual          | Hotspot      | Routing Mark:                    |  |  |  |  |
| Ř                                                                      | Exit            | IPsec        | Pref. Source:                    |  |  |  |  |

05-154

## • • • Tipe Routing

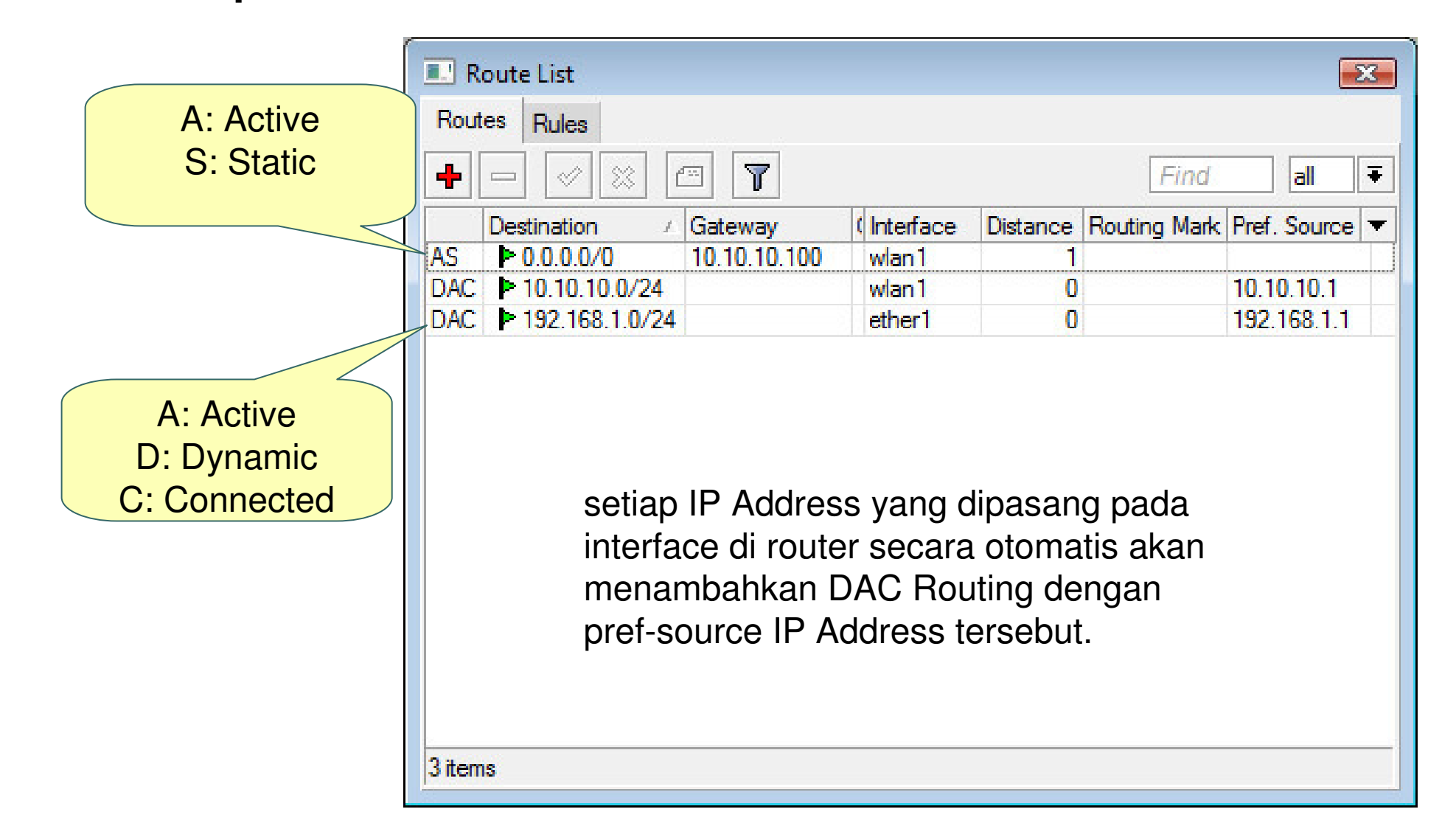

### • • • Parameter Dasar Routing

- Destination
  - Destination address & network mask
  - 0.0.0.0/0 -> ke semua network
- Gateway
  - IP Address gateway, harus merupakan IP Address yang satu subnet dengan IP yang terpasang pada salah satu interface
- Gateway Interface
  - Digunakan apabila IP gateway tidak diketahui dan bersifat dinamik.
- Pref Source
  - source IP address dari paket yang akan meninggalkan router
- Distance
  - Beban untuk kalkulasi pemilihan routing

### • • Konsep Dasar Routing

 IP Address Gateway harus merupakan IP Address yang subnetnya sama dengan salah satu IP Address yang terpasang pada router (connect)

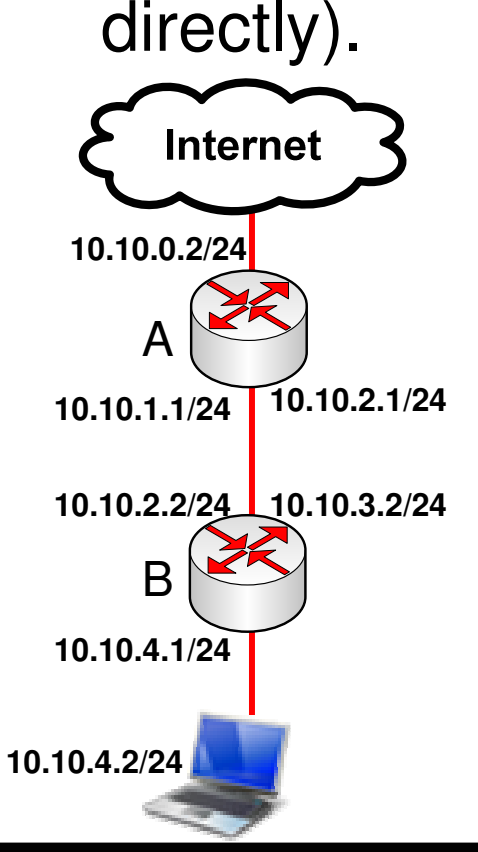

- Pada interface yang menghubungkan router A dan B, pada masing-masing router terdapat lebih dari 1 buah IP Address.
- Default gateway pada router B adalah router A
- IP Address yang menjadi default gateway router B adalah 10.10.2.1, karena IP Address tersebut berada dalam subnet yang sama dengan salah satu IP Address pada router B (10.10.2.2/24)
- Setting static route default :
  - Dst-address=0.0.0.0/0 gateway=10.10.2.1

### Implementasi Konsep Routing

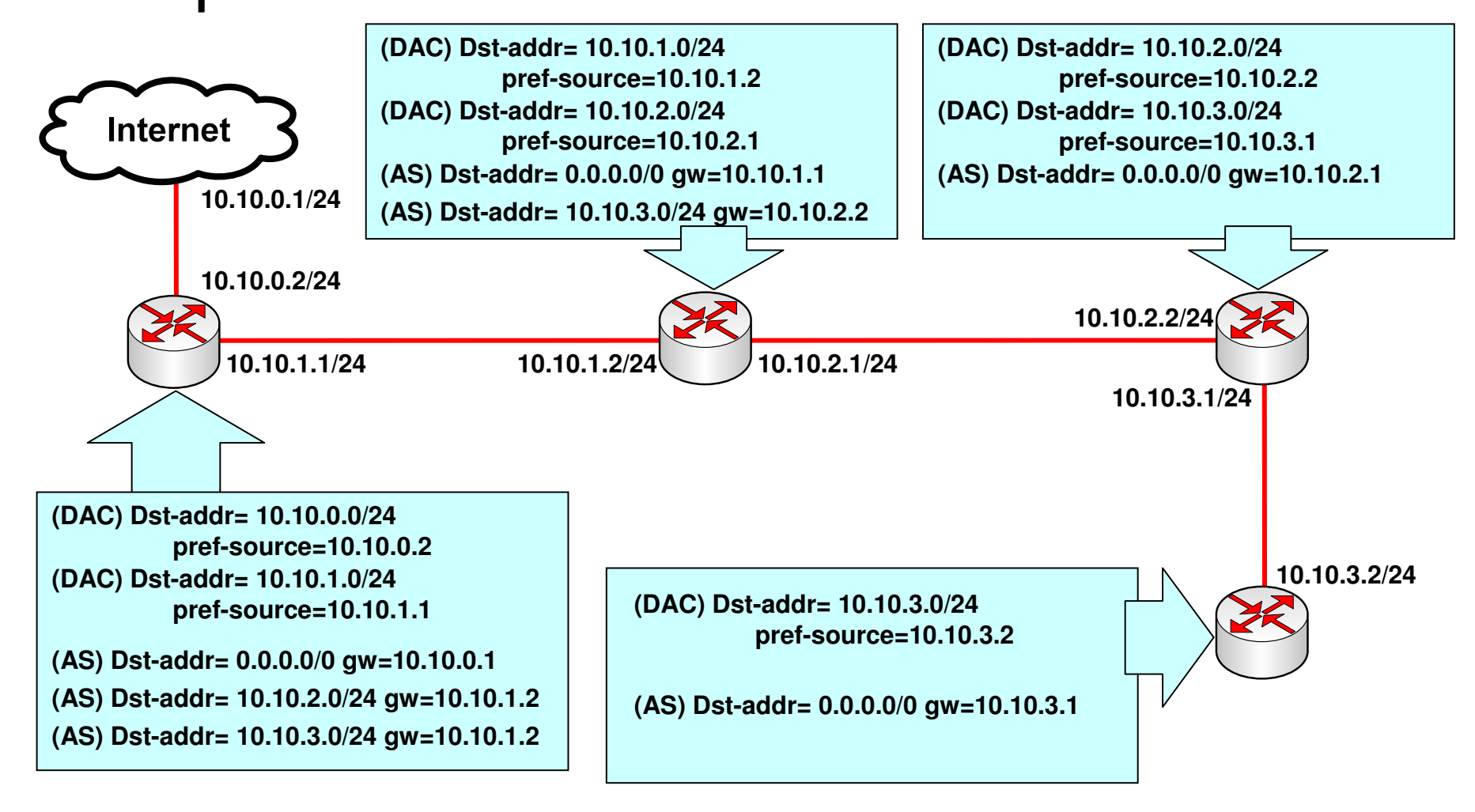

## ••• Konsep Dasar Routing

- Untuk pemilihan routing, router akan memilih berdasarkan:
  - Rule routing yang paling spesifik tujuannya
    - Contoh: destination 192.168.0.128/26 lebih spesific dari 192.168.0.0/24
  - Distance
    - Router akan memilih yang distance nya paling kecil
  - Round robin (random)

# • • • Contoh Pemilihan

 Untuk koneksi dengan destination
 192.168.0.1, manakah urutan prioritas rule yang digunakan?

| Destination    | Gateway     | Distance | Prioritas |
|----------------|-------------|----------|-----------|
| 192.168.0.0/27 | 192.168.1.1 | 1        | 2         |
| 192.168.0.0/29 | 192.168.2.1 | 1        | 1         |
| 192.168.0.0/24 | 192.168.3.1 | 5        | 4         |
| 192.168.0.0/24 | 192.168.4.1 | 1        | 3         |

### • • • [LAB-1] Static Route

- Dari konfigurasi lab sebelumnya, semua router hanya memiliki default gateway.
- Tambahkan rule static route supaya ping bisa dilakukan antar notebook yang berbeda network.

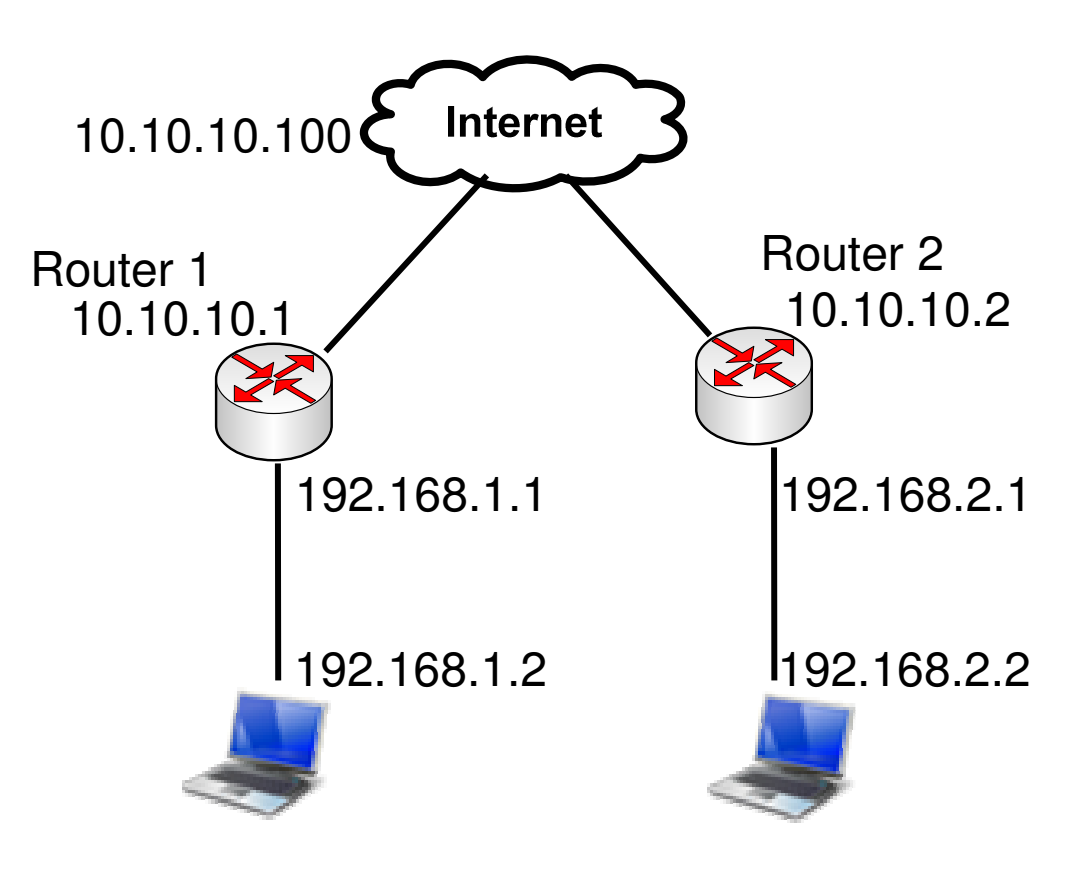

### Langkah-langkah

- Matikanlah src-nat masquerade
- Buatlah static route pada router
- Contoh di meja 1 untuk membuat static route ke meja 2:
  - /ip route add dst-address=192.168.2.0/24 gateway=10.10.10.2
- Contoh di meja 2 untuk membuat static route ke meja 1:
  - /ip route add dst-address=192.168.1.0/24 gateway=10.10.10.1

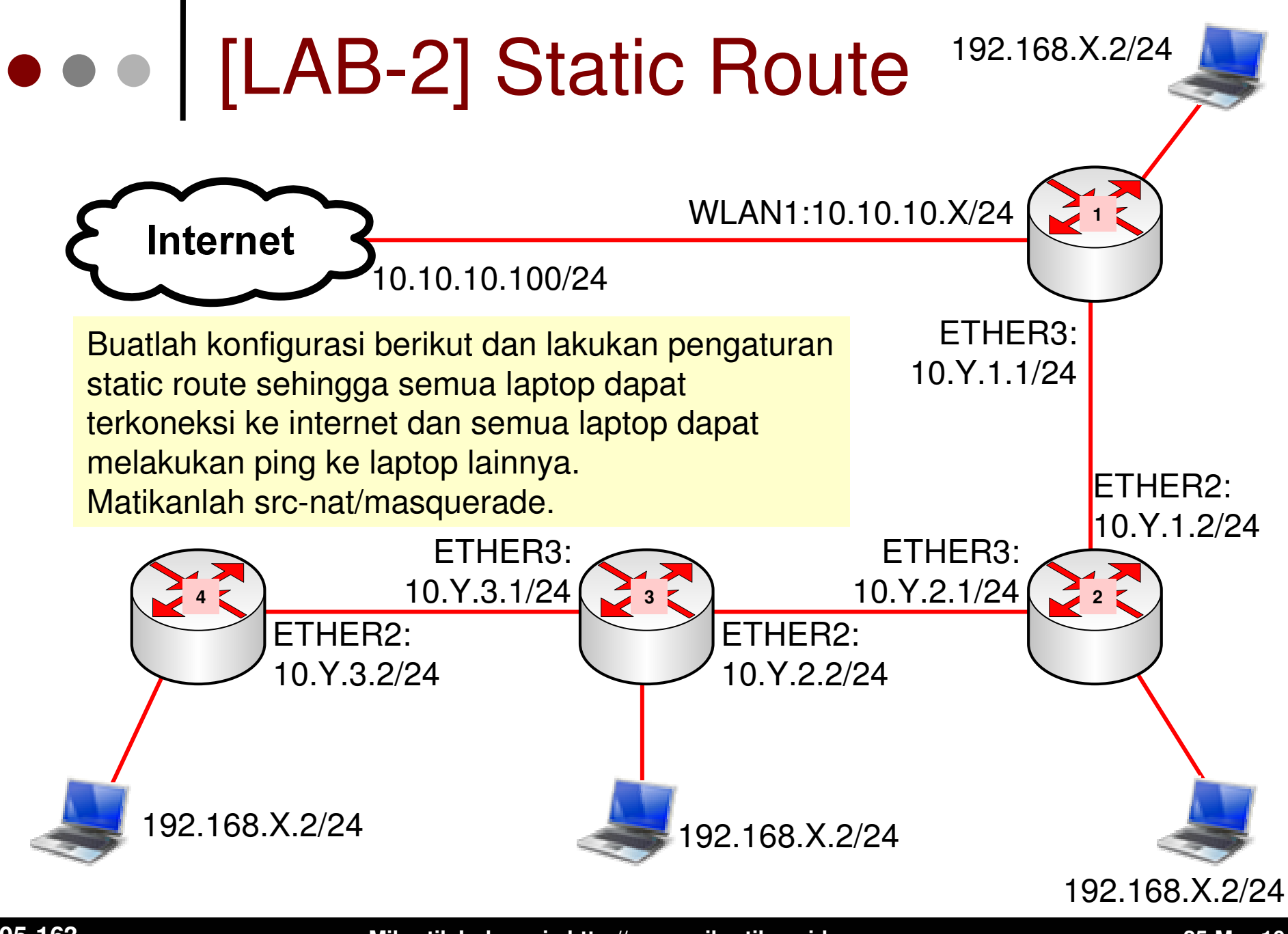

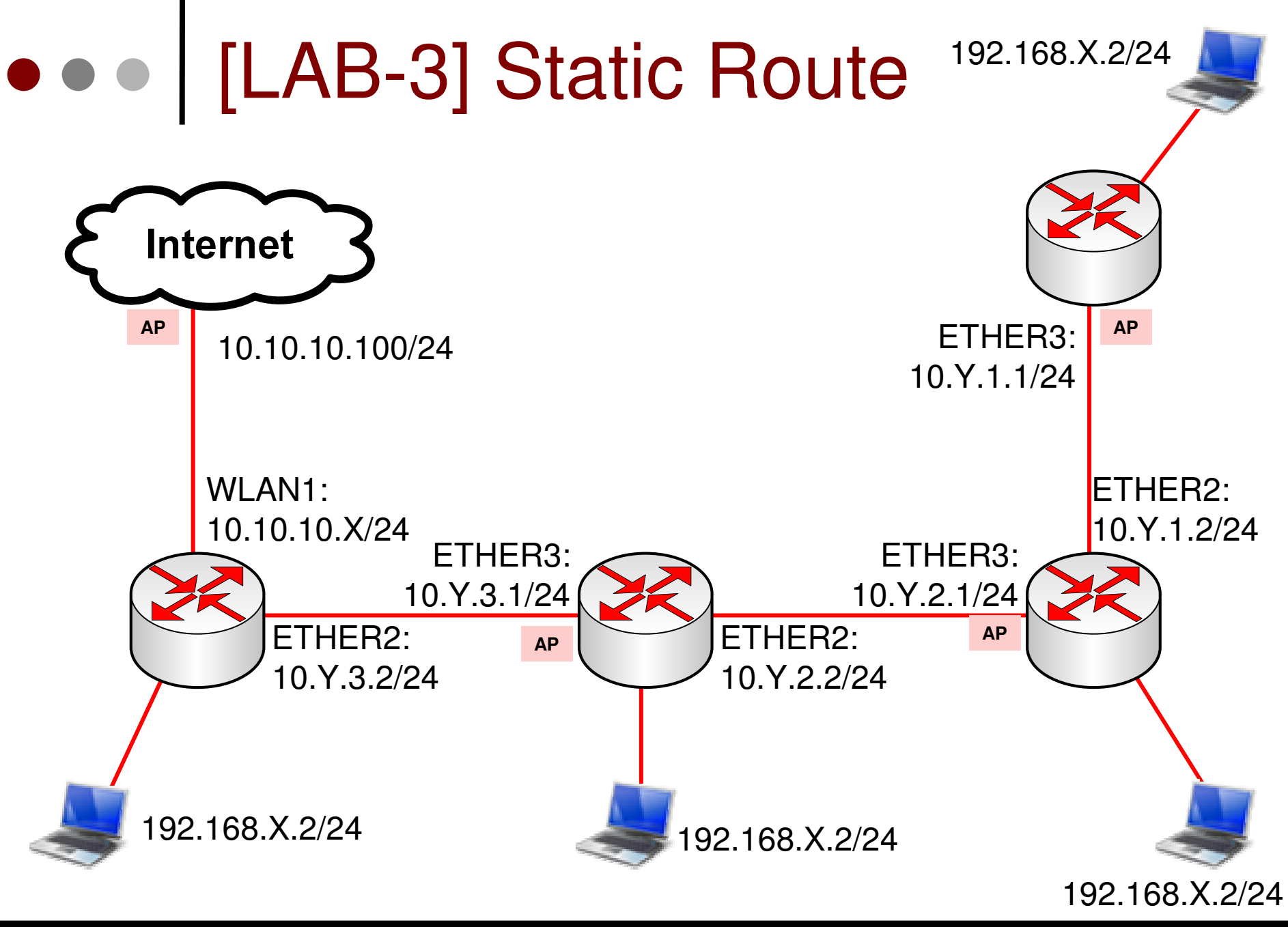

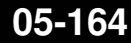

25-Mar-10

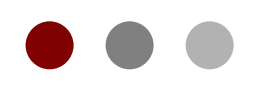

# Bridge & EoIP

#### **Certified Mikrotik Training Basic Class**

Organized by: Citraweb Nusa Infomedia (Mikrotik Certified Training Partner)

# ••• Bridge

- Menggabungkan 2 atau lebih interface yang bertipe ethernet, atau sejenisnya, seolah-olah berada dalam 1 segmen network yang sama.
- Proses pada layer data link.
- Mengaktifkan bridge pada 2 buah interface akan menonaktifkan fungsi routing di antara kedua interface tersebut.
- Sebagian orang suka menggunakan sistem bridge pada wireless network mereka, karena:
  - Lebih mudah dibuat
  - Perangkat wireless umumnya tidak mendukung routing

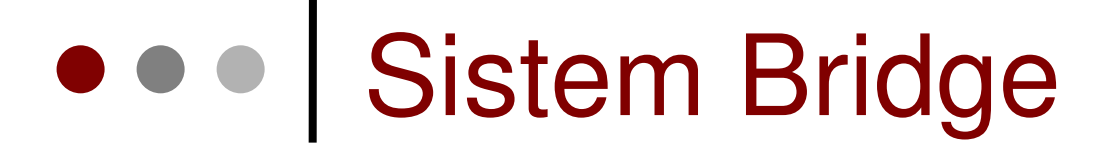

 Perangkat-perangkat wireless berada dalam satu subnet / bridge network yang sama

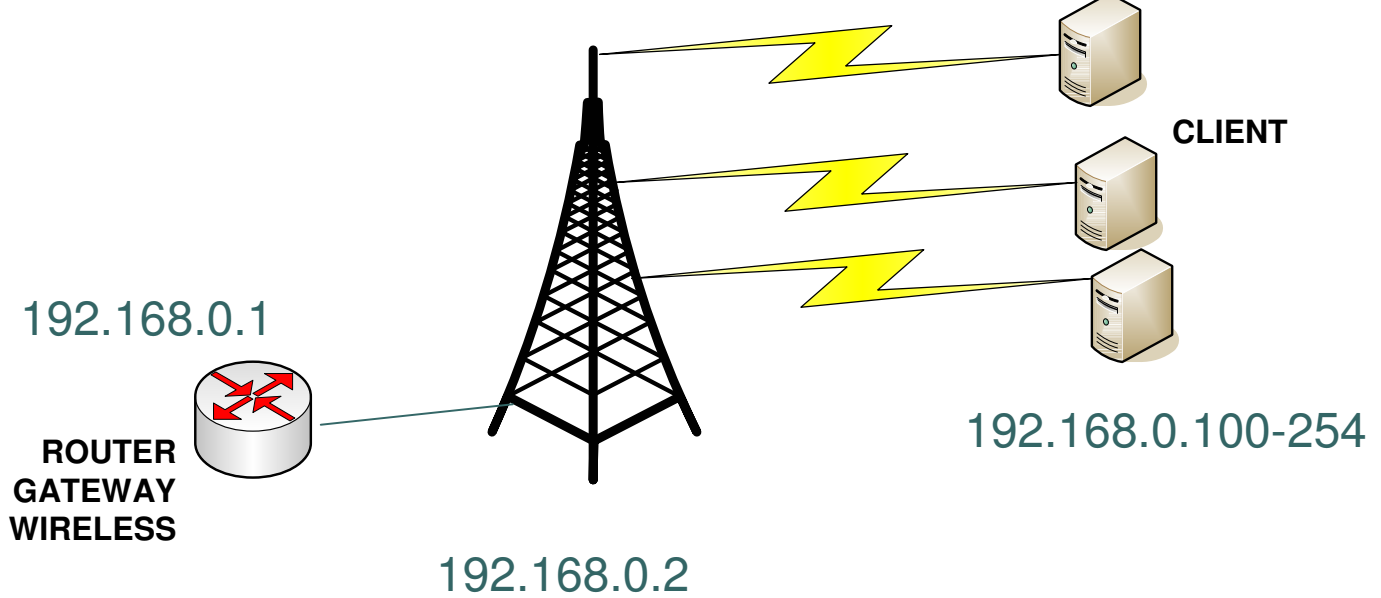

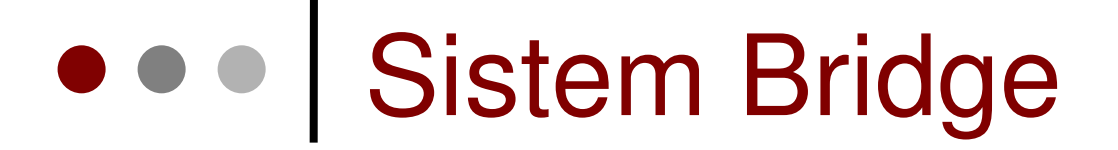

 Bayangkan kalau network wireless sudah terdiri dari beberapa BTS

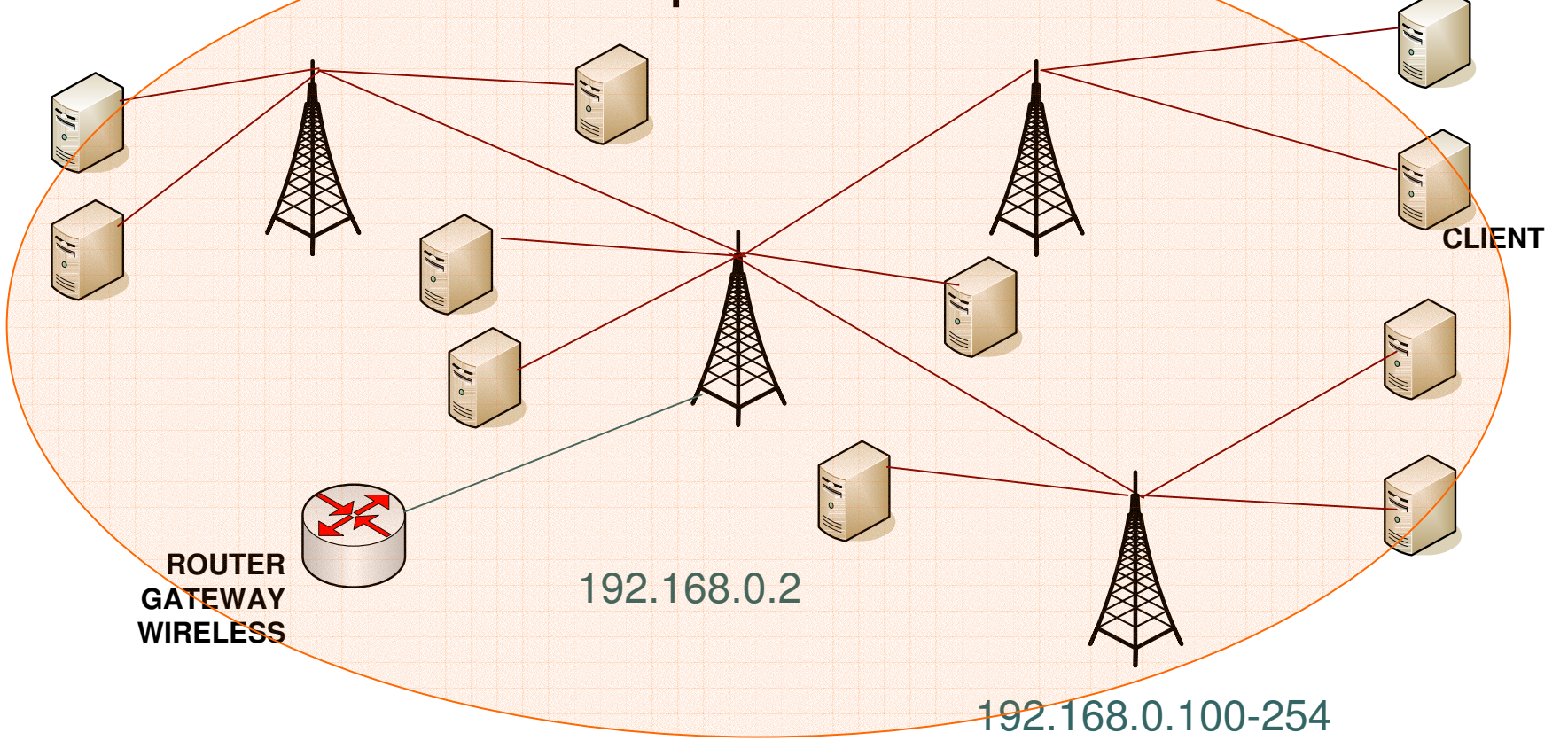

## Sistem Bridge

- Keburukan Sistem Bridge
  - Sulit untuk mengatur trafik broadcast (misalnya akibat virus, dll)
  - Permasalahan pada satu segment akan membuat masalah di semua segment pada bridge yang sama
  - Sulit untuk membuat fail over system
  - Sulit untuk melihat kualitas link pada tiap segment
  - Beban trafik pada setiap perangkat yang dilalui akan berat, karena terjadi akumulasi traffic

### Bridge Interface

- Berikut ini jenis-jenis interface yang dapat dibridge:
  - Ethernet
  - VLAN
    - Merupakan bagian dari ethernet atau wireless interface
    - Jangan melakukan bridge sebuah VLAN dengan interface induknya
  - Wireless AP, WDS, dan Station-pseudobridge
    - Note: station-pseudobridge tidak bisa di-bonding
  - EoIP (Ethernet over IP)
    - Lebih detail pada slide lain
  - PPTP
    - · Selama bridge dilakukan baik di sisi server maupun client

## • • • Perhatikan!

- Kita tidak harus memasang IP Address pada sebuah bridge interface
- Jika kita menonaktifkan bridge, pada IP Address yang terpasang pada bridge akan menjadi invalid
- Kita tidak bisa membuat bridge dengan interface lainnya, seperti synchronous, IPIP, PPPoE, dll.
- Namun, kita bisa melakukan bridge pada interface lainnya dengan membuat EoIP terlebih dahulu pada interface tersebut
- EoIP hanya bekerja antar perangkat Mikrotik, dan tidak bisa dihubungkan dengan perangkat merk lain.

# ••• Membuat Bridge

- Membuat interface bridge
- Memasukkan interface ethernet ke interface bridge
- Pastikan bahwa IP Address berada dalam satu segmen network

### • • • Konfigurasi Bridge

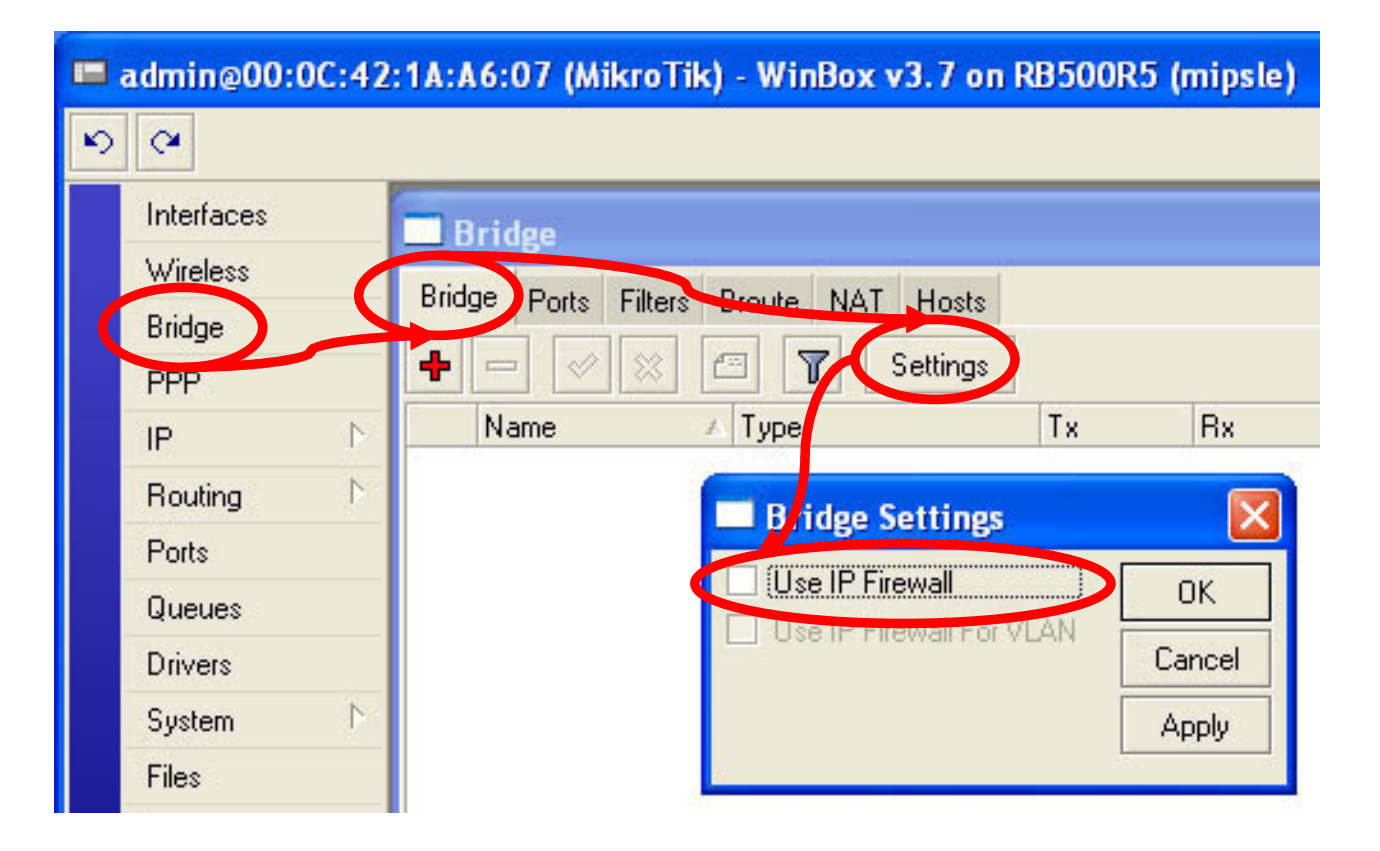

Secara default, jika kita menggunakan bridge, maka rule yang ada di firewall tidak akan berpengaruh. Aktifkanlah setting ini jika dibutuhkan.

# Membuat Interface Bridge

| - Bridge        |                            |         |  |  |  |  |  |
|-----------------|----------------------------|---------|--|--|--|--|--|
| Bridge Ports Fi | ilters Broute NAT Hosts    |         |  |  |  |  |  |
|                 | 🛞 🖅 Settings               |         |  |  |  |  |  |
| Name            |                            |         |  |  |  |  |  |
|                 | New Interface              |         |  |  |  |  |  |
|                 | General STP Status Traffic | ОК      |  |  |  |  |  |
|                 | Name: bridge1              | Cancel  |  |  |  |  |  |
|                 | Type: Bridge               | Apply   |  |  |  |  |  |
|                 | MTU: 1500                  | Disable |  |  |  |  |  |
|                 | MAL Address:               | Comment |  |  |  |  |  |
|                 | ARP: enabled               | Сору    |  |  |  |  |  |
|                 | Admin. MAC Address:        | Remove  |  |  |  |  |  |

# • • • Setting Bridge Ports

| 🗖 Bridge             | New Bridg       | e Port   |          | ×       |
|----------------------|-----------------|----------|----------|---------|
| Bridge Ports Filter: | General Statu:  | 3        | 1        | ОК      |
|                      | Interface:      | ether1   | <b>•</b> | Cancel  |
| Interface            | Bridge:         | bridge1  | Ŧ        | Apply   |
|                      | Priority:       | 80       | hex      | Disable |
|                      | Path Cost:      | 10       |          | Comment |
|                      | Horizon:        |          |          | Сору    |
|                      | Edge:           | auto     | Ŧ        | Remove  |
|                      | Point To Point: | auto     | Ŧ        |         |
|                      | External FDB:   | auto     | Ŧ        |         |
| 0 items              | disabled        | inactive |          |         |

# Bridge Ports

#### Setelah ketiga interface dimasukkan ke dalam bridge

| Bridge  |             |         |          |     |       |             |           |         |                 |          |   |
|---------|-------------|---------|----------|-----|-------|-------------|-----------|---------|-----------------|----------|---|
| Bridg   | ge Ports    | Filters | Broute   | NAT | Hosts | s []        |           |         |                 |          |   |
| +       | 🕂 🖃 🖉 🖉 📕 🔽 |         |          |     |       |             |           |         |                 |          |   |
|         | Interface   |         | A Bridge | 6   | 1     | Priority (h | Path Cost | Horizon | Role            | Root Pat | - |
|         | 4ª ether1   |         | bridge   | 1   |       | 80          | 10        |         | designated port |          |   |
|         | tt ether2   |         | bridge   | 1   |       | 80          | 10        | l.      | designated port |          |   |
| 1       | 44 ether3   |         | bridge   | 1   |       | 80          | 10        | l.      | disabled port   |          |   |
|         |             |         |          |     |       |             |           |         |                 |          |   |
| 3 items |             |         |          |     |       |             |           |         |                 |          |   |

/interface bridge add name=bridge1 disabled=no /interface bridge port add interface=ether1 bridge=bridge1 /interface bridge port add interface=ether2 bridge=bridge1 /interface bridge port add interface=ether2 bridge=bridge1

## Contoh (bridge network)

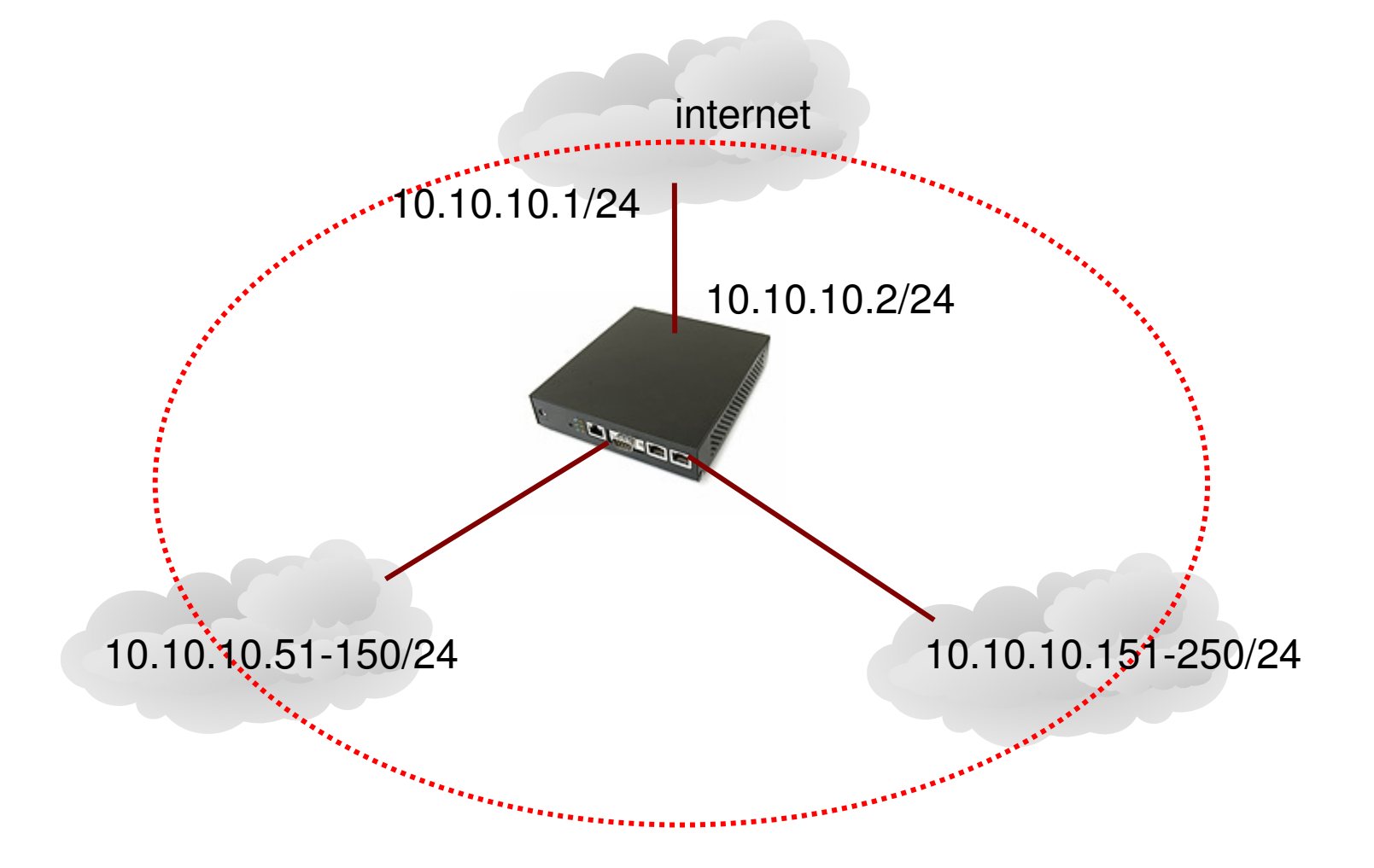

## • • • Perhatikanlah IP Route

Sebelum bridge dibuat IP Address terletak pada interface masing-masing

| Route List                             |         |           |          |              |              |   |  |
|----------------------------------------|---------|-----------|----------|--------------|--------------|---|--|
| Routes Rules                           |         |           |          |              |              |   |  |
| + - 🖉 🖾 🍸                              |         |           |          | E            | ind all      | Ŧ |  |
| Destination 🛛 🛆 Gateway                | Gateway | Interface | Distance | Routing Mark | Pref. Source | - |  |
| DAC 192.168.1.0/24                     | *       | ether1    | 0        |              | 192.168.1.1  |   |  |
| DAC 192.168.2.0/24                     |         | ether2    | 0        |              | 192.168.2.1  |   |  |
| DAC 192.168.3.0/24                     |         | ether3    | 0        |              | 192.168.3.1  |   |  |
| ************************************** |         |           |          |              |              |   |  |
| 3 items                                |         |           |          |              |              |   |  |

# • • • IP Route

 Setelah interface dimasukkan ke dalam bridge, maka dynamic routing juga akan berpindah ke interface bridge:

| Route List                             |                   |                  |               |       |   |  |  |  |
|----------------------------------------|-------------------|------------------|---------------|-------|---|--|--|--|
| Routes Rules                           |                   |                  |               |       |   |  |  |  |
| + - < × 6 7                            |                   |                  | Find          | all   | ∓ |  |  |  |
| Destination 🛛 🛆 Gateway                | Gateway Interface | Distance Routing | Mark Pref. So | urce  | - |  |  |  |
| DAC 192.168.1.0/24                     | bridge1           | 0                | 192.168       | 1.1   |   |  |  |  |
| DAC 192.168.2.0/24                     | bridge1           | 0                | 192.168       | 1.2.1 |   |  |  |  |
| DAC 192.168.3.0/24                     | bridge1           | 0                | 192.168       | .3.1  |   |  |  |  |
| ************************************** |                   |                  |               |       |   |  |  |  |
| 3 items                                |                   |                  |               |       |   |  |  |  |

# Bridge Monitoring

### Untuk melihat mac-address host yang terkoneksi

|                                       | 🗆 Bridge 🛛 🔛      |              |          |         |      |  |  |  |
|---------------------------------------|-------------------|--------------|----------|---------|------|--|--|--|
| Bridge Ports Filters Broute NAI Hosts |                   |              |          |         |      |  |  |  |
| T                                     |                   |              |          |         | Find |  |  |  |
| 1                                     | MAC Address /     | On Interface | Age      | Bridge  | -    |  |  |  |
|                                       | 00:03:0D:30:D3:EE | ether2       | 00:00:02 | bridge1 |      |  |  |  |
|                                       | 00:0A:E4:F1:C6:76 | ether1       | 00:00:02 | bridge1 |      |  |  |  |
|                                       | 00:0C:42:0E:A5:3F | ether2       | 00:00:32 | bridge1 |      |  |  |  |
| L                                     | 00:0C:42:1A:A6:07 | ether1       | 00:00:02 | bridge1 |      |  |  |  |
| L                                     | 00:0C:42:1A:A6:08 | ether2       | 00:00:02 | bridge1 |      |  |  |  |
|                                       |                   |              |          |         |      |  |  |  |
| 5 ite                                 | 5 items           |              |          |         |      |  |  |  |
# • • • LAB – Bridge (1)

 Berpasangan dengan teman semeja, buatlah konfigurasi bridge berikut ini, sehingga dari laptop A bisa melakukan ping ke laptop B.

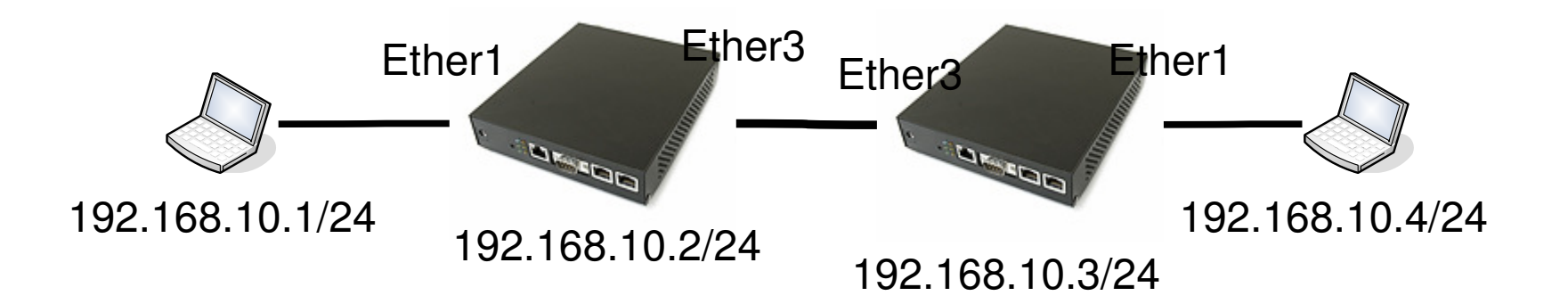

# Bridge Loop

- Jika terdapat dua atau lebih jalur yang berada dalam sebuah network bridge, hatihati terjadinya bridge loop.
- Untuk menghindari terjadinya bridge loop, kita menggunakan STP (*Spanning Tree Protocol*)
- Meskipun tidak terlalu bagus (kurang responsif), STP dapat juga digunakan sebagai fail over system

# Contoh Bridge Loop

 Jika Ether1 dan Ether2 pada kedua router dimasukkan ke dalam bridge, maka akan terjadi bridge loop

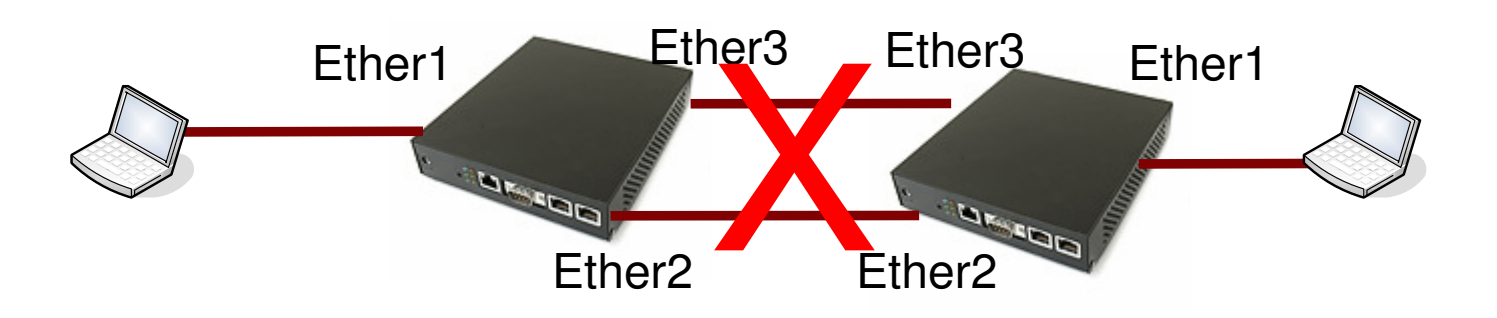

 Untuk menghindari terjadinya bridge-loop, kita menggunakan fitur STP / RSTP

# RSTP (Rapid Spanning Tree Protocol)

#### • Rapid Spanning Tree Protocol (RSTP)

- In 1998, the IEEE introduced an evolution of the Spanning Tree Protocol: Rapid Spanning Tree Protocol (RSTP) or 802.1w. In the 2004 edition of 802.1D, STP is superseded by the RSTP.
- RSTP is an evolution of the Spanning Tree Protocol, and was introduced in the extension IEEE 802.1w, and provides for faster spanning tree convergence after a topology change. Standard IEEE 802.1D-2004 now incorporates RSTP and obsoletes STP.

#### • RSTP switch port roles:

- Root A forwarding port that has been elected for the spanning-tree topology
- **Designated** A forwarding port for every LAN segment
- Alternate An alternate path to the root bridge. This path is different than using the root port.
- Backup A backup/redundant path to a segment where another switch port already connects.
- Disabled Not strictly part of STP, a network administrator can manually disable a port

# ••• RSTP

- RSTP is a refinement of STP and therefore share most of its basic operation characteristics. However there are some notable differences as summarized below
- Detection of root switch failure is done in 3 hello times or 6 seconds if default hello time have not been changed
- All ports that have been configured as access ports are placed in forwarding state without ever checking for loops. However the switch will disable them if it detects a loop.
- Unlike in STP where the algorithm is passive ie wait for time to pass for information collection, RSTP will actively send inquiry packet seeking information from neighboring switches. This leads to a faster convergence.

|                  | STP        | RSTP       |
|------------------|------------|------------|
| Recovery<br>Time | 30~60 sec  | 3~6 sec    |
| Protocol         | IEEE802.1D | IEEE802.1w |
| Configuration    | complex    | complex    |

# • • • Menset RSTP pada bridge

| 🗖 Bridge                     | Interface <brid<br>Interface <brid<br>Interface <brid<br>Interface <brid<br>Interface <brid<br>Interface <brid<br>Interface <brid<br>Interface <brid<br>Interface <brid<br>Interface <brid<br>Interface <brid<br>Interface <brid<br>Interface <brid<br>Interface <br/>Interface <br/>Inter</brid<br></brid<br></brid<br></brid<br></brid<br></brid<br></brid<br></brid<br></brid<br></brid<br></brid<br></brid<br></brid<br> | ige1 >           |       |         | ×                             |
|------------------------------|----------------------------------------------------------------------------------------------------|------------------|-------|---------|-------------------------------|
| Bridge Ports Filte           | General STP State                                                                                                    | us Traffic       |       | OK      |                               |
| + - <b>~</b> ×               | Protocol Mode:                                                                                                    | Cinone Cistp 🤆 🛛 | rstp  | Cancel  | Find                          |
| Name<br>R 4ttbridge1         | Priority:                                                                                                    | 8000             | nex [ | Apply   | C Address 🔹<br>IC:42:1A:A6:07 |
|                              | Max Message Age:                                                                                                    | 00:00:20         |       | Disable |                               |
|                              | Forward Dealy:                                                                                                    | 00:00:15         |       | Comment |                               |
|                              | Transmit Hold Count:                                                                                                    | 6                |       | Сору    |                               |
|                              | Ageing Time:                                                                                                    | 00:05:00         |       | Remove  |                               |
|                              |                                                                                                    |                  | ſ     | Torch   |                               |
|                              |                                                                                                    |                  |       |         |                               |
|                              |                                                                                                    |                  |       |         |                               |
|                              |                                                                                                    |                  |       |         |                               |
| ▲<br>1 item out of 6 (1 sele | disabled                                                                                                    | running slave    |       |         | •                             |

# Prioritas Bridge

 Kita bisa menentukan prioritas jalur yang digunakan pada bridge, jalur lainnya akan menjadi backup (fail over system)

| Bridge                   |          | Bridge Po       | rt <ether3></ether3> |          |         |    |
|--------------------------|----------|-----------------|----------------------|----------|---------|----|
| Sridge Forts Filte       | ers Brou | General Statu   | s                    |          | OK      | nd |
| Interface                | / Bri    | Interface:      | ether3               | <b>•</b> | Cancel  |    |
| tttrether1<br>tttrether2 | bri      | Bridge:         | bridge1              | ₹        | Apply   |    |
| thether3                 | bri      | Priority:       | 90                   | hex      | Disable | 10 |
|                          |          | Path Cost:      | 10                   |          | Comment |    |
|                          |          | Horizon:        |                      | <b>•</b> | Сору    |    |
|                          |          | Edge:           | auto                 | ₹        | Remove  |    |
|                          |          | Point To Point: | auto                 | Ŧ        |         |    |
|                          |          | External FDB:   | auto                 | Ŧ        |         |    |

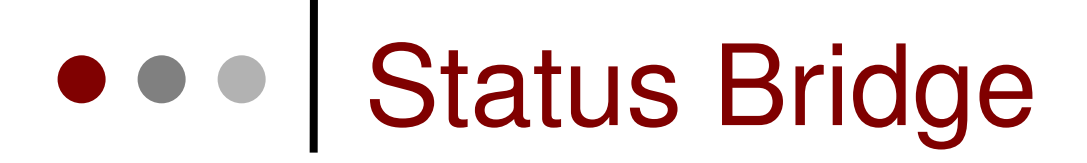

 Pada salah satu router, link back up akan berstatus blocking

| Bridge             |                 |       |          |           |            |  |
|--------------------|-----------------|-------|----------|-----------|------------|--|
| Bridges Ports Fil  | ters Broute NAT | Hosts | :        |           |            |  |
| + - • ×            | <b>+ - ✓ × </b> |       |          |           |            |  |
| Interface          | △ Bridge        |       | Priority | Path Cost | Status     |  |
| t⊈tether1          | bridge1         |       | 129      | 10        | forwarding |  |
| tttether2          | bridge1         |       | 130      | 10        | blocking   |  |
| <b>1</b> tatether3 | bridge1         |       | 128      | 10        | forwarding |  |

# Monitoring Link

 Cobalah lakukan bandwidth test dari laptop ke laptop. Amati besarnya trafik yang melalui setiap interface

| Interface <ether1></ether1>             | Interface <ether2></ether2>             | Interface <ether3></ether3>           |
|-----------------------------------------|-----------------------------------------|---------------------------------------|
| General Ethernet Status Traffic         | General Ethernet Status Traffic         | General Ethernet Status Traffic OK    |
| Tx: 1088.3 kbps                         | Tx: 1042.3 kbps                         | Tx: 0 bps Cancel                      |
| Rx: 1045.0 kbps                         | Rx: 1031.4 kbps                         | Bx: 11.4 kbps Apply                   |
| Tx Packet: 111 p/s                      | Tx Packet: 101 p/s                      | Tx Packet: 0 p/s Disable              |
| Rx Packet: 100 p/s                      | Rx Packet: 88 p/s                       | Rx Packet: 14 p/s Comment             |
|                                         |                                         | Torch                                 |
| Tx: 1088.3 kbps<br>Rx: 1045.0 kbps      | Tx: 1042.3 kbps<br>Rx: 1031.4 kbps      | Tx: 0 bps<br>Rx: 11.4 kbps            |
| Tx Packet: 111 p/s                      | Tx Packet: 101 p/s<br>Rx Packet: 88 p/s | Tx Packet: 0 p/s<br>Rx Packet: 14 p/s |
| disabled <b>running</b> slave <b>li</b> | disabled <b>running</b> slave           | disabled running slave link ok        |

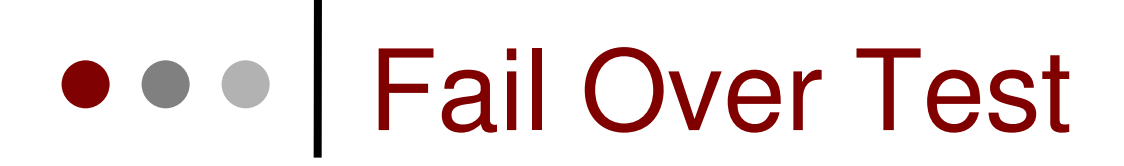

 Cobalah mencabut kabel pada ether2 dan amati perubahannya.

| Name / Type                       | Tx Bx Tx Pac Bx P                  | ac                            |
|-----------------------------------|------------------------------------|-------------------------------|
| R #bridge1 Bridge                 | 0 bps 10.7 kbps 0                  | 15                            |
| R I ++ ether1 Ethernet            | 1094.4 k 1046.0 k 113              | 101                           |
| ♦ ether2 Ethernet                 | 0 bps 0 bps 0                      | 0                             |
| R • I> ether3 Ethernet            | 1042.8 k 1031.4 k 101              | 88                            |
| Bridge                            |                                    |                               |
| Bridge Ports Filters Broute NAT H | losts                              |                               |
| + - < 🛪 🗂 🍸                       |                                    |                               |
| Interface / Bridge                | Priority (h Path Cost Horizon Role | Root Pat                      |
| trttether1 bridge1                | 80 10 designated                   | d port                        |
| I 44 ether2 bridge1               | 80 10 disabled p                   | ort                           |
| tttratether3 bridge1              | 90 10 designated                   | d port                        |
| Interface <ether1></ether1>       | Interface <ether2></ether2>        | Interface <ether3></ether3>   |
| General Ethernet Status Traffic   | General Ethernet Status Traffic    | General Ethernet Status Traff |
| Tx: 1094.4 kbps                   | Tx: O bps                          | Tx: 1042.8 kbps               |
| Rx: 1046.0 kbps                   | Rx: Obps                           | Rx: 1031.4 kbps               |
| Tx Packet: 113 p/s                | Tx Packet: 0 p/s                   | Tx Packet: 101 p/s            |
| By Packet 101 p/s                 | By Packet 0 p/s                    | By Packet 88 p/s              |
|                                   |                                    |                               |
|                                   |                                    |                               |
|                                   |                                    |                               |
| Tx: 1094.4 kbps                   |                                    | - IX: 1042.8 kbps             |
| KX: 1046.0 KDps                   |                                    |                               |
|                                   |                                    |                               |
|                                   |                                    |                               |

# Bridge Filtering

 Kita dapat melakukan filtering pada trafik yang melalui bridge

| II Bridge                                                              | New Bridge Filter Rule                                                                                                    | ×       |
|------------------------------------------------------------------------|----------------------------------------------------------------------------------------------------|---------|
| Bridges Perts Filters proute NAT                                       | General Advanced ARP STP Action Statistics                                                                                                    | ОК      |
|                                                                        | Chain: forward                                                                                                    | Cancel  |
| #     Chain     Action     Stc. M.       X ::: == Protocol IP Based == | -▼- Interfaces                                                                                                    | Apply   |
| X X Fragforward accept                                                 | Intersection of the section of the section of t | Disable |
| X X 973 forward accept X ;;; === Drop All Forward Packets ===          | → → Dst. MAC Address → → → → → → → → → → → → → → → → → →                                                                                                    | Comment |
| X X Fragforward drop                                                   |                                                                                                    | Сору    |
|                                                                        | -▼- Packet Mark                                                                                                    | Remove  |
|                                                                        | disabled                                                                                                    |         |

# Memblok ICMP pada Bridge

| 👷 New Bridge Filter Rule                   | ×       | 🛱 New Bridge Filter Rule                   | x       |
|--------------------------------------------|---------|--------------------------------------------|---------|
| General Advanced ARP STP Action Statistics | OK      | General Advanced ARP STP Action Statistics | OK      |
| Chain: forward                             | Cancel  | Action: drop                               | Cancel  |
|                                            | Apply   |                                            | Apply   |
| In. Interface: I ether3                    | Disable |                                            | Disable |
| Out. Interface: 🔽 ether1 📃 📥               |         |                                            | -       |
| Bridges                                    | Comment |                                            | Comment |
|                                            | Сору    |                                            | Сору    |
|                                            | Remove  |                                            | Remove  |
| -A- MAC Protocol                           |         |                                            |         |
| MAC Protocol: 🔲 800 (ip) 💽 hex             |         |                                            |         |
| - <b>A</b> -IP                             |         |                                            |         |
| Src. Address: 🗾 🗸 🗸                        |         |                                            |         |
| Src. Port:                                 |         |                                            |         |
| Dist. Address: 🔲 0.0.0.0/0                 |         |                                            |         |
| Dst. Port:                                 |         |                                            |         |
| Protocol: 🗖 1 (icmp) 💌 🔺                   |         |                                            |         |
| Packet Mark                                |         |                                            |         |
| disabled                                   |         | disabled                                   |         |

### Konfigurasi Console-Terminal

Mengaktifkan Protocol RSTP

 /interface bridge set bridge1 protocol=rstp

 Membuat rule filtering ICMP apda bridge

 /interface bridge filter add chain=forward in-interface=ether3 out-interface=ether3 mac-protocol=ip dst-address=0.0.0.0/0 ip-protocol=tcp action=drop

# • • • LAB Bridge (3)

 Lakukanlah filtering ICMP / UDP pada bridge antar kedua belah laptop

## • • • Ethernet over IP (EoIP)

- Adalah protocol pada Mikrotik RouterOS yang membangun sebuah network tunnel antar mikrotik router di atas sebuah koneksi TCP/IP.
- Interface EoIP dianggap sebagai sebuah Interface Ethernet
- Jika Brdge mode diberlakukan pada EoIP tunnel maka semua protocol yang berbasis ethernet akan dapat berjalan di Bridge tersebut (Dianggap seperti hardware interface ethernet yang di bridge).
- Hanya dapat dibuat di Mikrotik RouterOS
- Menggunakan Protocol GRE (RFC1701)

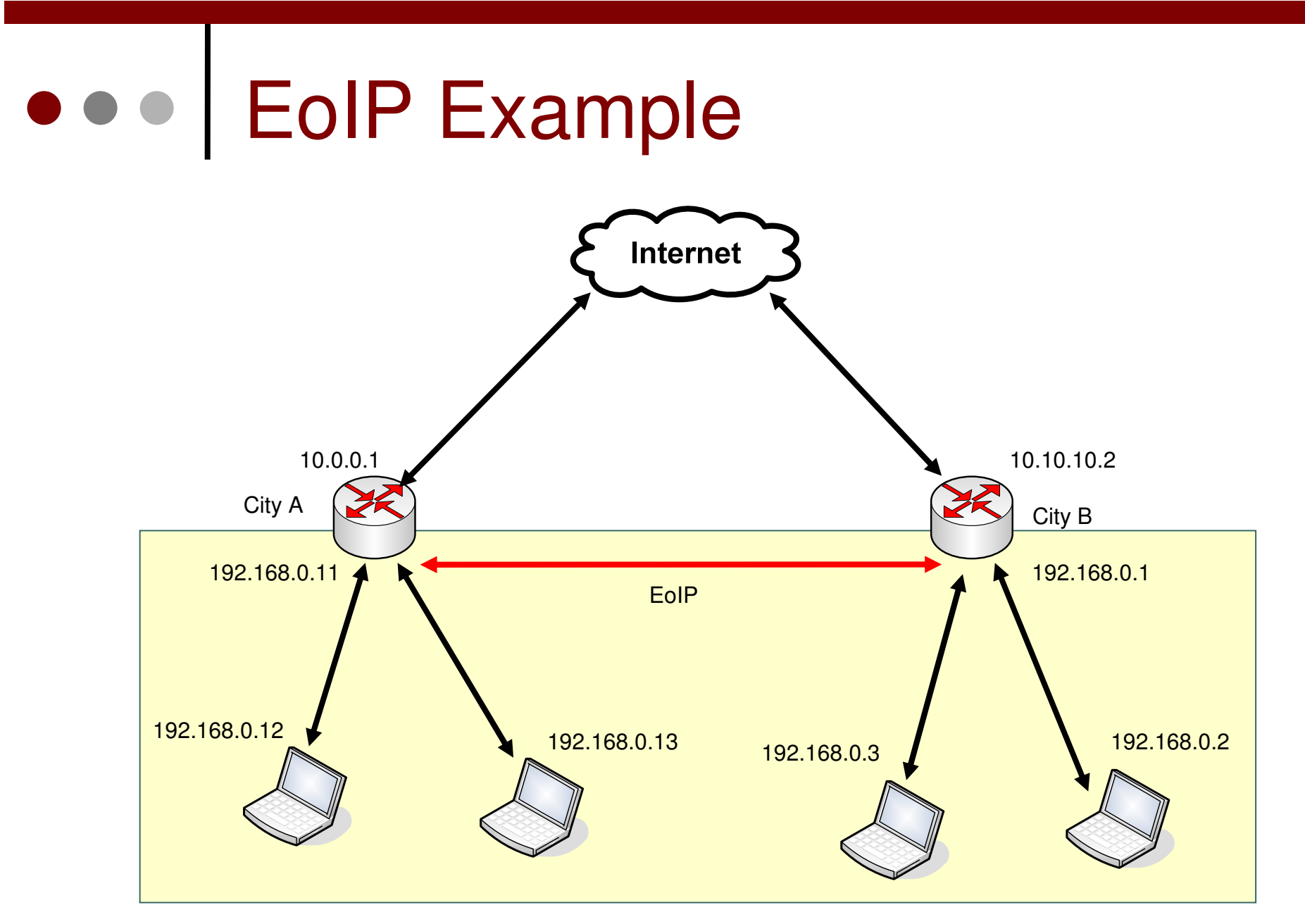

Secara Virtual setiap Laptop terletak di dalam satu segmen network yang sama.

# • • EoIP Configuration

| Interface I | _ist     |             |           |      |          |                                                                            |              |        |         | ×   |
|-------------|----------|-------------|-----------|------|----------|----------------------------------------------------------------------------|--------------|--------|---------|-----|
| Interface   | Ethernet | EoIP Tunnel | IP Tunnel | VLAN | VRRP     | Bonding                                                                    |              |        |         |     |
| +           |          | 0 🗖 🔽       |           |      |          |                                                                            |              |        | Find    | 1   |
| EoIP Tu     | nnel     | 🛆 Туре      |           | Тx   |          | Rx                                                                         | Tx Pac       | Rx Pac |         | -   |
| IP Tunn     | el       | Ethernet    |           |      | 0 bps    | 0 bps                                                                      | s O          | 0      |         |     |
| VLAN        |          | Ethernet    |           |      | a Inter  | face <eoi< td=""><td>p-tunnel1</td><td>&gt;</td><td>×</td><td></td></eoi<> | p-tunnel1    | >      | ×       |     |
| VRRP        |          | Ethernet    |           |      | General  | Traffic                                                                    |              |        | пк      |     |
| Bonding     | 3        | Ethernet    |           |      |          |                                                                            |              |        |         |     |
| Bridge      |          | Ethernet    |           |      |          | Name: [                                                                    | eoip-tunnel1 |        | Cancel  |     |
| VPLS        |          |             |           |      |          | Type: E                                                                    | EolP         |        | Apply   | - 1 |
| PPP Se      | rver     |             |           |      |          | мтн. Б                                                                     | 1500         |        |         | - 1 |
| PPP Clie    | ent      |             |           |      |          | - milo. [                                                                  | 1000         |        | Disable | - 1 |
| PPTP S      | erver    |             |           |      | MAC      | Address: F                                                                 | FE:00:90:31  | :CF:95 | Comment | - 1 |
| PPTP C      | lient    |             |           |      |          | ABP: 0                                                                     | enabled      | •      |         | - 1 |
| L2TP S      | erver    |             |           |      |          | 1                                                                          |              |        | Сору    | - 1 |
| L2TP C      | lient    |             |           |      | Remote   | Address:                                                                   | 202.65.112.  | 10     | Remove  | - 1 |
| OVPN S      | Server   |             |           |      | -        |                                                                            |              |        |         | - 1 |
| OVPN (      | Client   |             |           |      | 1        | unnel ID:                                                                  | J            |        | J       |     |
| PPPOE :     | Server   |             |           |      | lisabled | runnir                                                                     | าอ           |        |         |     |
| PPPOE I     |          |             |           |      |          | ,                                                                          | _            |        |         |     |
| ISDN SI     | erver    |             |           |      |          |                                                                            |              |        |         |     |
| ISDN CI     | ient     |             |           |      |          |                                                                            |              |        |         |     |

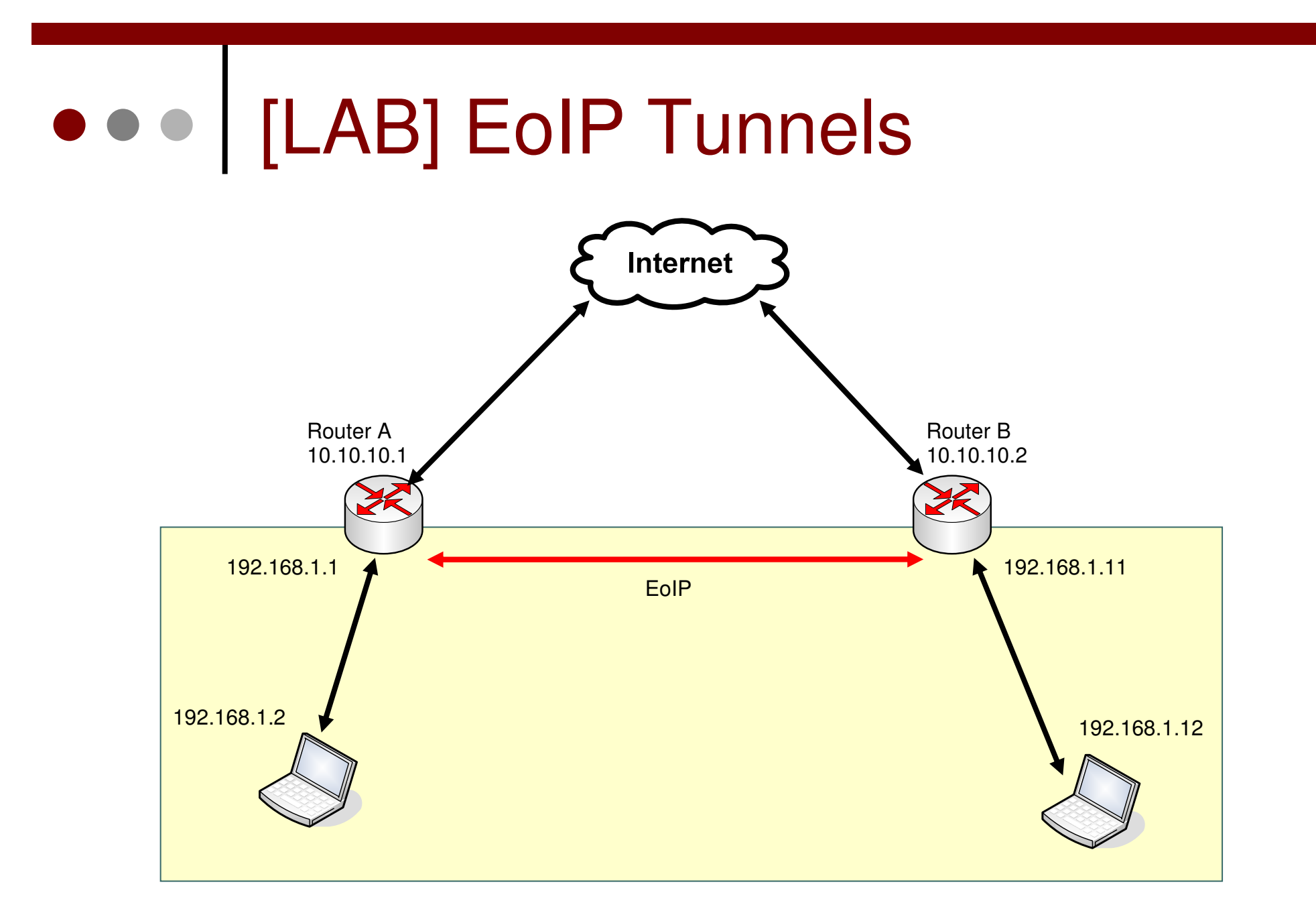

# • • • [LAB] EoIP Tunnels

| 9               |                | 19d 05:03:32 Mem | hory: 38.0 MiB |
|-----------------|----------------|------------------|----------------|
| Interfaces      | Interface List |                  | ×              |
| Wireless        | + × ×          | 8 2              |                |
| Bridge          | EoIP Tunnel    | ∇ Type           | М              |
| PPP             | IP Tunnel      | Ethernet         |                |
| IP D            | Bonaing        | Ethernet         |                |
| Ports           | Bridge         |                  |                |
| Queues          | PPP Server     |                  |                |
| Drivers         | PPP Client     |                  |                |
| System 🗅        | PPTP Server    |                  |                |
| Files           | L2TP Server    |                  |                |
| Log             | L2TP Client    |                  |                |
| SNMP            | PPPoE Server   |                  |                |
| Users           | ISDN Server    |                  |                |
| Radius          | ISDN Client    |                  |                |
| Tools D         | VirtualAP      |                  |                |
| New Terminal    | Nstreme Dual   |                  |                |
| Telnet          |                |                  |                |
| Password        |                |                  |                |
| Certificate     |                |                  |                |
| Make Supout rif |                |                  |                |

- Perlu diingat bahwa
   TUNNEL ID pada
   sebuah EoIP tunnel
   harus sama antar kedua
   EoIP Tunnel.
- MAC Address antar EoIP harus berbeda satu dengan yang lain.

# ••• [LAB] EoIP Tunnels

#### ROUTER A

| New Inter | face      |                   |       | ×       |
|-----------|-----------|-------------------|-------|---------|
| General   | Traffic   |                   |       | ок      |
|           | Name:     | eoip-tunnel1      |       | Cancel  |
|           | Type:     | EoIP Tunnel       |       | Apply   |
|           | MTU:      | 1500              |       | Disable |
| MAC A     | ddress:   | 02:FA:E2:81:F0:49 |       | Comment |
|           | ARP:      | enabled           | ₹     | Сору    |
| Remote A  | ddress:   | 10.10.10.30       |       | Remove  |
| Т         | unnel ID: | 0                 |       | Torch   |
|           |           |                   |       |         |
|           |           |                   |       |         |
|           |           |                   |       |         |
| disabled  |           | running           | slave |         |

#### ROUTER B

| New Interfa | ice     |                   |          | ×       |
|-------------|---------|-------------------|----------|---------|
| General T   | raffic  |                   |          | ок      |
| 1           | Name:   | eoip-tunnel1      |          | Cancel  |
|             | Туре:   | EoIP Tunnel       |          | Apply   |
|             | MTU:    | 1500              |          | Disable |
| MAC Add     | dress:  | 02:FA:E2:81:F0:50 |          | Comment |
|             | ARP:    | enabled           | <b>-</b> | Сору    |
| Remote Add  | dress:  | 10.10.10.31       |          | Remove  |
| Tun         | nel ID: | 0                 |          | Torch   |
|             |         |                   |          |         |
|             |         |                   |          |         |
|             |         |                   |          |         |
| disabled    |         | running           | slave    |         |

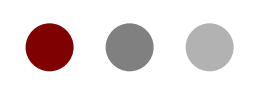

# Wireless Concept

#### **Certified Mikrotik Training Basic Class**

Organized by: Citraweb Nusa Infomedia (Mikrotik Certified Training Partner)

### Kemudahan WirelessLAN

- Wireless LAN cukup mencengangkan dunia perkomputeran, karena berbagai kemudahan bisa kita dapatkan untuk menyambung dua atau lebih titik komputer :
  - Tidak perlu menarik kabel
  - Perangkatnya bisa di geser-geser semaunya
  - Pemeliharaan jaringan relatif lebih mudah
  - Rancangan tempat bisnis bisa sangat fleksibel
  - Mengikuti tren ....

### • • • Channels 80211b

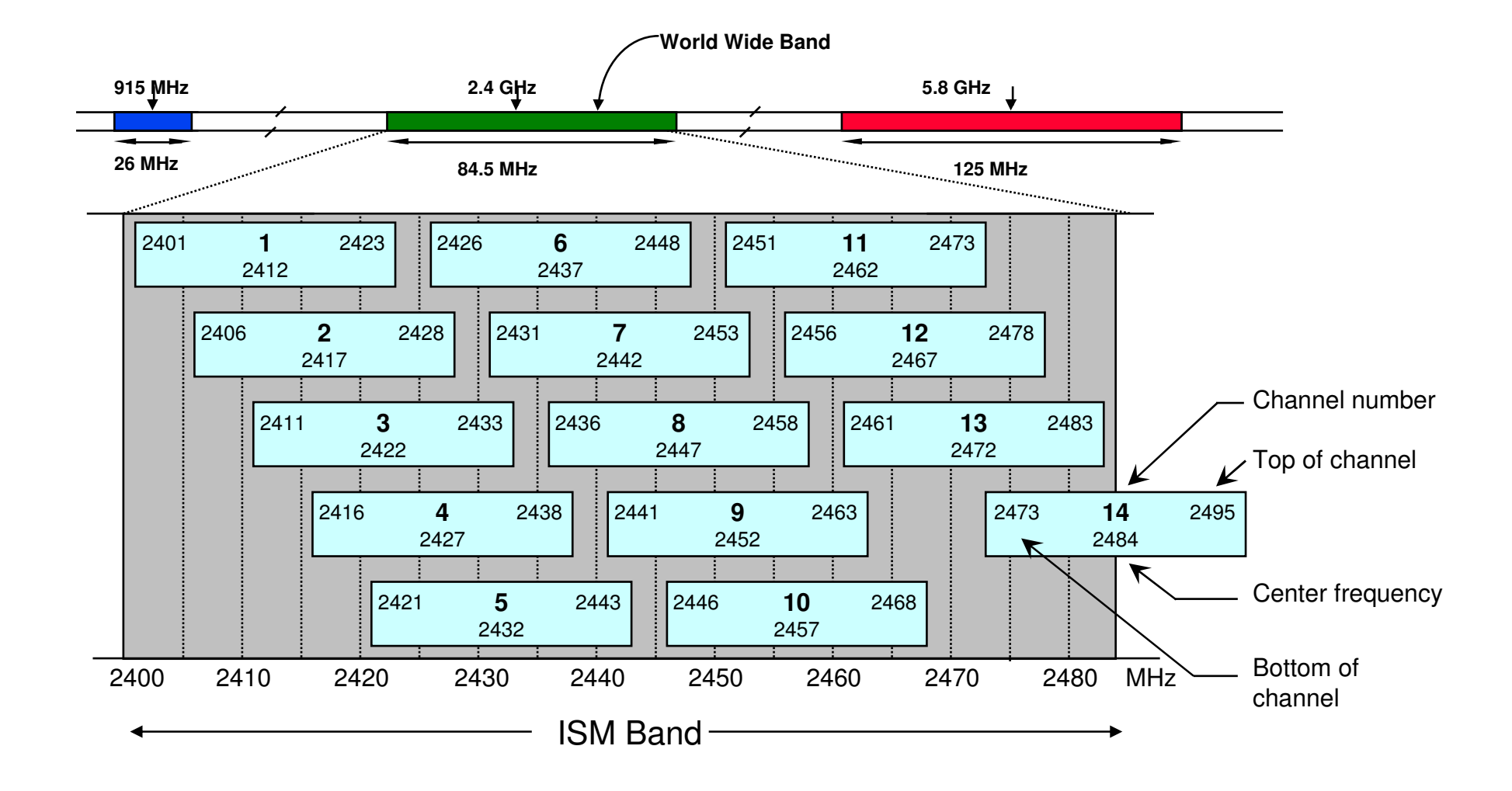

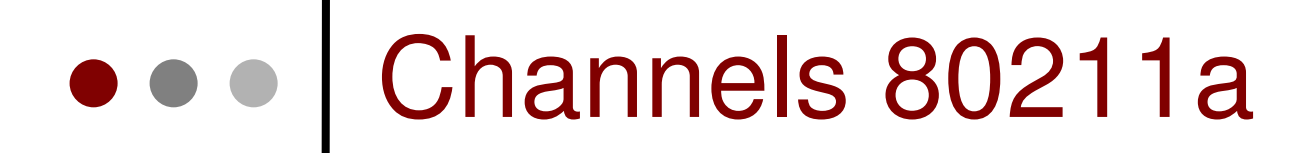

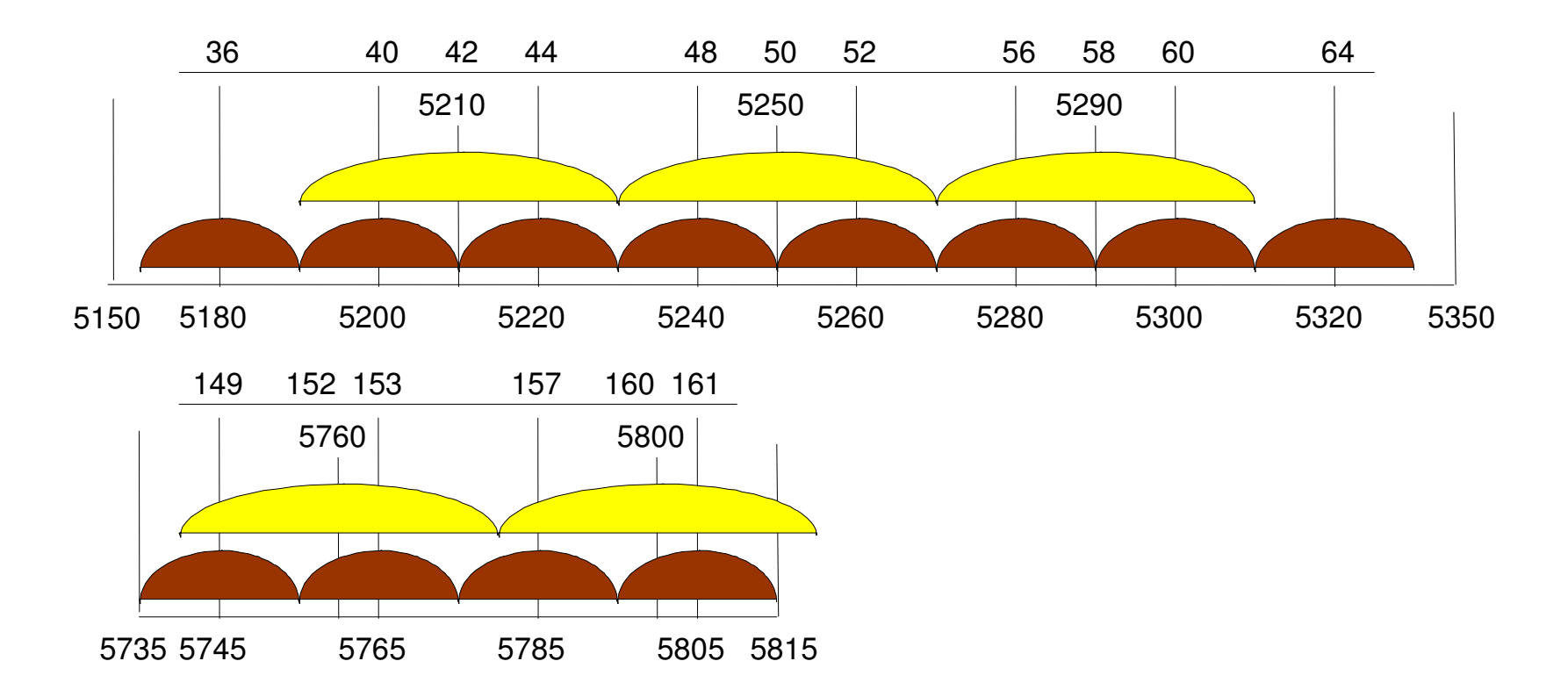

- (12) 20 MHz wide channels
- (5) 40MHz wide turbo channels

### Custom Frequencies

 MikroTik RouterOS supports ISM Band and 'custom' frequencies for Atheros cards:

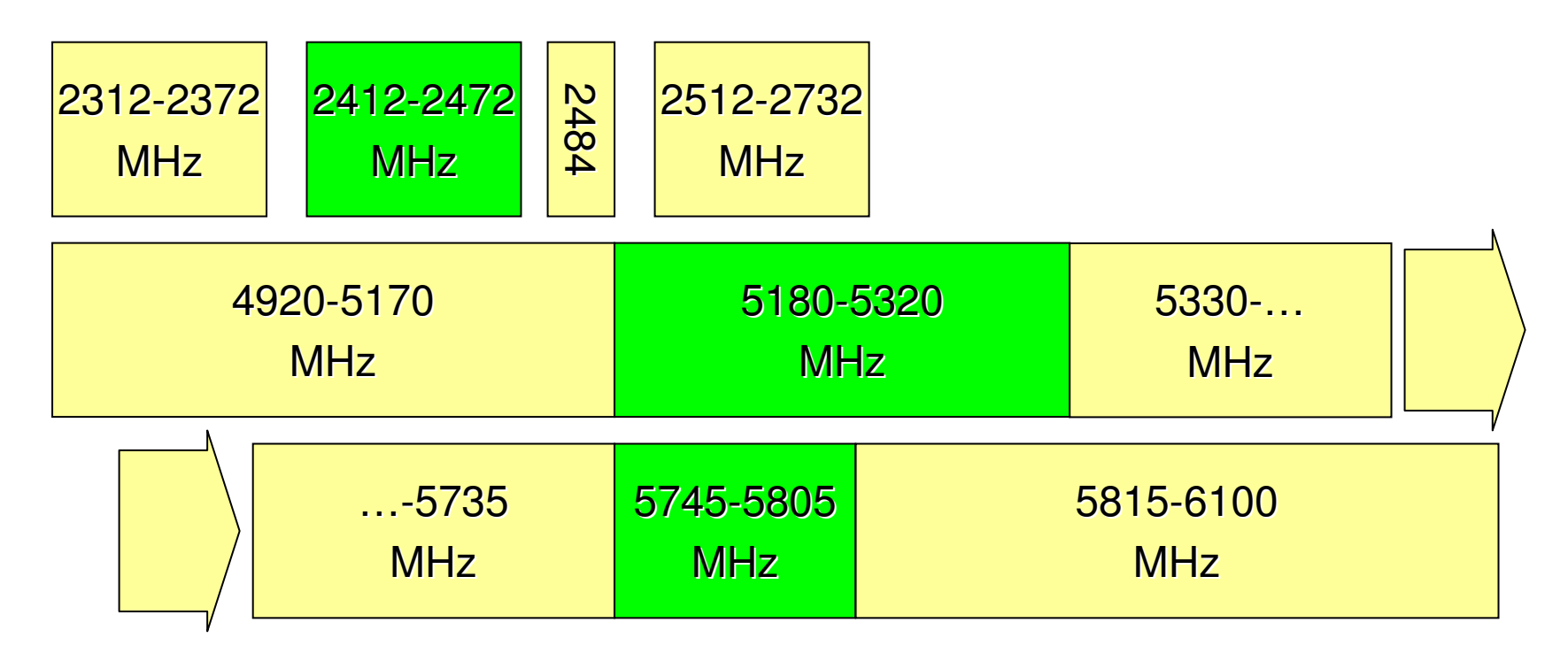

# ••• Spectrum Analyzer

 Perangkat Spectrum Analyzer untuk melihat bentuk dan posisi sinyal frekwensi tinggi

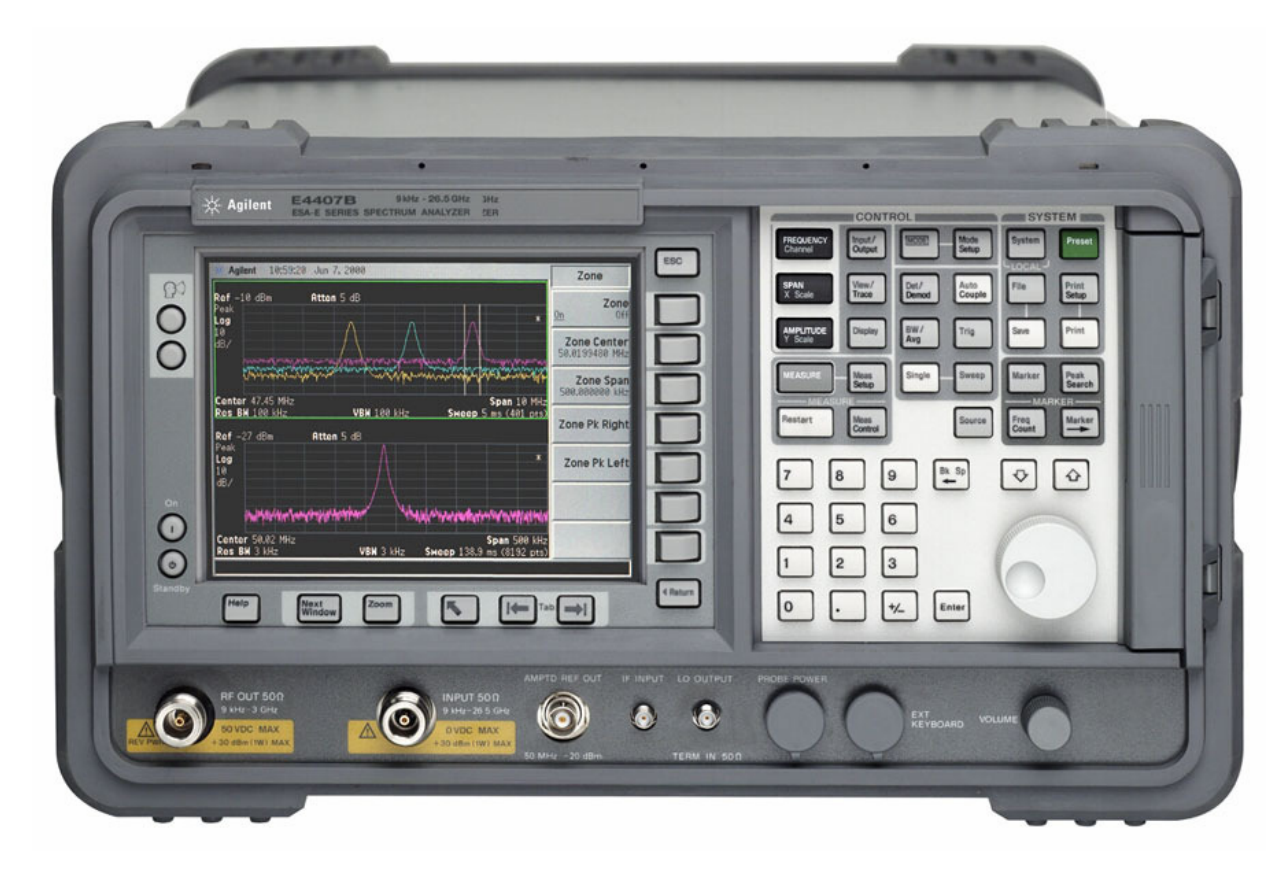

## ••• Kaidah dalam WirelessLAN

- Frequency dan Wavelength
- Tx Power
- Rx Sensivity
- Looses
- EIRP
- Free Space Loss (FSL)
- Line of Sight
- Fresnel Zone

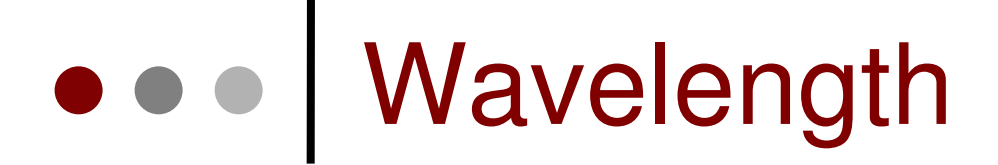

 Panjang Gelombang atau Wavelength adalah jarak diantara kedua titik yang sama pada satu getaran. Dalam sistem wireless, biasanya diukur dalam satuan meter, sentimeter atau milli meter

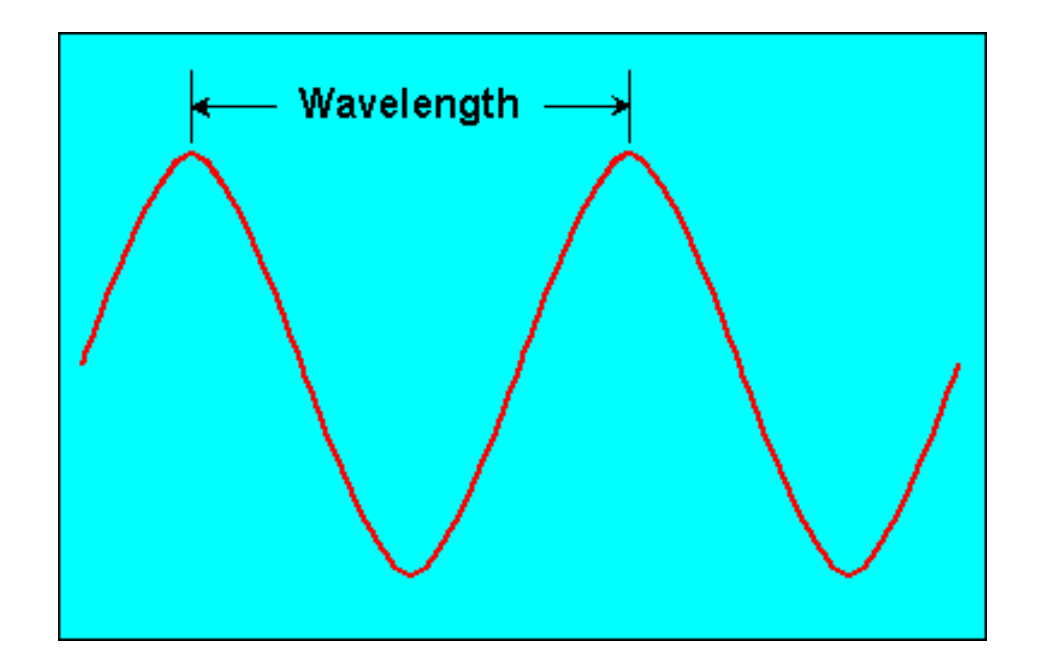

# Frequency dan Wavelength

Frequency dan Wavelength digambarkan dalam persamaan :

$$\lambda = \underbrace{C}_{f}$$

dimana :

- $\lambda$  = wavelength dalam meters
- f = frequency dalam Hertz (getaran/detik)
- c = kecepatan cahaya (3X10<sup>8</sup> meter/detik)

### • • • Panjang Gelombang 2,4 GHz

 Contoh perhitungan panjang gelombang (wavelength) untuk frekwensi 2,4GHz :

$$\lambda = \frac{3 \times 10^8 \text{ m/s}}{2,4 \times 10^9 \text{ Hz}}$$
  
 $\lambda = 0,125 \text{ meter}$ 

• Jadi panjang gelombang-nya hanya 12,5 cm

# ••• Tx Power

- Radio mempunyai daya untuk menyalurkan sinyal pada frekwensi tertentu, daya tersebut disebut Transmit (Tx) Power dan dihitung dari besar energi yang disalurkan melalui satu lebar frekwensi (bandwidth)
- Misalnya, satu radio memiliki Tx Power +18dBm, maka jika di konversi ke Watt akan didapat 0,064 W atau 64 mW.

## • • • Perhitungan db - mWatt

- dBm adalah nilai 10 log dari sinyal untuk 1 milli Watt
- dBW adalah nilai 10 log dari sinyal untuk 1 Watt
- Sinyal 100 milli Watt jika dijadikan dBm akan menjadi :

$$10 \log \frac{100 \text{ mW}}{1 \text{ mW}} = 20 \text{ dBm}$$

### • • • Watts vs dbm

Setiap kenaikan atau kehilangan 3 dB, kita akan mendapatkan dua kali lipat daya atau kehilangan setengahnya .

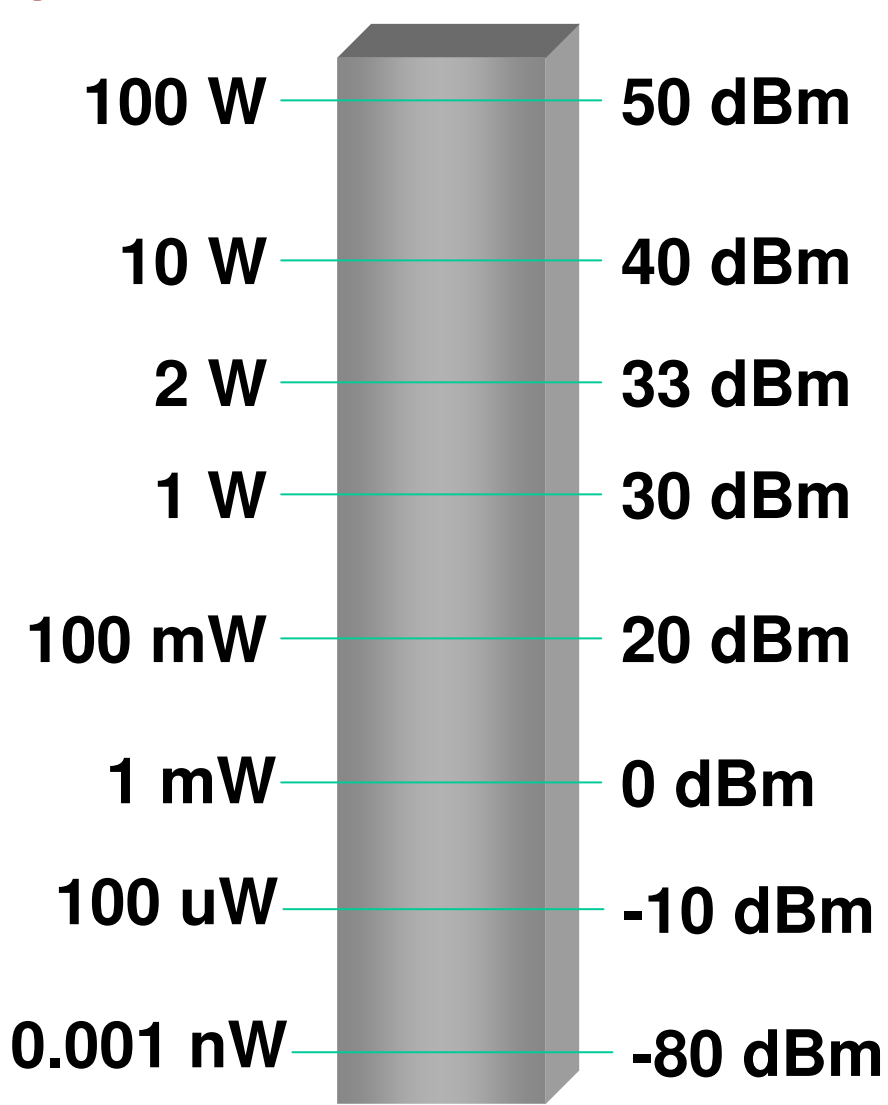

# Rx Sensivity

- Semua radio memiliki point of no return, yaitu keadaan dimana radio menerima sinyal kurang dari Rx Sensitivity yang ditentukan, dan radio tidak mampu melihat data-nya
- Misalnya, 802.11b mempunyai Received Sensitivity of –76 dBm, maka pada level ini, Bit Error Rate (BER) dari 10-5 (99.999%) akan terlihat.
- Rx Sensitivity yang sebetulnya dari radio akan bervariasi tergantung dari banyak faktor.

# Effective Isotropic Radiated Power (EIRP)

- Adalah daya pancar total perangkat setelah diperhitungankan dengan antenna dan gangguan lainnya.
- EIRP = dbm Alat + dbi Antenna Losses
- Losses dapat diakibatkan konektor, kabel pigtail, dll
#### Losses Kabel

- Kehilangan daya pada setiap 100 feet (30 meter) kabel untuk frekuensi 2,4 GHz
  - RG8 :10
  - LMR400 : 6,8
  - LMR600 : 5,4
  - Heliax 3/8" : 5,36
  - Heliax 1/2" : 3,74
  - Heliax 5/8
- : 2,15

#### • • • Free Space Loss

- Rambatan frekuensi di udara akan mengalami loss, yang dapat dihitung dengan rumus: FSL(dB) = 32.45 + 20 Log10 F(MHz) + 20 Log10 D(km)
- Jadi Free Space Loss pada jarak 1 km yang menggunakan frekwensi 2.4 GHz :
  - FSL(dB) = 32.45 + 20 Log10 (2400) + 20

- = 32.45 + 67.6 + 0
- = 100.05 dB

## • • • Tabel FSL (db)

| Jarak | 2.4 GHz | 5.2 GHz | 5.8 GHz |
|-------|---------|---------|---------|
| 1 km  | 100.026 | 106.742 | 107.69  |
| 3 km  | 109.568 | 116.284 | 117.233 |
| 5 km  | 114.005 | 120.721 | 121.670 |
| 10 km | 120.026 | 126.742 | 127.690 |
| 15 km | 123.548 | 130.264 | 131.212 |
| 20 km | 126.047 | 132.762 | 133.711 |
| 30 km | 129.568 | 136.284 | 137.233 |
| 40 km | 132.067 | 138.783 | 139.732 |

#### • • • Perhitungan RX-Rate

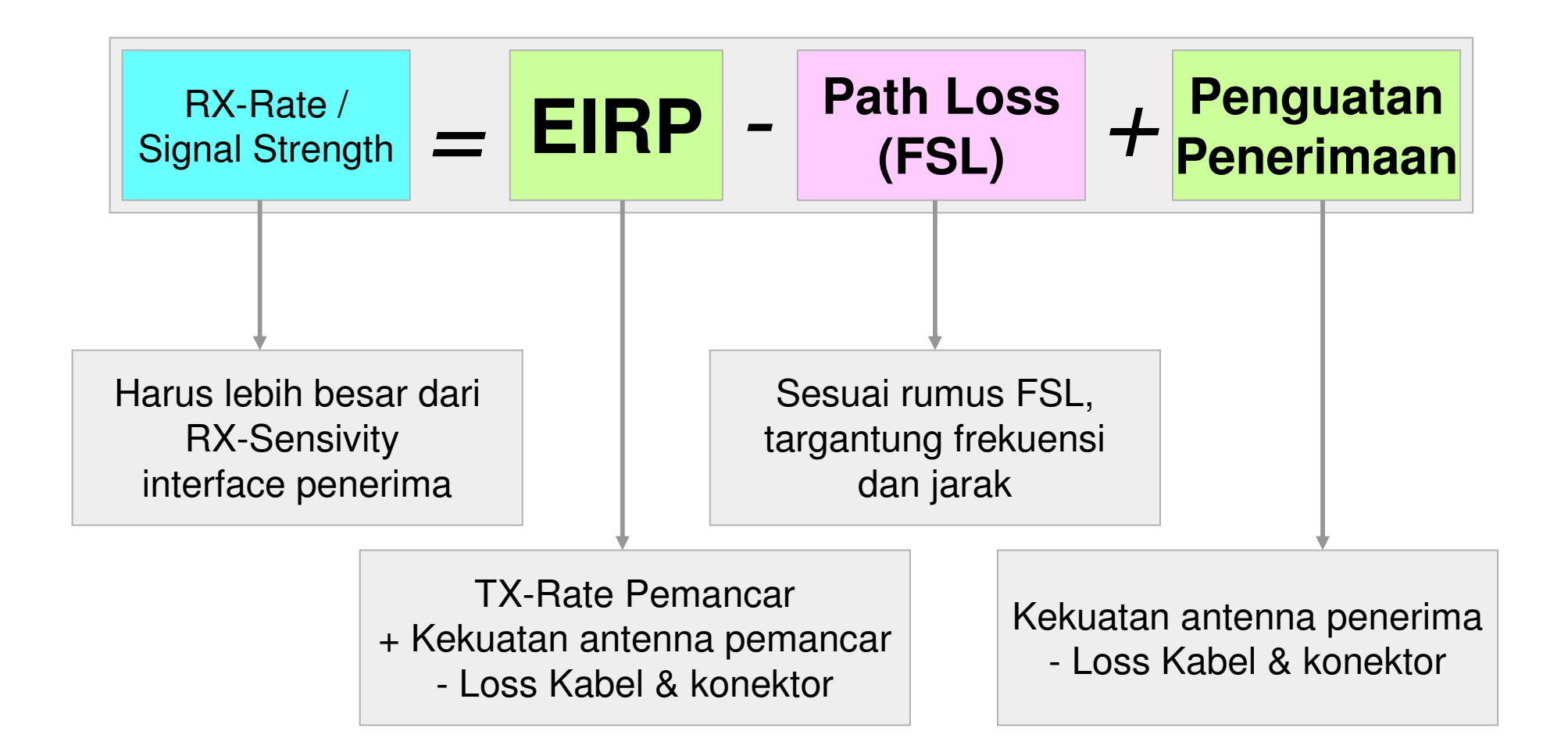

#### • • Perhitungan RX-Rate

- Asumsi :
  - Access Point 100 mWatt
  - tanpa booster
  - kabel LMR400 100 feet
  - antenna grid 24 db
  - frekuensi 2,4 GHz
  - jarak 10 km

# • • Perhitungan

| Perangkat                        |                        | db          |         |
|----------------------------------|------------------------|-------------|---------|
| Pemancar (EIRP)                  |                        |             |         |
|                                  | Access Point 100 mWatt | 20 dbm      |         |
|                                  | Kabel 30 meter         | -6.8 db     | 37.2 db |
|                                  | Antenna 24 db          | 24 dbi      | (EIRP)  |
| FSL / Path Loss 2,4 GHz 10 km    |                        | -120.026 db |         |
| Penerima (Penguatan Penerimaan)  |                        |             |         |
|                                  | Kabel 30 meter         | -6.8 db     | 17.2 db |
|                                  | Antenna 24 db          | 24 dbi      |         |
| <b>RX-Rate / Signal Strength</b> |                        | -65.626 db  |         |

# OnlineCalculator

#### **Link Possibility Calculator**

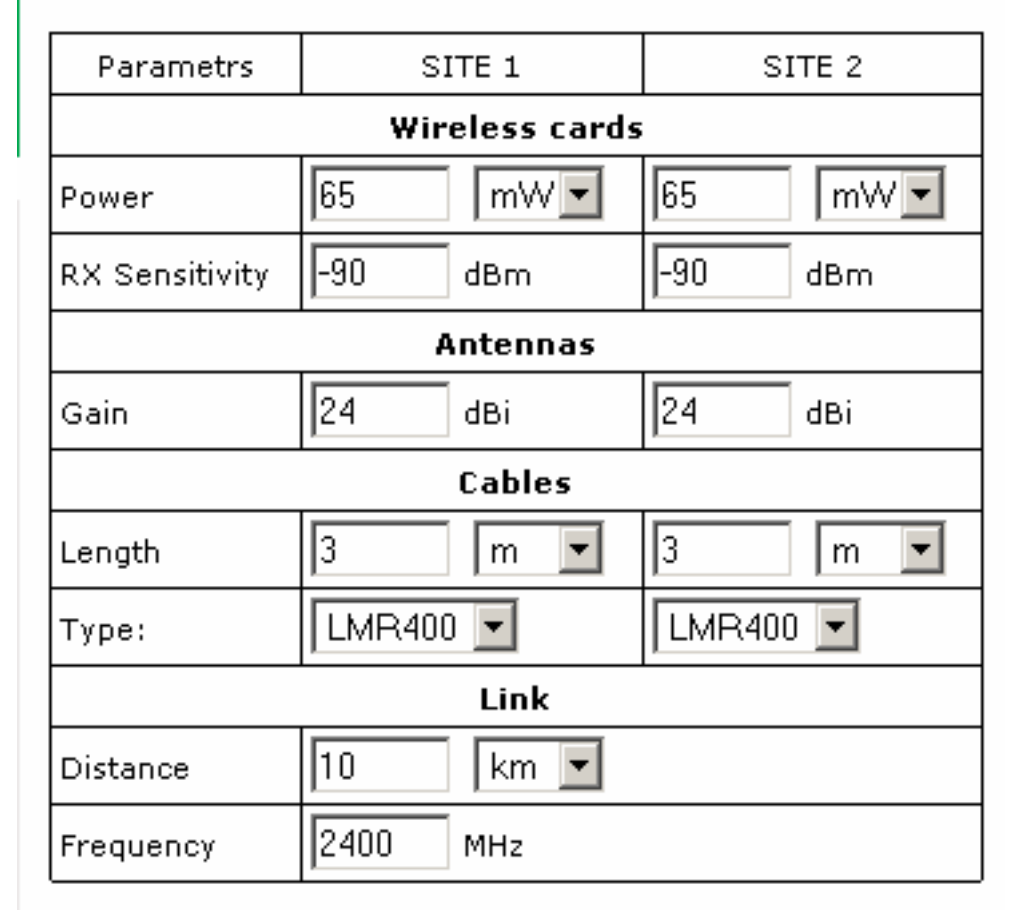

#### www.mikrotik.co.id/ test\_link.php

Calculate

| Link theoretical status            | reliable         |  |
|------------------------------------|------------------|--|
| Theoretical signal level at site 1 | -56/required -90 |  |
| Theoretical signal level at site 2 | -56/required -90 |  |

#### Line of Sight (LOS)

 Aplikasi Wireless LAN di luar ruangan harus memenuhi prinsip Line of Sight

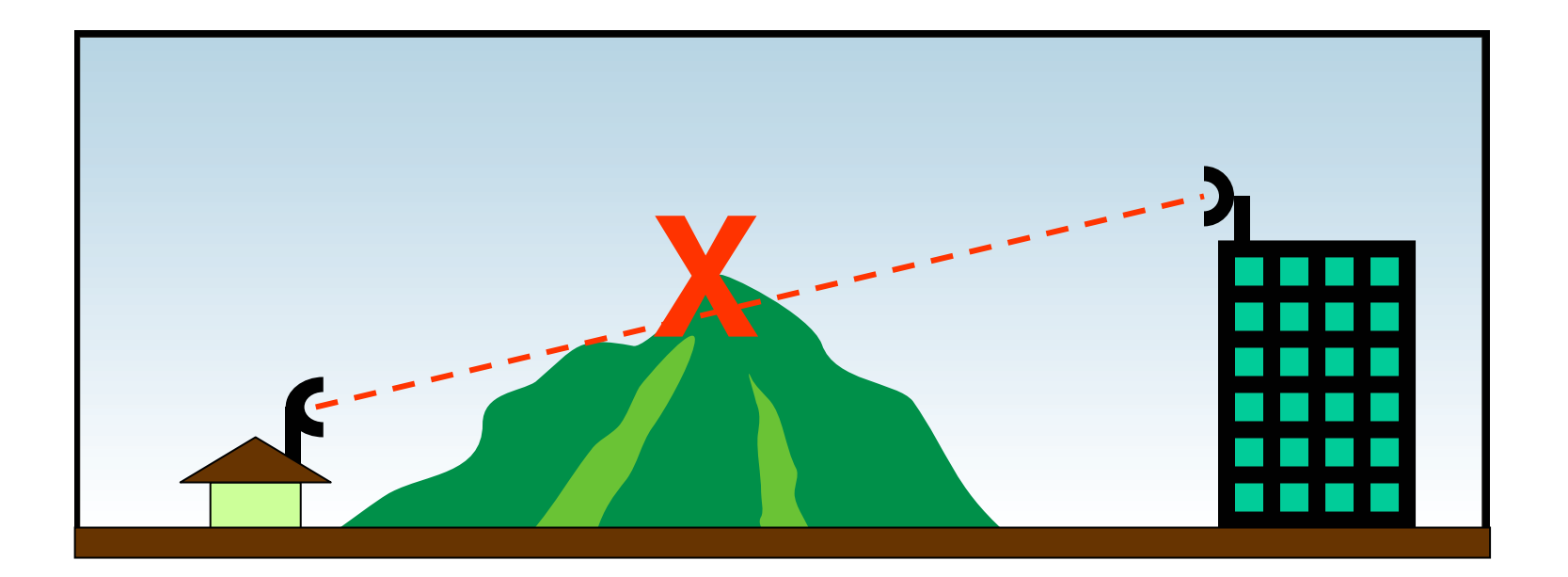

#### Line of Sight (LOS)

 Aplikasi Wireless LAN di luar ruangan harus memenuhi prinsip Line of Sight

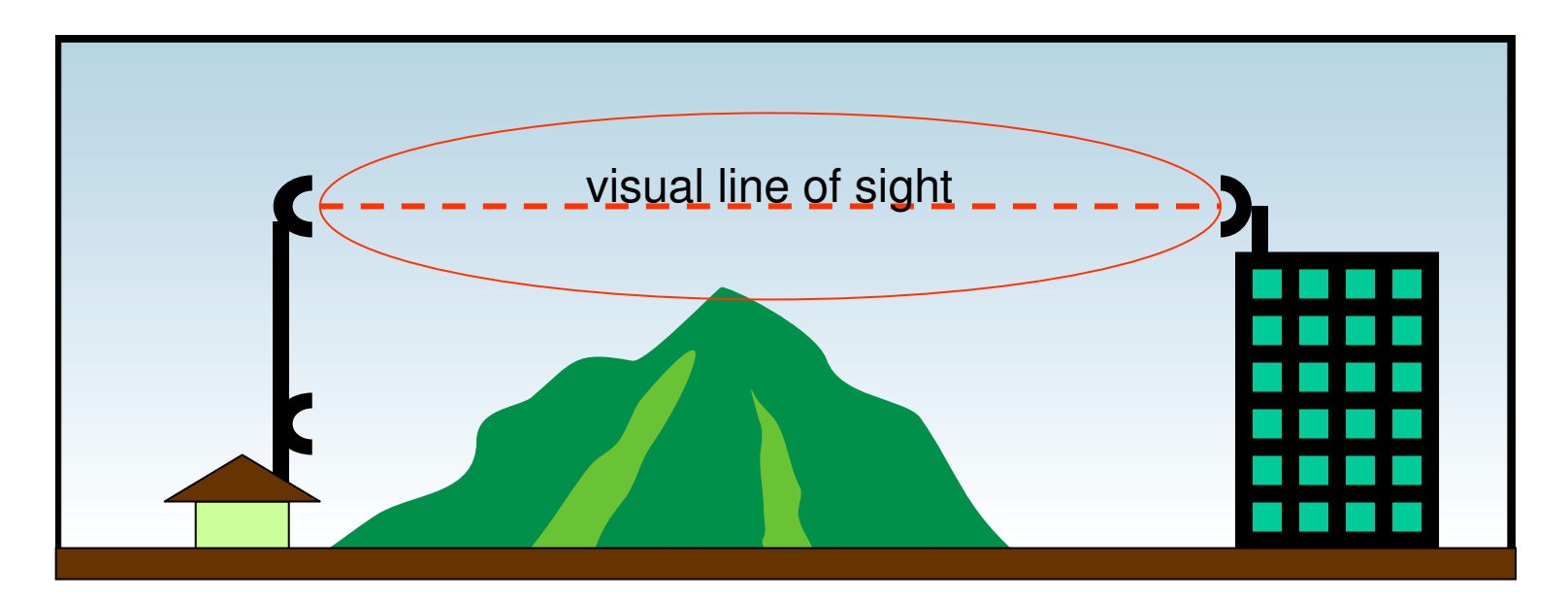

Ketinggian alat harus disesuaikan untuk mencapai line of sight

#### • • • Fresnel Zone

- Adalah area di sekitar garis lurus antar antenna yang digunakan sebagai media rambat frekuensi
- Secara ideal, fresnel zone harus terpenuhi
- 20% gangguan fresnel zone akan sedikit mempengaruhi kualitas link, namun lebih dari itu, akan sangat mempengaruhi
- Halangan fresnel zone dapat berupa bangunan, dan juga pepohonan (karena air pada daun akan menyerap signal)

# Untuk mendapatkan Fresnel Zone yang baik

- Meninggikan letak posisi antena pada infrastruktur yang ada
- Membangun infrastruktur yang baru sebagai contoh membangun sebuah tower, maka antena harus diletakan setinggi mungkin pada tower tersebut
- Menaikan ketinggian tower
- Meletakkan posisi antena yang berbeda
- Memotong rintangan yang dapat mengganggu RF seperti pohon, dll

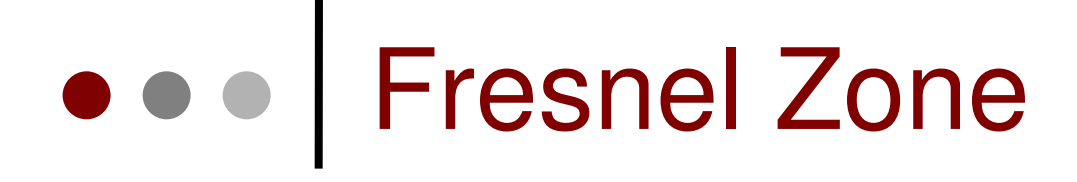

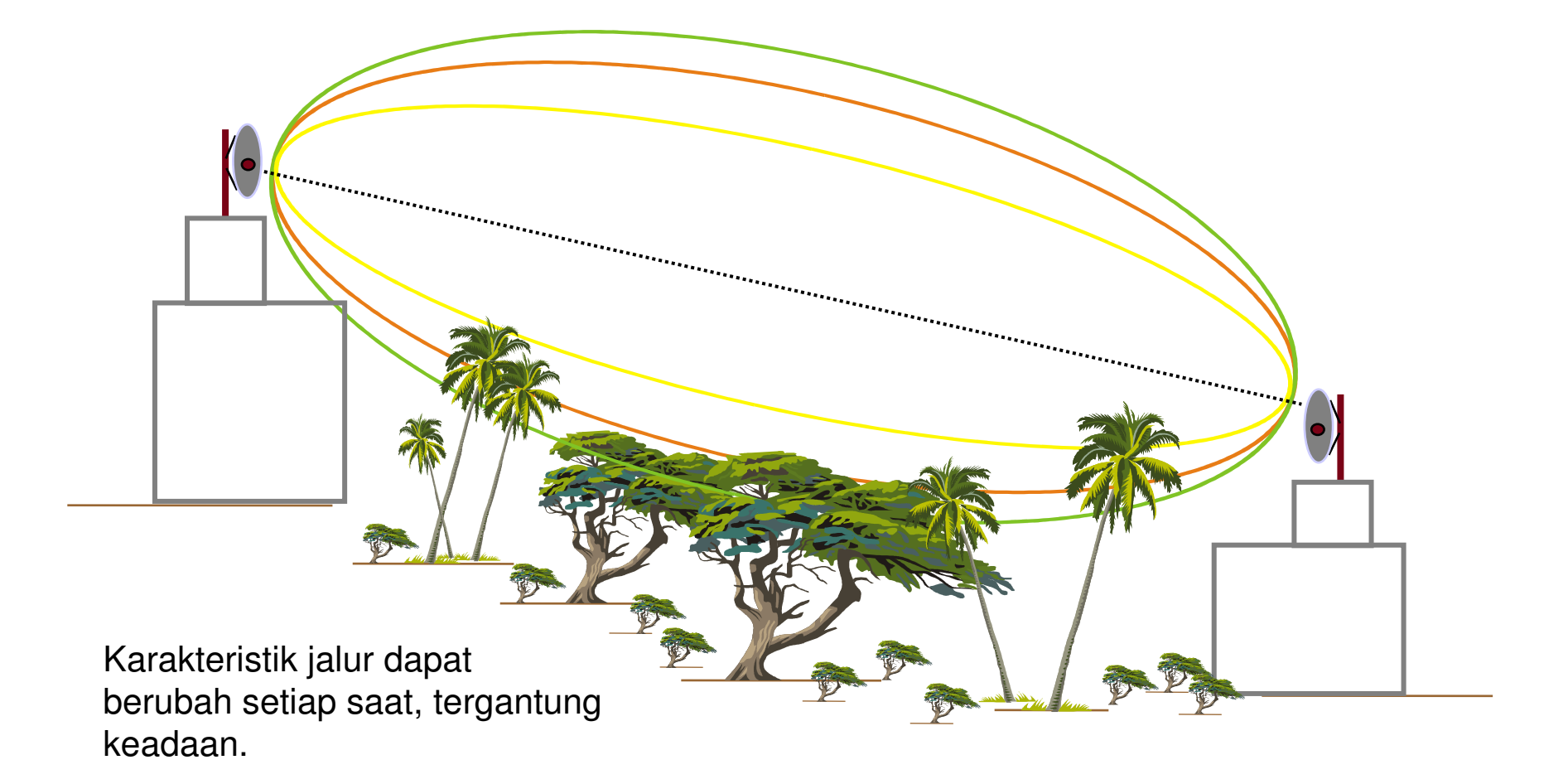

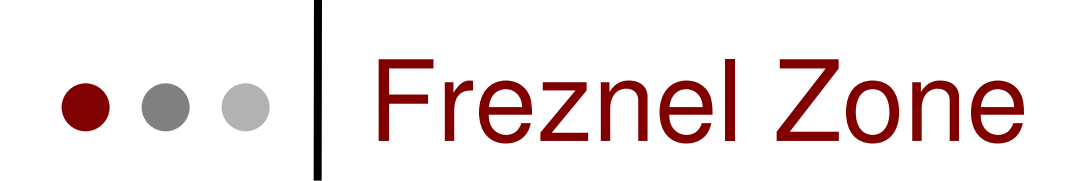

#### Selain Line of Sight juga memenuhi ketentuan Freznel Zone

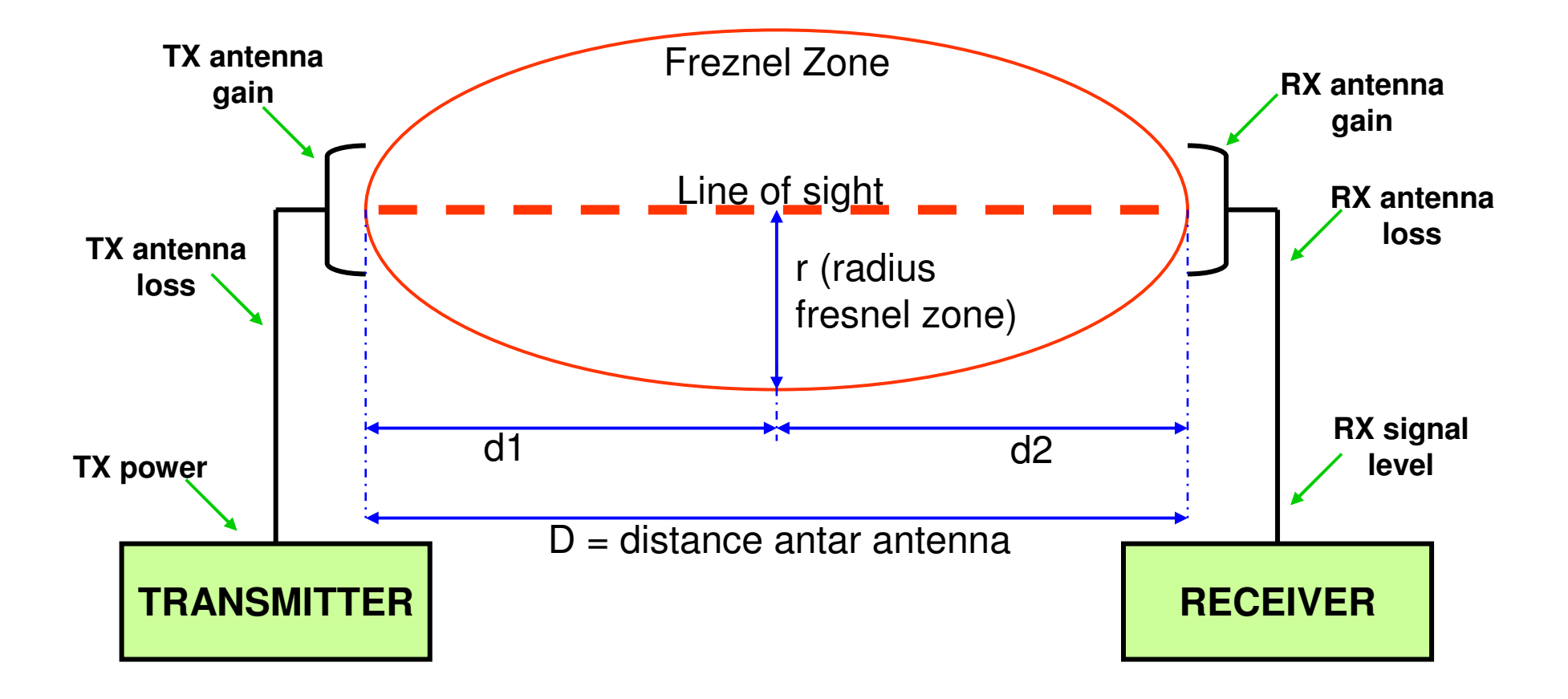

#### Fresnel Zone Formula

 Perhitungan fresnel zone berdasarkan asumsi bumi yang datar

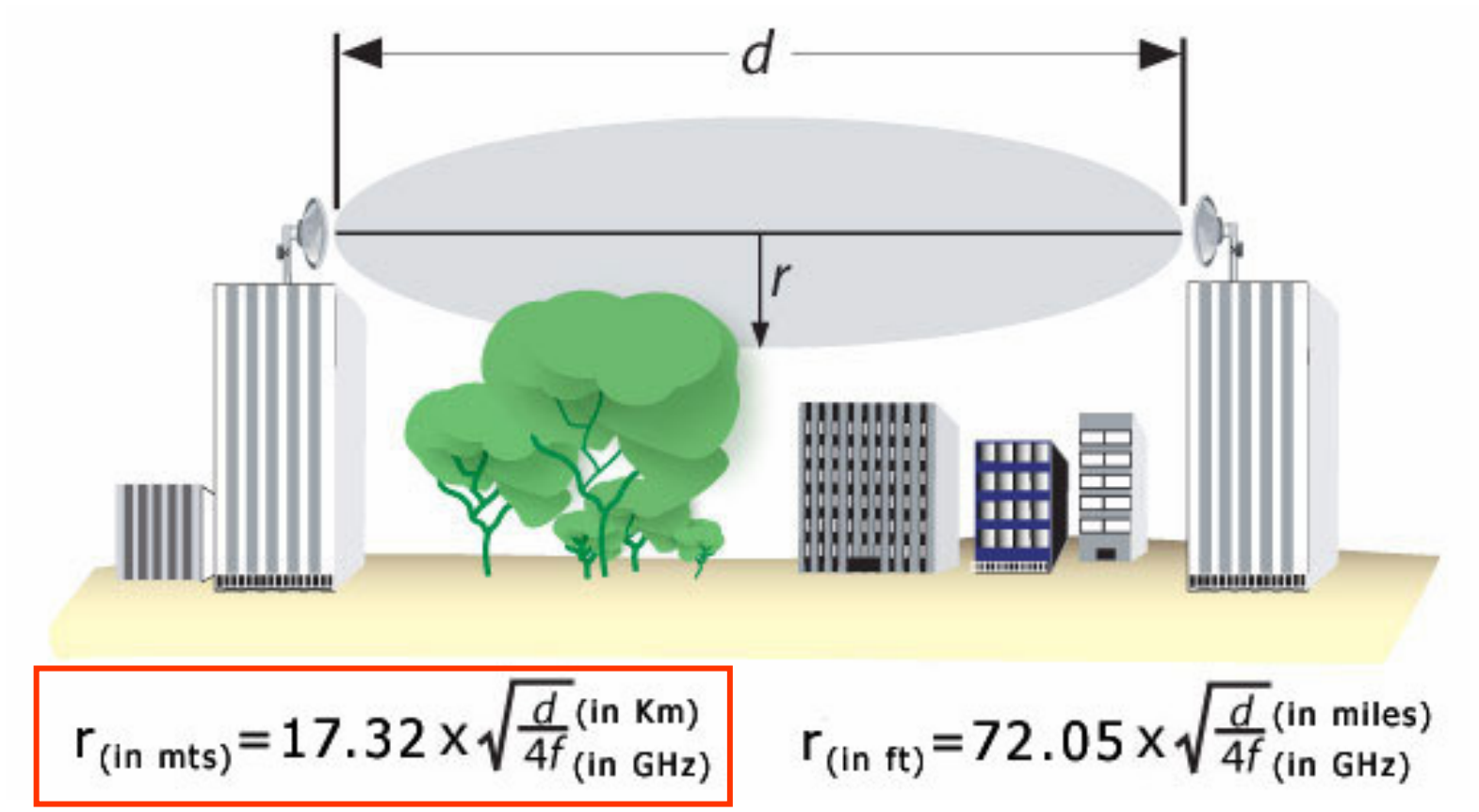

### • • • Fresnel Zone Calculation

Frequency : 2.4 GHz ; Distance : 10 km

r (meter) = 17.32 \* 
$$\sqrt{\frac{d \text{ (km)}}{4 \text{ f (GHz)}}}$$
  
= 17.32 \*  $\sqrt{\frac{10 \text{ (km)}}{4 \text{ * 2.4 (GHz)}}}$   
= 17.32 \*  $\sqrt{1.042}$  = 17.68 meter

#### • • • Lengkung Bumi

 Untuk jarak yang cukup jauh, perencanaan ketinggian antena/tower harus memperhitungkan lengkung bumi.

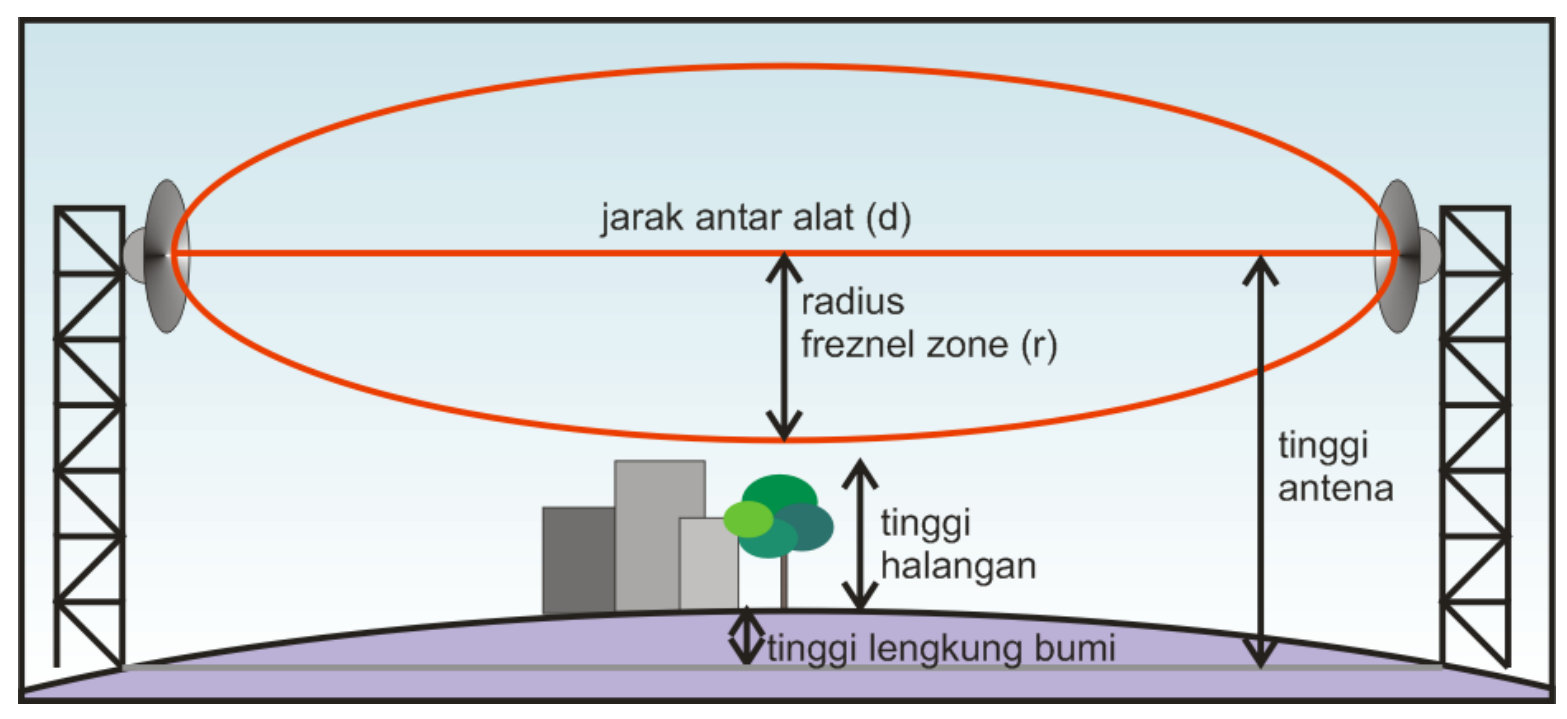

#### • • • Perhitungan Tinggi Antena

#### Masukkanlah Nilai Parameter berikut ini

| Frekuensi                          | : 2400 MHz |
|------------------------------------|------------|
| Jarak                              | : 10 km    |
| Asumsi tinggi penghalang rata-rata | : 10 meter |
|                                    | hitung     |

#### Hasil Perhitungan

| Jari-jari Fresnel Zone                | : | 17.68 meter |
|---------------------------------------|---|-------------|
| 80 % fresnel zone                     | : | 14.14 meter |
| Tinggi lengkung bumi                  | : | 1.96 meter  |
| Tinggi antena minimum yang disarankan | : | 26.1 meter  |

#### http://www.mikrotik.co.id/test\_tower.php

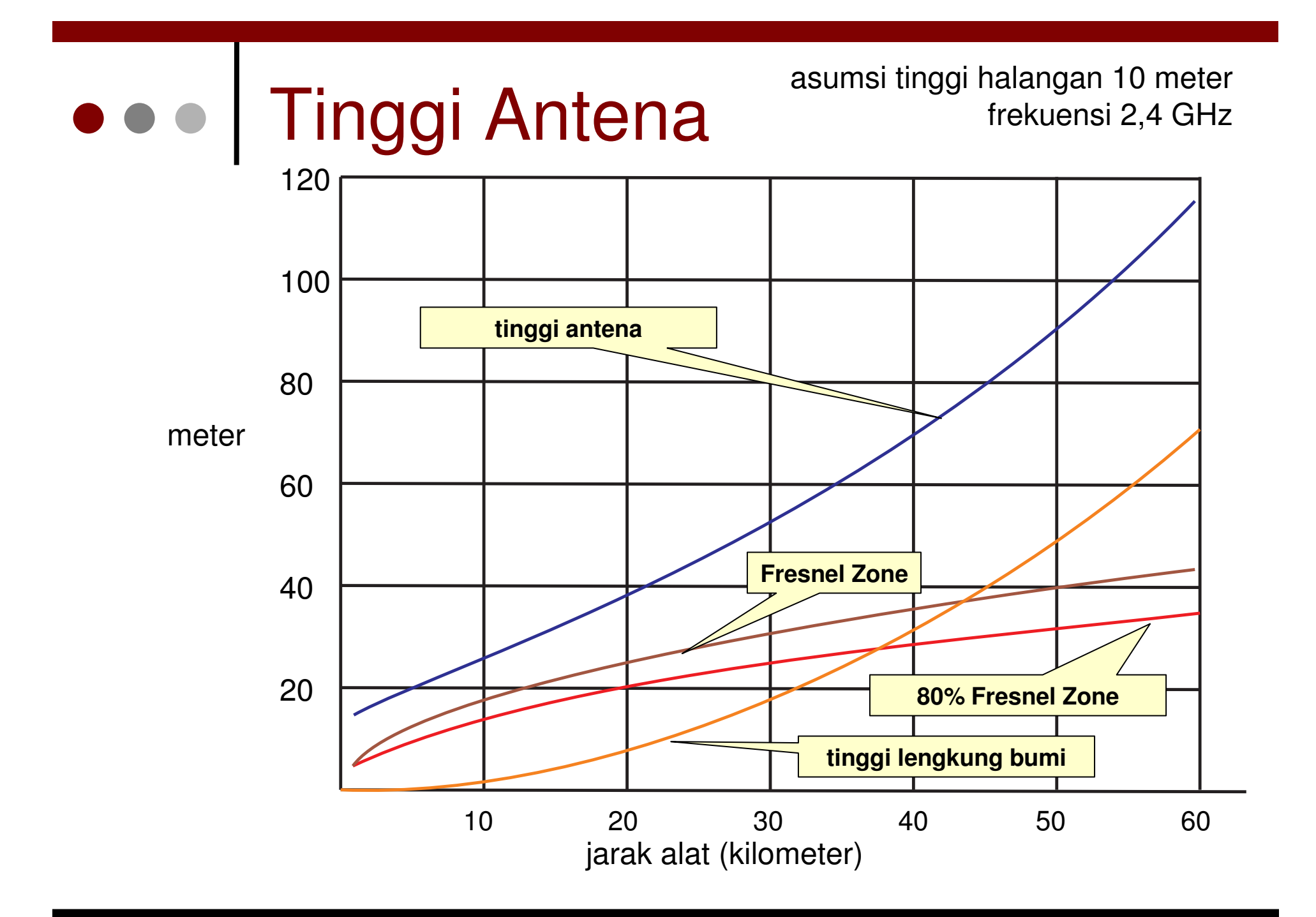

### ••• GPS

 Untuk mengukur ketinggian dan posisi pemasangan di dua titik, digunakan alat GPS (Global Positioning System)

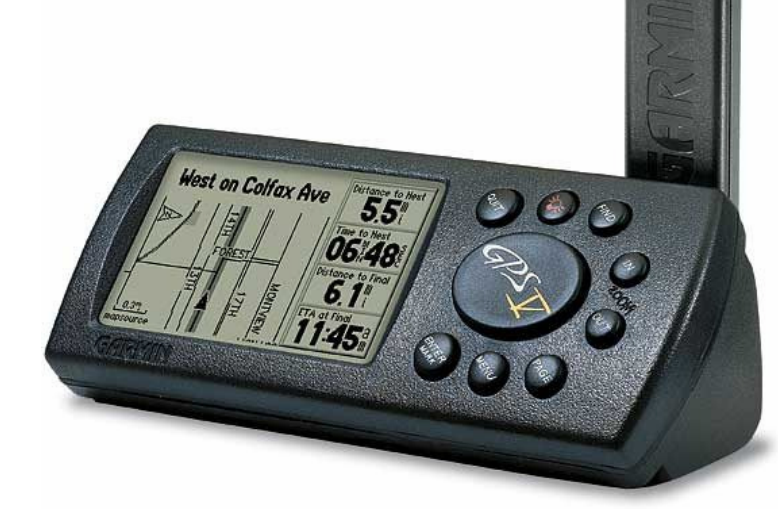

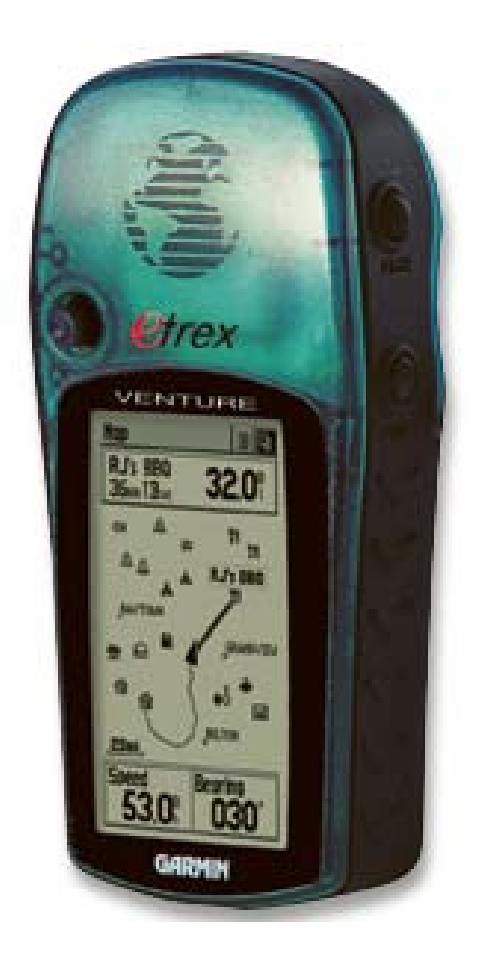

#### • • • Antenna Concept

- Directionality
  - Omnidirectional
  - Directional (limited range of coverage)
- Antenna Gain
  - In db
  - Higher db, longer distance coverage
- Polarization
  - Ussualy using vertical polarization

#### • • • Antenna Type

- Omni Directional (3 15 db)
- Directional
  - Flat Panel (15 23 db)
  - Yagi
  - Grid (15 28 db)
  - Solid Disc (24 32 db)

Pastikan antenna yang digunakan sesuai dengan frekuensi yang dipakai

### Omni Directional

| Frequency             | 2400-2500 MHz |
|-----------------------|---------------|
| Gain                  | 15 dBi        |
| Polarization          | Vertical      |
| Vertical Beam Width   | 8°            |
| Horizontal Beam Width | 360°          |
| Impedance             | 50 Ohm        |
| Max. Input Power      | 100 Watts     |
| VSWR                  | < 1.5:1 avg.  |
| Lightning Protection  | DC Ground     |

| Weight                | 3.3 lbs (1.5kg)                          |  |
|-----------------------|------------------------------------------|--|
| Length                | 40.5 in. (1.03m)                         |  |
| Base Diameter         | 1.69 in. (42.9mm)                        |  |
| Radome Diameter       | 1.52 in. (38.6mm)                        |  |
| Radome Material       | Gray Fiberglass                          |  |
| Mounting              | 2.0" diameter mast max.                  |  |
| Wind Survival         | up to 150 MPH                            |  |
| Operating Temperature | -40° C to to 85° C<br>(-40° F to 185° F) |  |
| Connector             | Integral N-Female                        |  |

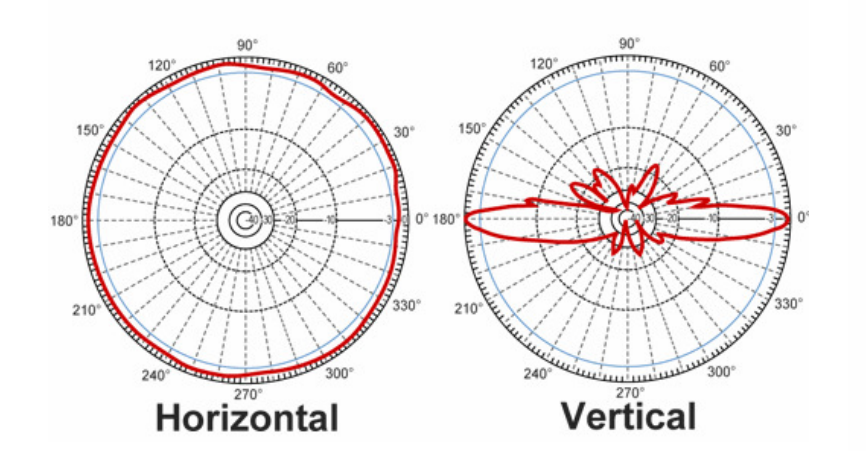

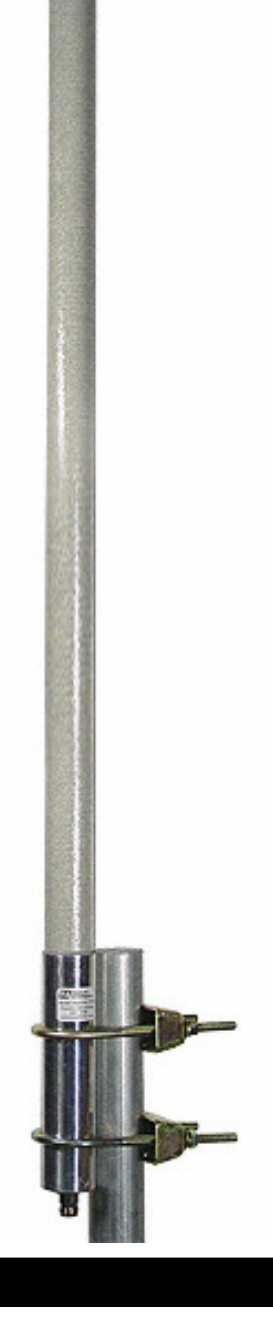

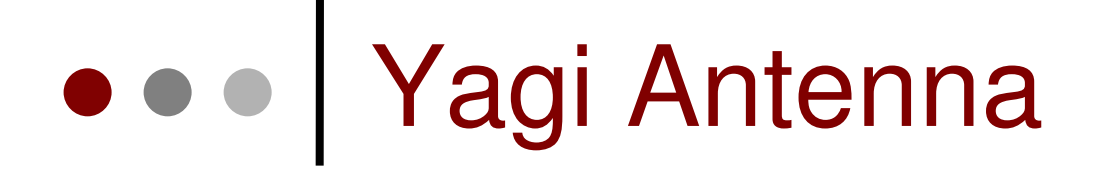

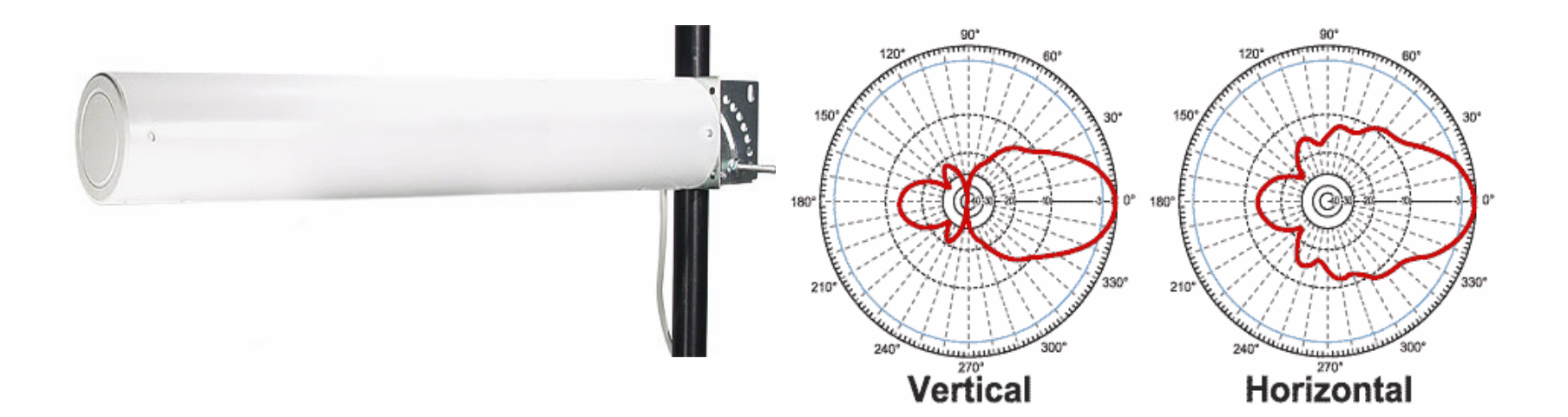

|                      |               | Weight                | 1.8 lbs. (.81 kg)                        |
|----------------------|---------------|-----------------------|------------------------------------------|
| Frequency            | 2400-2500 MHz | Dimensions            | 18.2 x 3 (inches)                        |
| Gain                 | 14.5 dBi      | Length x Diameter     | 462 x 76 (mm)                            |
| -3 dB Beam Width     | 30 degrees    | Radome Material       | UV-inhibited Polymer                     |
| Impedance            | 50 Ohm        | Flame Rating          | UL 94HB                                  |
| Max. Input Power     | 50 Watts      | Operating Temperature | -40° C to to 85° C<br>(-40° F to 185° F) |
| VSWR                 | < 1.5:1 avg.  | Mounting              | 1-1/4" (32 mm) to 2" (51 mm) dia. masts  |
| Lightning Protection | DC Short      | Polarization          | Vertical and Horizontal                  |
|                      |               | Wind Survival         | >150 MPH                                 |

#### • • • Flat Panel Antenna

| Frequency             | 5725-5850 MHz          |
|-----------------------|------------------------|
| Gain                  | 22 dBi                 |
| Horizontal Beam Width | 8°                     |
| Vertical Beam Width   | 8°                     |
| Polarization          | Vertical or Horizontal |
| Front to Back Ratio   | >25 dB                 |
| Impedance             | 50 Ohm                 |
| Max. Input Power      | 50 Watts               |
| VSWR                  | < 1.5:1 avg.           |
| Lightning Protection  | DC Short               |
| Connector             | Integral N-Female      |

| Weight                | 3.27 lbs. (1.5 Kg)                                    |
|-----------------------|-------------------------------------------------------|
| Dimensions            | 12 x 12 x .75 inches<br>(305 x 305 x 19 mm)           |
| Radome Material       | UV-Stable Fiberglass                                  |
| Operating Temperature | -40° C to to 85° C<br>(-40° F to 185° F)              |
| Mounting              | 1.25 inch (32 mm) to 3 inch (75<br>mm) O.D. pipe max. |
| Rated Wind Velocity   | 130mph (210km/h)                                      |

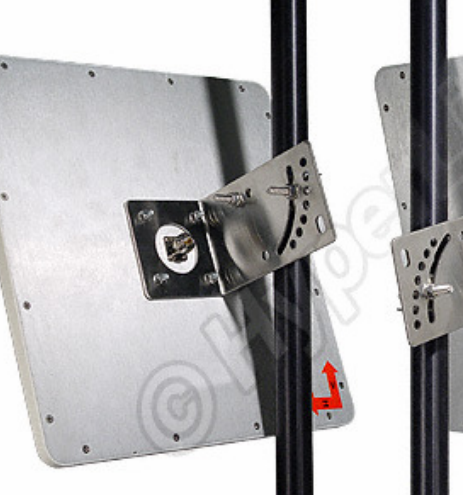

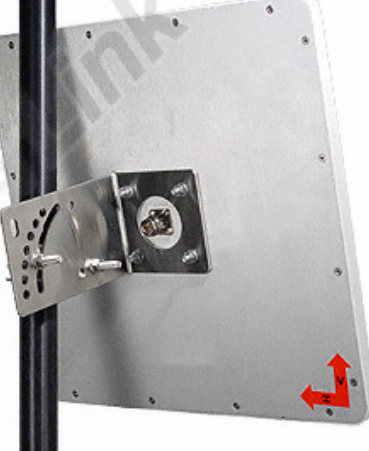

330°

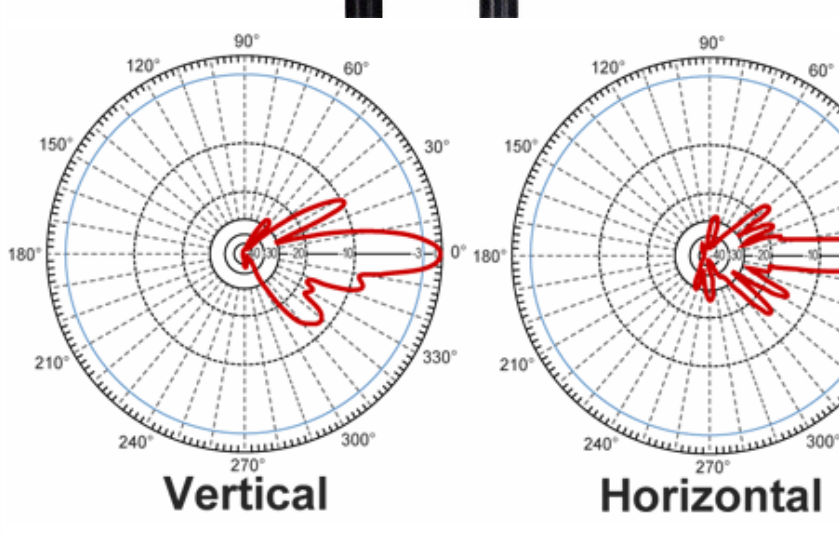

# • • • Grid Antenna

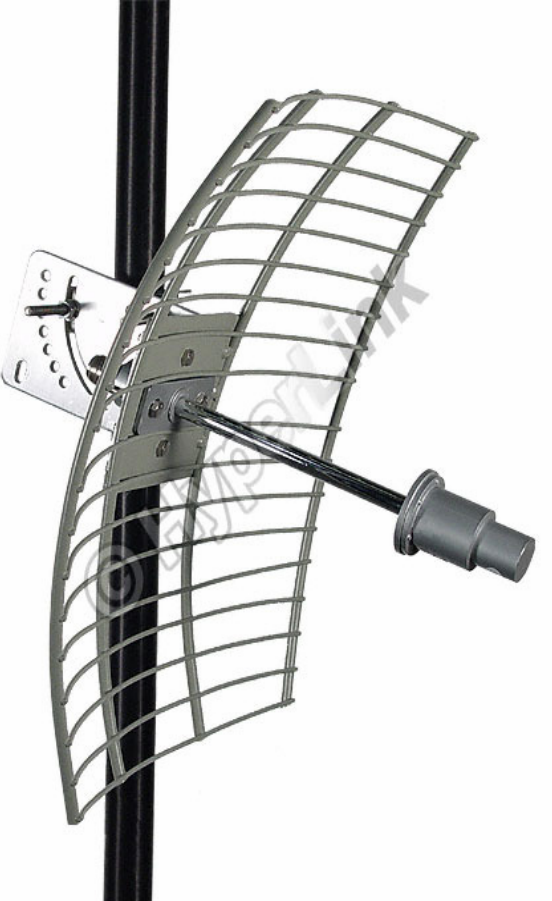

| Model                 | HG5822G                                                             | HG5827G |  |
|-----------------------|---------------------------------------------------------------------|---------|--|
| Frequency             | 5725-5850 MHz                                                       |         |  |
| Gain                  | 22 dBi 27 dBi                                                       |         |  |
| Polarization          | Horizontal or Vertical                                              |         |  |
| Horizontal Beam Width | 10 °                                                                | 6°      |  |
| Vertical Beam Width   | 13 °                                                                | 9°      |  |
| Front to Back Ratio   | 25 dB                                                               |         |  |
| Impedance             | 50 Ohm                                                              |         |  |
| Max. Input Power      | 100 Watts                                                           |         |  |
| VSWR                  | < 1.5:1 avg.                                                        |         |  |
| Weight                | 3.0 lbs. (1.4 kg) 5.3 lbs. (2.4 kg)                                 |         |  |
| Grid Dimensions       | 11.8 × 15.7 inches 15.7 × 23.6 inches (300 × 400 mm) (400 × 600 mm) |         |  |
| Mounting              | 2 in. (50.8 mm) diameter mast max.                                  |         |  |
| Operating Temperature | -40° C to to 85° C<br>(-40° F to 185° F)                            |         |  |
| Lighting Protection   | ion DC Ground                                                       |         |  |
| Connector             | nnector N-Female                                                    |         |  |

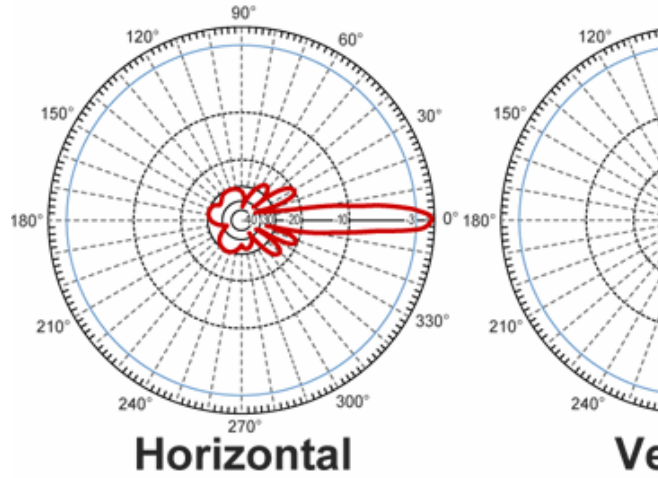

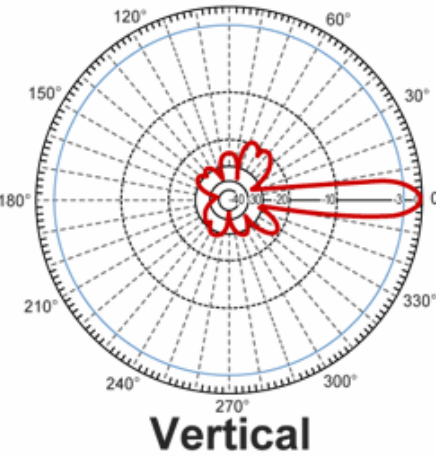

90°

#### ••• Solid Disc Antenna

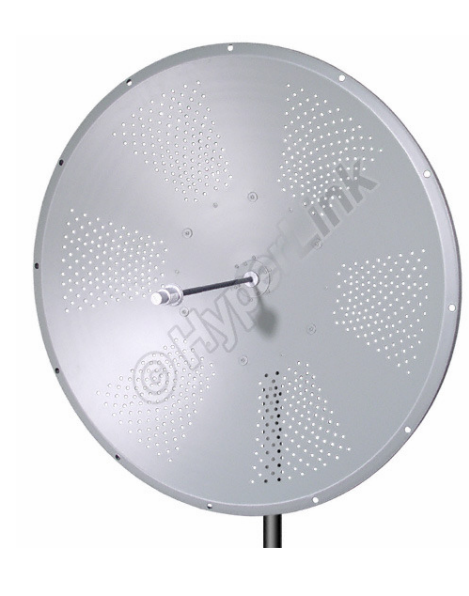

#### **Technical Specifications**

| Frequency Range:       | 5.725 - 5.850 GHz  |  |
|------------------------|--------------------|--|
| Gain:                  | 32.5 dBi (typical) |  |
| 3 dB Beam Angle:       | <b>4</b> °         |  |
| Impedence:             | 50 OHM             |  |
| VSWR:                  | 1.5:1 (typical)    |  |
| Side Lobe:             | -28 dB (typical)   |  |
| Cross Polarization:    | -34 dB             |  |
| Input Power:           | 100 W max          |  |
| Input Return Loss:     | -14 dBi            |  |
| Connector:             | N-type Female      |  |
| Operating Temperature: | -40 °C to 70 °C    |  |

**Antenna Patterns** 

| Antenna Diameter: | 35.4 inches (900mm)                                              |  |
|-------------------|------------------------------------------------------------------|--|
| Pole Diameter:    | 1.5 - 3.0 inches                                                 |  |
| Antenna Weight:   | 22 lbs.                                                          |  |
| Wind Load         | 100MPH: 256<br>125MPH: 400<br>100MPH w/ 1/2"<br>Radical Ice: 258 |  |
| Front to Back:    | 38dB (minimum)                                                   |  |
| Fratures          |                                                                  |  |

Features:

1. High Gain 32 dBi Antenna

2. Adjustable tilt pole mount

3. Vertical or Horizontal Polarization

4. Type N Female Connector

Biasanya digunakan untuk aplikasi point to point untuk jarak yang jauh.

Mounting pada tower harus baik, faktor angin cukup berpengaruh. Dibutuhkan ketelitian pointing.

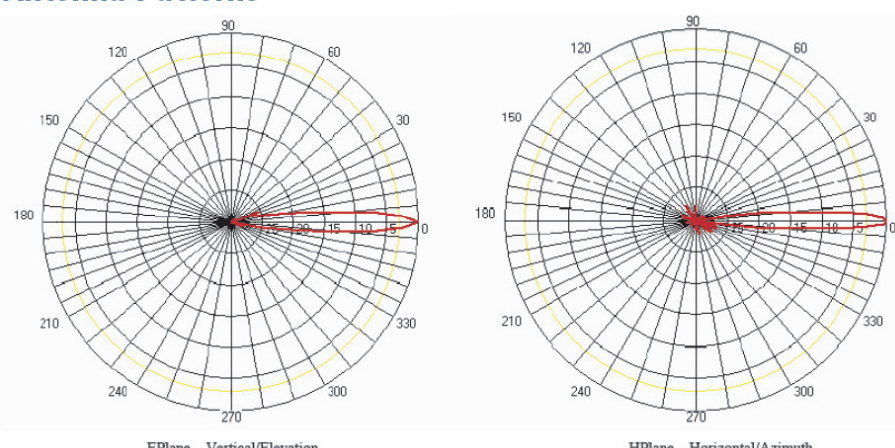

EPlane - Vertical/Elevation

HPlane - Horizontal/Azimuth

### • • • Sectoral Antenna

| Frequency             | 2400-2500 MHz |  |
|-----------------------|---------------|--|
| Gain                  | 20 dBi        |  |
| Horizontal Beam Width | 120 degrees   |  |
| Vertical Beam Width   | +/- 6.5°      |  |
| Impedance             | 50 Ohm        |  |
| Max. Input Power      | 250 Watts     |  |
| VSWR                  | < 1.3:1 avg.  |  |
| Connector             | N Female      |  |
| Lightning Protection  | Direct Ground |  |

| Weight                | 12 lbs. (5.44 Kg)                           |  |
|-----------------------|---------------------------------------------|--|
| Dimensions            | 39 x 9 x 2.5 inches<br>(99 x 22.9 x 6.4 cm) |  |
| Radome Material       | UV-Inhibited Polymer                        |  |
| Reflector Material    | Aluminum                                    |  |
| Operating Temperature | -40° C to to 85° C<br>(-40° F to 185° F)    |  |
| Mounting              | 2 inch (5 cm) O.D. pipe max.                |  |
| Polarization          | Vertical                                    |  |
| Downtilt (mech)       | 0 to 20 degrees (adjustable)                |  |
|                       |                                             |  |

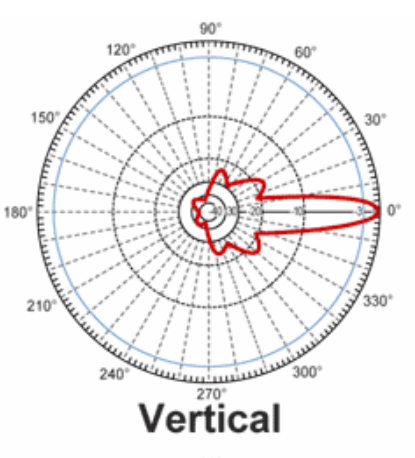

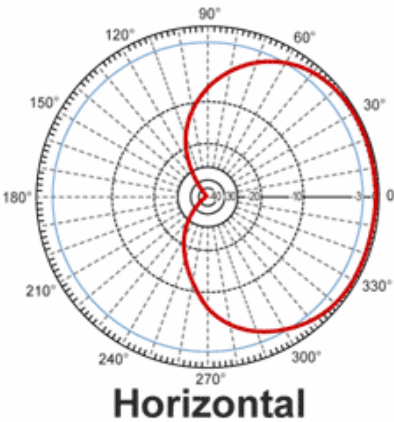

#### ••• Sectoral Antenna (Array)

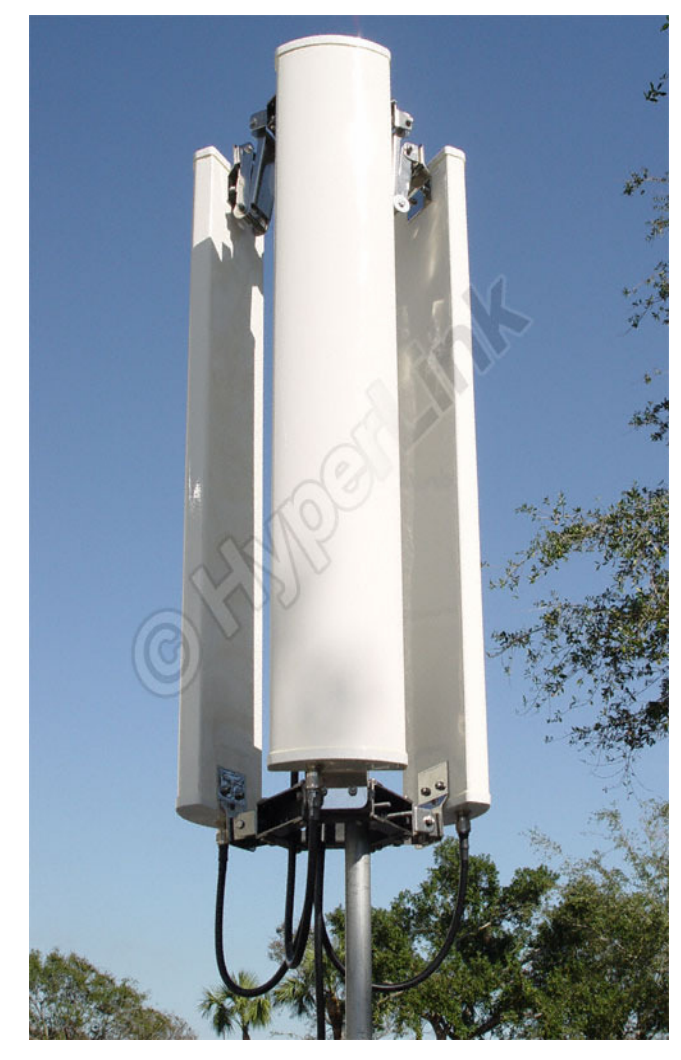

| Models                                        | HK2414-120                            | HK2417-120                            | HK2420-120                            |  |
|-----------------------------------------------|---------------------------------------|---------------------------------------|---------------------------------------|--|
| Frequency                                     | 2400 - 2500 MHz                       |                                       |                                       |  |
| Antenna Gain                                  | 14 dBi*                               | 17 dBi*                               | 20 dBi*                               |  |
| Polarization                                  | Vertical                              |                                       |                                       |  |
| Horizontal Beam Width<br>(Individual antenna) | 120°                                  | 120°                                  | 120°                                  |  |
| Vertical Beam Width<br>(Individual antenna)   | 15°                                   | 6.5°                                  | 6.5°                                  |  |
| Lightning Protection                          | DC Ground                             |                                       |                                       |  |
| Power Rating (Single Fed)                     | 25 Watts                              |                                       |                                       |  |
| Antenna Radome Material                       | UV-inhibited Plastic                  |                                       |                                       |  |
| Mounting System Material                      | Stainless Steel                       |                                       |                                       |  |
| Mounting (Round Mast)                         | 1¼" to 2" (31.7 to 50.8 mm) dia.      |                                       |                                       |  |
| Mounting (Square Mast/Beam)                   | 3¼" (82.5 mm) square max.             |                                       |                                       |  |
| Dimensions<br>**(0.D. Panels Fully Retracted) | 20" (508 mm) x 17"<br>(432 mm) 0.D.** | 39" (990 mm) x 17"<br>(432 mm) 0.D.** | 39" (990 mm) x 17"<br>(432 mm) 0.D.** |  |
| Weight                                        | 14 lbs. (6.3 kg)                      | 31 lbs. (14 kg)                       | 44 lbs. (20 kg)                       |  |

\* Antenna gains specified when sectors are individually fed.

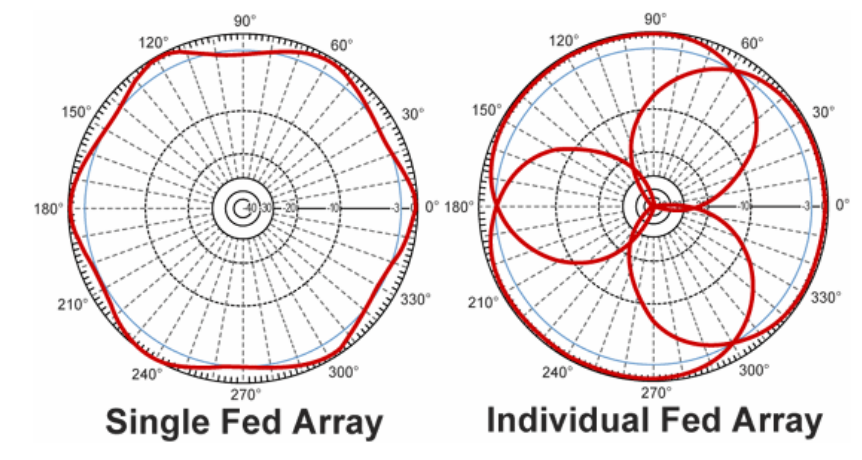

## Instalasi Sectoral Antenna

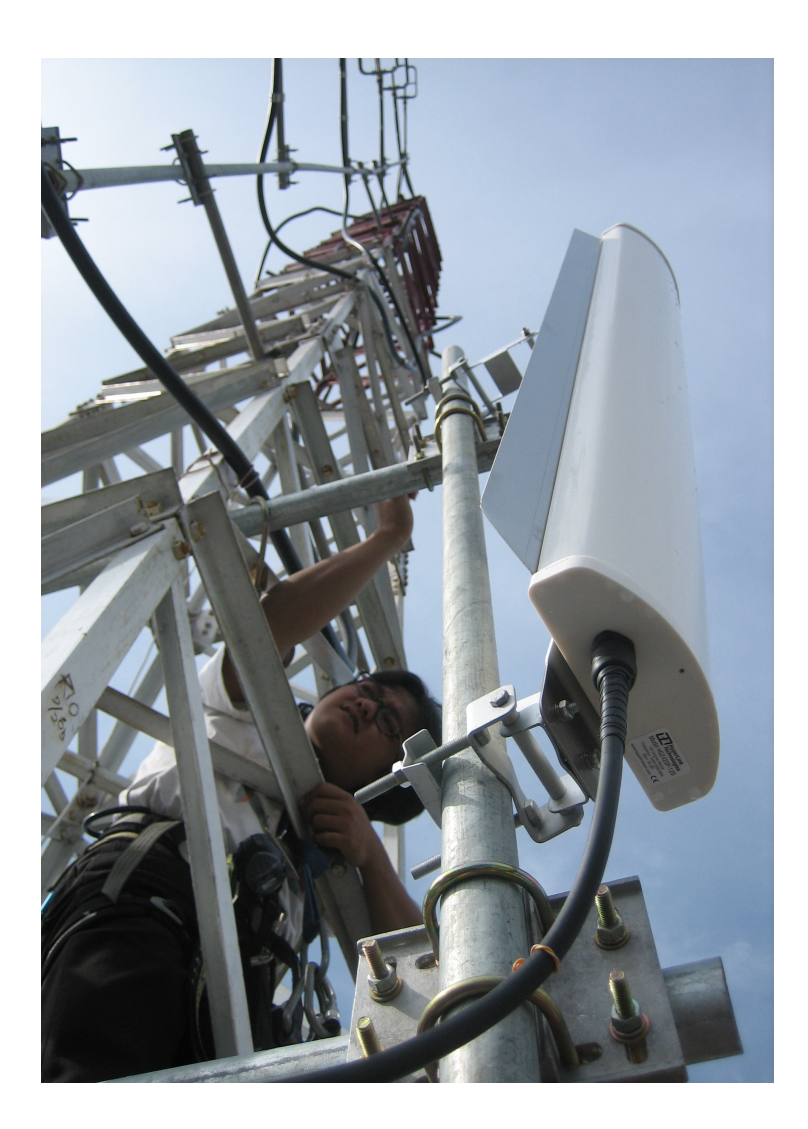

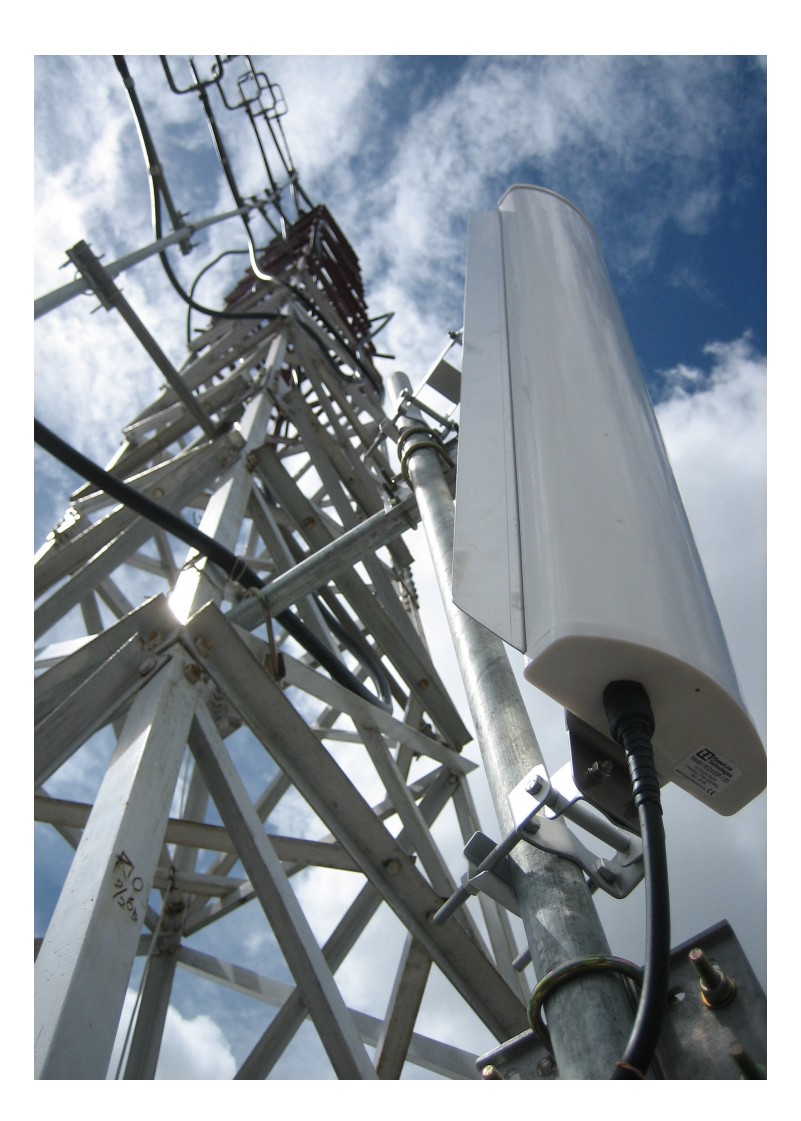

#### PROTEKSI CUACA

- Cuaca akan sangat berpengaruh dalam sistem jaringan wireless maka perlu diperhatikan antara lain:
  - Konektor harus ditutupi untuk melindunginya dari kelembaban udara
  - Gunakanlah isolasi karet listrik atau bahan lain yang kekuatannya sama dengan selotip karet sebagai contoh 3M
  - Bahan Vinyl tidak bagus untuk perlindungan

### • • Pastikan perangkat anda aman

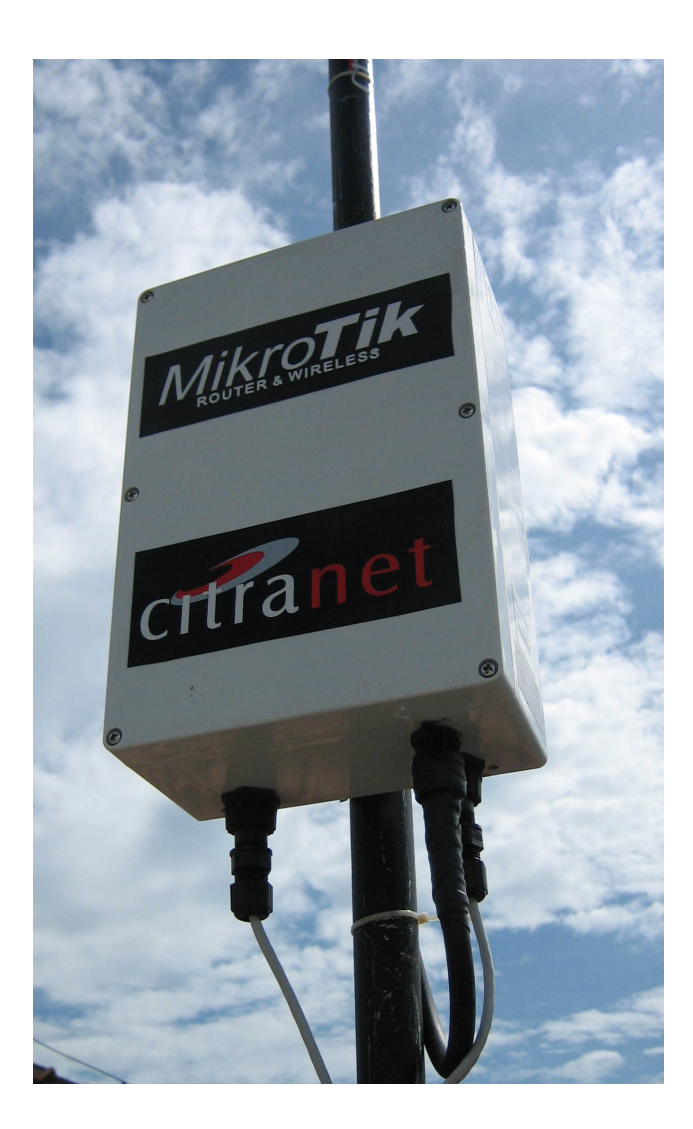

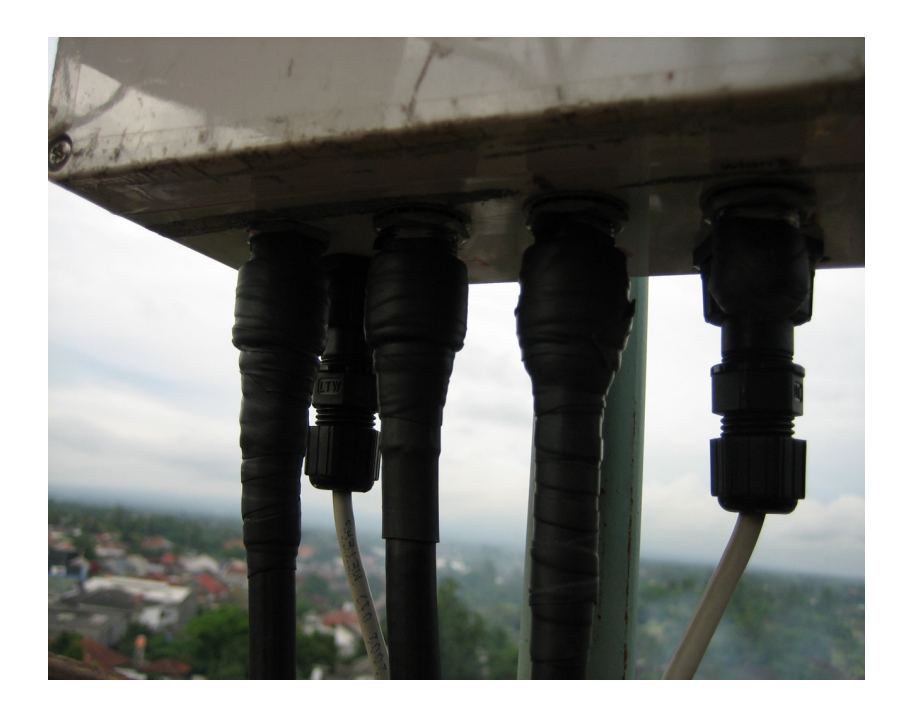

### Network Topology

- Point to Point
  - Dual Nstream
- Point to Multi Point
- WDS

### • • • Point to Point

- Menghubungkan 2 buah alat, biasanya menggunakan antenna directional dan jarak yang cukup jauh
- Kedua alat cukup menggunakan lisensi level 4 : Bridge dan Station
- Bisa menggunakan proprietary setting (nstream, Custom Frequency)

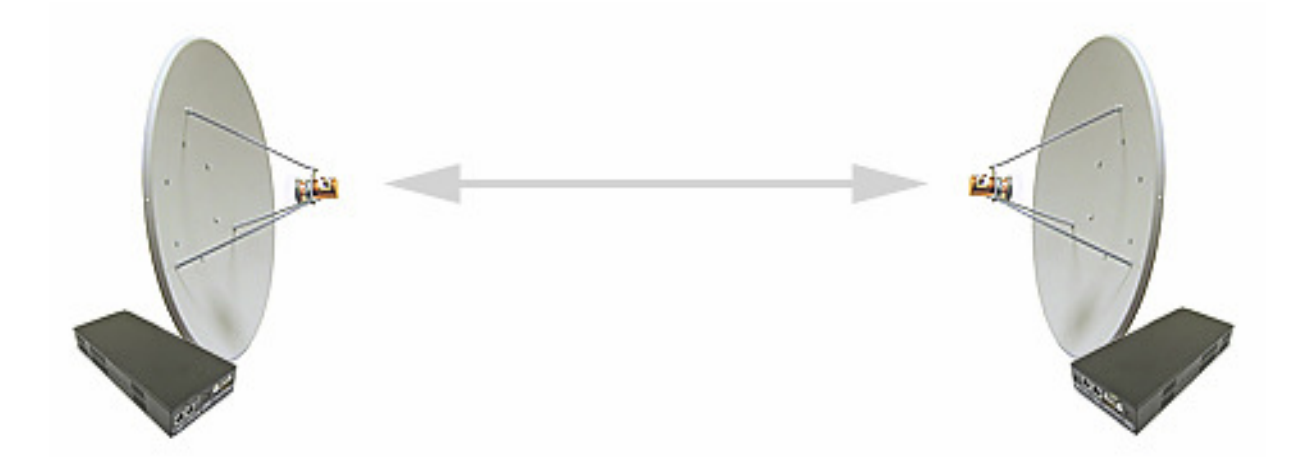

#### Point to Point (Dual Nstream)

- Masing-masing titik menggunakan 2 buah antena dan 2 buah wireless card
- Satu link untuk transmit dan satu link untuk receive.
- Mikrotik proprietary setting

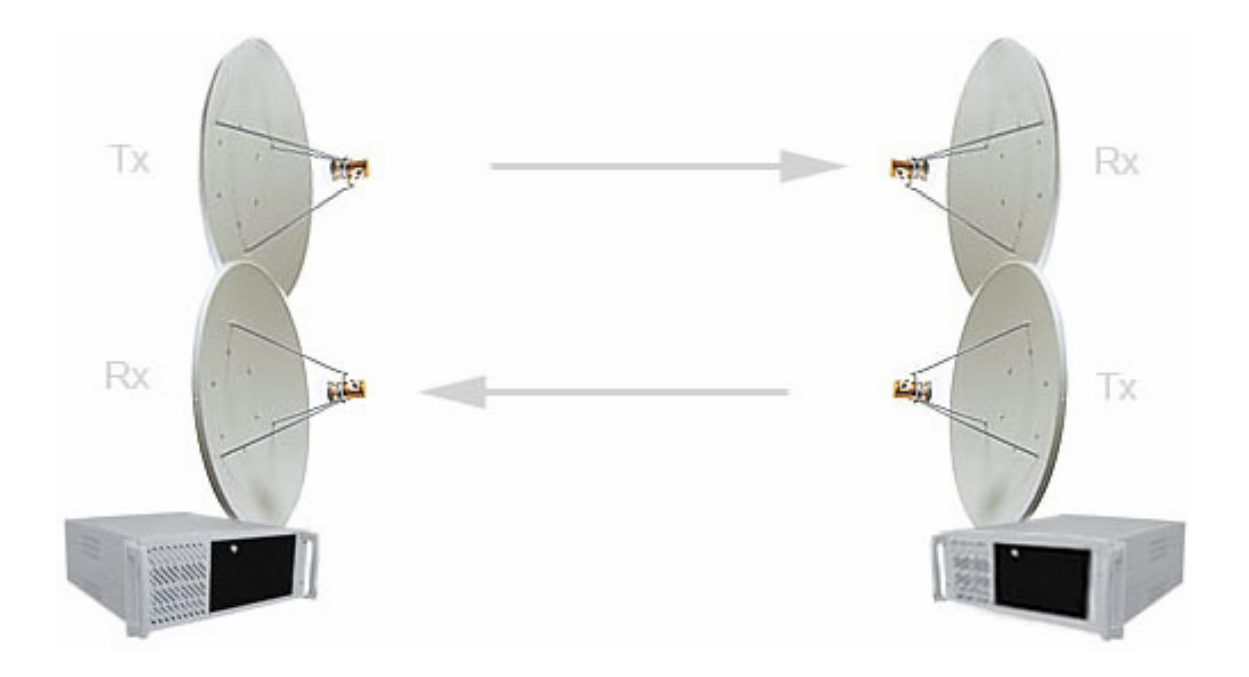

#### • • • Point to Multipoint

 1 buah AP Mikrotik sebagai base station untuk melayani CPE

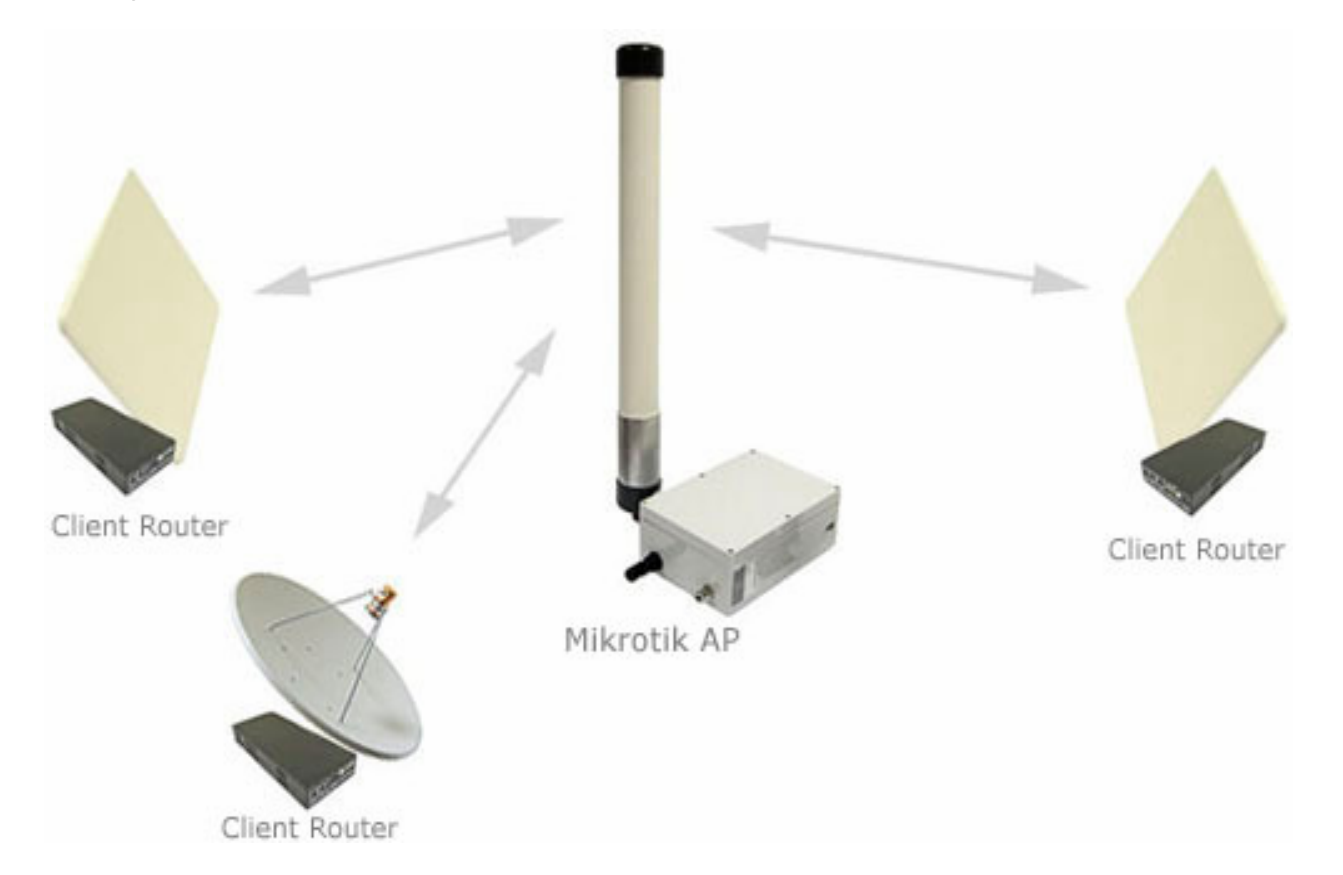

#### • • • Point to Multipoint

- Antena bisa menggunakan Omnidirectional atau sectoral. Jika client berada di satu area, bisa menggunakan flat panel atau bahkan directional antenna. Perhatikan besaran bukaan antena.
- Gunakan standart 80211.b, supaya semua tipe CPE bisa terkoneksi.
### Wireless Distribution System (WDS)

 WDS (Wireless Distribution System) is the best way how to interconnect many access points and allow users to move around without getting disconnected from network.

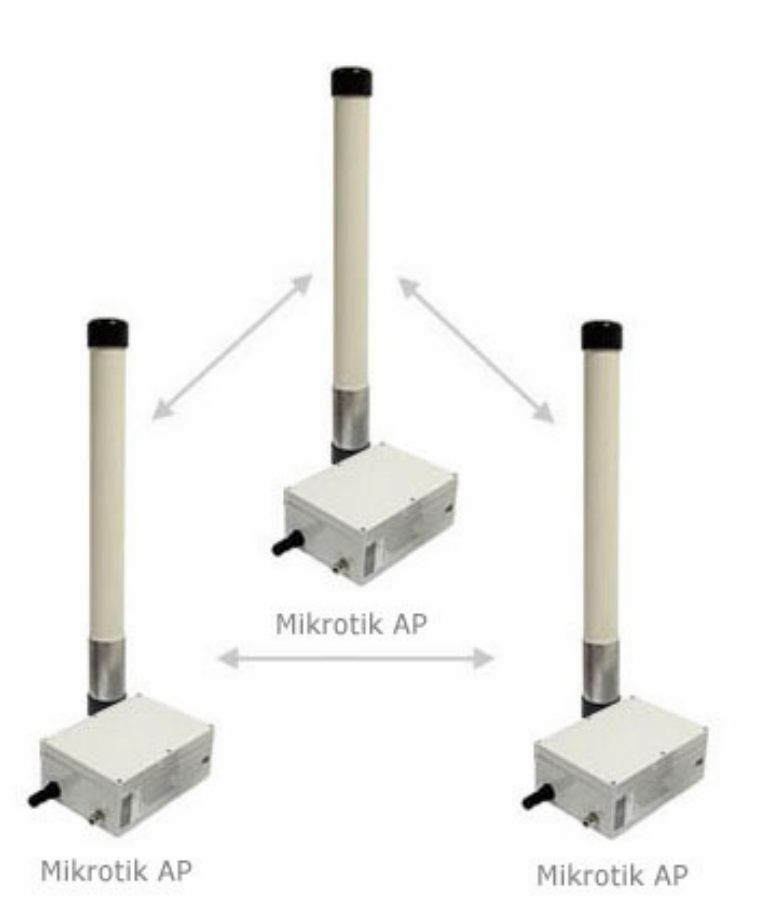

# Wireless Distribution System(WDS)

- Cover large areas and allow users to move for large distances while still being on-line. This system allows packets to pass from one wireless AP (Access Point) to another, just as if the APs were ports on a wired Ethernet switch.
- APs must use the same standard (802.11a, 802.11b or 802.11g) and work on the same frequencies in order to connect to each other.

# ••• Keamanan Wireless

Hidden SSID

#### • Disable Default Authenticate

- MAC Address List
- WEP

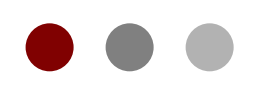

# Wireless Configuration

**Certified Mikrotik Training Basic Class** 

Organized by: Citraweb Nusa Infomedia (Mikrotik Certified Training Partner)

### ••• Wireless Menu

- Wireless Sub-Menu:
  - Nstreme-Dual list of Dual-Nstreme Interface
  - Access-List list of associations of clients
  - **Registration** list of connected clients
  - Connect-List list of rules, that determine to which AP the station should connect to
  - Security-Profile list of security functions to wireless interfaces WEP and WPA/WPA2

|              |            |          | admin@00:0C:42:           | 0E:A5:36    | i (ro  | uter2) - WinBo        | x v3.1  | on RB500R5 (n        | nipsle)    |      |          |    |
|--------------|------------|----------|---------------------------|-------------|--------|-----------------------|---------|----------------------|------------|------|----------|----|
| ( ( <b>4</b> |            |          |                           |             |        |                       |         |                      |            |      | CPU:     | 5% |
| Interfaces   | Wirele     | ss Table | S                         |             |        |                       |         |                      |            |      |          | ×  |
| Wireless     | Interfa    | aces Nst | reme Dual Access List R   | egistration | Connec | t List Security Profi | les     |                      |            |      |          |    |
| Bridge       | <b>+</b> - |          | × = 7                     |             |        |                       |         |                      |            |      | Find     |    |
| PPP          | -          | Jame 🛆   | Туре                      | Tx 🛆        | Rx     | MAC Address           | ARP     | Mode                 | Band       | Fre  | SSID     | -  |
| IP           | X          | 🖶 wlan1  | Wireless (Atheros AR5413) |             |        | 00:0C:42:1B:5C:81     | enabled | station              | 5GHz       | 5180 | MikroTik |    |
| Routing      | R          | ₩wlan2   | Wireless (Atheros AR5413) | 22.2 kbps   | 0 bps  | 00:0C:42:1B:5C:85     | enabled | station pseudobridge | 2.4GHz-B/G | 2192 | MikroTik |    |

# Wireless Interface Menu

| Interface <wlan2></wlan2> |                      |              | ×                   | 1           | Interface <wlan2></wlan2> |                    |                                                                                                    | ×                   |
|---------------------------|----------------------|--------------|---------------------|-------------|---------------------------|--------------------|----------------------------------------------------------------------------------------------------|---------------------|
| General Wireless W        | DS Nstreme Status    | s            | ок                  |             | General Wireless D        | ata Rates Advanc   | ed WDS                                                                                                    | ОК                  |
| Mode:                     | station pseudobridge | •            | Cancel              |             | Mode:                     | station pseudobrid | dge 🔻                                                                                                    | Cancel              |
| Band:                     | 2.4GHz-B/G           | ₹            | Apply               |             | Band:                     | 2.4GHz-B/G         | ₹                                                                                                    | Apply               |
| Frequency:                | 2412                 | <b>∓</b> MHz | Disable             |             | Frequency:                | 2412               | <b>∓</b> MHz                                                                                                    | Disable             |
| SSID:                     | MikroTik             |              | Comment             |             | SSID:                     | MikroTik           | <b>^</b>                                                                                                    | Comment             |
| Scan List:                | 2400-2500            | <b>^</b>     | Torch               |             | Radio Name:               | 000C421B5C6A       |                                                                                                    | Torch               |
| Security Profile:         | default              | ₹            | Scap                |             | Scan List:                | 2400-2500          | <b></b>                                                                                                    | Scan                |
| Antenna Mode:             | antenna a            | Ŧ            | Fred Lloade         |             | Security Profile:         | default            | ₹                                                                                                    | Fred Lisade         |
| Default AP Tx Rate:       |                      | ▼ bps        | Alico               |             | Frequency Mode:           | manual txpower     |                                                                                                    | Alian               |
| Default Client Tx Rate:   |                      | ▼ bps        | Spiff               | Advance &   | Country:                  | no_country_set     | Ŧ                                                                                                    | Sniff               |
|                           |                      |              | Snooper             | Simple Menu | Antenna Mode:             | antenna a          |                                                                                                    | Shooper             |
|                           | Default Authentic    | ate          |                     |             | Antenna Gain:             | 0                  | dBi                                                                                                    |                     |
|                           | Hide SSID            |              | Reset Configuration |             |                           |                    |                                                                                                    | Reset Configuration |
|                           | Compression          |              | Advanced Mode       |             | DFS Mode:                 | none               | <b>₹</b>                                                                                                    | Simple Mode         |
|                           |                      | 10           |                     |             | Proprietary Extensions:   | post-2.9.25        |                                                                                                    |                     |
|                           |                      |              |                     |             | VVMM Support:             | disabled           |                                                                                                    |                     |
|                           |                      |              |                     |             | Default AP Tx Rate:       |                    | 🔻 bps                                                                                                    |                     |
|                           |                      |              |                     |             | Default Client Tx Rate:   |                    | 🔻 bps                                                                                                    |                     |
|                           |                      |              |                     |             |                           | Default Authen     | iticate                                                                                                    |                     |
|                           |                      |              |                     |             |                           | Default Forwar     | rd                                                                                                    |                     |
|                           |                      |              |                     |             |                           | Hide SSID          |                                                                                                    |                     |
|                           |                      |              |                     |             |                           |                    |                                                                                                    |                     |
| jaisapled <b>ru</b> r     | ning                 |              | connected to ess    |             | disabled ru               | nning              | and the second second se | connected to ess    |

# ••• Wireless Mode List

- Wireless Mode :
  - alignment-only
  - ap-bridge
  - bridge
  - nstreme-dual-slave
  - station
  - station-wds
  - wds-slave
  - station-pseudobridge
  - station-pseudobridge-clone

| nterface <wlan< th=""><th>2&gt;</th><th></th><th></th><th></th><th></th><th>2</th></wlan<> | 2>       |                          |                    |     |     | 2                   |  |  |
|--------------------------------------------------------------------------------------------|----------|--------------------------|--------------------|-----|-----|---------------------|--|--|
| General Wirele                                                                             | ss vvi   | DS Nstrem                | e Status           |     |     | ок                  |  |  |
|                                                                                            | Mode:    | station wds              | S                  |     | Ŧ   | Cancel              |  |  |
|                                                                                            | Band:    | alignment o<br>ap bridge | nly                |     |     | Apply               |  |  |
| Freq                                                                                       | uency:   | bridge<br>nstreme du     | al slave           |     |     | Disable             |  |  |
|                                                                                            | Comment  |                          |                    |     |     |                     |  |  |
| Sci                                                                                        | an List: | station pse              | udobridge cli<br>S | one |     | Torch               |  |  |
| Security                                                                                   | Profile: | was slave                |                    |     |     | Scan                |  |  |
| Antenna                                                                                    | Mode:    | antenna a                |                    | 4   | Ŧ   | Freq. Usage         |  |  |
| Default AP T                                                                               | x Rate:  |                          |                    | •   | bps | Align               |  |  |
| Default Client T                                                                           | × Rate:  |                          |                    | •   | bps | Sniff               |  |  |
|                                                                                            |          | 🔽 Default .              | Authenticate       |     |     | Snooper             |  |  |
|                                                                                            |          | Default                  | Forward<br>ID      |     |     | Reset Configuration |  |  |
|                                                                                            |          | Compre:                  | ssion              |     |     | Advanced Mode       |  |  |
|                                                                                            |          |                          |                    |     |     |                     |  |  |
| sabled                                                                                     | run      | nning                    | Liber 2            |     |     | connected to ess    |  |  |

## ••• Wireless Mode - 1

- alignment-only this mode is used for positioning antennas (to get the best direction)
- ap-bridge the interface is operating as an Access Point
- bridge the interface is operating as a bridge. This mode acts like ap-bridge with the only difference being it allows only one client
- nstreme-dual-slave the interface is used for nstreme-dual mode
- **station** the interface is operating as a client

# • • • Wireless Mode – 2

- station-wds the interface is working as a station, but can communicate with a WDS peer
- wds-slave the interface is working as it would work in ap-bridge mode, but it adapts to its WDS peer's frequency if it is changed
- station-pseudobridge wireless station that can be put in bridge
- station-pseudobridge-clone similar to the stationpseudobridge, but the station will clone MAC address of a particular device (set in the station-bridge-clone-mac property), i.e. it will change itsown address to the one of a different device

## • • • Wireless Configuration

- Basic Configuration :
  - Point to Point
  - Point to Multi Point
  - Wireless Bridge
  - Virtual AP
- Advance Configuration :
  - Nstreme
  - Dual Nstreme
  - WDS

### • • • Point to Point

- AP Side
  - Min Licence Level 3
  - Set mode, ssid, band, frequency
  - mode=bridge
    - Can serve only 1 station
- Client Side
  - Min Licence Level 3
  - Set mode, ssid, band, scan-list
  - mode=station
  - Make sure frequency is in scan-list

# • • • Point to Point (AP Side)

- Min Licence Level 3
- Set mode, ssid, band, frequency
- mode=bridge
  - Can serve only 1
     station

| nterface | <wlan2></wlan2>  |                       |         |     |                     |
|----------|------------------|-----------------------|---------|-----|---------------------|
| General  | Wireless W       | /DS Nstreme Sta       | atus    | -   | ок                  |
|          | Mode:            | bridge                |         | Ŧ   | Cancel              |
|          | Band:            | 2.4GHz-B/G            |         | ₹   | Apply               |
|          | Frequency:       | 2412                  | Ŧ       | MHz | Disable             |
|          | SSID:            | MikroTik              |         |     | Comment             |
|          | Scan List:       | 2400-2500             |         |     | Torch               |
| S        | ecurity Profile: | default               |         | ₹   | Scan                |
| Ą        | Antenna Mode:    | antenna a             |         | ₹   | Freq. Usage         |
| Defau    | ult AP Tx Rate:  |                       | •       | bps | Align               |
| Default  | Client T× Rate:  |                       | -       | bps | Sniff               |
|          |                  | Default Auther        | nticate |     | Snooper             |
|          |                  | Default Forward       | rd      |     | Reset Configuration |
|          |                  | Hide SSID Compression |         |     | Advanced Mode       |
|          |                  |                       |         |     |                     |
| sabled   | ru               | nning                 | save    |     | connected to ess    |

# • • • Point to Point (Client Side)

- Min Licence Level 3
- Set mode, ssid, band, scan-list
- mode=station
- Make sure frequency is in scan-list

| terrace <wianz< th=""><th></th><th>1</th><th></th><th></th><th></th></wianz<> |         | 1                |      |     |                     |
|-------------------------------------------------------------------------------|---------|------------------|------|-----|---------------------|
| eneral Wireles:                                                               | s W     | DS Nstreme State | us   |     | ок                  |
| N                                                                             | Aode:   | station          |      | Ŧ   | Cancel              |
| E                                                                             | Band:   | 2.4GHz-B/G       |      | Ŧ   | Apply               |
| Freque                                                                        | ency:   | 2412             | Ŧ    | MHz | Disable             |
|                                                                               | SSID:   | MikroTik         |      |     | Comment             |
| Scar                                                                          | h List: | 2400-2500        |      |     | Torch               |
| Security Pr                                                                   | rofile: | default          |      | ₹   | Scan                |
| Antenna N                                                                     | /lode:  | antenna a        |      | Ŧ   | Freq. Usage         |
| Default AP Tx                                                                 | Rate:   |                  | •    | bps | Align               |
| Default Client Tx                                                             | Rate:   |                  | •    | bps | Sniff               |
|                                                                               |         | Default Authenti | cate |     | Snooper             |
|                                                                               |         | Default Forward  | \$   |     | Reset Configuration |
|                                                                               |         | Hide SSID        |      |     | Advanced Mode       |
|                                                                               |         | - compression    |      |     |                     |
|                                                                               |         |                  |      |     |                     |
|                                                                               |         |                  |      |     |                     |
|                                                                               |         |                  |      |     |                     |
|                                                                               |         |                  |      |     |                     |
|                                                                               |         |                  |      |     |                     |
|                                                                               |         |                  |      |     |                     |
|                                                                               |         |                  |      |     | 242                 |
| sabled                                                                        | rur     | nning            |      |     | connected to ess    |

# • • • [LAB] Point to Point

- Add IP Address to both router on wlan interface
- Try to ping from winbox to another router
- The router is ready for routed traffic, but not bridged. Wireless Station mode can't be bridge! it can be bridged using another mode in another chapter!

### Configuration Console-Terminal point-to-point

- Configuration AP Side
  - /interface wireless set wlan1 mode=bridge frequency=2412 band=2.4ghz-b/g ssid=meja1
  - Configuration Client Side
    - /interface wireless set wlan1 mode=station band=2.4ghz-b/g scan-list=2400-2500 ssid=meja1

# Monitoring Wireless Interface

#### • To Monitor the interface

| <b>(</b> 4                                          |                                  |                                                                      |                      |                    |                     |                 |                                     |                             |                    | CPU      |
|-----------------------------------------------------|----------------------------------|----------------------------------------------------------------------|----------------------|--------------------|---------------------|-----------------|-------------------------------------|-----------------------------|--------------------|----------|
| Interfaces                                          | Wireless Tabl                    | es                                                                   |                      |                    |                     |                 |                                     |                             |                    |          |
| Wireless                                            | Interfaces Na                    | streme Dual Access List R                                            | egistration          | Connect L          | List Security Profi | iles            |                                     |                             |                    |          |
| Bridge                                              | + <                              | <pre></pre>                                                          |                      |                    |                     |                 |                                     |                             |                    | Find     |
| PPP                                                 | Name                             | _ Туре                                                               | Tx 🛛 🗚               | Rx M               | 1AC Address         | ARP             | Mode                                | Band                        | Fre                | SSID     |
| IP 🕨                                                | X 🚸 wlan1                        | Mireless (Atheros AR5413)                                            |                      | 0                  | 0:00:42:18:50:81    | enabled         | station                             | 5GHz                        | 5180               | MikroTik |
| Routing 🗅 🗅                                         | R 💎 Wlan2                        | 2 Wireless (Atheros AR5413)                                          | 22.2 kbps            | 0 bps 0            | 0:0C:42:1B:5C:85    | enabled         | station pseudobridge                | 2.4GHz-B/G                  | 2192               | MikroTik |
|                                                     | 1.000.00                         | in or is as t                                                        |                      |                    | 2.2                 | -               |                                     | 6                           |                    | - 16     |
| adr<br>P                                            | nin@00;0C                        | :42:0E:A5:41 (rou                                                    | iter1) -             | WinB               | ox v3.2 on          | RB50            | 0R5 (mipsle)<br>☑                   | )<br>Hide Passw             | <b>-)</b><br>vords |          |
| adr<br>C                                            | nin@00;0C                        | :42:0E:A5:41 (гоц<br>ss Tables                                       | iter1) -             | WinB               | ox v3.2 on          | RB50            | 0R5 (mipsle)<br>☑                   | )<br>Hide Passw             | rords              |          |
| adr<br>(*<br>Interfaces<br>Wireless                 | nin@00:0C<br>Wireles<br>Interfac | :42:0E:A5:41 (гоц<br>ss Tables<br>ces Nstreme Dual Acc               | iter1) -             | Win B<br>Registrat | tion V3.2 on        | RB50<br>st Secu | OR5 (mipsle)<br>☑<br>Inity Profiles | )<br>Hide Passw             | - C                |          |
| adr<br>C<br>Interfaces<br>Wireless<br>Bridge        | nin@00:0C                        | :42:0E:A5:41 (rou<br>ss Tables<br>ces Nstreme Dual Acc               | iter1) -             | WinB<br>Registrat  | tion V3.2 on        | RB50<br>st Secu | OR5 (mipsle)<br>☑<br>Inity Profiles | )<br>Hide Passw             | vords              |          |
| adr<br>C<br>Interfaces<br>Wireless<br>Bridge<br>PPP | nin@00;0C                        | :42:0E:A5:41 (гос<br>ss Tables<br>ces Nstreme Dual Acc<br>♥ := Reset | iter1) -<br>ess List | WinB<br>Registrat  | iox v3.2 on         | RB50<br>st Secu | OR5 (mipsle)<br>✓<br>urity Profiles | )<br>Hide Passw<br><i>F</i> | vords              |          |

# Monitoring Wireless Interface

#### To check connected client

| fireless Tables                                         |                                                                |                                 |       |                  |                     | ×                       |                     |
|---------------------------------------------------------|----------------------------------------------------------------|---------------------------------|-------|------------------|---------------------|-------------------------|---------------------|
| terfaces Nstreme Dual Access List                       | Registration                                                   | Connect List                    | Secur | ity Profile:     | 5                   |                         |                     |
| Reset                                                   | ~                                                              | 1                               |       |                  | 10000               | Find                    | 1                   |
| Radio Name 🔥 MAC Address                                | Interface                                                      | Uptime                          | AP    | W La             | ast Activi S        | Sianal Strend 💌         |                     |
| Conv to                                                 | ategories<br>ode<br>omments<br>columns<br>ct Ci<br>Access List | 02-11:47<br>►<br>trl+F<br>trl+G | 7 yes | no               | 0.020               | -10 :                   |                     |
| Copy to<br>Ping<br>MAC Pir<br>Telnet<br>MAC Te<br>Torch | Connect List                                                   |                                 | P     | ilih cl<br>nenda | ient da<br>Iftarkar | n klik di s<br>1 mac-ad | sini untuk<br>dress |

# Monitoring Wireless Interface

#### • To check registered client

| 🔳 admin(   | @00:0C:42:0E:A5:41 (I      | router1) - Wi     | 1Box v3.2 on RB50         | DR5 (mipsle)      |            |
|------------|----------------------------|-------------------|---------------------------|-------------------|------------|
| 5 0        |                            |                   |                           | ✓ Hide P          | asswords 📕 |
| Interfaces | Wireless Tables            |                   |                           |                   | ×          |
| Wireless   | Interfaces Nstreme Dual    | Access List Regis | tration Connect List Secu | rity Profiles     |            |
| Bridge     |                            | 7                 |                           |                   | Find       |
| PPP        | # MAC Address              | Interface         | Signal Str., Authentic    | ation IForwarding | -          |
| IP D       | 0 <b>40</b> 00:00:42:18:50 | 85 wlan2          | -120120 yes               | yes               |            |
| Routing D  |                            |                   |                           |                   | - 28       |

"Used only when Default Authenticated disabled"

## ••• Client Management

 Kita dapat melakukan pengaturan untuk setiap klien dan hal ini akan mengabaikan konfigurasi global

| admin(       | €00:0C:42:0E:A5:41 (router1) - WinBox v3.2 on R               | 8500R5 (mip       |
|--------------|---------------------------------------------------------------|-------------------|
| 99           |                                                               |                   |
| Interfaces   | Wireless Tables                                               | ×                 |
| Wireless     | Interfaces Nstreme Dual Access List Registration Connect List | Security Profiles |
| Bridge       |                                                               | Find              |
| PPP          | # MAC Address Interface Signal Str. Aut                       | hentication 💌     |
| IP D         | 0 \$\$00:00:42:1B:5C:85 wlan2 -120120 yes                     | y y               |
| Routing 下    | AP Access Rule <00:0C:42:1B:5C:85>                            | ×                 |
| Ports        | MAC Address: 00:0C:42:1B:5C:85                                | ОК                |
| Queues       |                                                               |                   |
| Drivers      |                                                               | Cancel            |
| System 🕨     | Signal Strength Range: -120120                                | Apply             |
| Files        | AP Tx Limit:                                                  | Disable           |
| Log          |                                                               | Comment           |
| SNMP         |                                                               | Comment           |
| Users        | Authentication                                                | Сору              |
| Radius       | Forwarding                                                    | Remove            |
| Tools D      |                                                               |                   |
| New Terminal |                                                               |                   |
| Telnet       | Private Pre Shared Key:                                       |                   |
| Password     | -▼- Time                                                      |                   |
| Certificates | disabled                                                      |                   |

## • • • Point to Multi Point

 Mikrotik difungsikan sebagai access point.
 Digunakan standart 80211b atau 80211b/g sehingga semua client dapat terkoneksi.

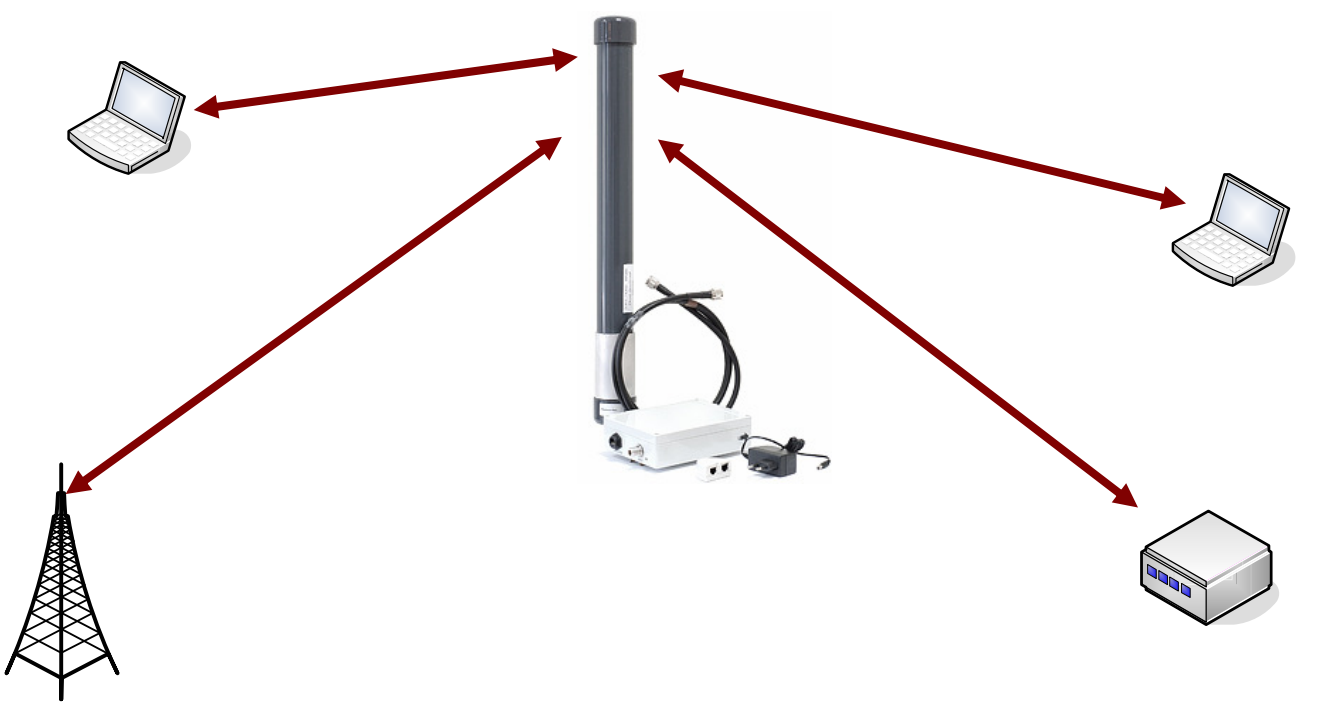

# Point to Multi Point - AP

- Membutuhkan lisensi level 4
- Set mode=ap-bridge
- Konfigurasi lainnya sama dengan konfigurasi point-topoint

| Interface « | <wlan2></wlan2> |              |            |              | ×                   |
|-------------|-----------------|--------------|------------|--------------|---------------------|
| General     | Wireless \      | NDS Nstreme  | Status     |              | ок                  |
|             | Mode            | ap bridge    |            | Ŧ            | Cancel              |
|             | Band            | t 2.4GHz-B/G |            | Ŧ            | Apply               |
|             | Frequency       | c 2412       |            | <b>∓</b> MHz | Disable             |
|             | SSID            | : MikroTik   |            |              | Comment             |
|             | Scan List       | : 2400-2500  |            |              | Torch               |
| Se          | curity Profile  | e: default   |            | ₹            | Scan                |
| Ar          | ntenna Mode     | :: antenna a |            | Ŧ            | Freq. Usage         |
| Defaul      | t AP Tx Rate    | x            |            | 🔻 bps        | Align               |
| Default C   | lient Tx Rate   | x [          |            | 🔻 bps        | Sniff               |
|             |                 | Default Au   | thenticate |              | Snooper             |
|             |                 | 🔽 Default Fo | rward      |              | Reset Configuration |
|             |                 | Hide SSID    |            |              | 0 duranced Mede     |
|             |                 | Compress     | ION        |              | Advanced Mode       |
|             |                 |              |            |              |                     |
|             |                 |              |            |              |                     |
|             |                 |              |            |              |                     |
|             |                 |              |            |              |                     |
|             |                 |              |            |              |                     |
|             |                 |              |            |              |                     |
|             |                 |              |            |              |                     |
| disabled    | r               | unning       | 194        |              | connected to ess    |

# Point to Multi Point – Station

- Dapat menggunakan lisensi level 3
- Set mode, ssid, band, scan-list
- Set mode=station
- Pastikan frekuensi yang digunakan berada dalam rentang scan-list

| General | Wireles:   | S JA    | ns'        | Netreme    | Status    |    |      |          | OY                  |
|---------|------------|---------|------------|------------|-----------|----|------|----------|---------------------|
| senerar | _          | -   • • | -          | NSUGINE    | Status    |    | 1    |          |                     |
|         | N          | Aode:   | sta        | ation      |           |    |      | •        | Cancel              |
|         | E          | Band:   | 2.4        | IGHz-B/G   |           |    |      | Ŧ        | Apply               |
|         | Freque     | ency:   | 2412 ¥ MHz |            |           |    |      | Disable  |                     |
|         |            | SSID:   | Mil        | (roTik     |           |    |      | -        | Comment             |
|         | Scan       | List:   | 24         | 00-2500    |           |    |      | <b>_</b> |                     |
| S       | ecurity Pr | ofile:  | de         | fault      |           |    |      | Ŧ        | Torch               |
| A       | Antenna N  | /lode:  | an         | tenna a    |           |    | 120  | Ŧ        | Scan                |
|         |            |         |            |            |           |    |      |          | Freq. Usage         |
| Defau   | ult AP TX  | Rate:   |            |            |           |    | r bj | ps       | Align               |
| Default | Client T×  | Rate:   |            |            |           |    | r bj | ps       | Sniff               |
|         |            |         | ~          | Default Au | uthentica | te |      | _        | Snooper             |
|         |            |         |            | Default Fo | rvvard    |    |      |          | Reset Configuration |
|         |            |         |            | Hide SSID  |           |    |      |          |                     |
|         |            |         |            | Compress   | ion       |    |      |          | Advanced Mode       |
|         |            |         |            |            |           |    |      |          |                     |
| sahlad  |            | Fur     | nin        | a          |           |    |      |          | connected to ess    |

#### Configuration Console-Terminal point-to-multipoint

- Configuration AP Side
  - /interface wireless set wlan1 mode=ap-bridge frequency=2412 band=2.4ghz-b/g ssid=meja1
  - Configuration Client Side
    - /interface wireless set wlan1 mode=station band=2.4ghz-b/g scan-list=2400-2500 ssid=meja1

# Need Bridge AP? - Step 1

• Add a bridge Interface

| 🔳 🛛 admin@      | 00:0C:42:0E:A5:41 (router1) - \    | WinBox v3.2 on      | RB500R5 (mipsl | e) 💶 🗆 🗙             |
|-----------------|------------------------------------|---------------------|----------------|----------------------|
| 50              |                                    |                     | Ŀ              | 🖌 Hide Passwords 📲 🔒 |
| Interfaces      |                                    |                     |                |                      |
| Wireless        |                                    |                     |                |                      |
| Bridge          | Bridge                             | New Interface       |                | ×                    |
| PPP             | Pridge Ports Filters Broute NAT Ho | General STP Status  | : Traffic      | ОК                   |
|                 | + Settin                           | ,<br>Name:          | bridge1        | Cancel               |
| Routing P       | Name A Type                        | Type:               | Bridge         | Apply                |
| Queues          |                                    | MTLE                | 1500           |                      |
| Drivers         |                                    | MAC Address:        | 1.000          | Disable              |
| System 🕨        |                                    | MAC Address.        |                | Comment              |
| Files           |                                    | ARP:                | enabled        | Copy                 |
| Log             |                                    | Admin. MAC Address: | <u></u>        | Remove               |
| SNMP            |                                    |                     |                | Torch                |
| Users           |                                    |                     |                |                      |
| Radius          |                                    |                     |                |                      |
| Tools D         |                                    |                     |                |                      |
| New Terminal    | 4                                  |                     |                |                      |
| Ö Telnet        | 0 items out of 5                   | disabled            | ozoto          | Frive                |
| Password        |                                    |                     |                |                      |
| Certificates    |                                    |                     |                |                      |
| Make Supout.rif |                                    |                     |                |                      |

# Need Bridge AP? - Step 2

#### • Set bridge for each interface

|     |              | adı              | min@00:0C:42:0E:     | A5:41 (rout     | er1) - WinBox | v3.2 on RB500R | 5 (mipsle) |
|-----|--------------|------------------|----------------------|-----------------|---------------|----------------|------------|
| 5   | ¢            |                  | _                    |                 |               |                |            |
|     | Interfaces   | Bridge           | New Bridge Port      | New Bridge Po   | ort           | 2 <u>4</u>     | ×          |
|     | Wireless     | Bridge Ports Fil | General Status       | General State   | us            |                | ОК         |
|     | Bridge       | <b>(+)</b>       | Interface: ether1    | Interface:      | wlan2         |                | Cancel     |
|     | PPP          | Interface        |                      | interrece.      | 4410112       |                |            |
|     | IP D         |                  | Bridge: bridge1      | Bridge:         | bridge1       |                | Apply      |
|     | Routing D    |                  | Priority: 80         | Priority.       | 80            | hex            | Disable    |
|     | Ports        |                  | Path Cost: 10        | Deth Cost       | 10            |                | Comment    |
|     | Queues       |                  |                      | Fath Cost.      |               |                |            |
|     | Drivers      |                  | Horizon:             | Horizon:        |               |                | Сору       |
|     | System 下     |                  | Edge: auto           | Edge:           | auto          |                | Remove     |
|     | Files        |                  | Point To Point: Outo | <u>-</u>        | [             |                |            |
|     | Log          |                  |                      | Point To Point: | auto          |                |            |
|     | SNMP         |                  | External FDB: auto   | External FDB:   | auto          | Ŧ              |            |
|     | Users        |                  |                      |                 |               |                |            |
|     | Radius       |                  |                      |                 |               |                |            |
| ×   | Tools 下      |                  |                      |                 |               |                |            |
| B   | New Terminal |                  |                      |                 |               |                |            |
| /in | Telnet       |                  |                      |                 |               |                |            |
| 5   | Password     | 0 items          | disabled             | disabled        |               | ionative       |            |

### Configuration Console-Terminal – Bridge-AP

- Make Bridge Interface
  - /interface bridge add name=bridge1 disabled=no
  - Configuration bridged AP
    - /interface bridge ports add interface=wlan1 bridge=bridge1
    - /interface bridge ports add interface=ether1 bridge=bridge1

# • • • Virtual AP

- Virtual Access Point (VAP) interface is used to have an additional AP.
- You can create a new AP with different ssid and mac-address.
- It can be compared with a VLAN where the ssid from VAP is the VLAN tag and the hardware interface is the VLAN switch.

# • • • Virtual AP Configuration

#### Add Virtual Ap Interface

| Wireless Ta      | bles      |                                                                                                    |                           |                                                                                        |                                |                                                                                                   |                                                                                                    |                                                              |
|------------------|-----------|----------------------------------------------------------------------------------------------------|---------------------------|----------------------------------------------------------------------------------------|--------------------------------|---------------------------------------------------------------------------------------------------|----------------------------------------------------------------------------------------------------|--------------------------------------------------------------|
| Interfaces       | Access Li | st Registration                                                                                           | Connect List              | Security Profiles                                                                      | uter2) -                       | WinBox v3.1 or                                                                                    | n RB500R5 (mipsl                                                                                                    | le) 💶 🗉                                                      |
| +                | w 🕺       | 2                                                                                                    |                           |                                                                                        |                                |                                                                                                   | [                                                                                                    | ✓ Hide Passwords                                             |
| VirtualAP<br>WDS |           | ∧ Type<br>Wireless (Ath<br>Wireless (Ath                                                                  | MTU<br>er 1500<br>er 1500 | MAC Address<br>00:02:6F:43:FB:47<br>00:0B:6B:37:69:B6                                  |                                | nterface <wlan3><br/>General Wireless W</wlan3>                                                   | DS Status Traffic                                                                                                    | OK                                                           |
| TASIL CITIC T    | inBox     | IP<br>Routing<br>Ports<br>Queues<br>Drivers<br>System<br>Files<br>Log<br>SNMP<br>Users<br>Radius<br>Tools | Nan<br>X +                | S Nstreme Dual Ad<br>Ne A Type<br>Adan1 Wire<br>Adan2 Wire<br>Adan2 Vire<br>Adan2 Vire | ess (Athe<br>ess (Athe<br>alAP | SSID:<br>Master Interface:<br>Security Profile:<br>Default AP Tx Rate:<br>Default Client Tx Rate: | MikroTik         wlan2         default         Image: state state | Cancel Apply Disable Comment Copy Remove Torch Advanced Mode |
|                  | M S       | New Terminal                                                                                              |                           |                                                                                        | d                              | isabled                                                                                           | ruoning a                                                                                                    |                                                              |

# Configuration Console-Terminal – VAP

- Configure interface wlan2
  - /interface wireless set wlan2 mode=ap-bridge frequency=2462 band=2.4ghz-b/g disabled=no
  - Make VAP Interface
    - /interface wireless add disabled=no name=wlan3 master-interface=wlan2
  - Configuration VAP
    - /interface wireless set wlan3 ssid=MikroTik

# ••• Wireless Bridge

- Mikrotik Station can not be bridged
- So?
  - We use EoIP for AP and station http://www.mikrotik.com/docs/ros/2.9/interface/eoip
  - We Use WDS-station mode! (faster 10-20 % than E0IP).
  - We use station-pseudobridge

### • • • [LAB] Wireless Bridge

- Make AP-Client Bridge Network using stationpseudobridge mode
- After succesfull making a bridge wireless connection, laptop A can ping laptop B

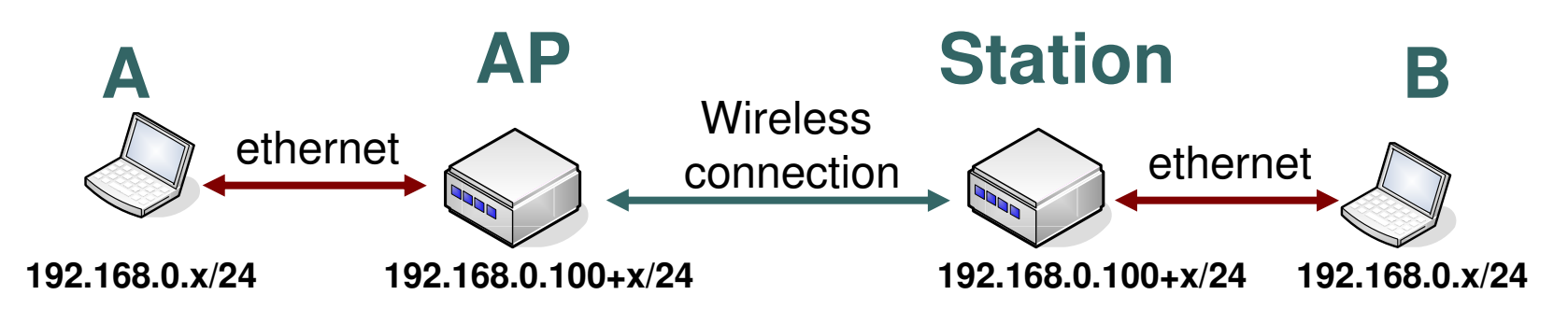

### • • • [LAB] Wireless Bridge – AP side

 AP Side using AP-Bridge Mode

| s vv       | DS Nstreme St                                                                    | atus                                                                                                    |                  |                                                                                                    |
|------------|----------------------------------------------------------------------------------|----------------------------------------------------------------------------------------------------|------------------|----------------------------------------------------------------------------------------------------|
| 26 145     |                                                                                  | 10.000                                                                                                    |                  | OK                                                                                                    |
| Mode:      | ap bridge                                                                        |                                                                                                    | Ŧ                | Cancel                                                                                                    |
| Band:      | 2.4GHz-B/G                                                                       |                                                                                                    | Ŧ                | Apply                                                                                                    |
| ency:      | 2412                                                                             | Ŧ                                                                                                    | MHz              | Disable                                                                                                    |
| SSID:      | MikroTik                                                                         |                                                                                                    |                  | Comment                                                                                                    |
| Scan List: |                                                                                  |                                                                                                    |                  | Torch                                                                                                    |
| rofile:    | default                                                                          |                                                                                                    | ₹                | Scan                                                                                                    |
| Mode:      | antenna a                                                                        |                                                                                                    | ₹                | Freq. Usage                                                                                                    |
| Rate:      |                                                                                  | •                                                                                                    | bps              | Align                                                                                                    |
| Rate:      |                                                                                  | -                                                                                                    | bps              | Sniff                                                                                                    |
|            | Default Auther                                                                   | nticate                                                                                                    |                  | Snooper                                                                                                    |
|            | Default Forwa                                                                    | ard                                                                                                    |                  | Reset Configuration                                                                                                    |
|            | Hide SSID                                                                        |                                                                                                    |                  | Advanced Mode                                                                                                    |
|            | Compression                                                                      |                                                                                                    |                  | Auvancea mode                                                                                                    |
|            |                                                                                  |                                                                                                    |                  |                                                                                                    |
|            |                                                                                  |                                                                                                    |                  |                                                                                                    |
|            |                                                                                  |                                                                                                    |                  |                                                                                                    |
|            |                                                                                  |                                                                                                    |                  |                                                                                                    |
|            |                                                                                  |                                                                                                    |                  |                                                                                                    |
|            |                                                                                  |                                                                                                    |                  |                                                                                                    |
|            |                                                                                  |                                                                                                    |                  |                                                                                                    |
|            | Band:<br>ency:<br>SSID:<br>SSID:<br>Tofile:<br>vlode:<br>Rate:<br>Rate:<br>Rate: | Band: 2.4GHz-B/G<br>ency: 2412<br>SSID: MikroTik<br>rofile: 2400-2500<br>rofile: default<br>vlode: antenna a<br>Rate:<br>✓ Default Authe<br>✓ Default Forwa<br>Hide SSID<br>Compression | Band: 2.4GHz-B/G | Band: 2.4GHz-B/G   ency: 2412   SSID: MikroTik   A A   n List: 2400-2500   rofile: default   default Image: Compression     running |

### • • • [LAB] Wireless Bridge – Client side

 Client Side: Set mode= station-pseudobridge

| terface <wlan2></wlan2> |                      |             | 2                   |
|-------------------------|----------------------|-------------|---------------------|
| Seneral Wireless W      | DS Nstreme Status    | -           | ок                  |
| Mode:                   | station pseudobridge | ₹           | Cancel              |
| Band:                   | 2.4GHz-B/G           | Ŧ           | Apply               |
| Frequency:              | 2412 :               | <b>₩</b> Hz | Disable             |
| SSID:                   | MikroTik             | Comment     |                     |
| Scan List:              | 2400-2500            | Torch Scan  |                     |
| Security Profile:       | default              |             |                     |
| Antenna Mode:           | antenna a            | ₹           | Freq. Usage         |
| Default AP Tx Rate:     |                      | 🕶 bps       | Align               |
| Default Client Tx Rate: |                      | • bps       | Sniff               |
|                         | Default Authenticate |             | Snooper             |
|                         | Default Forward      |             | Reset Configuration |
|                         | Hide SSID            |             |                     |
|                         |                      |             | Advanced Mode       |
|                         |                      |             |                     |
|                         |                      |             |                     |
|                         |                      |             |                     |
|                         |                      |             |                     |
|                         |                      |             |                     |
|                         |                      |             |                     |
|                         |                      |             |                     |

### • • • [LAB] Wireless Bridge- Bridge Config

#### • Make Bridge Interface

|       | admin@00:0C:42:0E:A5:41 (router1) - WinBox v3.2 on RB500R5 (mipsle) |                                    |                     |           |         |  |  |  |  |
|-------|---------------------------------------------------------------------|------------------------------------|---------------------|-----------|---------|--|--|--|--|
| 5     | ✓ Hide Passwords                                                    |                                    |                     |           |         |  |  |  |  |
|       | Interfaces                                                          |                                    |                     |           |         |  |  |  |  |
|       | Wireless                                                            |                                    |                     |           |         |  |  |  |  |
| <     | Bridge                                                              | Bridge                             | New Interface       |           | X       |  |  |  |  |
|       | PPP                                                                 | Gridge Ports Filters Broute NAT Ho | General STP Status  | s Traffic | ОК      |  |  |  |  |
|       | IP D                                                                | Settin                             | Nama:               | bridget   | Capcel  |  |  |  |  |
|       | Routing                                                             |                                    | Titame.             |           |         |  |  |  |  |
|       | Ports                                                               |                                    | Type:               | Bridge    | Apply   |  |  |  |  |
|       | Queues                                                              |                                    | MTU:                | 1500      | Disable |  |  |  |  |
|       | Drivers                                                             |                                    | MAC Address:        |           | Comment |  |  |  |  |
|       | System D                                                            |                                    | ARP:                | enabled   |         |  |  |  |  |
|       | Files                                                               |                                    | Admin. MAC Address: |           | ▼       |  |  |  |  |
|       | Log                                                                 | -                                  |                     | ti        | Keniove |  |  |  |  |
|       | SNMP                                                                | -                                  |                     |           | Torch   |  |  |  |  |
| ŏ     | Users                                                               |                                    |                     |           |         |  |  |  |  |
| nB    | Radius                                                              |                                    |                     |           |         |  |  |  |  |
| S Wir | Tools D                                                             |                                    |                     |           |         |  |  |  |  |
|       | New Terminal                                                        | •                                  |                     |           |         |  |  |  |  |
| 5     | Telnet                                                              | 0 items out of 5                   | disabled            | naning.   | (e)     |  |  |  |  |
| te    | Password                                                            | 1                                  |                     |           |         |  |  |  |  |
| no    | Certificates                                                        |                                    |                     |           |         |  |  |  |  |
| R     | Make Supout.rif                                                     |                                    |                     |           |         |  |  |  |  |

### • • • [LAB] Wireless Bridge – Bridge Ports Config

#### • Define and set the ports

|     | admin@00:0C;42:0E;A5;41 (router1) - WinBox v3.2 on RB500R5 (mipsle) |                  |                      |                    |                 |         |  |  |  |
|-----|---------------------------------------------------------------------|------------------|----------------------|--------------------|-----------------|---------|--|--|--|
| 5   |                                                                     |                  |                      |                    |                 |         |  |  |  |
|     | Interfaces                                                          | Bridge           | New Bridge Port      | New Bridge Port    |                 | ×       |  |  |  |
|     | Wireless                                                            | Bridge Ports Fil | General Status       | General Status     |                 | ОК      |  |  |  |
|     | Bridge                                                              | <b>A</b>         | Interface: ether1    | Interface: Unloca  |                 | Copool  |  |  |  |
|     | PPP                                                                 |                  |                      |                    |                 | Cancer  |  |  |  |
|     | IP 下                                                                | interrete i      | Bridge: bridge1      | Bridge: bridge1    |                 | Apply   |  |  |  |
|     | Routing                                                             |                  | Priority: 80         | Priosity, 80       | hex             | Disable |  |  |  |
|     | Ports                                                               |                  | Deth Cost: 10        |                    |                 | Comment |  |  |  |
|     | Queues                                                              |                  | Sauri Cost. The      | Path Cost: 10      |                 |         |  |  |  |
|     | Drivers                                                             |                  | Horizon:             | Horizon:           | •               | Сору    |  |  |  |
|     | System 下                                                            |                  | Edge: auto           | Edge: auto         | Ŧ               | Remove  |  |  |  |
|     | Files                                                               |                  | Deint To Deint: Outo |                    |                 |         |  |  |  |
|     | Log                                                                 |                  |                      |                    |                 |         |  |  |  |
|     | SNMP                                                                |                  | External FDB: auto   | External FDB: auto | Ŧ               |         |  |  |  |
|     | Users                                                               |                  |                      |                    |                 |         |  |  |  |
|     | Radius                                                              |                  |                      |                    |                 |         |  |  |  |
| ×   | Tools                                                               |                  |                      |                    |                 |         |  |  |  |
| Bo  | New Terminal                                                        |                  |                      |                    |                 |         |  |  |  |
| Vin | Telnet                                                              |                  |                      |                    |                 |         |  |  |  |
| >   | Password                                                            | 0 items          | disabled             | disabled           | inacu <i>re</i> |         |  |  |  |

# Other Setting

 Periodic Calibration → Set to default to ensure performance of chipset over temperature and environmental changes, the software performs periodic calibration

#### • Default Forward

To allow clients to communicate each other

#### Ack-Timeout

acknowledgement code timeout (transmission acceptance timeout) in microseconds for acknowledgement messages

See table at: http://www.mikrotik.com/docs/ros/2.9/interface/wireless
# ••• Scan Tool

|    |                   |          |          |      |       |       |       |              | Find    |   | Start      |
|----|-------------------|----------|----------|------|-------|-------|-------|--------------|---------|---|------------|
|    | Address 🛛 🔥       | SSID     | Band     | Freq | Signa | Noise | Signa | Radio Name   | RouterO | - |            |
| BR | 00:0B:6B:37:69:B6 | week2    | 2.4GHz-G | 2412 | -47   | -99   | 52    | 000868376986 | 2.9.50  |   | Stop       |
| BR | 00:0C:42:1B:5C:69 | MikroTik | 2.4GHz-G | 2437 | -46   | -99   | 53    | 000C421B5C69 | 3.2     | - | Close      |
| BR | 00:0C:42:1B:5C:81 | MikroTik | 2.4GHz-G | 2427 | -47   | -100  | 53    | 000C421B5C81 | 3.1     |   |            |
| BR | 00:0C:42:1B:5C:85 | MikroTik | 2.4GHz-G | 2422 | -5    | -99   | 94    | 000C421B5C85 | 3.1     |   | Connect    |
|    |                   |          |          |      |       |       |       |              |         |   | Use Networ |
|    |                   |          |          |      |       |       |       |              |         |   |            |
|    |                   |          |          |      |       |       |       |              |         |   |            |
|    |                   |          |          |      |       |       |       |              |         |   |            |
|    |                   |          |          |      |       |       |       |              |         |   |            |
|    |                   |          |          |      |       |       |       |              |         |   |            |
|    |                   |          |          |      |       |       |       |              |         |   |            |

# Snoop Tool

|                     | /lan2>       | (running) | )      |             |             |                                                      |                                                                                                    |                                                                      |                  |                                        |    |                                                | ×                                                        |                                            |        |         |
|---------------------|--------------|-----------|--------|-------------|-------------|------------------------------------------------------|----------------------------------------------------------------------------------------------------|----------------------------------------------------------------------|------------------|----------------------------------------|----|------------------------------------------------|----------------------------------------------------------|--------------------------------------------|--------|---------|
| tworks              | Station      | IS        |        |             |             |                                                      |                                                                                                    |                                                                      |                  |                                        |    |                                                | Start                                                    |                                            |        |         |
|                     |              |           |        |             |             |                                                      |                                                                                                    |                                                                      |                  |                                        |    | Find                                           | Stop                                                     |                                            |        |         |
| Freque              | n 🛆          | Band      | Addre  | ss          |             | SSID                                                 | Of Freq. (%)                                                                                                    | Of Traf. (9                                                          | %) Bandwid       | th Net.                                | \$ | Stati 🔻                                        |                                                          |                                            |        |         |
| (;)                 | 2412         | 2.4GHz    | 00:02: | 6F:48:      | :37:C4      | IAP1                                                 | 0.0                                                                                                    | 0.0                                                                  | 1                | ) bps                                  |    | 1                                              | Close                                                    |                                            |        |         |
| ((*))               | 2412         | 2.4GHz    | 00:0B: | 6B:37       | :69:B6      | week2                                                | 1.1                                                                                                    | 35.2                                                                 | 9.3              | kbps                                   |    | 1                                              |                                                          |                                            |        |         |
| (6)                 | 2412         | 2.4GHz    |        |             |             |                                                      | 3.2                                                                                                    |                                                                      | 22.3             | kbps                                   | 2  | 2                                              | Settings                                                 |                                            |        |         |
| (0)                 | 2417         | 2.4GHz    |        |             |             |                                                      | 2.9                                                                                                    |                                                                      | 18.4             | kbps                                   | 0  | 0                                              | 1                                                        |                                            |        |         |
| (0)                 | 2422         | 2.4GHz    |        |             |             |                                                      | 6.3                                                                                                    |                                                                      | 46.8             | kbps                                   | 1  | 1                                              |                                                          |                                            |        |         |
|                     | (*) 2        | 2.4GHz    | 00:0C: | 10.40       |             | 5 40                                                 | u                                                                                                    |                                                                      | <b>-</b> 00 7    |                                        |    |                                                |                                                          |                                            |        |         |
| (0)                 | 2427         | 2.4GHz    |        | Sno         | oper <      | wlan2> (                                             | (running)                                                                                                    |                                                                      |                  |                                        |    |                                                |                                                          |                                            |        |         |
|                     | <u>(;)</u> 2 | 2.4GHz    | 00:0C: | Net         | tworks      | Station                                              | s                                                                                                    |                                                                      |                  |                                        |    |                                                |                                                          |                                            |        | Star    |
| (0)                 | 2432         | 2.4GHz    |        | 10060       |             |                                                      |                                                                                                    |                                                                      |                  |                                        |    |                                                |                                                          |                                            | 15. 15 |         |
| (0)                 | 2437         | 2.4GHz    |        |             | - 22        |                                                      |                                                                                                    | 22                                                                   | - 12             |                                        |    |                                                |                                                          | F                                          | Ind    | Stop    |
|                     | <u>@</u> 2   | 2.4GHz    | 00:0C: | 4           | Frequ       | en 🛆                                                 | Address                                                                                                    | SSID                                                                 | Signal           | Of Freq. (                             | %) | Of Traf.                                       | (%) Bandwidth                                            | Stati                                      | -      |         |
| (0)                 | 2442         | 2.4GHz    |        |             | ()          | 2412                                                 | 00:0B:6B:37:69:B6                                                                                                    | week2                                                                |                  | 1.1                                    |    | 58.8                                           | 9.5 kb                                                   | os 1                                       |        | Clos    |
| (0)                 | 2447         | 2.4GHz    | ()     | N           | 600         | 2412                                                 | 00:08:68:37:69:86                                                                                                    | week2                                                                | -49              | 1.1                                    |    | 58.8                                           | 9.5 kb                                                   | 08                                         |        |         |
| (6)                 | 2452         | 2.4GHz    |        |             | (;;)        | 2412                                                 | 00:02:6F:48:37:C4                                                                                                    | IAP1                                                                 |                  | 0.0                                    |    | 0.0                                            | 0 b                                                      | os 1                                       |        | Setting |
|                     |              | 2 4GH7    |        | 1.1         | (10)        | 2412                                                 | 00:02:6F:48:37:C4                                                                                                    | IAP1                                                                 | -91              | 0.0                                    |    | 0.0                                            | 0 b                                                      | os                                         |        | 100     |
| (0)                 | 2457         | E. TOTIE  |        | IN          |             |                                                      |                                                                                                    |                                                                      |                  |                                        |    |                                                |                                                          |                                            |        |         |
| (0)<br>(0)          | 2457<br>2462 | 2.4GHz    |        | N           | (;)         | 2422                                                 | 00:0C:42:1B:5C:85                                                                                                    | MikroTik                                                             |                  | 1.0                                    |    | 65.2                                           | 8.8 kb                                                   | os 1                                       |        |         |
| (0)<br>(0)          | 2457<br>2462 | 2.4GHz    |        | N           | ( <u>;)</u> | 2422<br>2422                                         | 00:0C:42:1B:5C:85<br>00:0C:42:1B:5C:85                                                                                     | MikroTik<br>MikroTik                                                 | -6               | 1.0                                    |    | 65.2<br>65.2                                   | 8.8 kb                                                   | os 1<br>os                                 |        |         |
| (e)<br>(e)<br>items | 2457<br>2462 | 2.4GHz    |        | N           |             | 2422<br>2422<br>2427                                 | 00:0C:42:1B:5C:85<br>00:0C:42:1B:5C:85<br>00:0C:42:1B:5C:81                                                                | MikroTik<br>MikroTik<br>MikroTik                                     | -6               | 1.0<br>1.0<br>0.5                      |    | 65.2<br>65.2<br>34.0                           | 8.8 kb<br>8.8 kb<br>4.7 kb                               | os 1<br>os<br>os 1                         |        |         |
| (e)<br>(e)<br>items | 2457<br>2462 | 2.4GHz    |        | N           |             | 2422<br>2422<br>2427<br>2427<br>2427                 | 00:0C:42:1B:5C:85<br>00:0C:42:1B:5C:85<br>00:0C:42:1B:5C:81<br>00:0C:42:1B:5C:81                                           | MikroTik<br>MikroTik<br>MikroTik<br>MikroTik                         | -6<br>-47        | 1.0<br>1.0<br>0.5<br>0.5               |    | 65.2<br>65.2<br>34.0<br>34.0                   | 8.8 kb<br>8.8 kb<br>4.7 kb<br>4.7 kb                     | os 1<br>os<br>os 1<br>os 1                 |        |         |
| (e)<br>(e)<br>items | 2457<br>2462 | 2.4GHz    |        | N<br>N      |             | 2422<br>2422<br>2427<br>2427<br>2427<br>2437         | 00:0C:42:1B:5C:85<br>00:0C:42:1B:5C:85<br>00:0C:42:1B:5C:81<br>00:0C:42:1B:5C:81<br>00:0C:42:1B:5C:69                      | MikroTik<br>MikroTik<br>MikroTik<br>MikroTik<br>MikroTik             | -6<br>-47        | 1.0<br>1.0<br>0.5<br>0.5<br>1.1        |    | 65.2<br>65.2<br>34.0<br>34.0<br>100.0          | 8.8 kb<br>8.8 kb<br>4.7 kb<br>4.7 kb<br>9.4 kb           | 05 1<br>05<br>05 1<br>05 1<br>05 1         |        |         |
| (o)<br>(o)<br>items | 2457<br>2462 | 2.4GHz    |        | N<br>N<br>N |             | 2422<br>2422<br>2427<br>2427<br>2427<br>2437<br>2437 | 00:0C:42:1B:5C:85<br>00:0C:42:1B:5C:85<br>00:0C:42:1B:5C:81<br>00:0C:42:1B:5C:81<br>00:0C:42:1B:5C:69<br>00:0C:42:1B:5C:69 | MikroTik<br>MikroTik<br>MikroTik<br>MikroTik<br>MikroTik<br>MikroTik | -6<br>-47<br>-45 | 1.0<br>1.0<br>0.5<br>0.5<br>1.1<br>1.1 |    | 65.2<br>65.2<br>34.0<br>34.0<br>100.0<br>100.0 | 8.8 kb<br>8.8 kb<br>4.7 kb<br>4.7 kb<br>9.4 kb<br>9.4 kb | 08 1<br>08<br>08 1<br>08 1<br>08 1<br>08 1 |        |         |

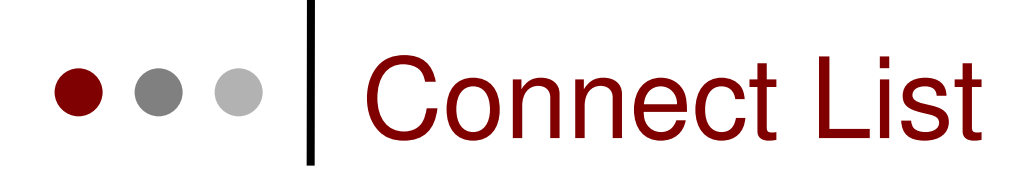

 You can allow or deny clients from connecting to specific AP by using Connect list (popular for

| wds) | Wireless Tables             |                       |                   |                  | X             |
|------|-----------------------------|-----------------------|-------------------|------------------|---------------|
| -    | Interfaces Access List Regi | stration Connect List | Security Profiles |                  |               |
|      | +- ~ * 2                    |                       |                   |                  |               |
|      | # Interface Ma              | AC Address 🚽 🖇        | 5SID Min. Sign    | Area Prefix Secu | urity Connect |
|      |                             |                       |                   |                  |               |
|      |                             | New Station Conne     |                   |                  |               |
|      |                             | Interface:            | wlan1             | OK               |               |
|      |                             | MAC Address:          |                   | Cancel           |               |
|      |                             |                       | Connect           | Apply            |               |
|      |                             | SSID:                 |                   | Disable          |               |
|      |                             | Area Prefix:          |                   | Comment          |               |
|      |                             | Min. Signal Strength: |                   | Сору             |               |
|      |                             | Area Prefix:          |                   | Remove           |               |
| -    |                             | Security Profile:     | default 💌         |                  |               |
|      |                             | disabled              |                   |                  |               |

#### Rate Jumping

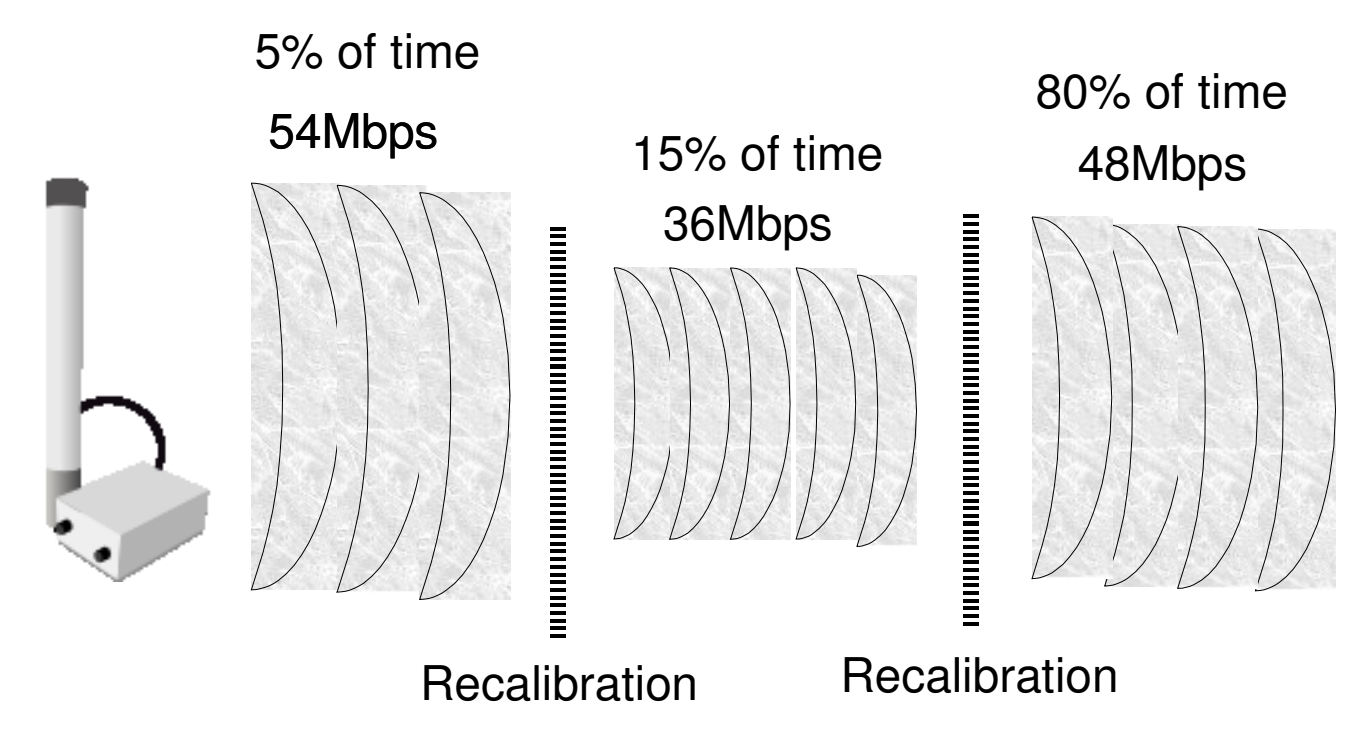

 You can optimize link performance, by avoiding rate jumps, in this case link will work more stable at 36Mbps rate

#### Basic and Supported Rates

- Supported rates client data rates
- Basic rates link management data rates
- If router can't send or receive data at basic rate – link goes down

| Interface <wlan2></wlan2>                        | ×           |
|--------------------------------------------------|-------------|
| Wireles: Data Rates Advanced WDS Nstreme         | ОК          |
| - Rate                                           | Cancel      |
| - Supported Pates B                              | Apply       |
| ✓ 1Mbps ✓ 2Mbps ✓ 5.5Mbps ✓ 11Mbps               | Disable     |
| - Supported Rates A/G                            |             |
| 🔽 6Mbps 🔽 9Mbps 🔽 12Mbps 🔽 18Mbps                | Comment     |
| Z4Mbps      ✓ 36Mbps      ✓ 48Mbps      ✓ 54Mbps | Scan        |
| - Basic Rates B                                  | Freq. Usage |
| IMbps   2Mbps   5.5Mbps   11Mbps                 | Align       |
| - Basic Rates A/G                                | Sniff       |
| □ 24Mbps □ 36Mbps □ 48Mbps □ 54Mbps              | Spooper     |
|                                                  |             |
|                                                  |             |
|                                                  |             |
|                                                  |             |
|                                                  |             |
|                                                  |             |
|                                                  |             |
|                                                  |             |
|                                                  |             |
|                                                  |             |
| disabled running running ap                      |             |

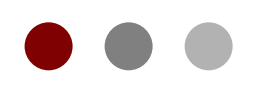

# Hotspot

#### **Certified Mikrotik Training Basic Class**

Organized by: Citraweb Nusa Infomedia (Mikrotik Certified Training Partner)

# • • • HotSpot

- Hotspot System digunakan untuk memberikan layanan akses jaringan (Internet/Intranet) di Public Area dengan media kabel maupun wireless.
- Hotspot menggunakan Autentikasi untuk menjaga Jaringan tetap dapat dijaga walaupun bersifat public.
- Proses Autentikasi menggunakan protocol HTTP/HTTPS yang bisa dilakukan oleh semua web-browser.
- Hotspot System ini merupakan gabungan atau kombinasi dari beberapa fungsi dan fitur RouterOS menjadi sebuah system yang sering disebut 'Plug-n-Play' Access.

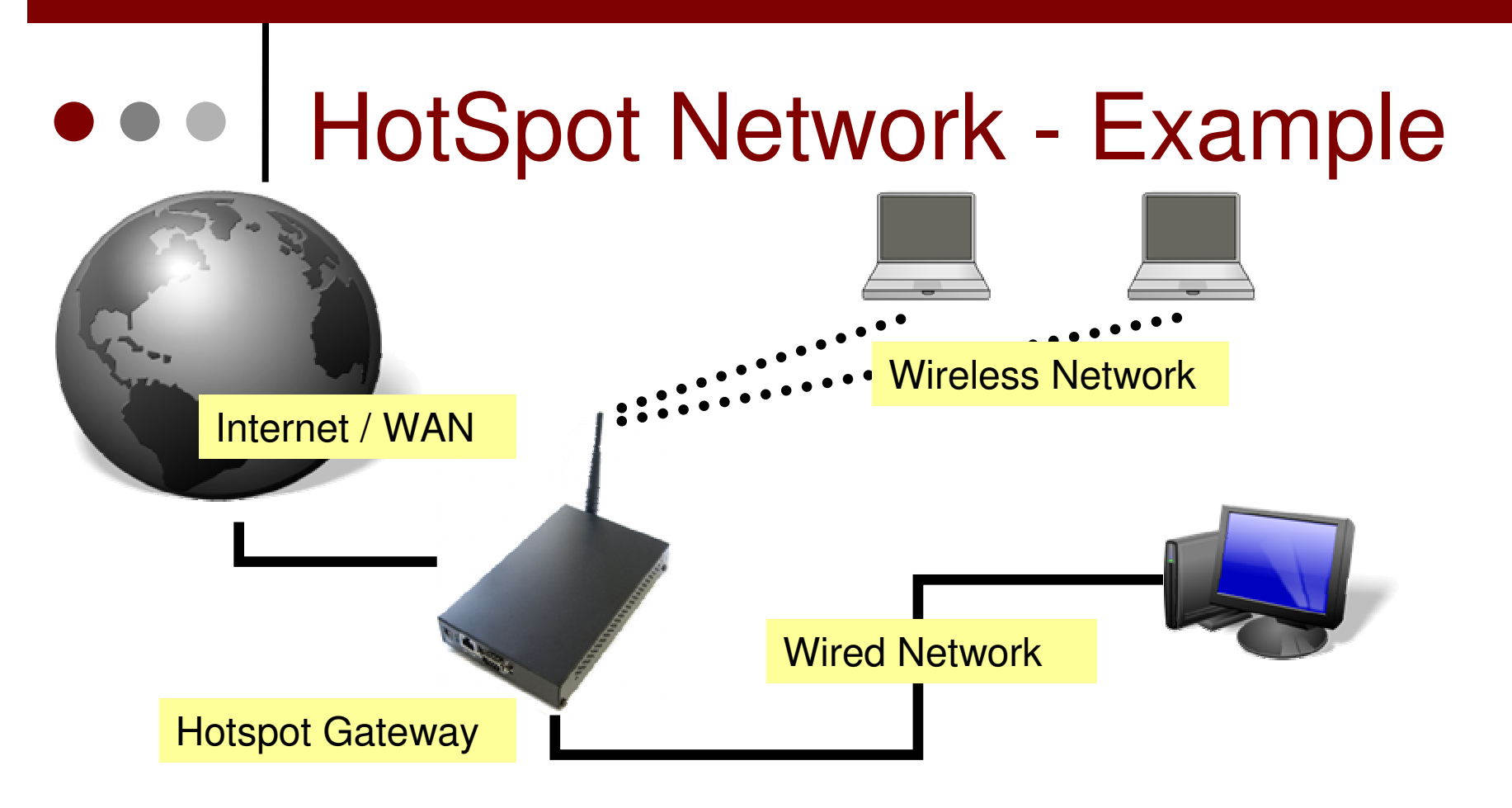

- Hotspot System bisa digunakan pada jaringan Wireless maupun jaringan Kabel bahkan kombinasi dari keduanya.
- Jaringan Hotspot bersifat Bridge Network

### • • • How does it work ?

- User mencoba membuka halaman web.
- Authentication Check dilakukan oleh router pada Hotspot System.
- Jika belum terautentikasi, router akan mengalihkan ke halaman login.
- User memasukkan informasi login.

Please log on to use the mikrotik hotspot service

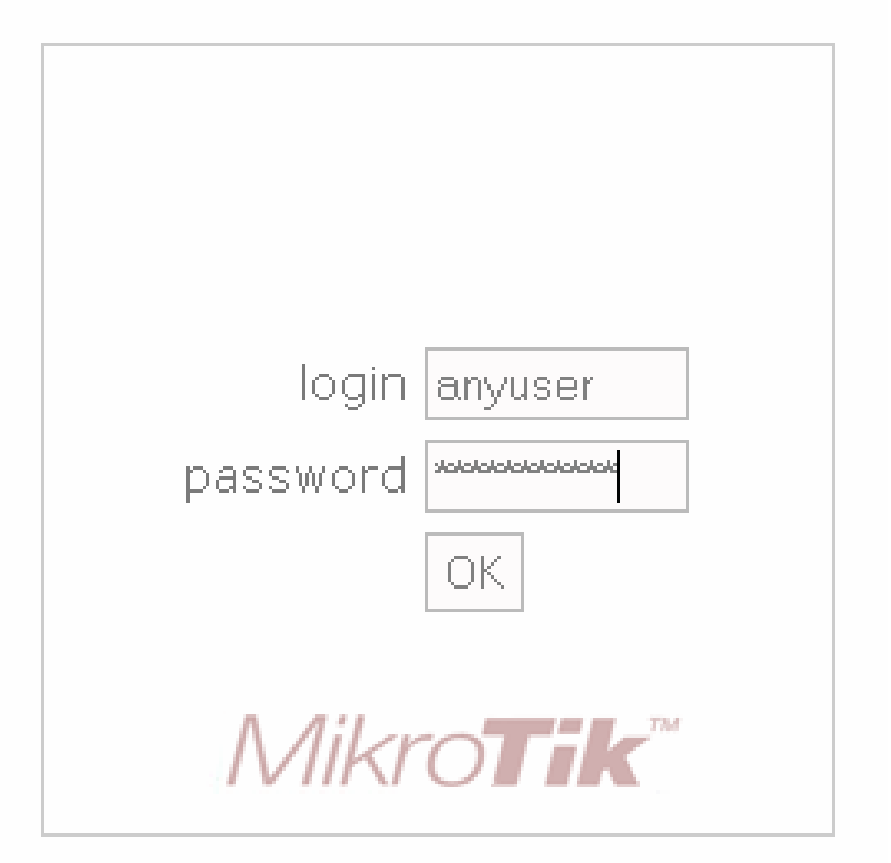

Powered by mikrotik routeros © 2005 mikrotik

### • • • How does it work ?

- Jika informasi login sudah tepat, router akan :
  - Mengautentikasi client di hotspot system.
  - Membuka halaman web yang diminta sebelumnya.
  - Membuka popup halaman status.
- User dapat menggunakan akses jaringan.

Welcome anyuser!

| IP address:     | 10.1.100.1          |
|-----------------|---------------------|
| bytes up/down:  | 23.1 KiB / 43.5 KiB |
| connected:      | 40s                 |
| status refresh: | 1m                  |

log off

# HotSpot features

- Autentikasi User
- Perhitungan
  - Waktu akses
  - Data dikirim atau diterima
- Limitasi Data
  - Berdasarkan data rate (kecepatan akses)
  - Berdasarkan jumlah data
- Limitasi Akses User berdasarkan waktu
- Support RADIUS
- Bypass!

### HotSpot setup wizard

- RouterOS sudah menyediakan Wizard untuk melakukan setup Hotspot System.
- Wizard ini berupa menu interaktif yang terdiri dari beberapa pertanyaan mengenai parameter setting hotspot.
- Wizard bisa dipanggil atau dieksekusi menggunakan peritah "/*ip hotspot setup*"
- Jika anda mengalami kegagalan dalam konfigurasi hotspot direkomendasikan reset kembali router dan konfigurasi ulang dari awal.

## HotSpot Setup Wizard

 Pada Langkah awal Tentukan interface mana yang akan digunakan untuk menjalankan Hotspot System:

hotspot interface: (ex: ether1,wlan1,bridge1,vlan1)

- Tentukan Alamat IP untuk Interface Hotspot : Local address of hotspot network: (ex: 10.5.50.1/24)
- Opsi Hotspot Network akan NAT atau Routing : masquerade hotspot network: yes
- Tentukan IP-Pool untuk jaringan Hotspot : address pool of hotspot network: 10.5.50.2-10.5.50.254
- Menggunaan SSL-certificate jika ingin menggunakan Login-By HTTPS : select certificate: none

## HotSpot Setup Wizard

 Jika diperlukan SMTP server khusus untuk jaringan hotspot bisa ditentukan, sehingga client tidak perlu merubah konfigurasi SMTP server :

*Ip address of smtp server: 0.0.0.0 (ex: 159.148.147.194)* 

 Konfigurasi DNS server yang akan digunakan oleh user Hotspot :

dns servers: 159.148.147.194,159.148.60.20

- Konfigurasi DNS-name dari router Hotspot, Hal ini digunakan jika Router memiliki DNS-Name yang valid (FQDN), Jika tidak ada biarkan kosong.
- Langkah terakhir dari wizard adalah pembuatan sebuah user hotspot :

name of local hotspot user: usrox password for the user: 12345

# HotSpot Setup Wizard (Step 1)

|     | Interfaces      | Hotspot              | ×                                                       |
|-----|-----------------|----------------------|---------------------------------------------------------|
|     | Wireless        | Servers Hsers Active | - Hosts JP Bindings Service Ports Walled Garden Cookies |
|     | Bridge          |                      |                                                         |
|     | PPP             |                      | Profiles Setup                                          |
| •   | IP D            | Addresses            | Interface     Address Pool     Profile     Addresses    |
|     | Ports           | Routes               |                                                         |
|     | Queues          | Pool                 | Hotspot Setup                                           |
|     | Drivers         | ARP                  | Select interface to run HotSpot on                      |
|     | System 🗅        | VRRP                 | HotSpot Interface: ether1                               |
|     | Files           | Firewall             |                                                         |
|     | Log             | Socks                |                                                         |
|     | SNMP            | UPnP                 | Real New Careed                                         |
|     | Users           | Traffic Flow         |                                                         |
|     | Radius          | Accounting           |                                                         |
| ×   | Tools 🔿 🗅       | Services             |                                                         |
| B   | New Terminal    | Packing              |                                                         |
| Vin | Telnet          | Neighbors            |                                                         |
| >   | Password        | DNS                  |                                                         |
| õ   | Certificate     | DHCP Client          |                                                         |
| Ę   | Make Supout.rif | DHCP Server          |                                                         |
| no  | Routing D       | DHCP Relay           |                                                         |
| Ř   | Exit 🤇          | Hotspot              |                                                         |

# HotSpot Setup Wizard (Step 2-5)

| 🗱 Hotspot Setup 🔀                       |                                                |
|-----------------------------------------|------------------------------------------------|
| Set HotSpot address for interface       |                                                |
| Local Address of Network: 10.1.100.5/24 |                                                |
| Masquerade Network                      | $\mathbf{V}$                                   |
| Back Next Cancel                        | Set pool for HotSpot addresses                 |
|                                         | Address Pool of Network: 10.1.100.1-10.1.100.4 |
|                                         | 10.1.100.6-10.1.100.254 ♦                      |
| V                                       | Back Next Cancel                               |
| Hotspot Setup                           |                                                |
| Select hotspot SSL certificate          |                                                |
| Select Certificate: none                |                                                |
| into te                                 | Hotspot Setup                                  |
| Back Next Cancel                        | Select SMTP server                             |
|                                         | IP Address of SMTP Server: 0.0.0.0             |
|                                         |                                                |
|                                         |                                                |
|                                         | Back Next Cancel                               |

#### • • • HotSpot setup wizard (step 5-8)

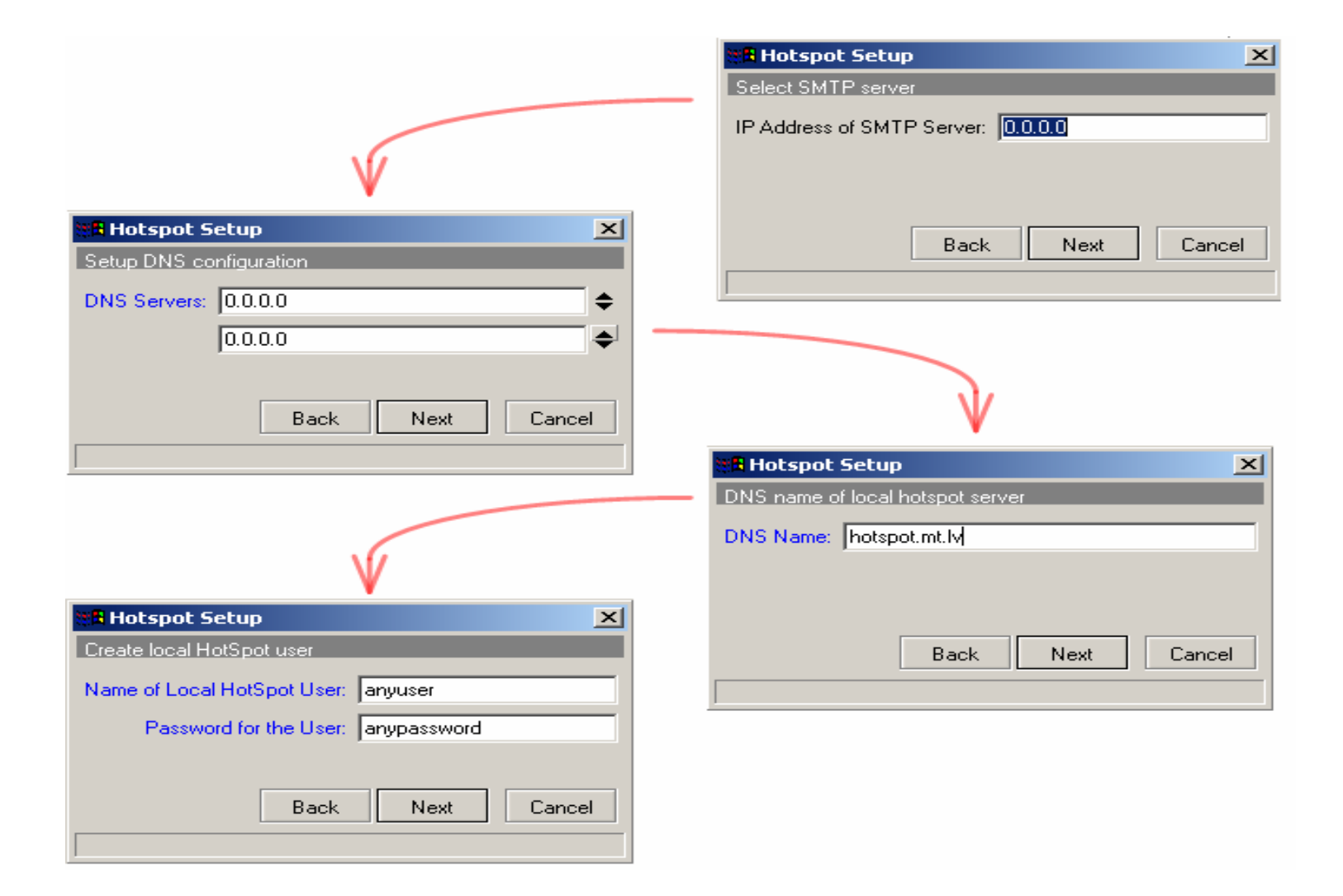

#### **HotSpot Server Profiles** 5 0 Hotspot Server Profile <hsprof1> X Interfaces. Hotspot Wireless. General Login RADIUS Servers Users Active Hosts IP Bindings Serv OK. Bridge Name: hsprof1 Profiles Setup Cancel PPP Mama Ac Interface Hotspot Address: 🔽 10.1.100.5 Apply IP Addresses er1 ether1 hs DNS Name: Ports Routes Сору HTML Directory: Queues -Pool Remove **Drivers** ARP Rate Limit: System Þ VBBP Hotspot Server Profiles HTTP Proxy: Files Firewall ÷ \_ HTTP Proxy Port: Log Socks A DN: Name SNMP 🔗 default **UPnP** SMTP Server: Asprof1 Users Traffic Flow Hotspot Server Profile <hsprof1> × Radius Accounting General Login RADIUS OK. Tools Services Login By -Cancel New Terminal Packing F MAC Cookie Apply Telnet ✓ HTTP CHAP. T HTTPS Neighbors HTTP PAP Password DNS. Сору Certificate DHCP Client Remove HTTP Cookie Lifetime: 3d 00:00:00 Make Supout.rif DHCP Server SSL Certificate: none 7 Routing DHCP Relay Exit Hotspot 🔲 Split User Domain **IPsec**

### HotSpot Server profiles

- Hotspot Server Profile digunakan untuk menyimpan konfigurasi-konfigurasi umum dari hotspot server. Profile ini digunakan untuk grouping beberapa hotspot server dalam satu router.
- Pada server profile terdapat konfigurasi yang berpengaruh pada user hotspot seperti :
  - Metode Autentikasi
- Ada 6 Metode autentikasi yang bisa digunakan di Server-Profile.

#### Authentication Method

| Hotspot Server Profile <hsprof1></hsprof1>     | ×      |
|------------------------------------------------|--------|
| General Login RADIUS                           | ОК     |
| – Login By — — — — — — — — — — — — — — — — — — | Cancel |
|                                                | Apply  |
| 🔽 HTTP PAP 🔽 Trial                             | Сору   |
| HTTP Cookie Lifetime: 3d 00:00:00              | Remove |
| SSL Certificate: none                          |        |
| 🗖 Split User Domain                            |        |
| Trial Uptime Limit: 00:30:00                   |        |
| Trial Uptime Reset: 1d 00:00:00                |        |
| Trial User Profile: default                    |        |
|                                                |        |

• 6 Metode autentikasi yang bebeda pada server profile.

#### Hotspot Authentication Methods

- HTTP PAP metode autentikasi yang paling sederhana, yaitu menampilkan halaman login dan mengirimkan info login berupa plain text.
- HTTP-CHAP metode standard yang mengintegrasikan proses CHAP pada proses login.
- **HTTPS** menggunakan Enkripsi Protocol SSL untuk Autentikasi.
- HTTP Cookie setelah user berhasil login data cookie akan dikirimkan ke web-browser dan juga disimpan oleh router di 'Active HTTP cookie list' yang akan digunakan untuk autentikasi login selanjutnya.
- MAC Address metode ini akan mengautentikasi user mulai dari user tersebut muncul di 'host-list', dan menggunakan MAC address dari client sebagai username dan password.
- **Trial** User tidak memerlukan autentikasi pada periode waktu yang sudah ditentukan.

### HotSpot User Profiles

- Hotspot User Profile digunakan untuk menyimpan konfigurasi-konfigurasi umum dari User-user hotspot. Profile ini digunakan untuk grouping beberapa User.
- Pada User Profile, mampu melakukan assign poolip tertentu ke group user.
- Parameter Time-out juga bisa diaktifkan untuk mencegah monopoli oleh salah satu user.
- Limitasi juga bisa ditentukan di UserProfile
  - Data Rate (Kecepatan Akses)
  - Session Time (Sesi Akses)

#### HotSpot User Profiles

| Interface    | s         | Hotspo       | t                          |         | 💏 New Hotspot User Profile      | ×      |
|--------------|-----------|--------------|----------------------------|---------|---------------------------------|--------|
| Wireless     |           | Servers      | Jsers Active Hosts IP Bind | lings ( | General Advertise Scripts       | ОК     |
| Bridge       |           | + -          | V X C Profiles             | 00 R    | Name: uprof1                    | Canaal |
| PPP          |           |              |                            | Adr     |                                 |        |
| (P           |           | Addresses    | admin                      |         | Address Pool: hs-pool-1         | Apply  |
| Ports        | 1         | Routes       |                            |         | Session Timeout:                | Сору   |
| Queues       |           | Pool         |                            |         |                                 | Remove |
| Drivers      |           | ARP          |                            | 01      |                                 |        |
| System       | ►         | VRRP         | totspot User Pro           | hiles   | Keepalive Timeout: I∕ j00:02:00 |        |
| Files        |           | Firewall     |                            |         | Status Autorefresh: 00:01:00    |        |
| Log          |           | Socks        | Name<br>× Gerault          | △ Rate  | Shared Users: 🔽 1               |        |
| SNMP         |           | UPnP         |                            | _       |                                 |        |
| Users        |           | Traffic Flow |                            |         |                                 |        |
| Radius       |           | Accounting   |                            |         | Incoming Filter:                |        |
| Tools        |           | Services     |                            |         | Outgoing Filter:                |        |
| New Ter      | minal     | Packing      |                            |         |                                 |        |
| Telnet       |           | Neighbors    |                            |         | Incoming Packet Mark:           |        |
| Passwor      | d         | DNS          |                            |         | Outgoing Packet Mark:           |        |
| 0 Certificat | e         | DHCP Client  |                            |         |                                 |        |
| Q Make St    | ipout.rif | DHCP Server  |                            |         | Open Status Page: 🛛 always 💽    |        |
| Routing      | 1         | DHOP Relay   |                            |         | 🗖 Transparent Proxy             |        |
| S Exit       |           | Hotspot      |                            |         |                                 |        |
|              |           | IPsec        |                            |         |                                 |        |

- -

# HotSpot User

- Halaman dimana parameter username, password dan profile dari user disimpan.
- Beberapa limitasi juga bisa ditentukan di halaman user seperti uptime-limit dan bytesin/bytes-out. Jika limitasi sudah tercapai maka user tersebut akan expired dan tidak dapat digunakan lagi.
- IP yang spesifik juga bisa ditentukan di halaman ini sehingga user akan mendapat ip yang sama.
- User bisa dibatasi pada MAC-address tertentu.

# • • • HotSpot users

| r ca                                                                                                    |                                                                                                    |                                                                                                    |
|----------------------------------------------------------------------------------------------------|----------------------------------------------------------------------------------------------------|----------------------------------------------------------------------------------------------------|
| Interfaces<br>Wireless<br>Bridge<br>PPP<br>IP<br>Ports<br>Queues                                                                                                    | Addresses<br>Pool                                                                                                    | Active Hosts IP Bindings Profiles 00 Aname # Image: Statistic statistic statistic |
| Drivers         System         Files         Log         SNMP         Users         Radius         Tools         New Terminal         Telnet         Password         Certificate         Make Supout.rif         Routing         Exit | ARP VRRP VRRP Firewall Socks UPnP Traffic Flow Accounting Services Packing Neighbors DNS DHCP Client DHCP Server DHCP Relay Hotspot | Server: all   General Limits   Server: all   Cancel Apply   Password: anypassword   Disable Disable   Address: Comment   MAC Address:   Copy Profile:   default Remove                                                                                                    |

## User Limitation

- Limit Uptime batas waktu user dapat menggunakan akses ke Hotspot Network.
- O Limit-bytes-in dan Limit-bytes-out

batas Jumlah trasfer data yang bisa dilakukan oleh user.

| 📲 Hotspot User <hotspot></hotspot> | ×       |
|------------------------------------|---------|
| General Limits Statistics          | ОК      |
| Limit Uptime:                      | Cancel  |
| Limit Bytes In: 🗖                  | Apply   |
| Limit Bytes Out: 🗖                 | Disable |
|                                    | Comment |
|                                    | Сору    |
|                                    | Remove  |
|                                    |         |
| disabled                           |         |

# • • • Bypass! - IP bindings

- One-to-one NAT bisa dikonfigurasi secara static berdasarkan :
  - Original IP Host
  - Original MAC Address
- Bypass host terhadap Hotspot Authentication bisa dilakukan menggunakan IP-Bindings.
- Block Akses dari host tertentu (Berdasarkan Original MAC-address atau Original IP-Address) juga bisa dilakukan menggunakan IP-Bindings.

# HotSpot IP bindings

| 6                                | <u></u>                 |                                |                   |                  |   | 1       |
|----------------------------------|-------------------------|--------------------------------|-------------------|------------------|---|---------|
| Interfaces<br>Wireless<br>Bridge | Hotspot<br>Servers User | s Active Hosts IP Bindings Ser | vice Ports Walled | I Garden Cookies |   | ×       |
| PPP                              |                         | Address                        | To Address        | Server           |   |         |
|                                  | Addresses               |                                |                   |                  |   |         |
| Ports                            | Routes                  |                                |                   |                  |   |         |
| Queues                           | Pool                    |                                |                   |                  |   |         |
| Drivers                          | ARP                     |                                | New Hotsp         | ot IP Binding    |   | ×       |
| System 🗅                         | VRRP                    |                                | MAC Address:      |                  |   | ΟΚ      |
| Files                            | Firewall                |                                | A d d             |                  | ¦ |         |
| Log                              | Socks                   |                                | Address:          |                  |   | Cancel  |
| SNMP                             | UPnP                    |                                | To Address:       |                  |   | Apply   |
| Users                            | Traffic Flow            |                                | Server:           | all              | • | Disable |
| Radius                           | Accounting              | /                              | Туре:             | regular          | - | Comment |
| Tools                            | Services                | /                              |                   | -                | - | Comment |
| 🔀 New Terminal 💧                 | Packing                 |                                |                   |                  |   | Сору    |
| 🔏 Telnet                         | Neighbors               |                                | _                 |                  |   | Remove  |
| E Password                       | DNS                     |                                | disabled          |                  |   |         |
| Certificate                      | DHCP Client             |                                | Tereserve         |                  |   |         |
| Make Supout.rif                  | DHCP Server             |                                |                   |                  |   |         |
| 👩 Routing 🗈                      | DHCP Relay              |                                |                   |                  |   |         |
| Exit <                           | Hotspot                 |                                |                   |                  |   |         |
| Ř                                | IPsec                   |                                |                   |                  |   |         |

# • • Bypass - WalledGarden

- WalledGarden adalah sebuah system yang memungkinkan untuk user yang belum terautentikasi menggunakan (Bypass!) beberapa resource jaringan tertentu tetapi tetap memerlukan autentikasi jika ingin menggunakan resource yang lain.
- IP-WalledGarden hampir sama seperti
   WalledGarden tetapi mampu melakukan bypass terhadap resource yang lebih spesifik pada protocol dan port tertentu.
- Biasanya digunakan untuk melakukan bypass terhadap server local yang tidak memerlukan autentikasi.

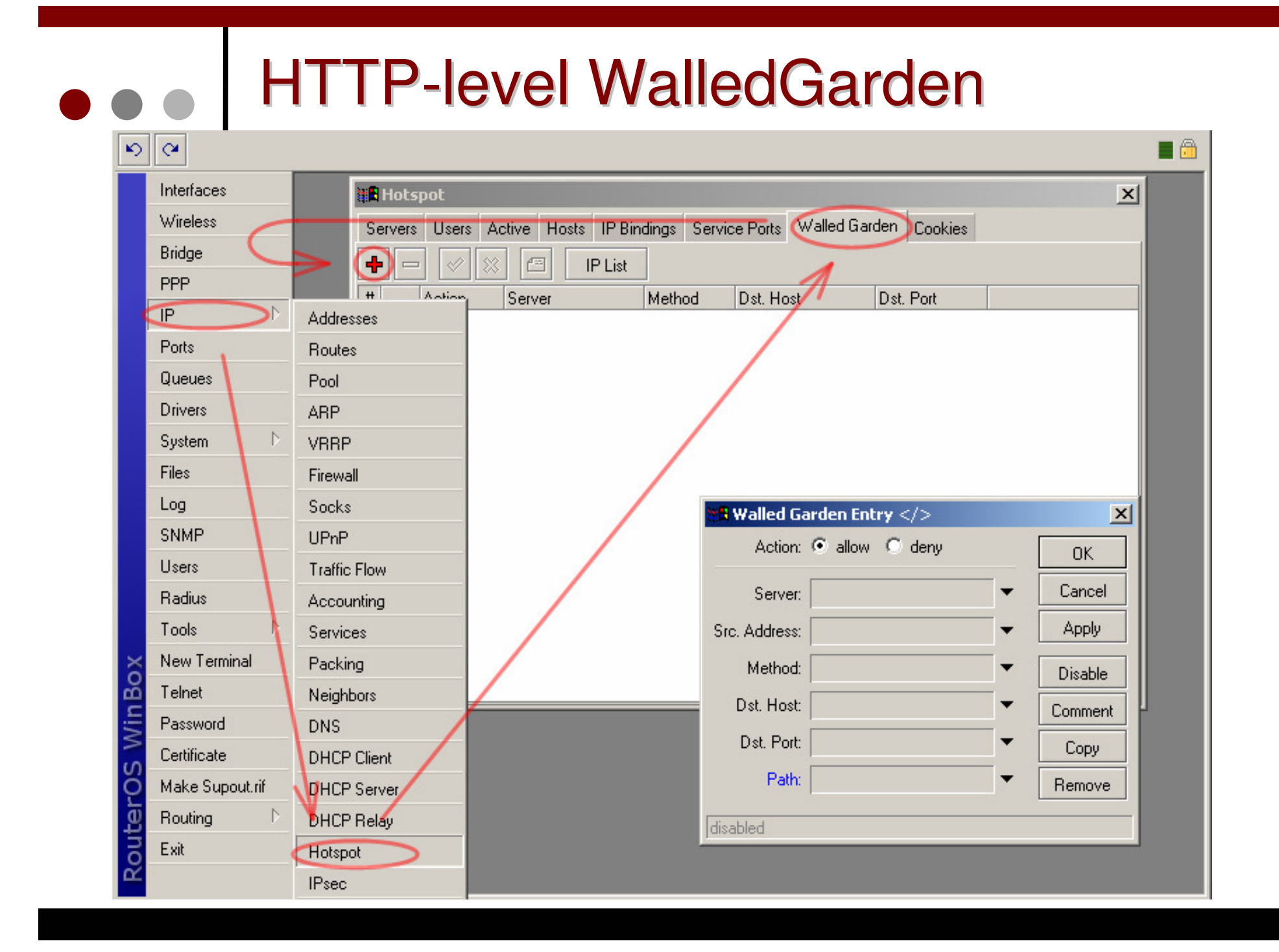

#### **IP-WalledGarden** 6 Interfaces Hotspot X Wireless Servers Users Active Hosts IP Bindings Service Ports Walled Garden Cookies Bridge ÷ IP List PPP # Antion Method Dst. Host Dst. Port Server IP D Addresses Ports Routes 🖪 Walled Garden IP List X Queues Pool + Drivers ARP Protocol # Action Server Dst. Host Dst. Address D System VBBP Files Firewall Log Socks Walled Garden IP Entry <> х **SNMP UPnP** Action: accept drop reject OK. Users Traffic Flow Cancel Server: -Radius Accounting Src. Address: Apply N Tools -Services New Terminal Packing Dst. Address: -Disable Telnet m Neighbors Protocol: • Comment Password DNS Dst. Port: -Сору Certificate DHCP Client Dst. Host: 🗖 Remove Make Supout.rif DHCP Server Routing DHCP Relay disabled Exit Hotspot **IPsec**

#### • • • Advertisement

- Sama seperti yang digunakan pada fasilitas WalledGarden, Advertisement juga menggunakan ProxyEngine di Hotspot System untuk menampilkan popup halaman web (iklan) di webbrowser para user yang sudah terautentikasi.
- Halaman Advertisement dimunculkan berdasarkan periode waktu yang sudah ditentukan, dan akses akan dihentikan jika pop-up halaman advertisement diblock (pop-up blocker aktif), dan akan disambungkan kembali jika halaman Advertisement sudah dimunculkan.

### Advertisement

 Jika sudah waktunya untuk memunculkan advertisement, server akan memanggil halaman status dan meriderect halaman status tersebut ke halaman web iklan yang sudah ditentukan.

| Hotspot User Profile <default></default> | ×       |
|------------------------------------------|---------|
| General Advertise Scripts                | OK      |
| Advertise                                | Cancel  |
| Advertise URL: http://www.citra.net.id   | Apply   |
| http://www.mikrotik.co.id 🗢              | Сори    |
| Advertise Interval: 00:05:00 🖨           | Bemove  |
| 00:10:00 🗢                               | Tremove |
| Advertise Timeout: 00:01:00              |         |
|                                          |         |

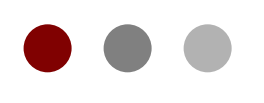

# **VPN** Basic

#### **Certified Mikrotik Training Basic Class**

Organized by: Citraweb Nusa Infomedia (Mikrotik Certified Training Partner)

# • VPN (Virtual Private Networks)

- Virtual Private Network (VPN) adalah sebuah jaringan komputer dimana koneksi antar nodenya memanfaatkan jaringan public (Internet / WAN) karena mungkin dalam kondisi atau kasus tertentu tidak memungkinkan untuk membangun infrastruktur jaringan sendiri.
- Interkoneksi antar node seperti memiliki jaringan yang independen yang sebenarnya dibuatkan koneksi atau jalur khusus melewati jaringan public.
- Pada implementasinya biasanya digunakan untuk membuat komunikasi yang bersifat secure melalui jaringan Internet, tetapi VPN tidak harus menggunakan standard keamanan yang baku seperti Autentikasi dan enkripsi.
- Salah satu contohnya adalah Penggunaan VPN untuk akses network dengan tingkat security yang tinggi di system reservasi ticket.

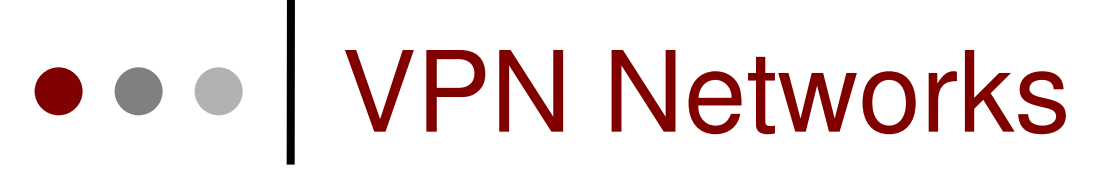

• Virtual Private Network. Jaringan Data yang bersifat independen yang memanfaatkan infrastruktur jaringan public.

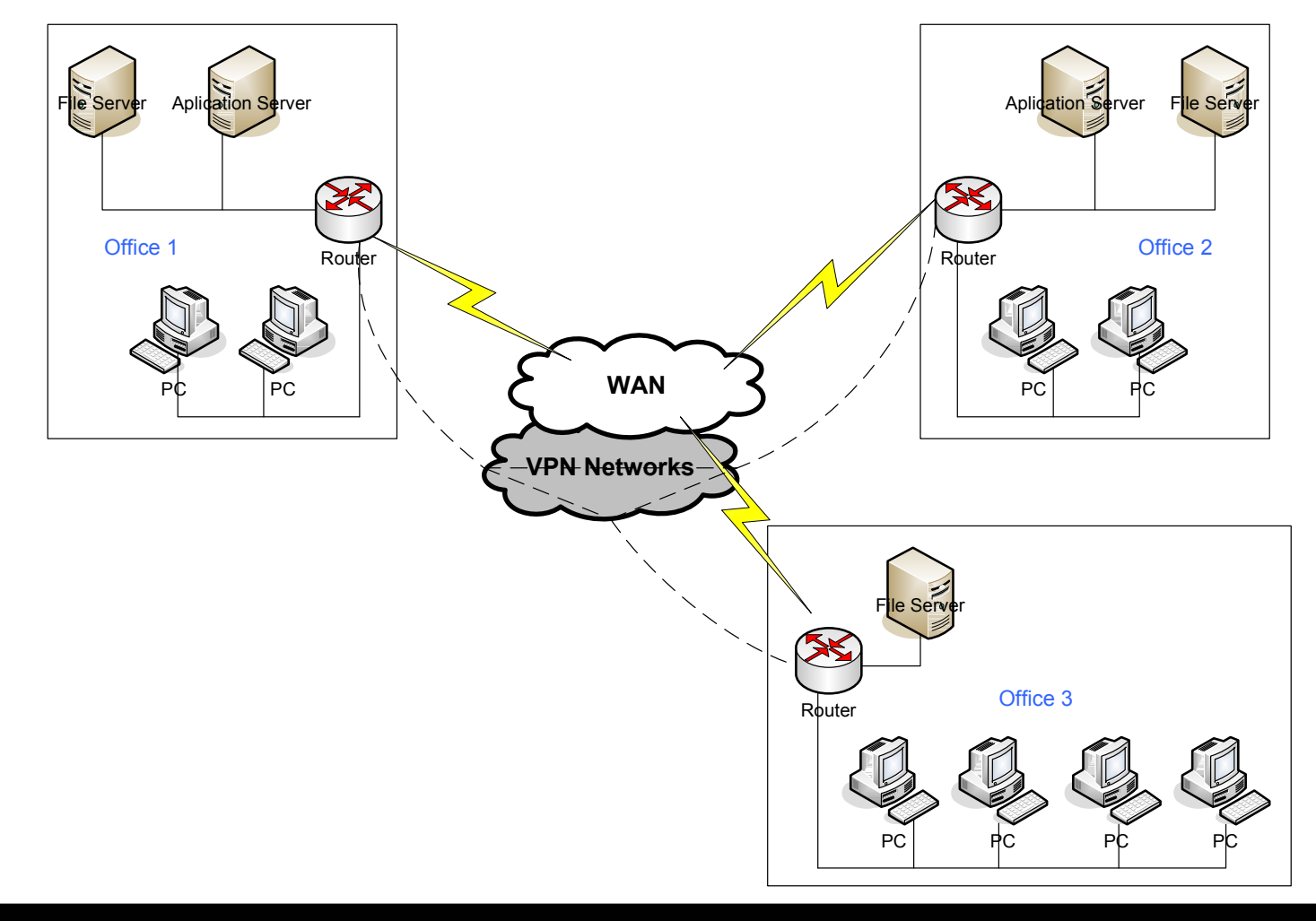
#### Point to Point Tunnel Protocol (PPTP)

- Penggunaan PPTP Tunnel:
  - Koneksi antar router over Internet yang bersifat secure.
  - Untuk menghubungkan jaringan local over WAN.
  - Untuk digunakan sebagai mobile client atau remote client yang ingin melakukan akses ke network local (Intranet) sebuah perusahaan.
- Sebuah koneksi PPTP terdiri dari Server dan Client.
  - Mikrotik RouterOS bisa berfungsi sebagai PPTP server maupun PPTP Client atau gabungan dari keduanya.
- Koneksi PPTP menggunakan TCP port 1723 dan IP protocol 47/GRE.
- Fungsi PPTP clients sudah tersedia atau termasuk dalam sebagian besar Sistem Operasi.

## PPTP Client Configuration

| Interface Li   | st       |             |                 |           |        |                             |                 |               |   | ×       |
|----------------|----------|-------------|-----------------|-----------|--------|-----------------------------|-----------------|---------------|---|---------|
| Interface      | Ethernet | EoIP Tunnel | IP Tunnel       | VLAN      | VRRP   | Bonding                     |                 |               |   |         |
| +-             |          | ) 🖻 🍸       |                 |           |        |                             |                 |               |   | Find    |
| EolP Tun       | nel      | ⊿ Туре      |                 | Tx        |        | Rx                          | Tx Pac R        | x Pac         |   | -       |
| IP Tunne       | ۱        | Ethernet    | <b>88 New I</b> | nterface  |        | New Int                     | erface          |               |   | ×       |
| VLAN<br>VRRP   |          | Enernet     | General         | Diai Out  | St i   | aeneră. D                   | ial Out Statu   | us Traffic    | _ | OK      |
| Bonding        |          | E hernet    | Nam             | e: pptp-o | ut1  🧕 | Server Addr                 | ess: 0.0.0.0    |               |   | Cancel  |
| Bridge<br>VPLS |          | Ethernet    | Тур             | e: PPTP   | out    | L                           | Jser:           |               |   | Apply   |
| PPP Serv       | /er      |             | Max MTL         | J: 1460   |        | Passw                       | vord:           |               | - | Disable |
| PPP Clier      | nt       |             | Max MRU         | J: 1460   |        |                             |                 |               |   | Comment |
| PPTP Ser       | rver     |             |                 |           |        | Pro                         | ofile: default- | encryption    |   | Comment |
| PPTP Clie      | ent      |             |                 |           |        |                             | 🗖 Add           | Default Route |   | Сору    |
| LZTP SE        | nver     |             |                 |           |        |                             |                 |               | - | Remove  |
| OVPN Se        | erver    |             |                 |           | -      | - Allow                     |                 |               | - |         |
| OVPN CI        | ient     |             |                 |           | 1      | ⊻ pap<br>∡                  | 1 🗖             | cnap<br>b2    |   |         |
| PPPoE S        | erver    |             |                 |           |        | <ul> <li>mscriap</li> </ul> | · · · · ·       | inschapz      |   |         |
| PPPoE C        | ient     |             | disabled        | runni     | ing di | isabled                     | running         |               |   |         |
| ISDN Ser       | ver      |             |                 |           |        |                             |                 |               |   |         |
| ISDN Clie      | ent      |             |                 |           |        |                             |                 |               |   |         |

#### PPTP Client Configuration

- Server Address Parameter server PPTP yang akan di dial
- **User** Parameter username
- **Password** Parameter password
- Profile Parameter optional untuk mengaktifkan enkripsi pada link pptp atau tidak.

### • • • [LAB] PPTP Tunnels - Client

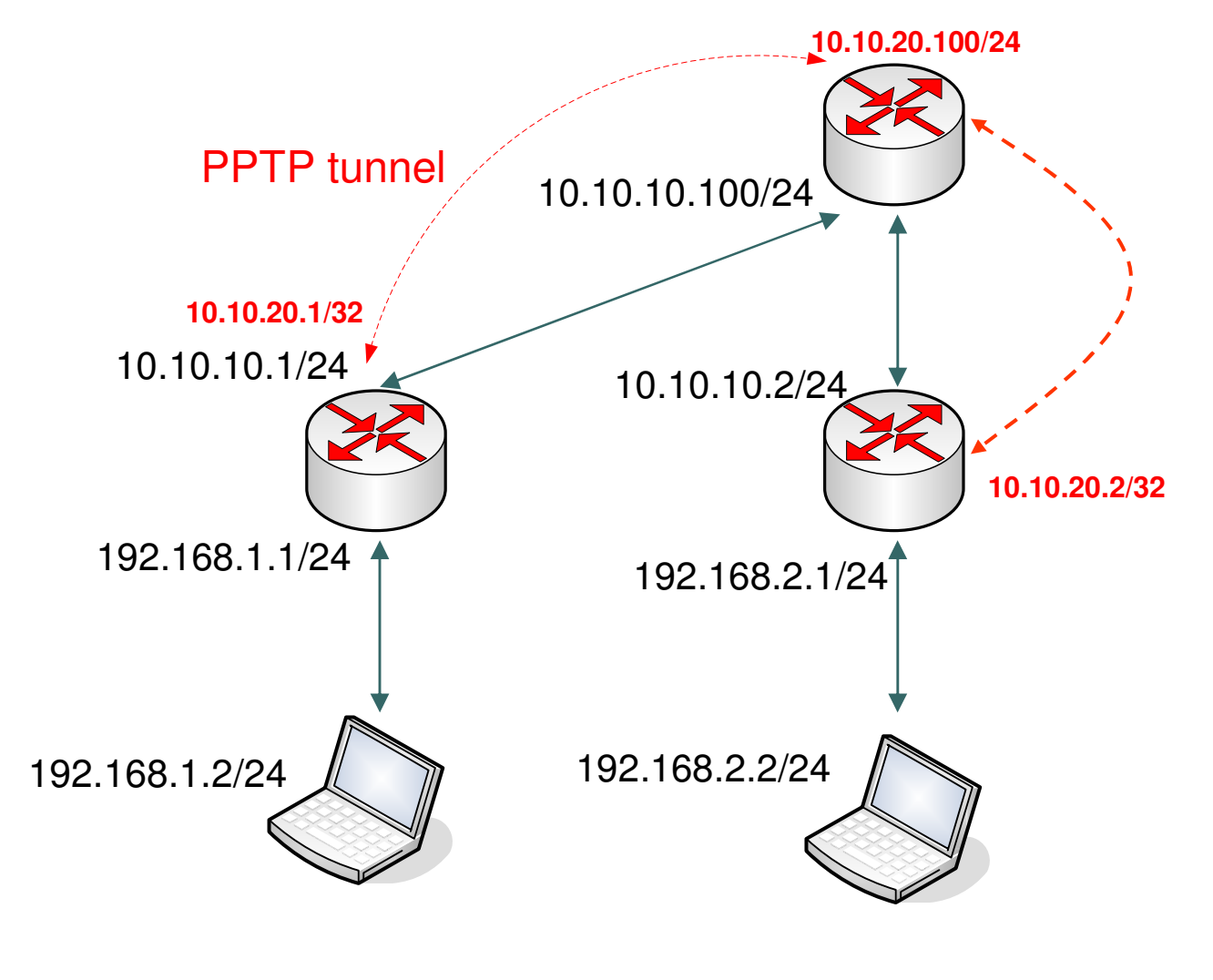

Table 1Table 2

## • • • [LAB] PPTP Tunnels - Client

| Interface List     |                    |                                              |
|--------------------|--------------------|----------------------------------------------|
| Interface Ethernet | EoIP Tunnel IP Tun | unnel VLAN VRRP Bonding                      |
|                    |                    | New Interface                                |
| EoIP Tunnel        | Type<br>Ethernet   | General Dial Out Status Traffic              |
|                    | Ethernet           |                                              |
| VLAN               | Ethernet           | Connect To: 10.10.10.100 Cancel              |
| VRRP               | Ethernet           | Apply                                        |
| Bonding            | Ethernet           | User: user1                                  |
| Bridge             | Ethernet           | Disable                                      |
| VPLS               |                    |                                              |
| PPP Server         |                    | Profile: default-encryption <b>=</b> Comment |
| PPP Client         |                    | Сору                                         |
| PPTP Server        |                    | Add Default Route                            |
| PPTP Client        |                    | Remove                                       |
| L2TP Server        |                    |                                              |
| L2TP Client        |                    | v pap v chap Torch                           |
| OVPN Server        |                    | ✓ mschap1 ✓ mschap2                          |
| OVPN Client        |                    |                                              |
| PPPoE Server       |                    |                                              |
| PPPoE Client       |                    |                                              |
| ISDN Server        |                    |                                              |
| ISDN Client        |                    | disabled running slave Status:               |

## • • • [LAB] PPTP Tunnels - Client

- Membuat PPTP-Client :
  - "Username" dan "Password" disesuaikan dari konfigurasi server.
  - "Connect-to" adalah parameter Alamat IP dari PPTP-Server.
  - "Add-Default-Route" adalah parameter jika akan menggunakan koneksi PPTP sebagai gateway utama.

Membuat PPTP-Client Interface :

 /interface pptp-client add name=pptp-out1
 connect-to=10.10.10.100 user=user1 password=user1

## PPTP Server Configuration

| РРР                                        |                    |                | ×      |
|--------------------------------------------|--------------------|----------------|--------|
| Interface PPPoE Servers Secrets Profiles A | Active Connections |                |        |
| 🕂 - 🖉 💥 🖅 (PPTP Serv                       | er L2TP Corver     | OVPN Ser (er   | Find   |
| Name 🛆 Type                                | Tx Rx              | Tx Pac Rx Pac  | ▼      |
|                                            | PPTP Server        |                | ×      |
|                                            | [                  | Enabled        | ОК     |
|                                            | Max MTU:           | 1460           | Cancel |
|                                            | Max MRU:           | 1460           | Apply  |
|                                            | MRRU:              | ▼              |        |
|                                            | Keepalive Timeout: | 30             |        |
|                                            | Default Profile:   | profile-pptp 🗧 |        |
|                                            | - Authentication   |                |        |
|                                            | 🗹 pap              | 🗹 chap         |        |
|                                            | 🗹 mschap1          | 🗹 mschap2      |        |
| 0 items out of 6                           |                    |                |        |

#### PPTP Server Configuration

- Service PPTP server bisa diaktifkan pada PPP configuration
- Default Profile digunakan untuk menetukan group dan memberikan konfigurasi dasar seperti ip address, penggunaan enkripsi dan juga limitasi user
- Default Profile digunakan untuk user-user yang tidak terdapat di database local router contohnya jika autentikasi user menggunakan RADIUS.

## • • • [LAB] PPTP Tunnels - Server

- Buat Pool ip untuk network PPTP terlebih dahulu menggunakan perintah :
  - "/ip pool add name=pool-pptp ranges=10.200.200.2-10.200.200.254"
- Buat PPP-Profile untuk network PPTP.
- Tentukan "Local-Address" sebagai IP yang akan dipasang di server.
- Tentukan "Remote-Address" menggunakan "pool-pptp" sebagai ip yang akan dibagikan ke client.

| PPP Profile <pro< th=""><th>file-pptp&gt;</th><th>×</th></pro<> | file-pptp>          | ×       |
|-----------------------------------------------------------------|---------------------|---------|
| General Limits                                                  |                     | ОК      |
| Name:                                                           | profile-pptp        | Cancel  |
| Local Address:                                                  | 10.200.200.1 ∓ 🔺    | Apply   |
| Remote Address:                                                 | Pool-pptp 🔻 🔺       | Comment |
| Bridge:                                                         | ▼                   | Сору    |
| Incoming Filter:                                                |                     | Remove  |
| Outgoing Filter:                                                |                     |         |
| DNS Server:                                                     | ¢                   |         |
| WINS Server:                                                    | ÷                   |         |
| - Use Compressi<br>G default                                    | on — C no C yes     |         |
| -Use VJ Compre<br>default                                       | C no C yes          |         |
| -Use Encryption                                                 | no C yes C required |         |
| - Change TCP MS                                                 | C no C yes          |         |
| default                                                         |                     |         |

## • • • [LAB] PPTP Tunnels - Server

Aktifkan PPTP server, pastikan menggunakan profile "profilepptp" yang sudah dibuat sebelumnya.

| РРР         |               |         |          |        |                  |              |         | ×      |
|-------------|---------------|---------|----------|--------|------------------|--------------|---------|--------|
| Interface   | PPPoE Servers | Secrets | Profiles | Active | e Connections    |              |         |        |
| +-          |               | 9       | PPTP Ser | ver    | L2TP Server      |              | r       | Find   |
| Name        | e 🔺 Ty        | уре     |          | Tx     | Rx               | Tx Pac F     | Rx Pac  | -      |
|             |               |         |          | PP     | TP Server        |              |         | ×      |
|             |               |         |          |        |                  | Enabled      |         | ОК     |
|             |               |         |          |        | Max MTU          | 1460         |         | Cancel |
|             |               |         |          |        | Max MRU          | 1460         |         | Apply  |
|             |               |         |          |        | MRRU             | l:           | -       |        |
|             |               |         |          | Ke     | epalive Timeout  | : 30         | <b></b> |        |
|             |               |         |          |        | Default Profile  | profile-pptp | ₹       |        |
|             |               |         |          |        | Authentication - |              |         |        |
|             |               |         |          |        | 🖌 pap            | 🖌 chap       |         |        |
|             |               |         |          | -      | mschap1          | 🗹 mschap     | 02      | -      |
| 0 items out | of 6          |         |          |        |                  |              |         |        |

## • • • [LAB] PPTP Tunnels - Server

Buat User PPTP di "PPP-Secrets" pastikan menggunakan profile "profile-pptp" supaya user mendapatkan ip sesuai pool yang ada.

| РРР                                                    | New PPP Secret   |                | ×       |
|--------------------------------------------------------|------------------|----------------|---------|
| Interface PPPoE Servers Secrets Profiles Active Connec | Name:            | user1          | ОК      |
| PPP Authentication 8 Acc                               | Password.        | user1          | Cancel  |
| Name 🛆 Password Service Caller ID P                    | Service:         | pptp 🗧         | Apply   |
|                                                        | Caller ID:       | <b>•</b>       | Disable |
|                                                        | Profile:         | profile-pptp 🗧 | Comment |
|                                                        | Local Address:   |                | Сору    |
|                                                        | Remote Address:  | <b></b>        | Remove  |
|                                                        | Routes:          | <b></b>        |         |
|                                                        | Limit Bytes In:  | <b></b>        |         |
|                                                        | Limit Bytes Out: |                |         |
| 0 items                                                | disabled         |                |         |

#### • • • PPP - Secret

- PPP Secret adalah data user yang ada di local database router, semua konfigurasi user seperti username, password, alokasi ip address, profile dan limitasi bisa dilakukan di sini.
- Ada dua pilihan melakukan assign ip ke user yaitu menggunakan setting di secret (fix ip) atau menggunakan profile (pool ip).
- PPTP server juga bisa menggunakan database user external yaitu menggunakan RADIUS seperti UserManager atau FreeRadius.

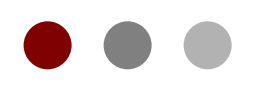

## Firewall

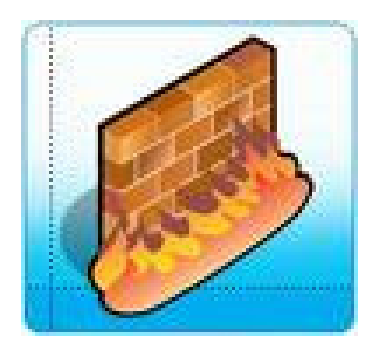

#### Certified Mikrotik Training Basic Class

Organized by: Citraweb Nusa Infomedia (Mikrotik Certified Training Partner)

### ••• Firewall

 Firewall diposisikan antara jaringan lokal dan jaringan publik, bertujuan melindungi komputer dari serangan, dan secara efektif mengontrol koneksi data menuju, dari, dan melalui router.

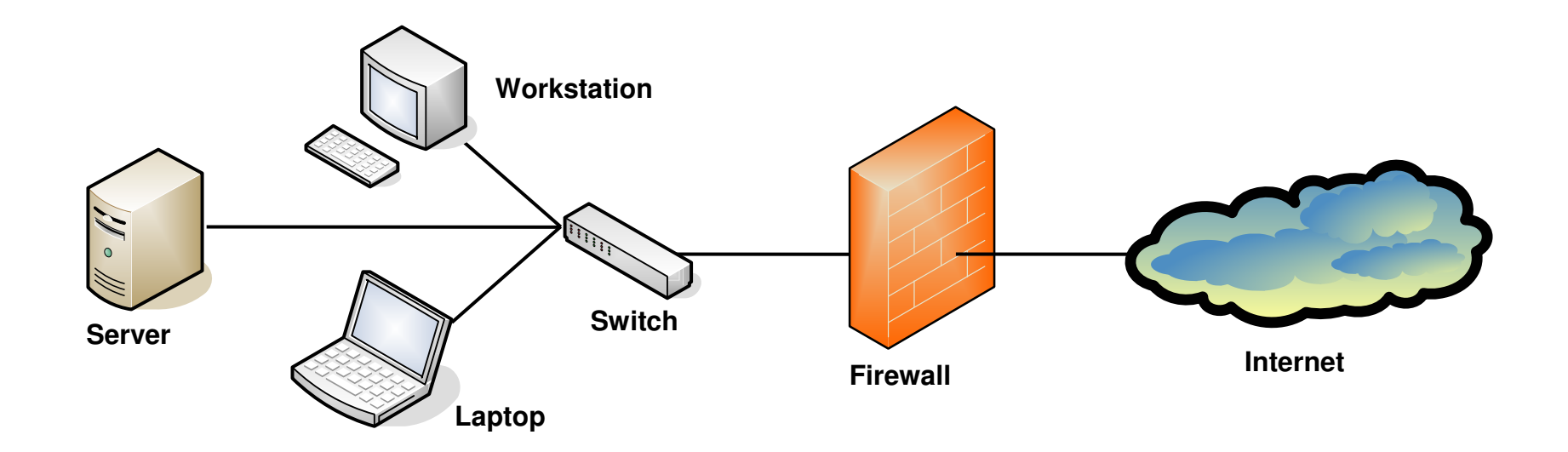

### • • • Firewall

- Rules
- NAT (source-nat and destination-nat)
- Mangle
- Address List
- Layer 7 Protocol (baru di versi 3)
- Service Ports
- Connections
  - For monitoring only

## Paket Data

- Setiap paket data memiliki asal (source) dan tujuan (destination)
  - Dari/ke host di luar router
  - Local process (router itu sendiri)

#### • • • Simple Packet Flow

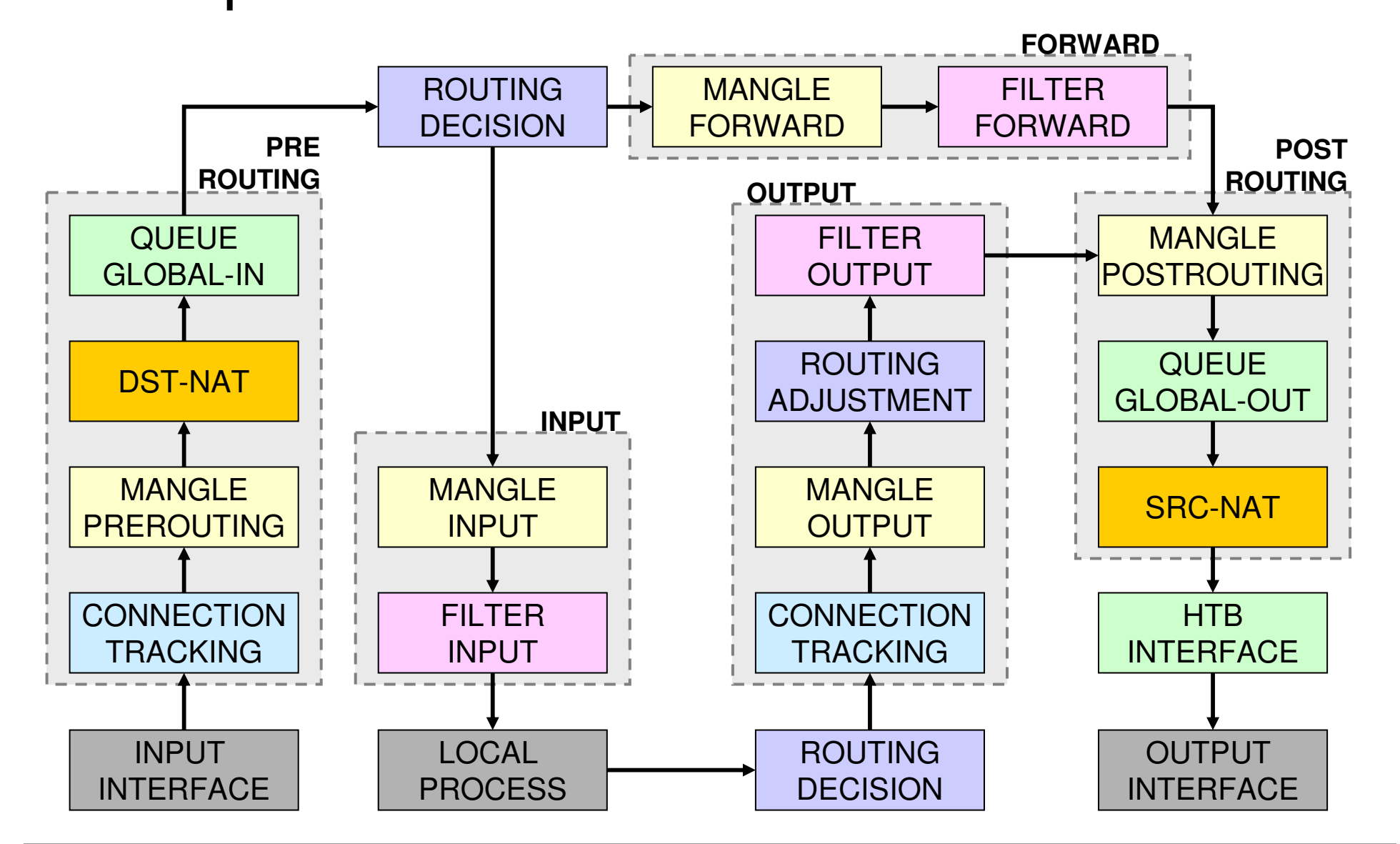

## Posisi Chain / Parent

| From    | То               | Mangle      | Firewall | Queue        |
|---------|------------------|-------------|----------|--------------|
| Outside | Router/          | Prerouting  |          | Global-In    |
|         | Local<br>Process | Input       | Input    | Global-Total |
| Router/ | Outside          | Output      | Output   | Global-Out   |
| Local   |                  | Postrouting |          | Global-Total |
| Process |                  |             |          | Interface    |
| Outside | Outside          | Prerouting  |          | Global-In    |
|         |                  | Forward     | Forward  | Global-Out   |
|         |                  | Postrouting |          | Global-Total |
|         |                  |             |          | Interface    |

#### • • • Use IP Firewall

 Jika kita mengaktifkan bridge, dan ingin menggunakan firewall filter ataupun mangle, kita harus mengaktifkan setting use ip firewall

| 💷 Bridge                       |                                                 |                       |
|--------------------------------|-------------------------------------------------|-----------------------|
| Bridge Ports Filte             | ers NAT Hosts                                   |                       |
|                                | Setti                                           | ings                  |
| Name                           | ∠ Туре                                          | Tx                    |
| ■ Bridge<br>✓ Use IP<br>Use IP | e Settings<br>P Firewall<br>P Firewall For VLAN | OK<br>Cancel<br>Apply |

## • • • Connection State

- Setiap paket data yang lewat memiliki status:
  - Invalid paket tidak dimiliki oleh koneksi apapun, tidak berguna
  - New paket yang merupakan pembuka sebuah koneksi/paket pertama dari sebuah koneksi
  - Established merupakan paket kelanjutan dari paket dengan status new.
  - Related paket pembuka sebuah koneksi baru, tetapi masih berhubungan dengan koneksi sebelumnya.

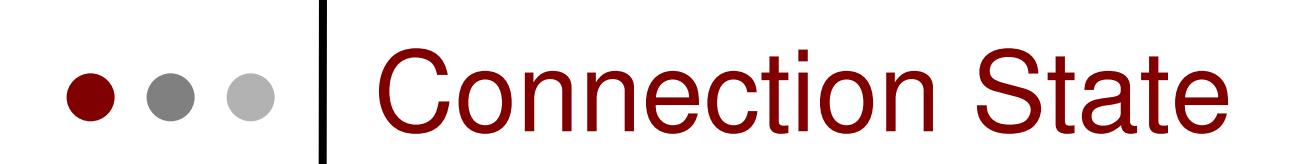

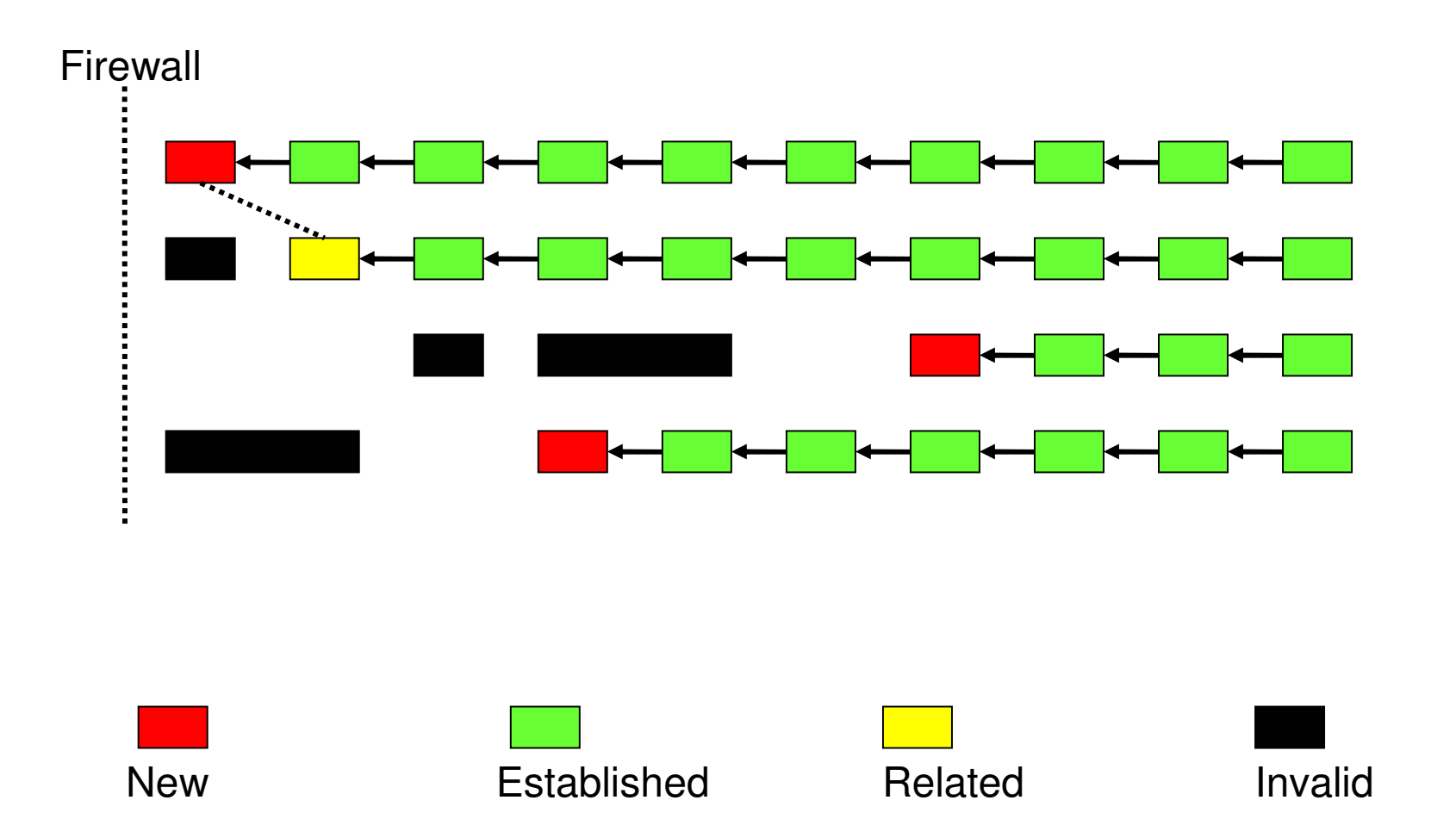

#### Implikasi Connection State

- Pada rule Firewall filter, pada baris paling atas biasanya kita membuat rule :
  - Connection state=invalid  $\rightarrow$  drop
  - Connection state=related  $\rightarrow$  accept
  - Connection state=established  $\rightarrow$  accept
  - Connection state=new → diproses ke rule berikutnya
- Sistem rule seperti ini akan sangat menghemat resources router, karena proses filtering hanya dilakukan pada saat connection dimulai (connection-state=new)

#### ••• Mangle

- Mangle adalah cara untuk menandai paket-paket data tertentu, dan kita akan menggunakan tanda tersebut pada fitur lainnya, misalnya pada filter, routing, NAT, ataupun queue.
- Pada mangle kita juga bisa melakukan pengubahan beberapa parameter pada IP Header, misalnya TOS (DSCP) dan TTL fields.
- Tanda mangle ini hanya bisa digunakan pada router yang sama, dan tidak terbaca pada router lainnya.
- Pembacaan rule mangle akan dilakukan dari atas ke bawah secara berurutan.

# ••• Mangle on Winbox

| 🥰 Firewall                  |                |                  |           |                |        |           |          |        |          |  |  |
|-----------------------------|----------------|------------------|-----------|----------------|--------|-----------|----------|--------|----------|--|--|
| Filter                      | r Rules – Filt | er Chains Source | NAT De    | estination NAT | Mangle | Ports Con | nections |        |          |  |  |
| 🛨 🖃 🖉 🛞 🖆 00 Reset Counters |                |                  |           |                |        |           |          |        |          |  |  |
|                             | Action         | Src. Address     | In. Inter | Dst. Address   | Proto  | Flow M    | Conne    | Bytes  | Packets  |  |  |
|                             | INDORADI       | 0                |           |                |        |           | 1        |        |          |  |  |
| [·····                      | 👃 pass         | 202.65.112.26/   | all       | 0.0.0.0/0      | tcp    |           | conn-in  | 975030 | 907428   |  |  |
|                             | 🕜 accept       | 0.0.0.0/0        | all       | 0.0.0.0/0      | all    | flow-in   |          | 101116 | 1673186  |  |  |
|                             | 👃 pass         | 202.65.120.144   | Eth-B2    | 0.0.0.0/0      | !icmp  |           | mediat   | 152406 | 2919093  |  |  |
|                             | 🕜 accept       | 0.0.0.0/0        | all       | 0.0.0.0/0      | all    | mediat    |          | 597455 | 5646401  |  |  |
|                             | Intersat       |                  |           |                |        |           |          |        |          |  |  |
| X                           | accept         | 212.165.175.0/   | Eth-B2    | 0.0.0.0/0      | all    | intersat  |          | 0      | 0        |  |  |
|                             | /// Rule Ad    | ded for ANGKASA  | UPLINK N  | letwork ///    |        |           |          |        |          |  |  |
|                             | 🕜 accept       | 202.169.236.0/   | Eth-B2    | 0.0.0.0/0      | all    |           |          | 0      | 0        |  |  |
|                             | === UDP V      | /SM DVB ===      |           |                |        |           |          |        |          |  |  |
|                             | 👃 pass         | 0.0.0.0/0        | Eth-CS    | 0.0.0.0/0      | udp    |           | udp-ws   | 613068 | 26136052 |  |  |
|                             | accept         | 0.0.0.0/0        | all       | 0.0.0.0/0      | all    | udp-ws    |          | 363646 | 35526212 |  |  |
|                             | === UDP B      | TNAccess DVB ==  | =         |                |        |           |          |        |          |  |  |
|                             | 👃 pass         | 0.0.0.0/0        | Eth-BT    | 0.0.0.0/0      | udp    |           | udp-bt   | 254292 | 13087585 |  |  |
|                             | accept         | 0.0.0.0/0        | all       | 0.0.0.0/0      | all    | udp-bt    |          | 117039 | 21754579 |  |  |
|                             | JIX            |                  |           |                |        |           |          |        |          |  |  |
| X                           | accept         | 202.162.32.0/20  | all       | 0.0.0.0/0      | all    | jix-down  |          | 0      | 0        |  |  |
| X                           | 🕜 accept       | 202.95.156.0/22  | all       | 0.0.0.0/0      | all    | jix-down  |          | 0      | 0        |  |  |
| X                           | 🕜 accept       | 202.169.224.0/   | all       | 0.0.0.0/0      | all    | jix-down  |          | 0      | 0        |  |  |
| X                           | 🕜 accept       | 202.159.120.0/   | all       | 0.0.0.0/0      | all    | jix-down  |          | 0      | 0        |  |  |
| X                           | accept         | 202.69.103.0/27  | all       | 0.0.0.0/0      | all    | jix-down  |          | 0      | 0        |  |  |
| X                           | 🕜 accept       | 202.174.136.0/   | all       | 0.0.0.0/0      | all    | jix-down  |          | 0      | 0        |  |  |

## • • • Chain pada mangle

| Prerouting  | yes | yes | no  |
|-------------|-----|-----|-----|
| Input       | yes | no  | no  |
| Forward     | no  | yes | no  |
| Output      | no  | no  | yes |
| Postrouting | no  | yes | yes |

## • • • Type of Mark

- Packet Mark
  - Penandaan untuk setiap paket data
- Connection Mark
  - Penandaan untuk koneksi
- Route Mark
  - Penandaan paket khusus untuk routing

Pada saat yang bersamaan, setiap paket data hanya bisa memiliki 1 conn-mark, 1 packet-mark, dan 1 route-mark

## • • • Connection Mark

- Adalah fitur mangle untuk menandai suatu koneksi (berlaku baik untuk request, maupun untuk response) sebagai satu kesatuan
- Untuk jaringan dengan src-nat atau kalau kita mau melakukan marking berdasarkan protokol tcp, disarankan untuk melakukan mark-connection terlebih dahulu, baru membuat mark-packet atau mark-routing berdasarkan conn-mark nya
- Mark-connection cukup dibuat pada saat proses request saja.

## • • Passthrough

- Passthrough=no
  - berarti jika parameter sesuai, maka baris mangle berikutnya tidak lagi dibaca
  - value mangle sudah final, tidak diubah lagi
- Passthrough=yes
  - akan tetap membaca baris mangle berikutnya
  - value mangle bisa diubah lagi di baris berikutnya
- Biasanya pada :
  - mark-connection, passthrough = yes
  - mark-packet, passthrough=no

#### ILAB-1] Mangle dgn SRC-NAT

- Uplink traffic
  - add src-address=192.168.0.2/32 action=mark-packet chain=prerouting new-packet-mark=mark-uplink
- Downlink traffic
  - add dst-address=192.168.0.2/32 action=mark-packet chain=prerouting new-packet-mark=mark-downlink
- NOT WORK for downlink traffic!

#### Mangle dengan SRC NAT

 Karena urutan proses NAT dan mangle, maka kita harus menggunakan conn-mark jika kita ingin membuat mangle untuk menandai proses uplink dan downlink IP tertentu.

## • • Mark-Conn & Mark-Packet

| E Firewa    | all               |              | -              | 100             |             |                 |             |               | x |
|-------------|-------------------|--------------|----------------|-----------------|-------------|-----------------|-------------|---------------|---|
| Filter Rule | es NAT Mangle     | Service Port | s Connection   | s Address List  | s Layer7 Pr | otocols         |             |               |   |
| + -         | <pre></pre>       | 🍸 🔚 F        | Reset Counters | 00 Reset A      | Il Counters |                 | Find        | all           | ₹ |
| #           | Action            | Chain        | Src. Address   | I In. Interface | Connecti    | New Packet Mark | Passthrough | New Connectio | - |
| 0           | 2 mark connection | prerouting   | 192.168.1.1    | ether1          |             |                 | ×40.54      | conn-ip1      |   |
| 1           | 🖋 mark packet     | prerouting   |                | ether1          | conn-ip1    | mark-uplink     | no          |               |   |
| 2           | 🖋 mark packet     | prerouting   |                | wlan1           | conn-ip1    | mark-downlink   | no          |               |   |
| 4           |                   |              |                |                 |             |                 |             |               | F |
| 3 items     |                   |              |                |                 |             |                 |             |               |   |

#### ••• Firewall Filters

- Adalah cara untuk memfilter paket, dilakukan untuk meningkatkan keamanan jaringan, dan mengatur flow data dari, ke client, ataupun router
- Pembacaan rule filter dilakukan dari atas ke bawah secara berurutan. Jika melewati rule yang kriterianya sesuai akan dilakukan action yang ditentukan, jika tidak sesuai, akan dianalisa ke baris selanjutnya.

# • • Chain pada Filter

| Prerouting  | not<br>implemented | not<br>implemented | not<br>implemented |
|-------------|--------------------|--------------------|--------------------|
| Input       | yes                | no                 | no                 |
| Forward     | no                 | yes                | no                 |
| Output      | no                 | no                 | yes                |
| Postrouting | not<br>implemented | not<br>implemented | not<br>implemented |

#### • • • Action Filter (1)

- accept paket diterima dan tidak melanjutkan membaca baris berikutnya
- drop menolak paket secara diam-diam (tidak mengirimkan pesan penolakan ICMP)
- reject menolak paket dan mengirimkan pesan penolakan ICMP
- tarpit menolak, tetapi tetap menjaga TCP connections yang masuk (membalas dengan SYN/ACK untuk paket TCP SYN yang masuk)
- log menambahkan informasi paket data ke log

## • • • Firewall Tactics (1)

Drop all unneeded, accept everything else

| Input |                  |  |
|-------|------------------|--|
| 1     | DROP virus       |  |
| 2     | DROP spam server |  |
| 3     | DROP virus       |  |
| 4     | DROP             |  |
| 5     | DROP             |  |
| 6     | DROP             |  |
| 7     | DROP             |  |
| 8     | DROP             |  |
| 9     | DROP             |  |
| 10    | DROP             |  |
| 11    | ACCEPT ALL       |  |
|       |                  |  |

#### • • Firewall Tactics (2)

Accept only needed, drop everything else

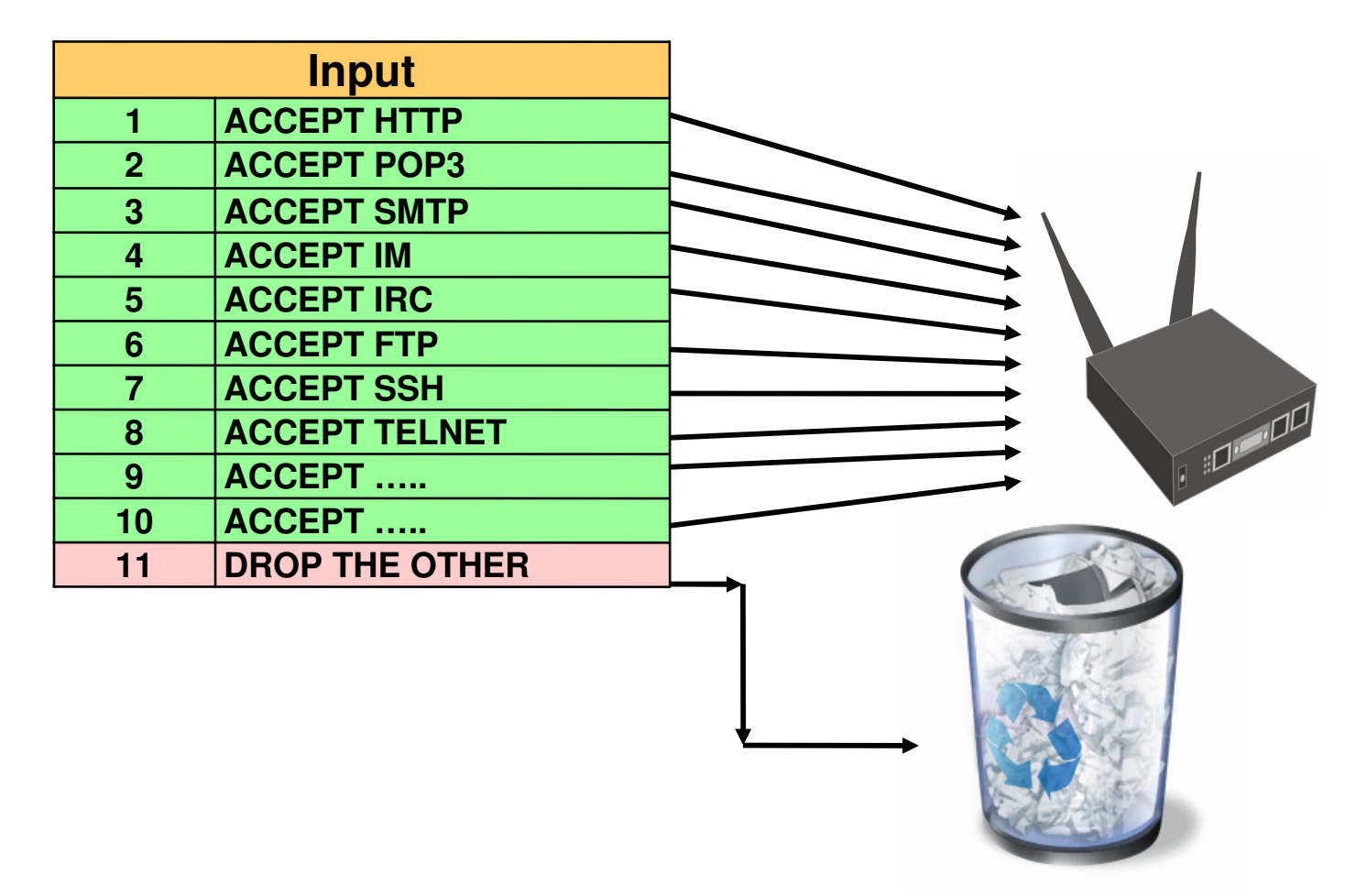
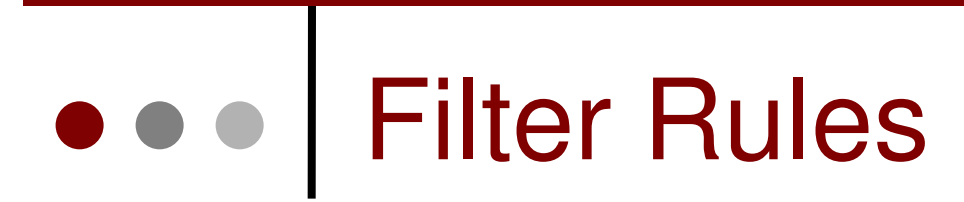

6 04

#### admin@00:0C:42:1B:5C:C1 (MikroTik) - WinBox v3.2 on RB500R5 (mipsle)

| Interfaces       | E Firewall                      | New Firewall Rule                 |          | ×                  |
|------------------|---------------------------------|-----------------------------------|----------|--------------------|
| Bridge           | Filter Rules NAT Mangle Service | General Advanced Extra Action Sta | atistics | ОК                 |
| PPP              |                                 | Chain: forward                    | ₹        | Cancel             |
|                  | Addresses Addresses             | Src. Address:                     | •        | Apply              |
| Routing<br>Ports | Routes                          | Dst. Address:                     | -        | Disable            |
| Queues           | ARP                             | Protocol:                         | •        | Comment            |
| Drivers          | Firewall                        | Src. Port:                        | -        | Сору               |
| System           | Socks                           | Dst. Port:                        | -        | Remove             |
| Files            | UPnP                            | Any Port:                         | <b>_</b> | Read Counter       |
| Log              | Traffic Flow                    |                                   | - 1      | Reset Counters     |
| SNMP             | Accounting                      | P2P:                              | -        | Reset All Counters |
| Users            | Services                        | In. Interface:                    | •        |                    |

## RouterOS v3 Services

|    | PORT | PROTOCOL | DESCRIPTION      |
|----|------|----------|------------------|
| 1  | 20   | tcp      | FTP              |
| 2  | 21   | tcp      | FTP              |
| 3  | 22   | tcp      | SSH, SFTP        |
| 4  | 23   | tcp      | Telnet           |
| 5  | 53   | tcp      | DNS              |
| 6  | 80   | tcp      | HTTP             |
| 7  | 179  | tcp      | BGP              |
| 8  | 443  | tcp      | SHTTP (Hotspot)  |
| 9  | 646  | tcp      | LDP (MPLS)       |
| 10 | 1080 | tcp      | SoCKS (Hotspot)  |
| 11 | 1723 | tcp      | PPTP             |
| 12 | 1968 | tcp      | MME              |
| 13 | 2000 | tcp      | Bandwidth Server |
| 14 | 2210 | tcp      | Dude Server      |
| 15 | 2211 | tcp      | Dude Server      |
| 16 | 2828 | tcp      | uPnP             |
| 17 | 3128 | tcp      | Web Proxy        |
| 18 | 8291 | tcp      | Winbox           |
| 19 | 8728 | tcp      | API              |
| 20 |      | /1       | ICMP             |
| 21 |      | /2       | IGMP (Multicast) |
| 22 |      | /4       | IPIP             |

|    | PORT | PROTOCOL | DESCRIPTION        |
|----|------|----------|--------------------|
| 23 | 53   | udp      | DNS                |
| 24 | 123  | udp      | NTP                |
| 25 | 161  | udp      | SNMP               |
| 26 | 500  | udp      | IPSec              |
| 27 | 520  | udp      | RIP                |
| 28 | 521  | udp      | RIP                |
| 29 | 646  | udp      | LDP (MPLS)         |
| 30 | 1698 | udp      | RSVP (MPLS)        |
| 31 | 1699 | udp      | RSVP (MPLS)        |
| 32 | 1701 | udp      | L2TP               |
| 33 | 1812 | udp      | User-Manager       |
| 34 | 1813 | udp      | User-Manager       |
| 35 | 1900 | udp      | uPnP               |
| 36 | 1966 | udp      | MME                |
| 37 | 5678 | udp      | Neighbor Discovery |
| 38 |      | /46      | RSVP (MPLS)        |
| 39 |      | /47      | PPRP, EoIP         |
| 40 |      | /50      | IPSec              |
| 41 |      | /51      | IPSec              |
| 42 |      | /89      | OSPF               |
| 43 |      | /103     | PIM (Multicast)    |
| 44 |      | /112     | VRRP               |

#### ILAB-2] Simple Blocking

- Blok semua invalid connection ke router
- Blok koneksi winbox ke router yang masuk melalui interface public (wlan)
- Blok koneksi ke website:
  - Playboy 216.163.137.3
  - Penthouse 64.124.57.235

# Blok Invalid Connection

| New Firewall Rule             |            | 23                 | New Firewall Rule                        | ×                  |
|-------------------------------|------------|--------------------|------------------------------------------|--------------------|
| General Advanced Extra Action | Statistics | ОК                 | General Advanced Extra Action Statistics | ОК                 |
| Chain: input                  | Ŧ          | Cancel             | Action: drop                             | Cancel             |
| Src. Address:                 | •          | Apply              |                                          | Apply              |
| Dst. Address:                 | •          | Disable            |                                          | Disable            |
| Protocol:                     | <b>•</b>   | Comment            |                                          | Comment            |
| Src. Port:                    | •          | Сору               |                                          | Сору               |
| Dst. Port:                    | •          | Remove             |                                          | Remove             |
| Any. Port:                    | •          | Reset Counters     |                                          | Reset Counters     |
| P2P:                          | <b>•</b>   | Reset All Counters |                                          | Reset All Counters |
| In. Interface:                | <b>•</b>   |                    |                                          |                    |
| Out. Interface:               | •          |                    |                                          |                    |
| Packet Mark:                  | •          |                    |                                          |                    |
| Connection Mark:              | <b>•</b>   |                    |                                          |                    |
| Routing Mark:                 | •          |                    |                                          |                    |
| Connection Type:              | •          |                    |                                          |                    |
| Connection State: invalid     | ₹ ▲        |                    |                                          |                    |
|                               |            |                    |                                          |                    |
| disabled                      |            |                    | disabled                                 |                    |

# Blok Koneksi Winbox ke Router dari interface publik (wlan)

| New Firewall Rule                        | 23                 | New Firewall Rule                        | ×                  |
|------------------------------------------|--------------------|------------------------------------------|--------------------|
| General Advanced Extra Action Statistics | ОК                 | General Advanced Extra Action Statistics | ОК                 |
| Chain: input                             | Cancel             | Action: drop                             | Cancel             |
| Src. Address:                            | Apply              |                                          | Apply              |
| Dst. Address:                            | Disable            |                                          | Disable            |
| Protocol: 🗌 6 (tcp) 🐺 🔺                  | Comment            |                                          | Comment            |
| Src. Port:                               | Сору               |                                          | Сору               |
| Dst. Port: 🗌 8291 🔺                      | Remove             |                                          | Remove             |
| Any. Port:                               | Reset Counters     |                                          | Reset Counters     |
| P2P: 🗸                                   | Reset All Counters |                                          | Reset All Counters |
| In. Interface: 🗌 wlan1 🐺 🔺               |                    |                                          |                    |
| Out. Interface:                          |                    |                                          |                    |
| Packet Mark:                             |                    |                                          |                    |
| Connection Mark:                         |                    |                                          |                    |
| Routing Mark:                            |                    |                                          |                    |
| Connection Type:                         |                    |                                          |                    |
| Connection State:                        |                    |                                          |                    |
|                                          |                    |                                          |                    |
| disabled                                 |                    | disabled                                 |                    |

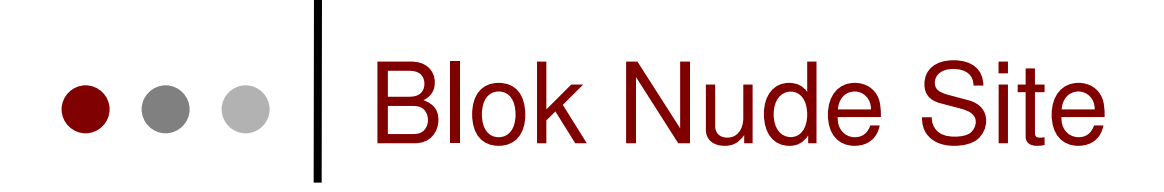

| New Firewall Rule                        | <b></b>            | New Firewall Rule                        | 23                 |
|------------------------------------------|--------------------|------------------------------------------|--------------------|
| General Advanced Extra Action Statistics | ОК                 | General Advanced Extra Action Statistics | ОК                 |
| Chain: forward                           | Cancel             | Action: drop                             | Cancel             |
| Src. Address:                            | Apply              |                                          | Apply              |
| Dst. Address: 216.163.137.3              | Disable            |                                          | Disable            |
| Protocol:                                | Comment            |                                          | Comment            |
| Src. Port:                               | Сору               |                                          | Сору               |
| Dst. Port:                               | Remove             |                                          | Remove             |
| Any. Port:                               | Reset Counters     |                                          | Reset Counters     |
| P2P:                                     | Reset All Counters |                                          | Reset All Counters |
| In. Interface:                           |                    |                                          |                    |
| Out. Interface:                          |                    |                                          |                    |
| Packet Mark:                             |                    |                                          |                    |
| Connection Mark:                         |                    |                                          |                    |
| Routing Mark:                            | 2                  |                                          |                    |
| Connection Type:                         |                    |                                          |                    |
| Connection State:                        | ·                  |                                          |                    |
|                                          |                    |                                          |                    |
| disabled                                 |                    | disabled                                 |                    |

### • • • IP Address List

- Kita dapat melakukan pengelompokan IP Address dengan Address List
- Address List (seperti halnya mangle) bisa dijadikan parameter dalam pembuatan filter, queue, mangle, NAT, dll.
- Dengan Filter dan Mangle, kita bisa secara otomatis memasukkan IP Address tertentu ke dalam address list dan juga menentukan jangka waktu expire nya.

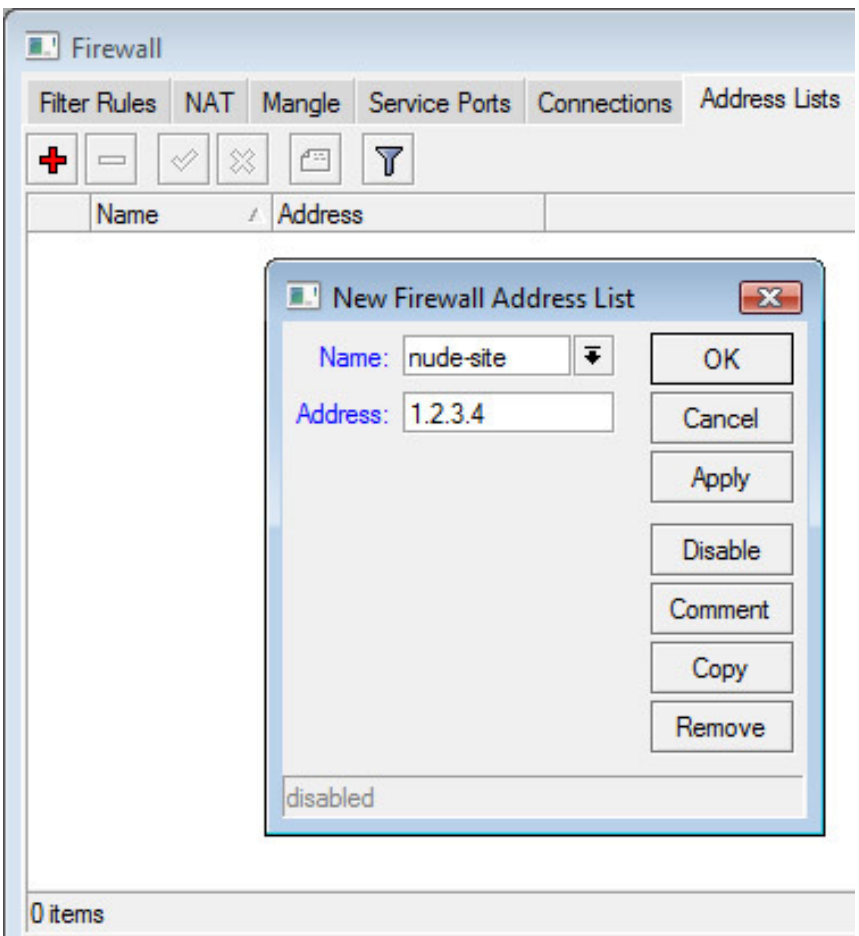

#### • • • [LAB-3] IP Address List

- Buatlah Mangle yang secara otomatis akan memasukkan src-address mesin yang melakukan ping ke router dan secara otomatis dan setelah 15 detik secara otomatis menghapus IP tersebut dari address-list.
- Pada Filter, buatlah sebuah filter yang melakukan blok terhadap koneksi dari IP Address yang berada dalam address-list.

### • • • Memasukkan ke Address-List

| I New    | Firewall R | ule             |            | 23                 | 🔳 Firewall Rule <> 🗾 🖻                                                                                                    |   |
|----------|------------|-----------------|------------|--------------------|----------------------------------------------------------------------------------------------------|---|
| General  | Advance    | ed Extra Action | Statistics | ОК                 | General Advanced Extra Action Statistics OK                                                                                                    |   |
|          | Chain:     | input           | Ŧ          | Cancel             | Action: add src to address list  Cancel                                                                                                    |   |
| Src.     | Address:   |                 | •          | Apply              | Address List: doing-ping           Address List:         doing-ping         The second second sec |   |
| Dst.     | Address:   |                 |            | Disable            | Timeout: 00:00:15 Disable                                                                                                    |   |
|          | Protocol:  | 1 (icmp)        | ₹ ▲        | Comment            | Comment                                                                                                    |   |
| 1        | Src. Port: |                 | •          | Сору               | Сору                                                                                                    |   |
| 1        | Dst. Port: |                 | -          | Remove             | Remove                                                                                                    |   |
| ł        | Any. Port: |                 | <b>•</b>   | Reset Counters     | Reset Counters                                                                                                    |   |
|          | P2P:       |                 |            | Reset All Counters | Reset All Counters                                                                                                    |   |
| In. I    | nterface:  |                 |            |                    |                                                                                                    |   |
| Out. I   | nterface:  |                 | ▼          |                    |                                                                                                    |   |
| Pack     | ket Mark:  |                 |            |                    |                                                                                                    |   |
| Connecti | ion Mark:  |                 | <b>•</b>   |                    |                                                                                                    |   |
| Routi    | ing Mark:  |                 | <b>•</b>   |                    |                                                                                                    |   |
| Connecti | ion Type:  |                 | •          |                    |                                                                                                    |   |
| Connecti | on State:  |                 | •          |                    |                                                                                                    |   |
|          |            |                 |            |                    |                                                                                                    |   |
| disabled |            |                 |            |                    | disabled                                                                                                    | - |

| 🗱 Fi   | rewall     |         |               |             |               |  |
|--------|------------|---------|---------------|-------------|---------------|--|
| Filter | Rules NAT  | Mangle  | Service Ports | Connections | Address Lists |  |
| +      |            | 8       |               |             |               |  |
|        | Name       | Addres  | s             |             |               |  |
|        | auto-blok  | 0.0.0.0 |               |             |               |  |
| D      | doing-ping | 192.16  | 8.0.4         |             |               |  |
| D      | doing-ping | 202.65  | .112.18       |             |               |  |

| C:\WINNT\system32\cmd.exe - ping 192.168.0.100                                                                                                    |   |
|----------------------------------------------------------------------------------------------------|---|
| C:\Documents and Settings\valens>ping 192.168.0.100                                                                                                    |   |
| Pinging 192.168.0.100 with 32 bytes of data:                                                                                                    |   |
| Reply from 192.168.0.100: bytes=32 time<10ms TTL=64<br>Reply from 192.168.0.100: bytes=32 time<10ms TTL=64<br>Reply from 192.168.0.100: bytes=32 time<10ms TTL=64<br>Reply from 192.168.0.100: bytes=32 time<10ms TTL=64 |   |
| Ping statistics for 192.168.0.100:<br>Packets: Sent = 4, Received = 4, Lost = 0 (0% loss),<br>Approximate round trip times in milli-seconds:<br>Minimum = Oms, Maximum = Oms, Average = Oms                              |   |
| C:\Documents and Settings\valens><br>C:\Documents and Settings\valens>ping 192.168.0.100                                                                                                    |   |
| Pinging 192.168.0.100 with 32 bytes of data:                                                                                                    |   |
| Reply from 192.168.0.100: bytes=32 time<10ms TTL=64<br>Reply from 192.168.0.100: bytes=32 time<10ms TTL=64                                                                                                    | - |
| <u>۱</u>                                                                                                    |   |

# Blok IP di Address-List

| E Firewall Rule <>                       | New Firewall Rule                           |
|------------------------------------------|---------------------------------------------|
| General Advanced Extra Action Statistics | General Advanced Extra Action Statistics OK |
| Chain: input                             | Src. Address List: ☐ doing-ping ∓ ▲ Cancel  |
| Src. Address:                            | Dst. Address List: Apply                    |
| Dst. Address:                            | Layer7 Protocol: Disable                    |
| Protocol:                                | Content:                                    |
| Src. Port:                               | Content. Copy                               |
| Dst. Port:                               | Src. MAC Address:                           |
| Any. Port:                               | Reset Counters                              |
| P2P:                                     | Out. Bridge Port:                           |
| In. Interface:                           | In. Bridge Port:                            |
| Out. Interface:                          | New Firewall Rule                           |
|                                          | General Advanced Extra Action Statistics OK |
| Packet Mark:                             | Action: drop   Cancel                       |
| Connection Mark:                         | Apply                                       |
| Routing Mark:                            | Disable                                     |
| Connection Type:                         | Comment                                     |
| Connection State:                        | Сору                                        |
|                                          | Remove                                      |
| disabled                                 | Reset Counters                              |

#### ILAB-4] Proteksi Mac Address

- Buatlah Firewall Filter untuk memproteksi sehingga mac-address tertentu hanya bisa menggunakan IP Address tertentu, dan juga sebaliknya.
  - Lakukan Accept pada Filter untuk setiap pasangan IP Address dan Mac Address pada in/out-interface tertentu.
  - Pada baris paling akhir, blok koneksi lainnya.

# • • • Filter untuk Setiap IP dan Mac

| Firewall Rule <192.168.1.2>              | Firewall Rule <192.168.1.2>  New Firewall Rule         |                                          |  |
|------------------------------------------|--------------------------------------------------------|------------------------------------------|--|
| General Advanced Extra Action Statistics | General Advanced Extra Action Statistics               | General Advanced Extra Action Statistics |  |
| Chain: forward                           | Src. Address List:      ▼<br>Dst. Address List:      ▼ | Action: accept                           |  |
| Dst. Address:                            | Layer7 Protocol:                                       |                                          |  |
| Protocol:                                | Content:                                               |                                          |  |
| Dst. Port:                               | Connection Bytes:                                      |                                          |  |
| Any. Port:                               | Out. Bridge Port:                                      |                                          |  |
| In. Interface: ether1                    | In: Bridge Port:                                       |                                          |  |
| Out. Interface: wlan1 두                  | Ingress Priority:                                      |                                          |  |
| Packet Mark:                             | DSCP (TOS):                                            |                                          |  |
| Connection Mark:                         | TCP MSS:                                               |                                          |  |
| Routing Mark:                            | Packet Size:                                           |                                          |  |
| Connection Type:                         | Random: 📃 🔻                                            |                                          |  |
| Connection State:                        |                                                        |                                          |  |
|                                          |                                                        |                                          |  |
| disabled                                 | disabled                                               | disabled                                 |  |

# Blok Trafik Lainnya

| E Firewall Rule <192.168.1.2>                                                                                                    | 💷 New Firewall Rule                                                                                    |
|----------------------------------------------------------------------------------------------------|----------------------------------------------------------------------------------------------------|
| General Advanced Extra Action Statistics                                                                                                    | General Advanced Extra Action Statistics                                                               |
| Chain: forward <b>Ŧ</b>                                                                                                    | Action: drop                                                                                           |
| Src. Address:                                                                                                    |                                                                                                    |
| Dst. Address:                                                                                                    |                                                                                                    |
| Protocol:  Src. Port:  Dst. Port:  Any. Port:  P2P:  In. Interface: ether1                                                                            |                                                                                                    |
| Out. Interface:       Wan1         Packet Mark:          Connection Mark:          Routing Mark:          Connection Type:          Connection State: | <ul> <li>Buatlah rule berikut ini<br/>pada akhir rule untuk<br/>memblok koneksi<br/>lainnya</li> </ul> |
| disabled                                                                                                    | disabled                                                                                               |

### Network Address Translation (NAT)

- NAT digunakan untuk melakukan pengubahan baik src-address ataupun dstaddress.
- Setelah paket data pertama dari sebuah koneksi terkena NAT, maka paket berikutnya pada koneksi tersebut juga akan terkena NAT.
- NAT akan diproses terurut mulai baris paling atas hingga ke bawah.

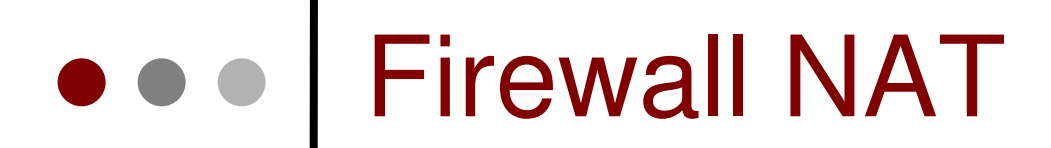

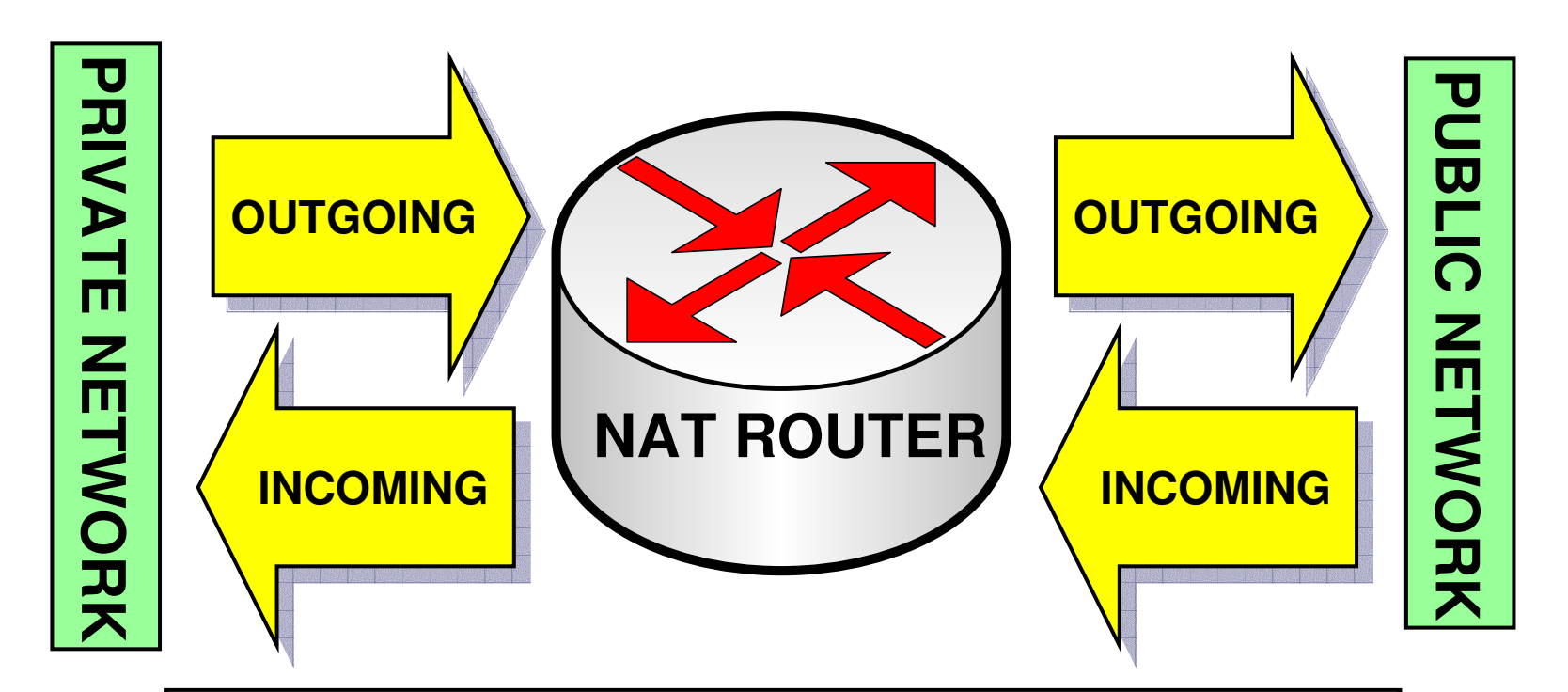

The NAT router translates traffic coming into and leaving the private network

# Firewall NAT

admin@00:0C:42:1B:5C:C1 (MikroTik) - WinBox v3.2 on RB500R5 (mipsle)

| Ю | <b>P</b>               |                            |                                          |                    |
|---|------------------------|----------------------------|------------------------------------------|--------------------|
|   | Interfaces<br>Wireless | Firewall                   | NAT Rule <>                              | <b></b>            |
|   | Bridge                 | Filter Rules IVAT Mang     | General Advanced Extra Action Statistics | ОК                 |
|   | PPP                    |                            | Chain: srcnat                            | Cancel             |
|   | IP ト                   | Addresses Addresses        | Src. Address:                            | Apply              |
|   | Routing 1              | Routes                     |                                          |                    |
|   | Ports                  | Pool                       |                                          | Disable            |
|   | Queues                 | ARP                        | Protocol:                                | Comment            |
|   | Drivers                | Firewall                   | Src. Port:                               | Сору               |
|   | System 🗅               | Socks                      | Det Port                                 | Remove             |
|   | Files                  | UPnP                       |                                          |                    |
|   | Log                    | Traffic Flow               | Any. Port:                               | Reset Counters     |
|   | SNMP                   | Accounting                 | In. Interface:                           | Reset All Counters |
|   | Users                  | Services                   | Out. Interface: 🗌 wlan1 🛛 🔻 🔺            |                    |
|   | Radius                 | Packing                    |                                          |                    |
|   | Tools 🗅                | Neighbors                  | Packet Mark:                             |                    |
|   | New Terminal           | DNS                        | Connection Mark:                         |                    |
|   | Telnet                 | Web Proxy                  | Routing Mark:                            |                    |
|   | Password               | DHCP Client m (1 selected) |                                          |                    |
|   | Certificates           | DHCP Server                | Connection Type:                         |                    |
|   |                        |                            |                                          |                    |

#### src-nat and masquerade

 Untuk menyembunyikan IP Address lokal dan menggantikannya dengan IP Address publik yang sudah terpasang pada router

#### src-nat

• Kita bisa memilih IP Address publik yang digunakan untuk menggantikan.

#### • masquerade

- Secara otomatis akan menggunakan IP Address pada interface publik.
- Digunakan untuk mempermudah instalasi dan bila IP Address publik pada interface publik menggunakan IP Address yang dinamik (misalnya DHCP, PPTP atau EoIP)

#### ••• dst-nat and redirect

 Untuk melakukan penggantian IP Address tujuan, atau mengarahkan koneksi ke localhost.

#### dst-nat

 Kita bisa mengganti IP Address dan port tujuan dari seuatu koneksi.

#### • redirect

 Untuk mengalihkan koneksi yang tadinya melwati router, dan dialihkan menuju ke loclhost

### ILAB-5] dst-nat & local proxy

- Aktifkanlah service web-proxy pada router Anda.
- Lakukanlah pengalihan koneksi secara transparan sehingga semua koneksi HTTP akan melalui web proxy pada router.

## Mengaktifkan Web-Proxy

|                                                                         | 7                                                                                        |                 |                         |                                                                         |                                                                      |       |
|-------------------------------------------------------------------------|------------------------------------------------------------------------------------------|-----------------|-------------------------|-------------------------------------------------------------------------|----------------------------------------------------------------------|-------|
| Interfaces Wireless Bridge PPP IP Routing Ports Queues Drivers          | Access Cache Dire<br>Access Cache Dire<br>Addresses<br>Routes<br>Pool<br>ARP<br>Firewall | ect Connections | set Counters<br>Dst. Po | Ceneral Status Looku                                                    | Web Proxy Settings ps Inserts  Enabled                               |       |
| System N<br>Files<br>Log                                                | Socks<br>UPnP<br>Traffic Flow                                                            |                 |                         | Parent Proxy:<br>Parent Proxy Port:                                     | :                                                                    |       |
| SNMP<br>Users<br>Radius<br>Tools N<br>New Terminal                      | Accounting<br>Services<br>Packing<br>Neighbors                                           |                 |                         | Cache Drive:<br>Cache Administrator:<br>Max. Cache Size:                | : system<br>: webmaster<br>: none                                    | F Kje |
| Telnet<br>Password<br>Certificates<br>Make Supout.rif<br>Manual<br>Exit | Web Proxy<br>DHCP Client<br>DHCP Server<br>DHCP Relay<br>Hotspot                         |                 |                         | Max. Client Connections:<br>Max. Server Connections:<br>Max Fresh Time: | 600     600     3d 00:00:00     Serialize Connec     Always From Cac | tions |
|                                                                         | 11 300                                                                                   |                 |                         | Cache Hit DSCP (TOS):                                                   | : 4                                                                  |       |

## • • • Redirect TCP-80

| NAT Rule <80>                            | 💷 New NAT Rule                           | ×                  |
|------------------------------------------|------------------------------------------|--------------------|
| General Advanced Extra Action Statistics | General Advanced Extra Action Statistics | ОК                 |
| Chain: dstnat 🗧                          | Action: redirect                         | Cancel             |
| Src. Address:                            | To Ports: 3128                           | Apply              |
| Dst. Address:                            |                                          | Disable            |
| Protocol: 6 (tcp)                        |                                          | Comment            |
| Src. Port:                               |                                          | Сору               |
| Dst. Port: 🗌 80                          |                                          | Remove             |
| Any. Port:                               |                                          | Reset Counters     |
| In. Interface: 🗌 ether1 🗧 🔺              |                                          | Reset All Counters |
| Out. Interface:                          |                                          |                    |
| Packet Mark:                             |                                          |                    |
| Connection Mark:                         |                                          |                    |
| Routing Mark:                            |                                          |                    |
|                                          |                                          |                    |
| Connection Type:                         |                                          |                    |
|                                          |                                          |                    |
|                                          |                                          |                    |
| disabled                                 | disabled                                 |                    |

#### Last Issue

- Firewall Filter hanya melakukan filter pada komunikasi layer 3, dan tidak memfilter layer 2, seperti komunikasi mac-winbox dan mac-telnet.
- Untuk interface yang berhadapan dengan public, seperti pada internet exchange, atau public DHCP, matikanlah fitur mac-server pada interface tersebut.

## • • • Mematikan Fitur Mac-Server

| Tools Ping   New Teminal Traceroute   Telnet Bandwidth Test   Password BTest Server   Certificates Traffic Monitor   Make Supout.rff Packet Sniffer   Manual Torch   Exit MAC Server   Graphing   Email   IP Scan   Ping Speed   Flood Ping   Netwatch | Radius          |                 |                                            |
|----------------------------------------------------------------------------------------------------|-----------------|-----------------|--------------------------------------------|
| New Terminal Traceroute   Telnet Bandwidth Test   Password BTest Server   Certificates Traffic Monitor   Make Supout.rff Packet Sniffer   Manual Torch   Exit MAC Server   Graphing   Email   IP Scan   Ping Speed   Finod Ping   Netwatch             | Tools N         | Ping            |                                            |
| Telnet Bandwidth Test   Password BTest Server   Certificates Traffic Monitor   Make Supout.rif Packet Sniffer   Manual Torch   Exit MAC Server   Graphing   Email   IP Scan   Ping Speed   Flood Ping   Netwatch                                       | New Terminal    | Traceroute      |                                            |
| Password BTest Server   Certificates Traffic Monitor   Make Supout.rff Packet Sniffer   Manual Torch   Exit MAC Server   Graphing   Email   IP Scan   Ping Speed   Flood Ping   Netwatch                                                               | Telnet          | Bandwidth Test  | WinBox Interfaces Active Sessions          |
| Certificates Traffic Monitor   Make Supout.rif Packet Sniffer   Manual Torch   Exit MAC Server   Graphing   Email   IP Scan   Ping Speed   Flood Ping   Netwatch                                                                                       | Password        | BTest Server    | ➡     ➡     ▼     MAC Ping Server     Find |
| Make Supout.rifPacket SnifferManualTorchExitMAC ServerGraphingEmailIP ScanPing SpeedFlood PingNetwatch                                                                                                    | Certificates    | Traffic Monitor | Interface /                                |
| ManualTorchExitMAC ServerGraphingEmailIP ScanPing SpeedFlood PingNetwatch                                                                                                    | Make Supout.rif | Packet Sniffer  | ai                                         |
| ExitMAC ServerGraphingEmailIP ScanPing SpeedFlood PingNetwatch                                                                                                    | Manual          | Torch           |                                            |
| Graphing<br>Email<br>IP Scan<br>Ping Speed<br>Flood Ping<br>Netwatch                                                                                                    | Exit            | MAC Server      |                                            |
| Email<br>IP Scan<br>Ping Speed<br>Flood Ping<br>Netwatch                                                                                                    |                 | Graphing        |                                            |
| IP Scan<br>Ping Speed<br>Flood Ping<br>Netwatch                                                                                                    |                 | Email           |                                            |
| Ping Speed       Flood Ping       Netwatch                                                                                                    |                 | IP Scan         |                                            |
| Flood Ping<br>Netwatch                                                                                                    |                 | Ping Speed      |                                            |
| Netwatch                                                                                                    |                 | Flood Ping      |                                            |
|                                                                                                    |                 | Netwatch        |                                            |
|                                                                                                    |                 |                 |                                            |
|                                                                                                    |                 |                 | 1 item (1 selected)                        |

### Daftar Protokol dan Port yang Sebaiknya Ditutup

Karena Virus, Spyware, dll

#### Block Bogus IP Address

- add chain=forward src-address=0.0.0.0/8 action=drop
- add chain=forward dst-address=0.0.0.0/8 action=drop
- add chain=forward src-address=127.0.0.0/8 action=drop
- add chain=forward dst-address=127.0.0/8 action=drop
- add chain=forward src-address=224.0.0/3 action=drop
- add chain=forward dst-address=224.0.0/3 action=drop

#### Separate Protocol into Chains

- add chain=forward protocol=tcp action=jump jump-target=tcp
- add chain=forward protocol=udp action=jump jump-target=udp
- add chain=forward protocol=icmp action=jump jump-target=icmp

### Blocking UDP Packet

- add chain=udp protocol=udp dst-port=69 action=drop comment="deny TFTP"
- add chain=udp protocol=udp dst-port=111 action=drop comment="deny PRC portmapper"
- add chain=udp protocol=udp dst-port=135 action=drop comment="deny PRC portmapper"
- add chain=udp protocol=udp dst-port=137-139 action=drop comment="deny NBT"
- add chain=udp protocol=udp dst-port=2049 action=drop comment="deny NFS"
- add chain=udp protocol=udp dst-port=3133 action=drop comment="deny BackOriffice"

#### Only needed icmp codes in icmp chain

- add chain=icmp protocol=icmp icmp-options=0:0 action=accept comment="drop invalid connections"
- add chain=icmp protocol=icmp icmp-options=3:0 action=accept comment="allow established connections"
- add chain=icmp protocol=icmp icmp-options=3:1 action=accept comment="allow already established connections"
- add chain=icmp protocol=icmp icmp-options=4:0 action=accept comment="allow source quench"
- add chain=icmp protocol=icmp icmp-options=8:0 action=accept comment="allow echo request"
- add chain=icmp protocol=icmp icmp-options=11:0 action=accept comment="allow time exceed"
- add chain=icmp protocol=icmp icmp-options=12:0 action=accept comment="allow parameter bad"
- add chain=icmp action=drop comment="deny all other types"

#### Deny Some TCP Ports

- add chain=tcp protocol=tcp dst-port=69 action=drop comment="deny TFTP"
- add chain=tcp protocol=tcp dst-port=111 action=drop comment="deny RPC portmapper"
- add chain=tcp protocol=tcp dst-port=135 action=drop comment="deny RPC portmapper"
- add chain=tcp protocol=tcp dst-port=137-139 action=drop comment="deny NBT"
- add chain=tcp protocol=tcp dst-port=445 action=drop comment="deny cifs"
- add chain=tcp protocol=tcp dst-port=2049 action=drop comment="deny NFS"
- add chain=tcp protocol=tcp dst-port=12345-12346 action=drop comment="deny NetBus"
- add chain=tcp protocol=tcp dst-port=20034 action=drop comment="deny NetBus"
- add chain=tcp protocol=tcp dst-port=3133 action=drop comment="deny BackOriffice"
- add chain=tcp protocol=tcp dst-port=67-68 action=drop comment="deny DHCP"

#### • • Virus and Worms (1)

- Worm tcp dst-port=135-139
- Messenger Worm udp dst-port=135-139
- Blaster Worm tcp dst-port=445
- Blaster Worm udp dst-port=445
- Virus tcp dst-port=593
- Virus tcp dst-port=1024-1030
- MyDoom tcp dst-port=1080
- Virus tcp dst-port=1214
- ndm requester tcp dst-port=1363
- ndm server tcp dst-port=1364
- screen cast tcp dst-port=1368
- hromgrafx tcp dst-port=1373
- cichlid tcp dst-port=1377
- Worm tcp dst-port=1433-1434
- Bagle Virus tcp dst-port=2745

#### • • • Virus and Worms (2)

- Dumaru.Y tcp dst-port=2283
- Beagle tcp dst-port=2535
- Beagle.C-K tcp dst-port=2745
- MyDoom tcp dst-port=3127-3128
- Backdoor OptixPro tcp dst-port=3410
- Worm tcp dst-port=4444
- Worm udp dst-port=4444
- Sasser tcp dst-port=5554
- Beagle.B tcp dst-port=8866
- Dabber.A-B tcp dst-port=9898
- Dumaru.Y tcp dst-port=10000
- MyDoom.B tcp dst-port=10080
- NetBus tcp dst-port=12345
- Kuang2 tcp dst-port=17300
- SubSeven tcp dst-port=27374
- PhatBot, Gaobot tcp dst-port=65506

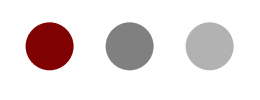

## **Quality of Service**

#### **Certified Mikrotik Training Basic Class**

Organized by: Citraweb Nusa Infomedia (Mikrotik Certified Training Partner)

### Quality of Service

- QoS tidak selalu berarti pembatasan bandwidth
- Adalah cara yang digunakan untuk mengatur penggunaan bandwidth yang ada secara rasional.
- Qos bisa digunakan juga untuk mengatur prioritas berdasarkan parameter yang diberikan, menghindari terjadinya trafik yang memonopoli seluruh bandwidth yang tersedia.

### Quality of Service

- Kita tidak dapat melakukan pembatasan trafik yang masuk ke suatu interface.
- Satu-satunya cara untuk mengontrol adalah dengan buffering (menahan sementara), atau kalau melampaui limit buffer, akan dilakukan drop pada paket tersebut.
- Pada TCP, paket yang didrop akan dikirimkan ulang sehingga tidak ada kehilangan paket data.
- Cara termudah melakukan queue di RouterOS adalah menggunakan simple queue.

#### • • • Simple Queue

- Dengan simple queue, kita dapat melakukan:
  - Melimit tx-rate client (upload)
  - Melimit rx-rate client (download)
  - Melimit tx+rx-rate client (akumulasi)
# ••• Simple Queue Menu

| 👯 New Simple Queue                                         | ×       |
|------------------------------------------------------------|---------|
| General Advanced Statistics Traffic Total Total Statistics | OK      |
| Name: gueue3                                               | Cancel  |
| Target Address: 🗧                                          | Apply   |
| Target Upload 🔽 Target Download                            | Disable |
| Max Limit: unlimited 💌 unlimited 💌 bits/s                  | Сору    |
| Burst Limit: Unlimited V Inlimited V bits/s                | Remove  |
| Burst Threshold: unlimited   bits/s                        |         |
| Burst Time: 0 0 s                                          |         |
| - • Time                                                   |         |
| Time: 00:00:00 - 1d 00:00:00                               |         |
| ▼ sun ▼ mon ▼ tue ▼ wed ▼ thu ▼ fri ▼ sat                  |         |
|                                                            |         |
|                                                            |         |
| disabled                                                   |         |

## • • Simple Queue Advance Menu

| 🔠 New Simple Queue                                         | ×                             |
|------------------------------------------------------------|-------------------------------|
| General Advanced Statistics Traffic Total Total Statistics | ΟΚ                            |
| P2P:                                                       | Cancel                        |
| Packet Mark:                                               |                               |
| Dst. Address:                                              | Interface adalah port di mana |
| Interface: all                                             | client terkoneksi ke router   |
|                                                            |                               |
| Target Upload Target Download                              | Remove                        |
| Limit At: unlimited 🔽 unlimited 🔽 b                        | its/s                         |
| Queue Type: default-small 💌 default-small 💌                |                               |
| Parent: none                                               |                               |
| Priority: 8                                                |                               |
|                                                            |                               |
|                                                            |                               |
|                                                            |                               |
| disabled                                                   |                               |

## ••• Simple Queue - Test

 Monitor the result using bandwidth application

| 🕶 MikroTik Bandwidth Test 2.1b                                                                                                    |                                                                                                    |
|----------------------------------------------------------------------------------------------------|----------------------------------------------------------------------------------------------------|
| MikroTik Products:<br>- PC Router 03<br>- Wireless Rout<br>- Wireless Acce                                                                                         | s<br>ters<br>ess Points Www.mikrotik.com                                                                                                    |
| 🖬 Tester 🗇 Server 😚 Preferences                                                                                                    | Help                                                                                                    |
| General<br>Address: 192.168.0.100<br>Protocol: TCP<br>Size: 1500 bytes<br>Duration: unlimited seconds<br>Authentication<br>User name: valens<br>Password: ******** | Direction<br>Transmit<br>Receive<br>Both directions<br>Speed<br>Local tx: 256<br>Kbps<br>Remote tx: 256<br>Kbps<br>Start<br>Start<br>Stop                                                                                                    |
| Status: running, direction: client <> su<br>Tx curr: 70.4 kbps<br>Tx 10s: 89.1 kbps<br>Rx curr: 33.9 kbps<br>Rx 10s: 59.3 kbps                                     | Graphs<br>Transmit:<br>Current<br>Total avg.<br>10s avg.<br>Receive:<br>Current<br>Total avg.<br>Receive:<br>Total avg.<br>Receive:<br>10s avg.<br>10s avg. |

### • • • [LAB] Simple Queue 1

- Make a simple queue for your laptop
  - Downstream : 128 kbps
  - Upstream : 64 kbps
- Try Using Time
- Try Using Interface and P2P

#### Staged Limitation

- Pada RouterOS, dikenal 2 buah limit:
  - CIR (Committed Information Rate)
    - dalam keadaan terburuk, client akan mendapatkan bandwidth sesuai dengan "limit-at" (dengan asumsi bandwidth yang tersedia cukup untuk CIR semua client)
  - MIR (Maximal Information Rate)
    - jika masih ada bandwidth yang tersisa setelah semua client mencapai "limit-at", maka client bisa mendapatkan bandwidth tambahan hingga "max-limit"

### Burst

- Burst adalah salah satu cara menjalankan QoS
- Burst memungkinkan penggunaan data-rate yang melebihi max-limit untuk periode waktu tertentu
- Jika data rate lebih kecil dari burst-threshold, burst dapat dilakukan hingga data-rate mencapai burst-limit
- Setiap detik, router mengkalkulasi data rate ratarata pada suatu kelas queue untuk periode waktu terakhir sesuai dengan **burst-time**
- **Burst time** tidak sama dengan waktu yang diijinkan untuk melakukan burst.

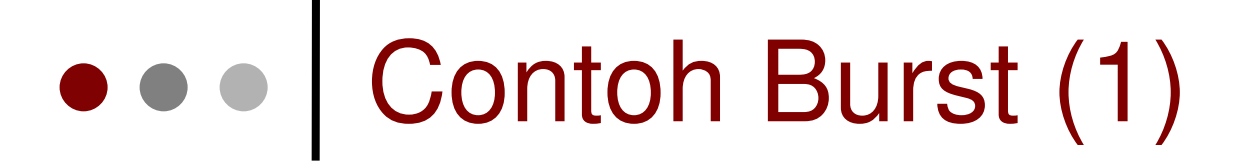

 Limit-at=128kbps, max-limit=256kbps, burst-time=8, burst-threshold=192kbps, burst-limit=512kbps.

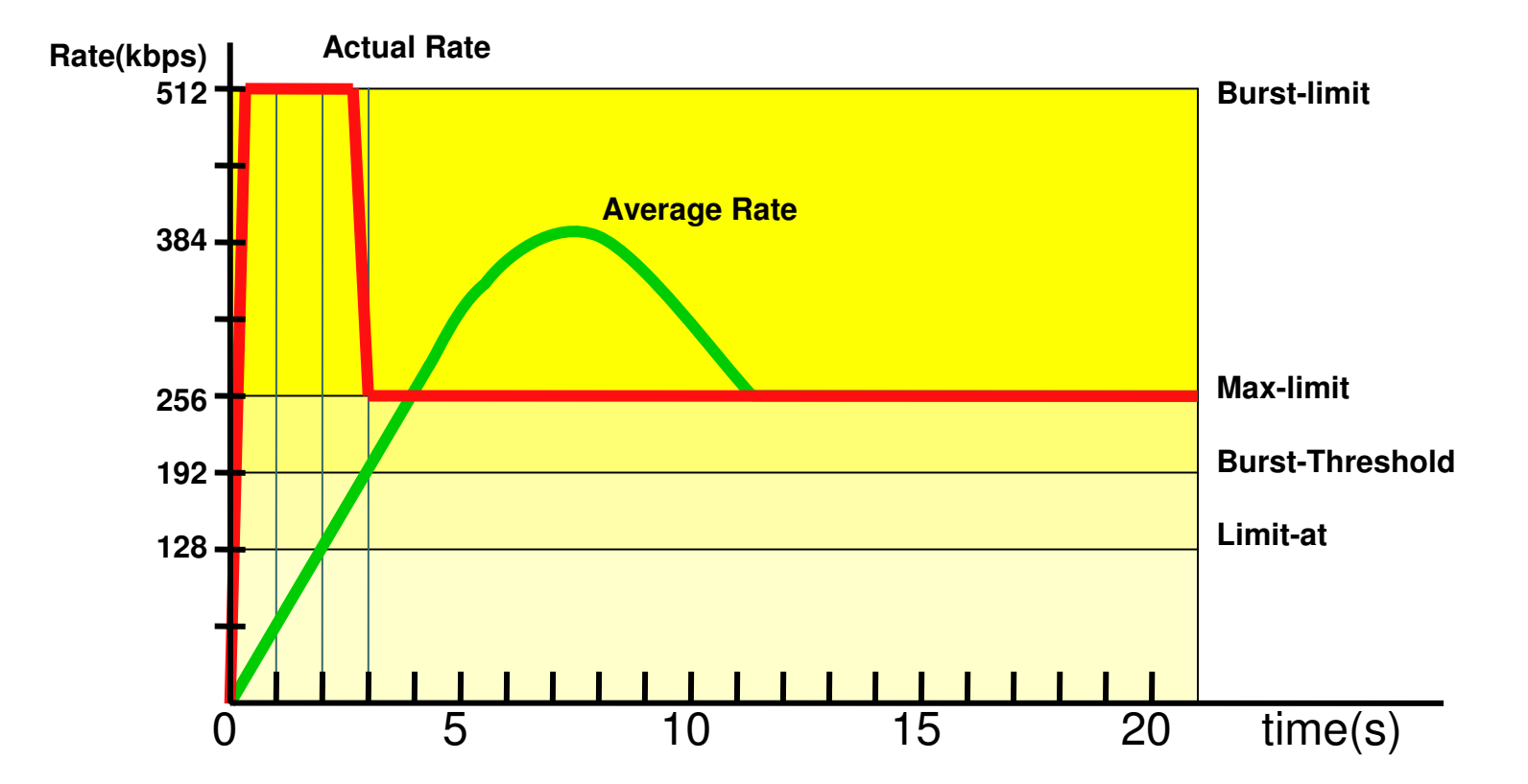

#### • • • Contoh Burst (1)

- Pada awalnya, data rate rata-rata dalam 8 detik terakhir adalah 0 kbps. Karena data rate rata-rata ini lebih kecil dari burst-threshold, maka burst dapat dilakukan.
- Setelah 1 detik, data rate rata-rata adalah (0+0+0+0+0+0+0+512)/8=64kbps, masih lebih kecil dari burst-threshold. Burst dapat dilakukan.
- Demikian pula untuk detik kedua, data rate rata-rata adalah (0+0+0+0+0+0+512+512)/8=128kbps.
- Setelah 3 detik, tibalah pada saat di mana data rate rata-rata lebih besar dari burst-threshold. Burst tidak dapat lagi dilakukan, dan data rate turun menjadi max-limit (256kbps).

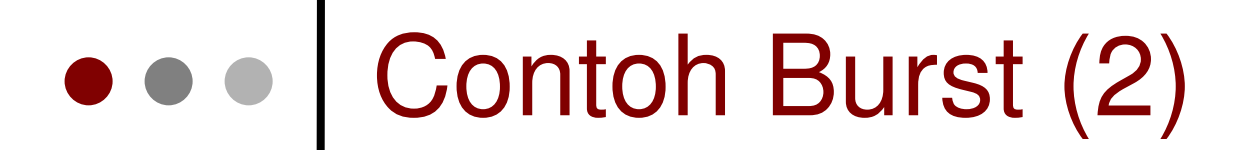

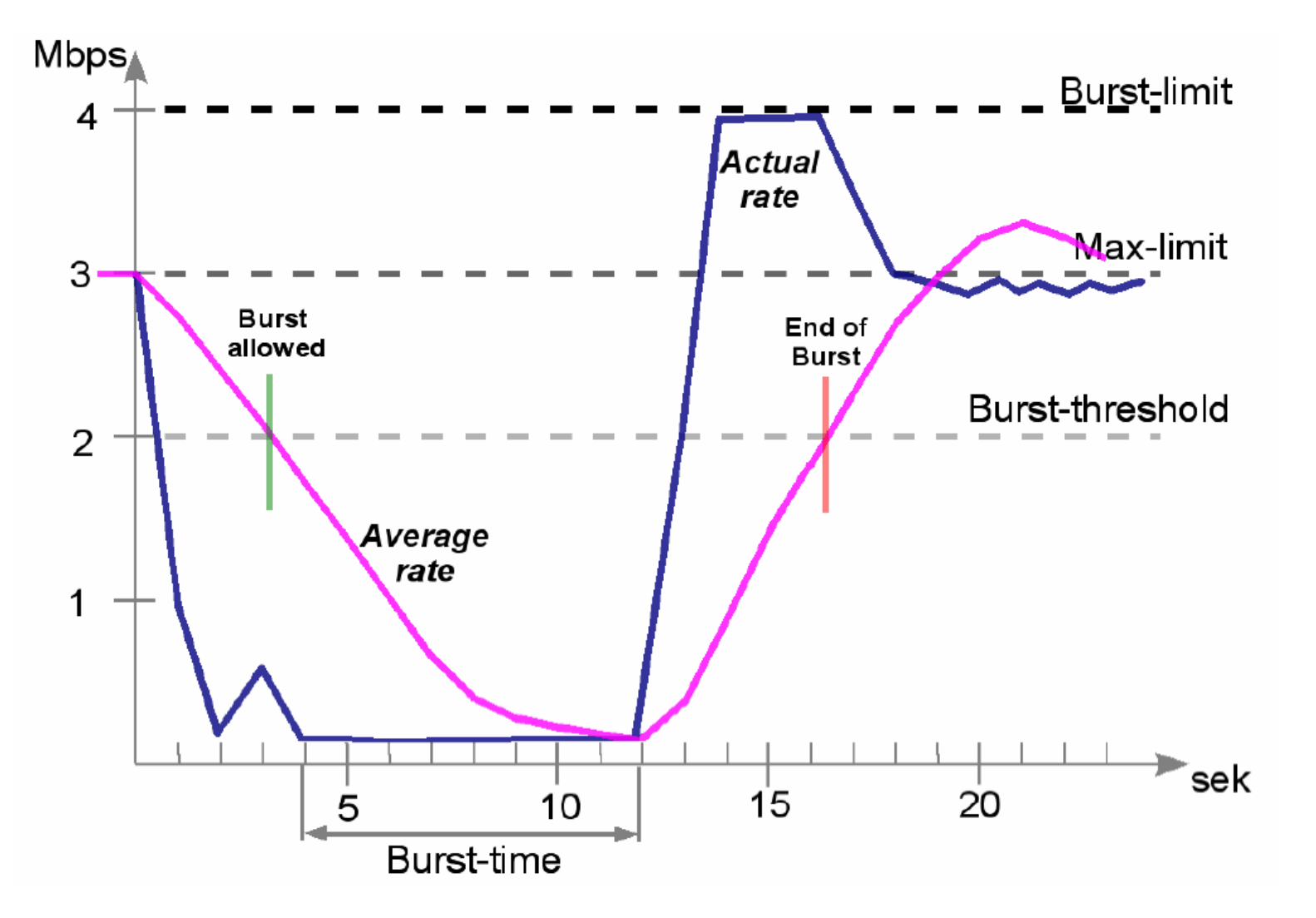

#### • • • [LAB] Simple Queue 2

- Make a simple queue for your laptop
  - Downstream limit-at=128k, max-limit=256k
  - Upstream limit-at=64k, max-limit=128k
- Try Using Limit-At and Burst
  - Burst-limit=1M
  - Burst-threshold=512K
  - Burst-time=30s

#### • • • Graphic from Simple Queue

- Dengan simple queue, kita bisa membuat grafik penggunaan per client.
  - allow-address
     IP address yang dapat
     melihat grafik tersebut
  - allow-target memperbolehkan IP Address yang tercantum pada target untuk melihat
     Tools grafik.

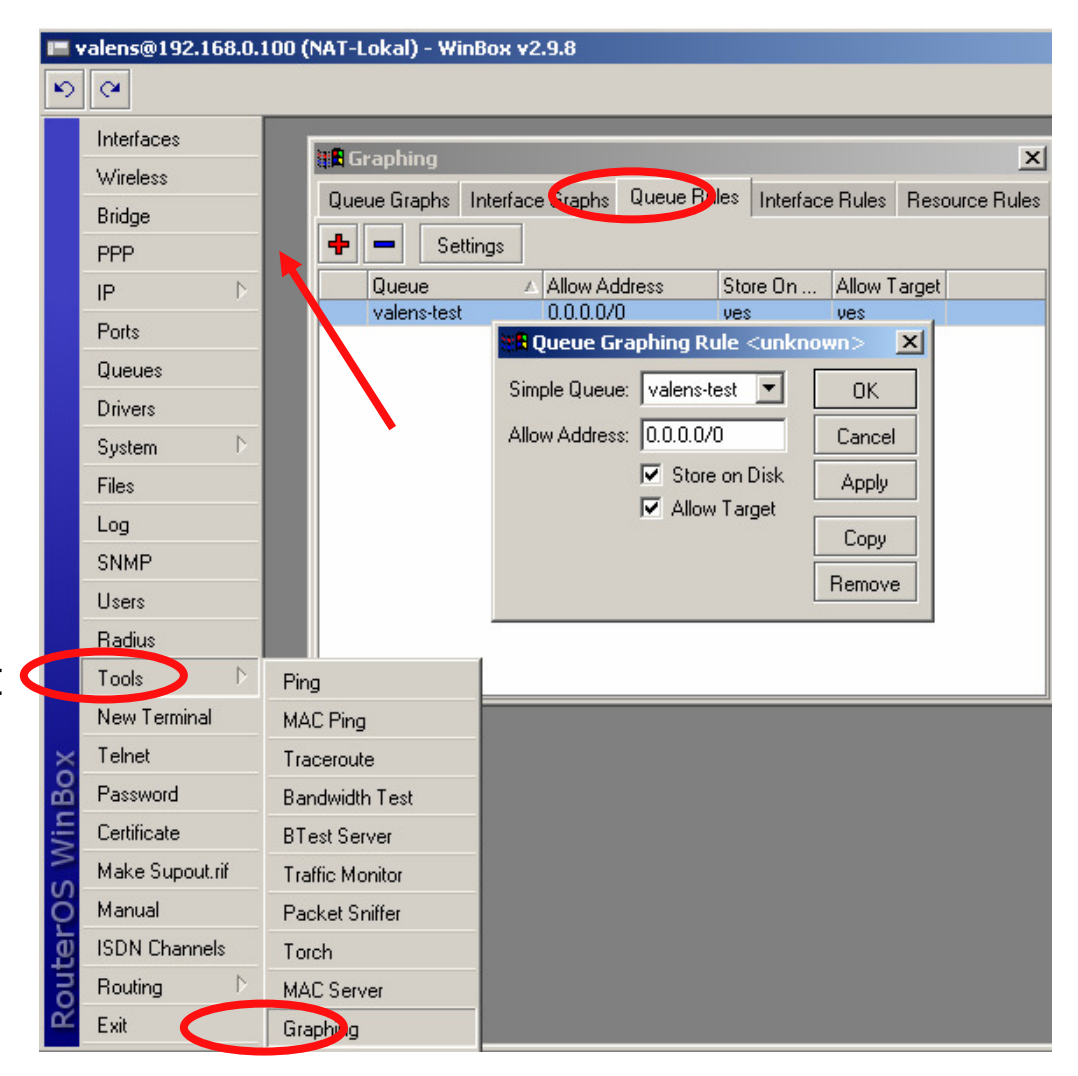

#### • • • Graphic from Simple Queue

File

Edit

View

| ***          | 1            |              |            |       |          | <b>5</b> 1               |                                     |
|--------------|--------------|--------------|------------|-------|----------|--------------------------|-------------------------------------|
| <u>Ei</u> le | <u>E</u> dit | <u>V</u> iew | <u>G</u> o | Bookr | narks    | • Graph<br><u>T</u> ools | s <u>H</u> elp                      |
|              | - 5          | > - (        | Z          |       |          |                          | http://192.168.0.100/graphs/        |
| Эт           | ioko EN      |              | )onasi     | Вм    | krotik-I |                          | Mikrotik 📄 Eotografer Net 🏧 KlikBCA |

#### Traffic and system resource graphing

You have access to 1 queue: valens-test

You have access to 4 interfaces: <u>LAN</u> <u>WAN</u> ether1

bridge1

#### ▶ Toko FN ▶ Donasi Mikrotik-IND Mikrotik Fotografer.Net KlikBCA Queue Statistics

Mikrotik Router -> NAT-Lokal -> Queue Traffic Graphing - Mozilla Firefox

(A)

📄 http://19 🔻 🚺 Go 🗔

Go Bookmarks Tools Help

- D ×

#### valens-test

Source-address: 192.168.0.4/32 Destination-address: 0.0.0.0/0 Max-limit: 96.00 Kb/64.00 Kb (Total: *unlimited*) Limit-at: 64.00 Kb/32.00 Kb (Total: *unlimited*) Last update: Tue Dec 13 04:21:11 2005

#### "Daily" Graph (5 Minute Average)

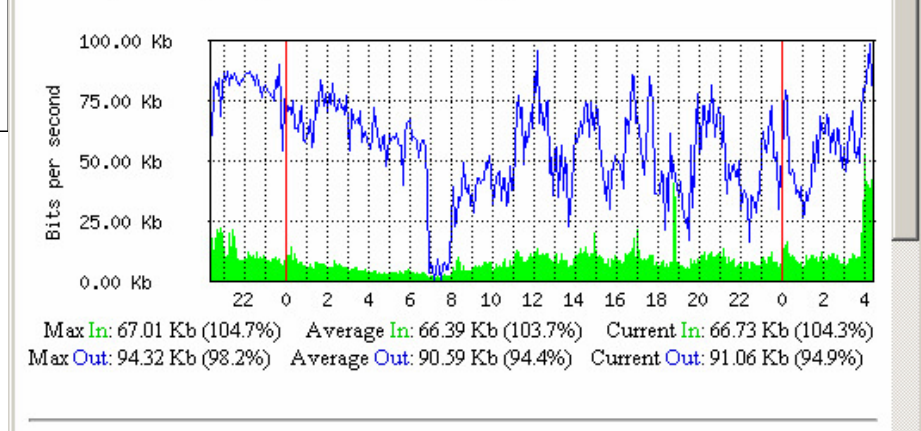

#### "Weekly" Graph (30 Minute Average)

#### Prinsip Dasar Queue

- Queuing disciplines mengatur bagaimana paket data menunggu giliran untuk disalurkan ke interface, atau jika melebihi akan di drop.
- Interface Queue bekerja pada interface yang meninggalkan router
- Hanya boleh ada satu macam queuing discipline yang digunakan pada suatu interface.

### • • • Queue Disciplines

- Queuing disciplines dapat dibedakan menjadi 2:
  - Scheduler queues
    - Mengatur packet flow, sesuai dengan jumlah paket data yang "menunggu di antrian", dan bukan melimit kecepatan data rate.
  - Shaper queues
    - Mengontrol kecepatan date rate.

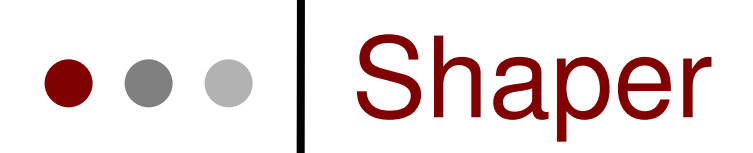

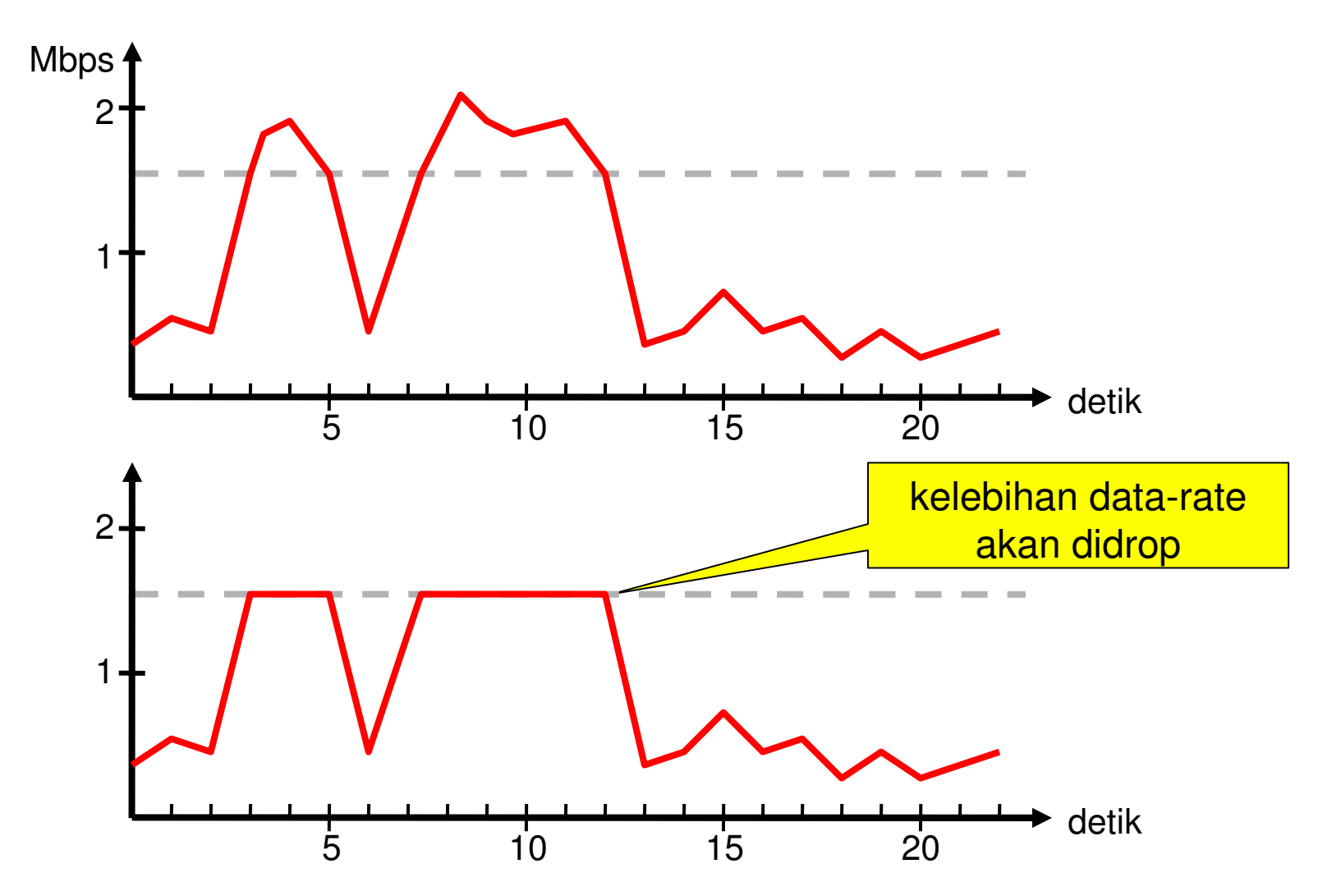

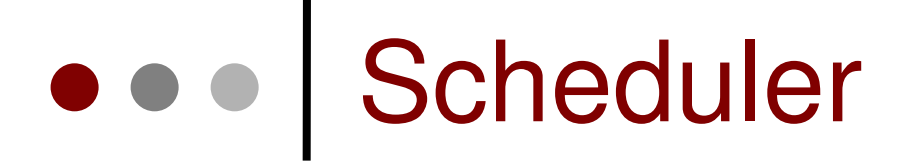

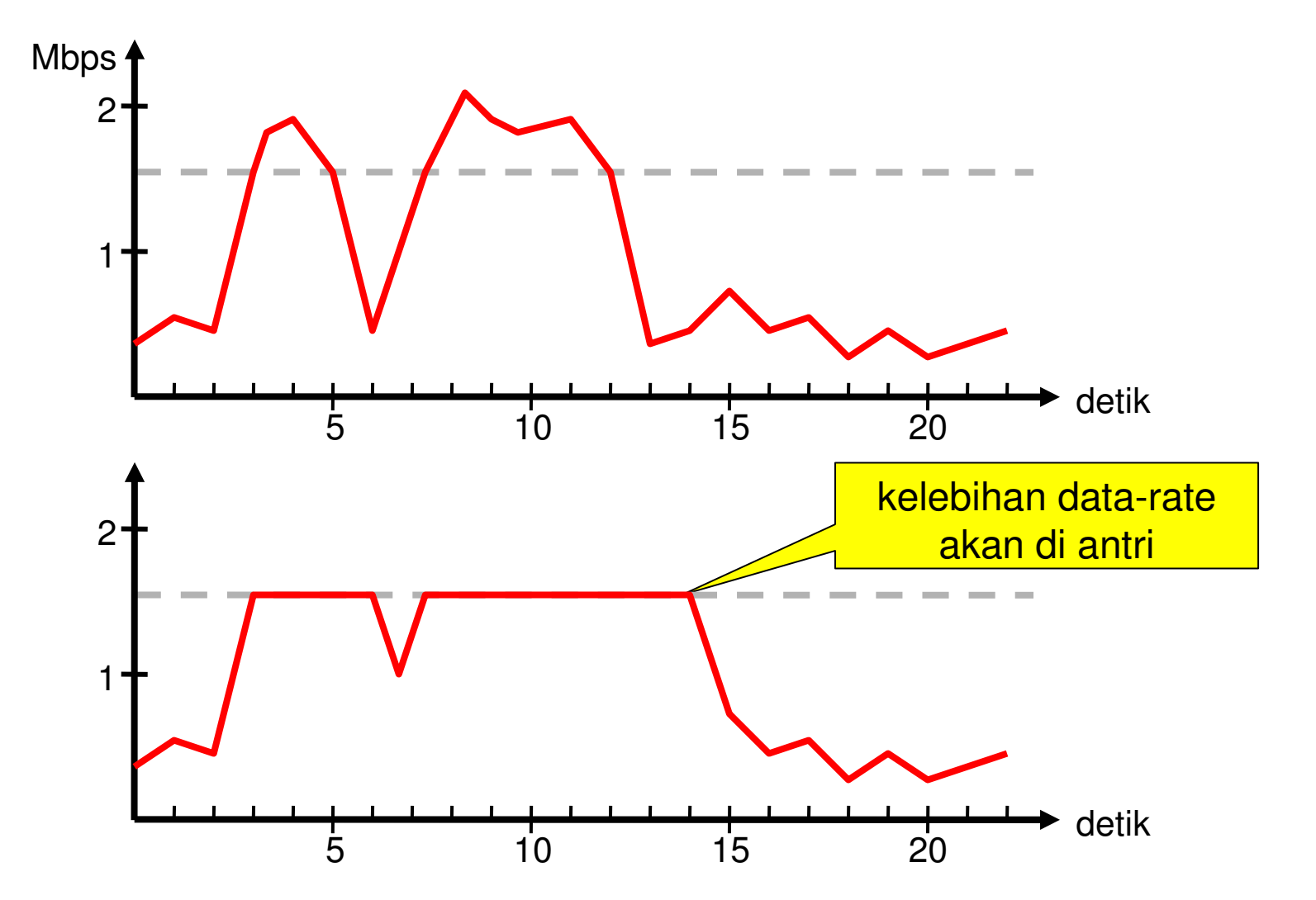

#### Queue Kinds

- Scheduler queues:
  - BFIFO (Bytes First-In First-Out)
  - **PFIFO** (Packets First-In First-Out)
  - RED (Random Early Detect)
  - SFQ (Stochastic Fairness Queuing)
- Shaper queues:
  - PCQ (Per Connection Queue)
  - HTB (Hierarchical Token Bucket)
- You can configure queue properties in "/queue type"

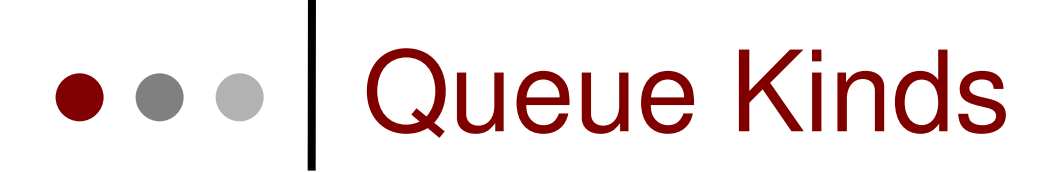

 Kita dapat mengatur tipe queue pada "/queue type"

|                     |       | New Oueue Type      |
|---------------------|-------|---------------------|
| Type Name 🛛 🔺       | Kind  | Consul a ut         |
| cweb-webdv-down     | pcq   | General Settings OK |
| cweb-webdv-up       | pcq   | Name: gueuel        |
| default             | pfifo |                     |
| default-small       | pfifo | Kind: pfifo         |
| ethernet-default    | pfifo | bito                |
| hotspot-default     | sfq   | ofifo               |
| pcq-kantor          | pcq   | red                 |
| synchronous-default | red   | sfq Remove          |
| warnet-down-pcq     | pcq   | pcq                 |
| warnet-up-pcq       | pcq   |                     |
| wireless-default    | sfq _ |                     |
|                     | _     |                     |

#### • • • FIFO (First In First Out)

- PFIFO dan BFIFO keduanya menggunakan algoritma FIFO, dengan buffer yang kecil.
- FIFO tidak mengubah urutan paket data, hanya menahan dan menyalurkan bila sudah memungkinkan.
- Jika buffer penuh maka paket data akan di drop
- FIFO baik digunakan bila jalur data tidak congested
- Parameter pfifo-limit dan bfifo-limit menentukan jumlah data yang bisa diantrikan di buffer

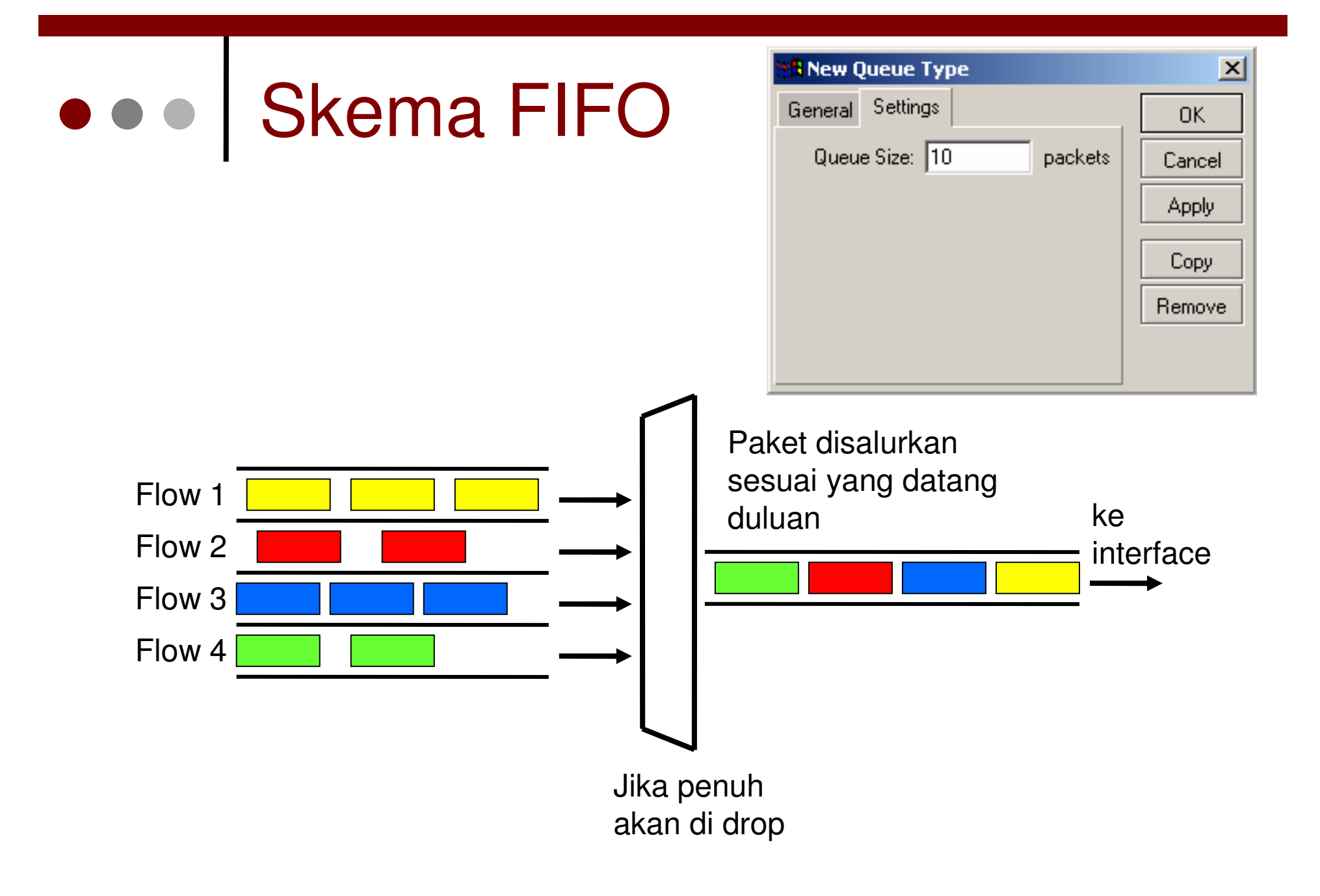

#### • • • RED (Random Early Detect)

- RED tidak melimit kecepatan, tetapi bila buffer sudah penuh, maka secara tidak langsung akan menyeimbangkan data rate setiap user.
- Saat ukuran queue rata-rata mencapai min-threshold, RED secara random akan memilih paket data untuk di drop
- Saat ukuran queue rata-rata mencapai max-threshold, paket data akan di drop
- Jika ukuran queue sebenarnya (bukan rata-ratanya) jauh lebih besar dari red-max-threshold, maka semua paket yang melebihi red-limit akan didrop.
- RED digunakan jika kita memiliki trafik yang congested. Sangat sesuai untuk trafik TCP, tetapi kurang baik digunakan untuk trafik UDP.

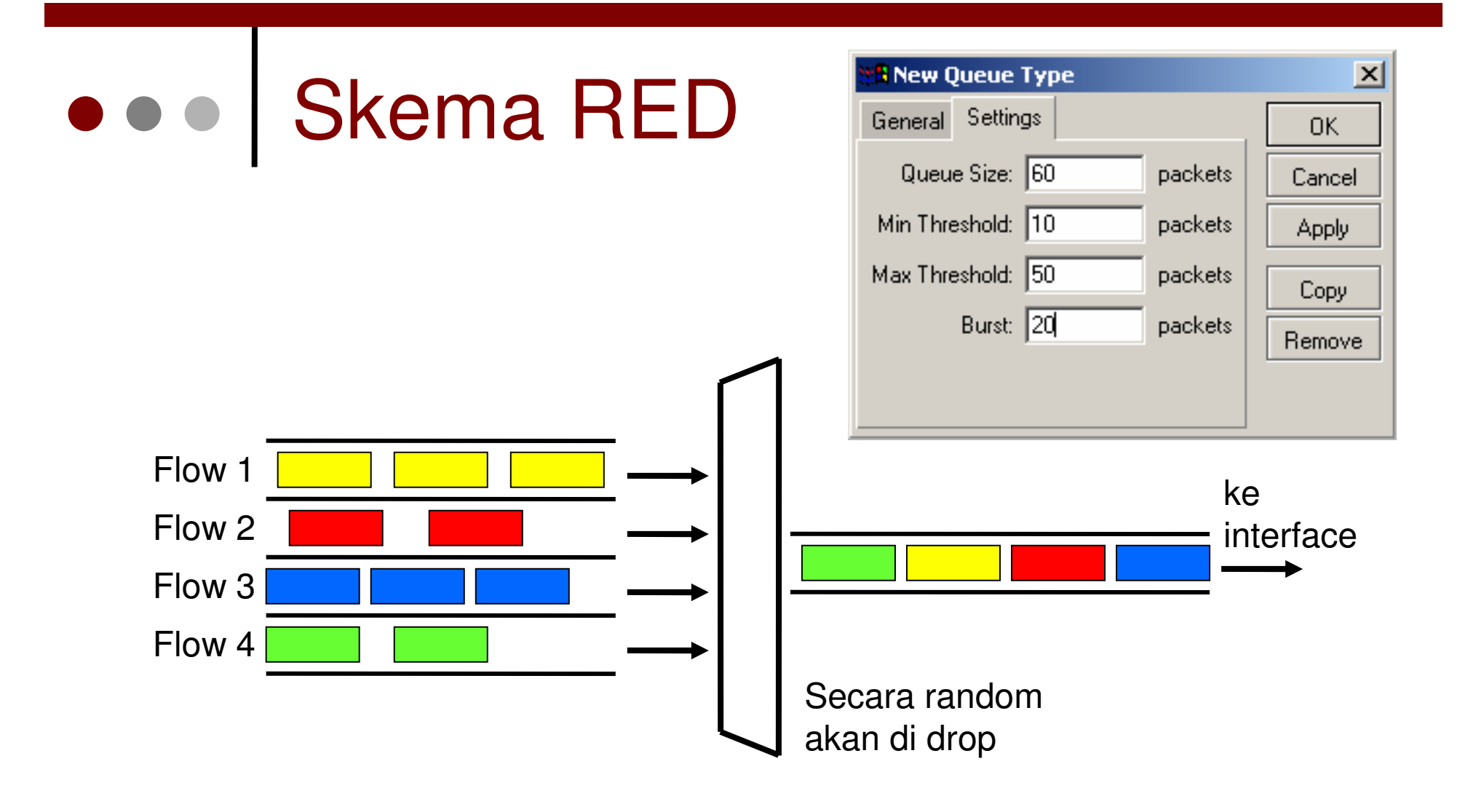

#### SFQ (Stochastic Fairness Queuing)

- SFQ sama sekali tidak dapat melimit trafik. Fungsi utamanya adalah menyeimbangkan flow trafik jika link telah benar-benar penuh.
- Dapat digunakan untuk TCP maupun UDP.
- SFQ menggunakan metoda hasing dan round robin.
- Total SFQ queue terdiri dari 128 paket.
- Algoritma hasing dapat membagi trafik menjadi 1024 sub queue, dan jika terdapat lebih maka akan dilewati.
- Algoritma round robin akan melakukan queue ulang sejumlah bandwidth (allot) dari setiap queue.

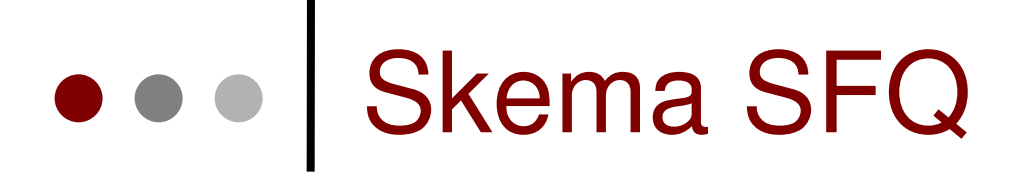

 Setelah perturb detik algoritma hasing akan berganti dan membagi session trafik ke sub-queue lainnya

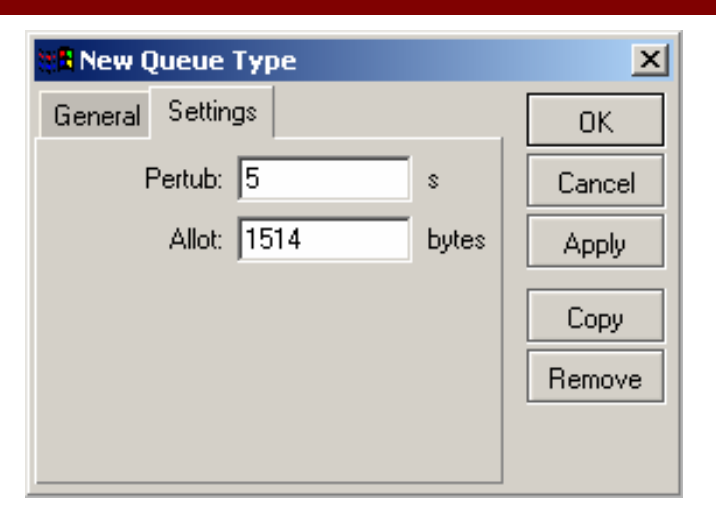

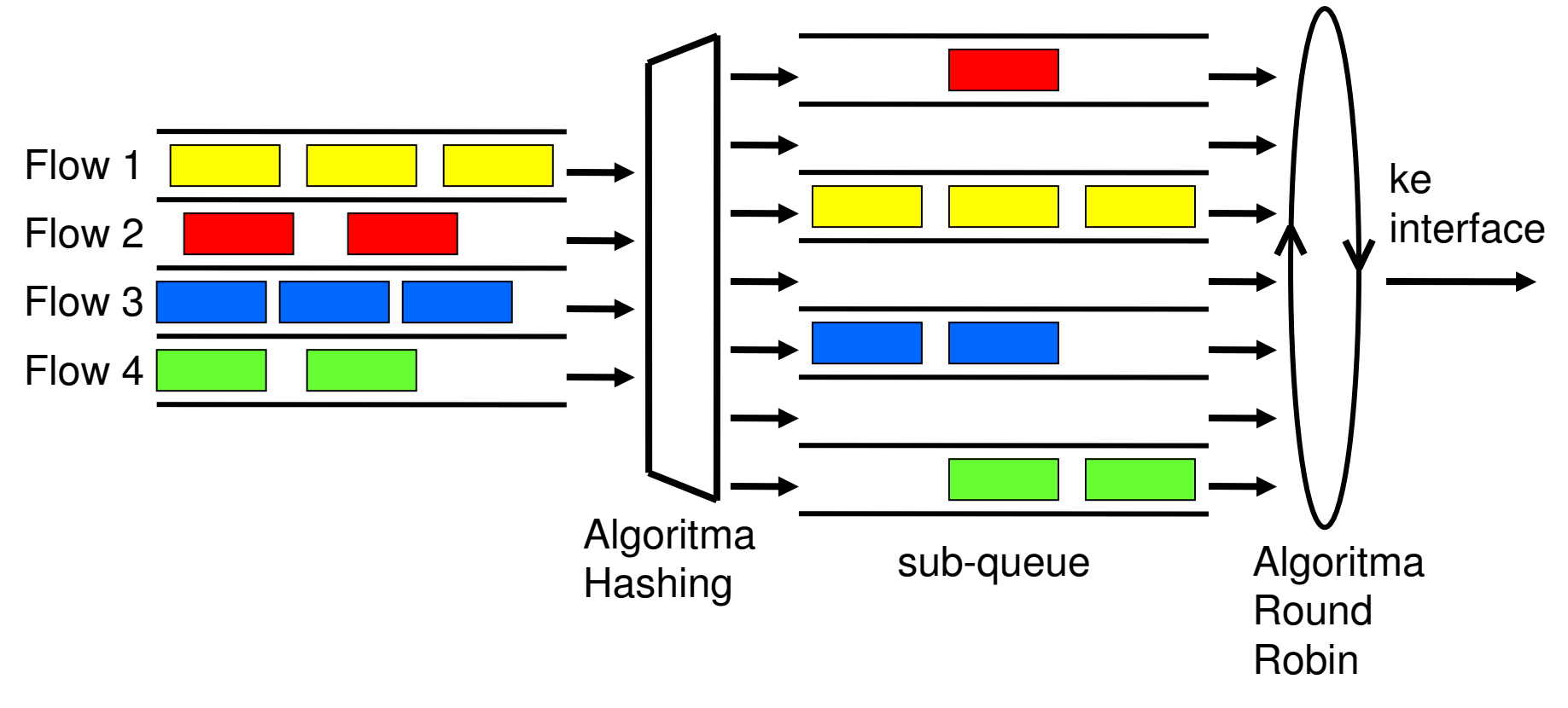

#### • • • PCQ (Per Connection Queue)

- PCQ dibuat sebagai penyempurnaan SFQ.
- PCQ tidak membatasi jumlah sub-queue
- PCQ membutuhkan memori yang cukup besar

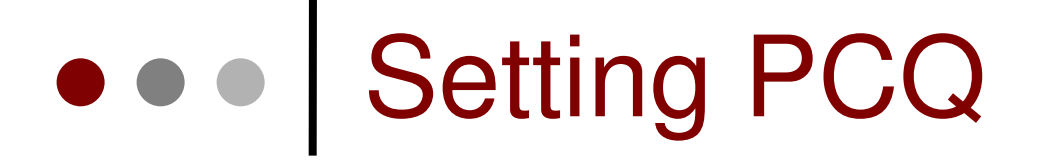

| 👷 New Queue Type              | ×      |
|-------------------------------|--------|
| General Settings              | OK     |
| Rate: 0                       | Cancel |
| Limit: 50                     | Apply  |
| Total Limit: 2000             | Сору   |
| – Classifier –                |        |
| 🔲 Src. Address 🔲 Dst. Address | Remove |
| Src. Port 🗖 Dst. Port         |        |

- PCQ akan membuat sub-queue, berdasarkan parameter pcq-classifier, yaitu: src-address, dst-address, src-port, dst-port
- Dimungkinkan untuk membatasi maksimal data rate untuk setiap sub-queue (pcq-rate) dan jumlah paket data (pcq-limit)
- Total ukuran queue pada PCQ tidak bisa melebihi jumlah paket sesuai pcq-total-limit

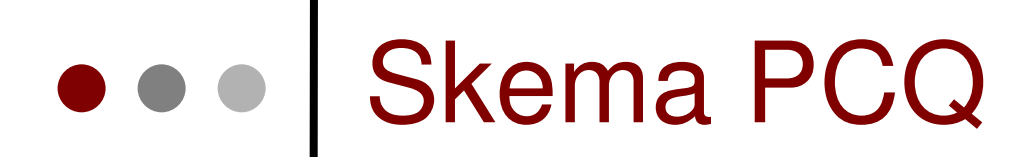

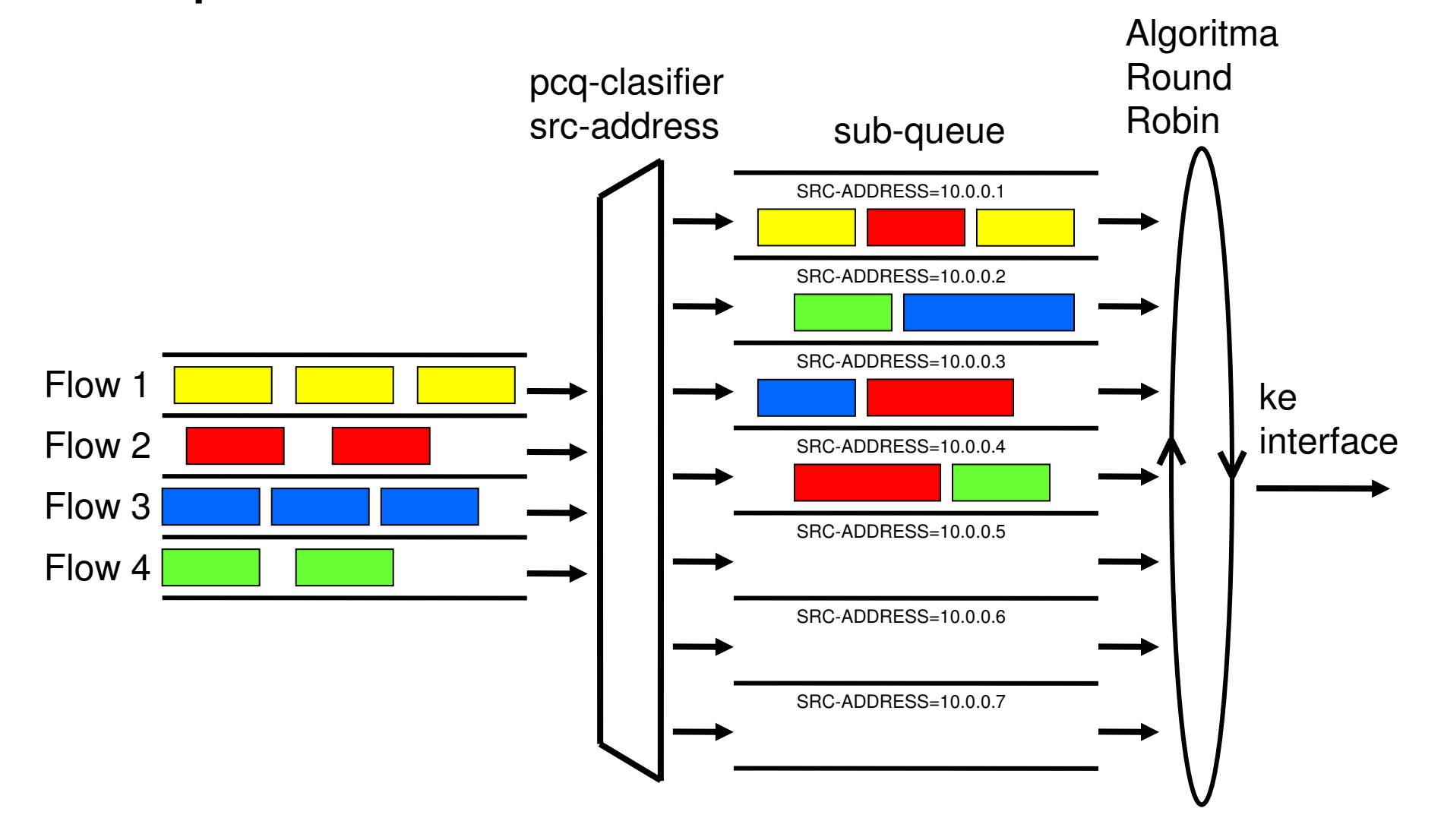

#### • • • PCQ in Action (1)

#### • Pcq-rate=128000

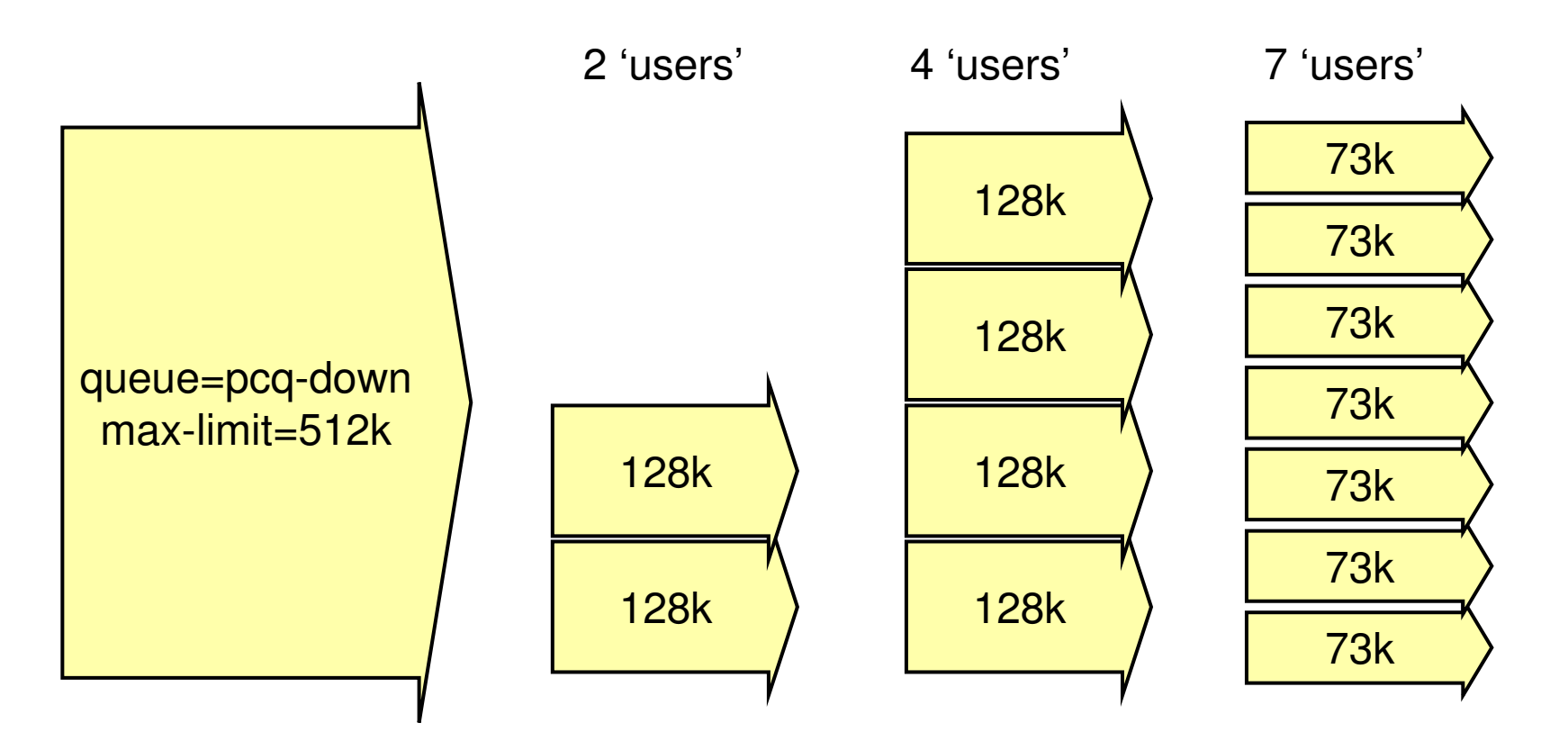

#### • • • PCQ in Action (2)

#### Pcq-rate=0

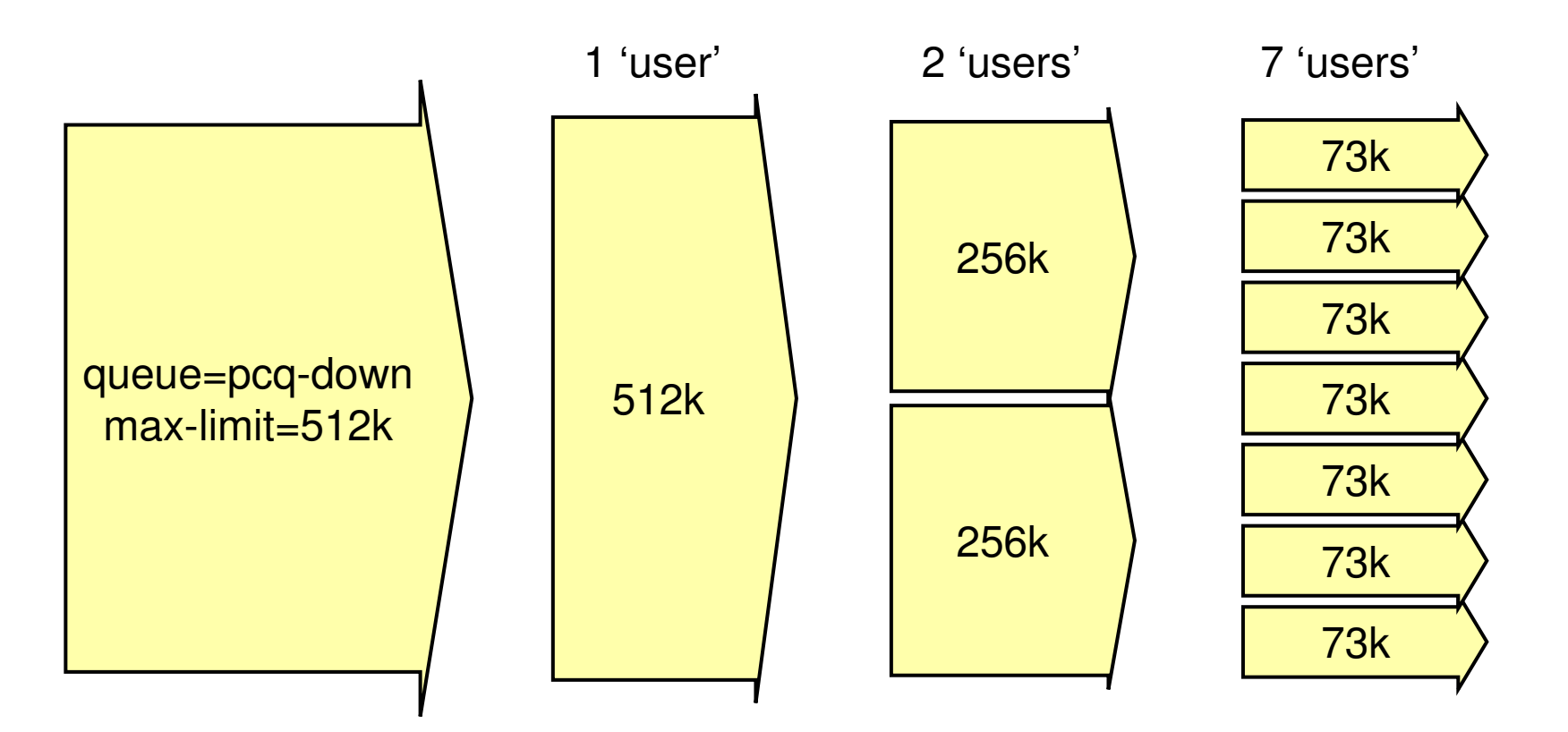

#### HTB (Hierarchical Token Bucket)

- HTB adalah classful queuing discipline yang dapat digunakan untuk mengaplikasikan handling yang berbeda untuk beberapa jenis trafik.
- Secara umum, kita hanya dapat membuat 1 tipe queue untuk setiap interface. Namun dengan HTB di RouterOS, kita dapat mengaplikasikan properti yang berbeda-beda.
- HTB dapat melakukan prioritas untuk grup yang berbeda.

#### ••• Skema Hirarki pada HTB

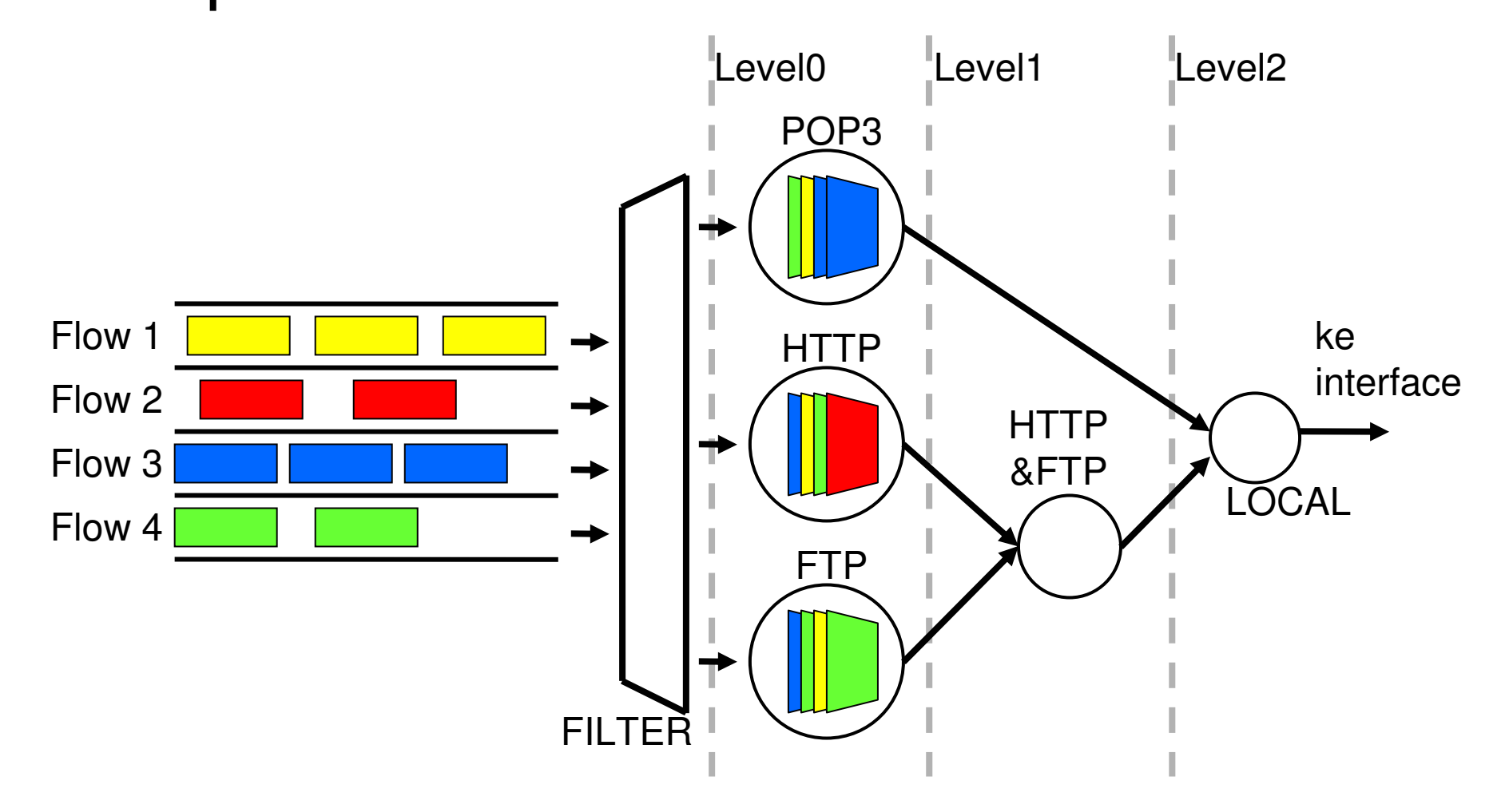

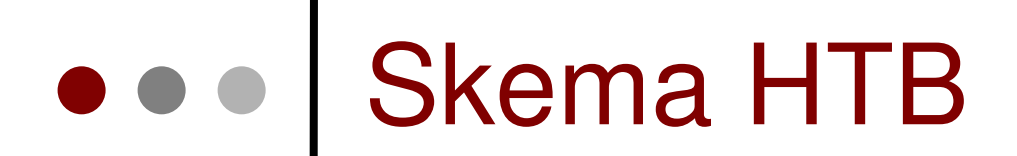

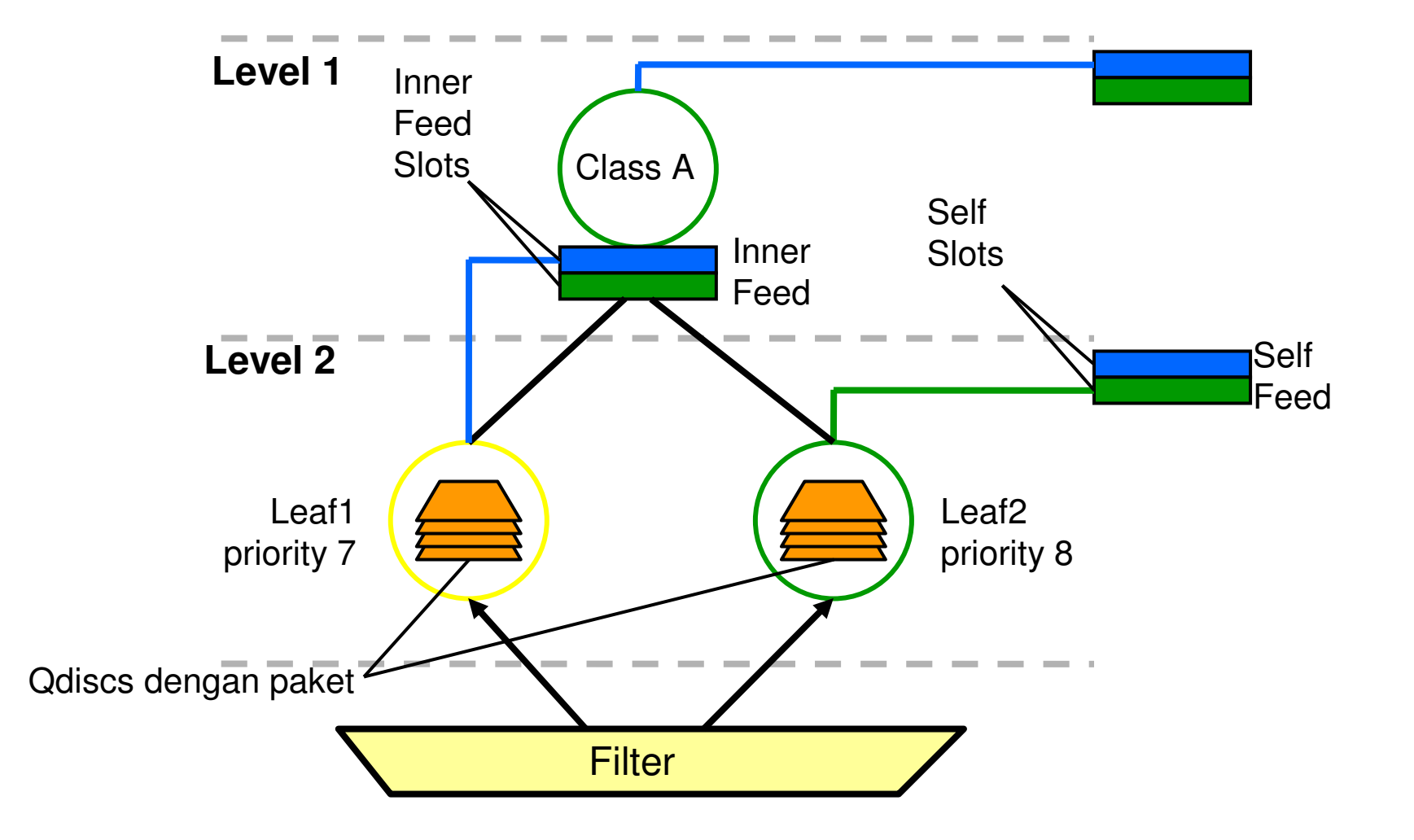

### HTB States

- hijau
  - Posisi di mana data-rate lebih kecil dari limit-at.
  - Nilai limit-at pada kelas tersebut akan dilihat terlebih dahulu daripada parent classnya.
  - Contoh, sebuah class memiliki limit-at 512k, dan parent-nya memiliki limit-at 128k. Maka class tersebut akan selalu mendapatkan data-rate 512k.
- kuning
  - Posisi di mana data-rate lebih besar dari limit-at, namun lebih kecil dari max-limit.
  - Diijinkan atau tidaknya penambahan trafik bergantung pada :
    - posisi parent, jika prioritas class sama dengan parentnya dan parentnya dalam posisi kuning
    - posisi class itu sendiri, jika parent sudah berstatus kuning.
- merah
  - Posisi di mana data-rate sudah melebihi max-limit.
  - Tidak dapat lagi meminjam dari parentnya.

# Queue with SRC-NAT & Internal Proxy

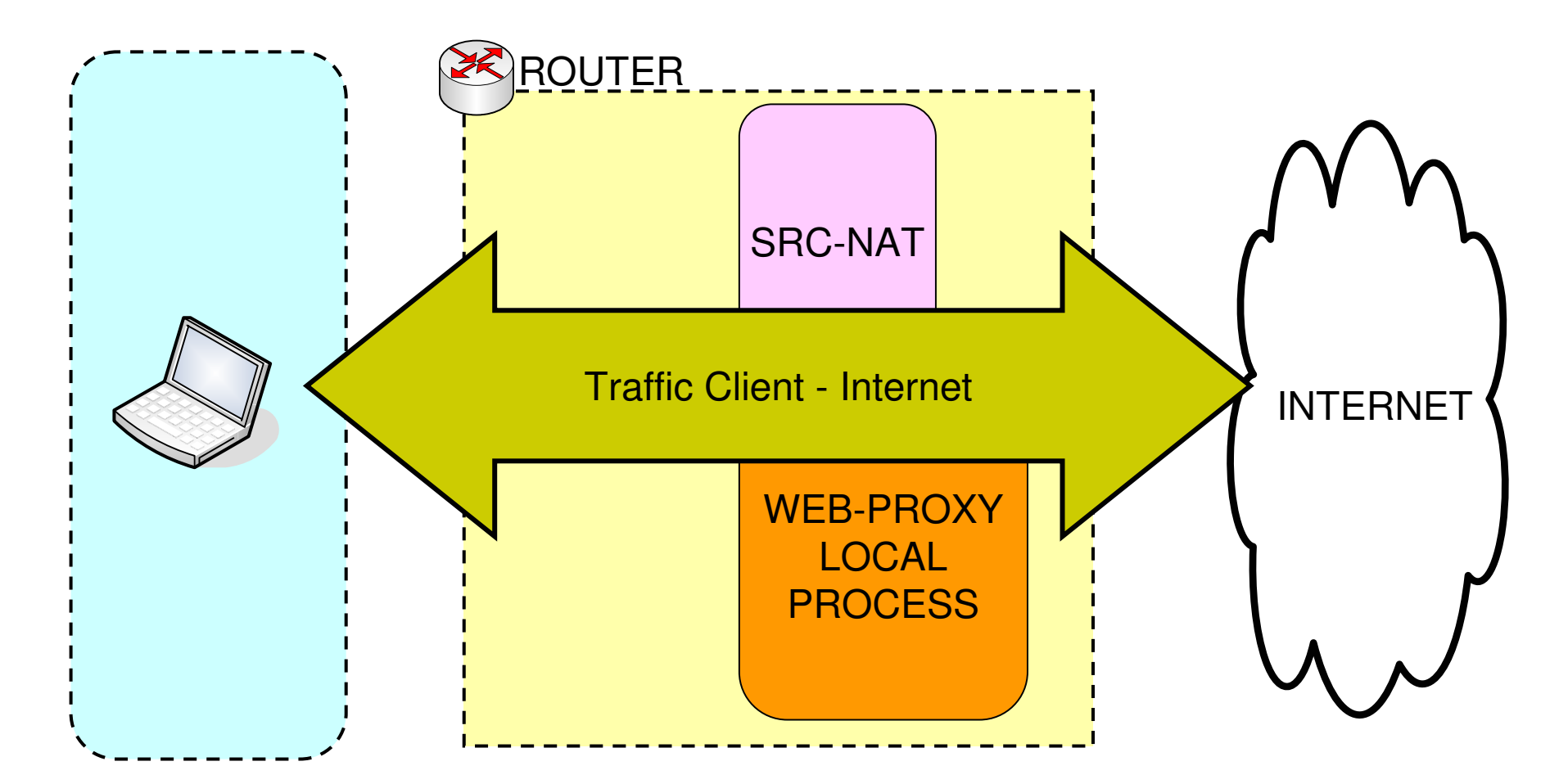

#### [LAB]Simple Queue with SRC-NAT & Internal Proxy

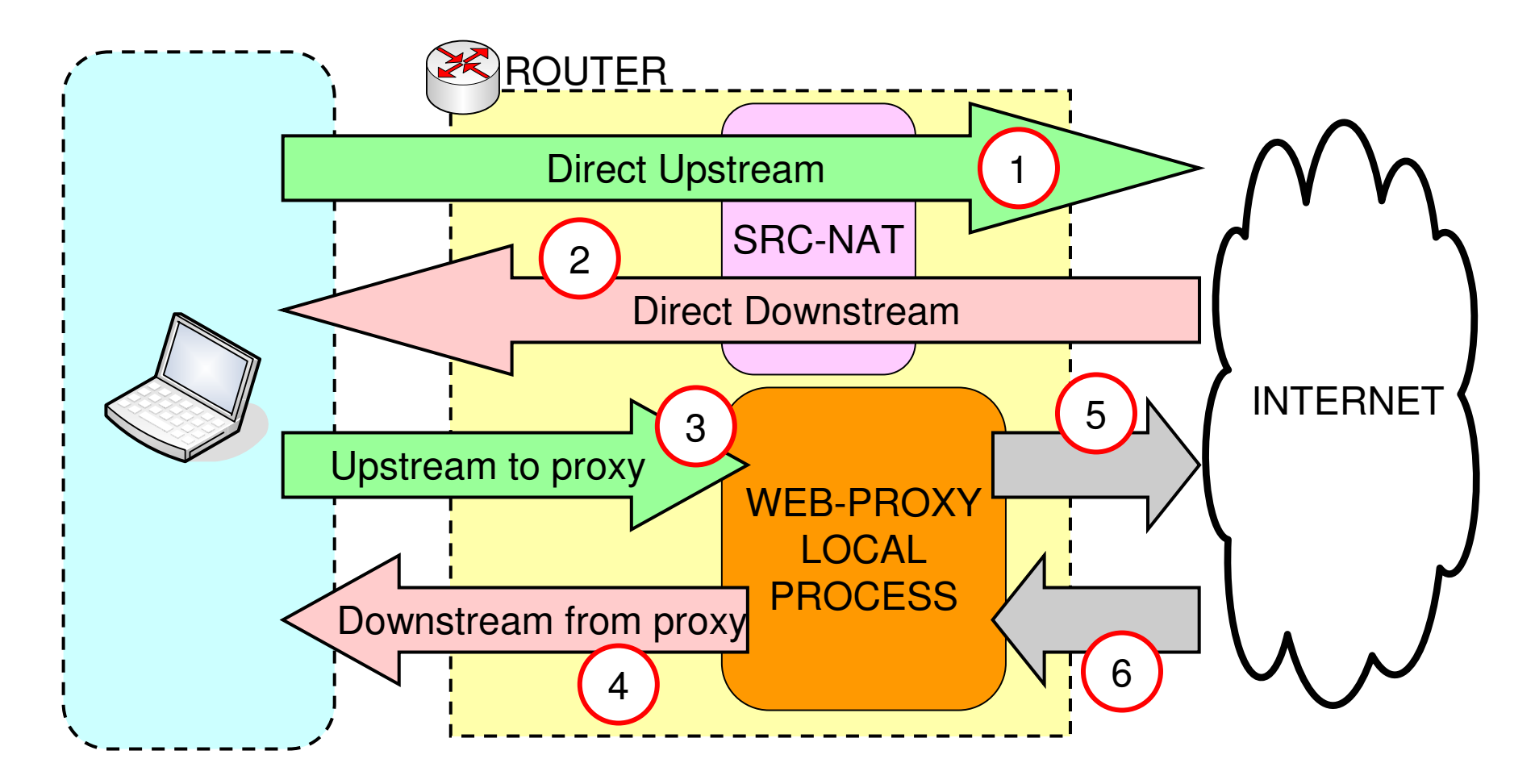

#### Web-Proxy Setup

> ip web-proxy pr enabled: yes src-address: 0.0.0.0 port: 3128 hostname: "proxy" transparent-proxy: yes parent-proxy: 0.0.0.0:0 cache-administrator: "webmaster" max-object-size: 4096KiB cache-drive: system max-cache-size: none max-ram-cache-size: unlimited status: running reserved-for-cache: 0KiB reserved-for-ram-cache: 154624KiB
## Firewall Setup

- [admin@instaler] ip firewall nat> pr
   Flags: X disabled, I invalid, D dynamic
- 0 chain=srcnat out-interface=public src-address=192.168.x.0/24 action=masquerade
- 1 chain=dstnat in-interface=lan srcaddress=192.168.1.0/24 protocol=tcp dst-port=80 action=redirect to-ports=3128

## • • • Queue Setup

#### **Simple-Queue Setup :**

name="queue-notebook" target-addresses=192.168.x.2/32 interface=all parent=none direction=both

queue=default-small/default-small

### • • • [LAB]Simple-Queue Traffic Internasional dan IIX

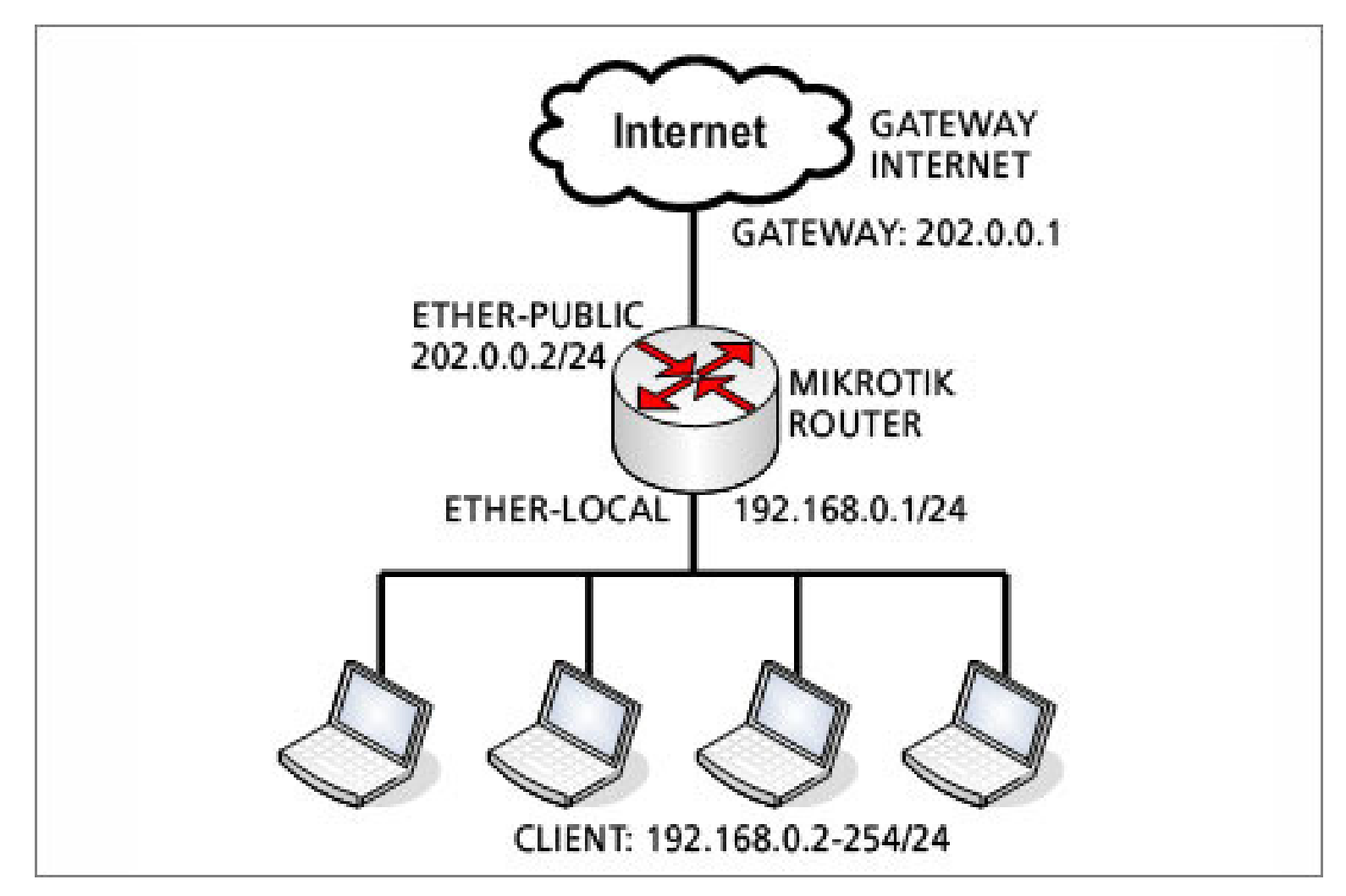

### • • • IP Address lokal - IIX

- Bisa didownload dari : http://www.mikrotik.co.id/download.php
- Upload file nice.rsc dan lakukan import

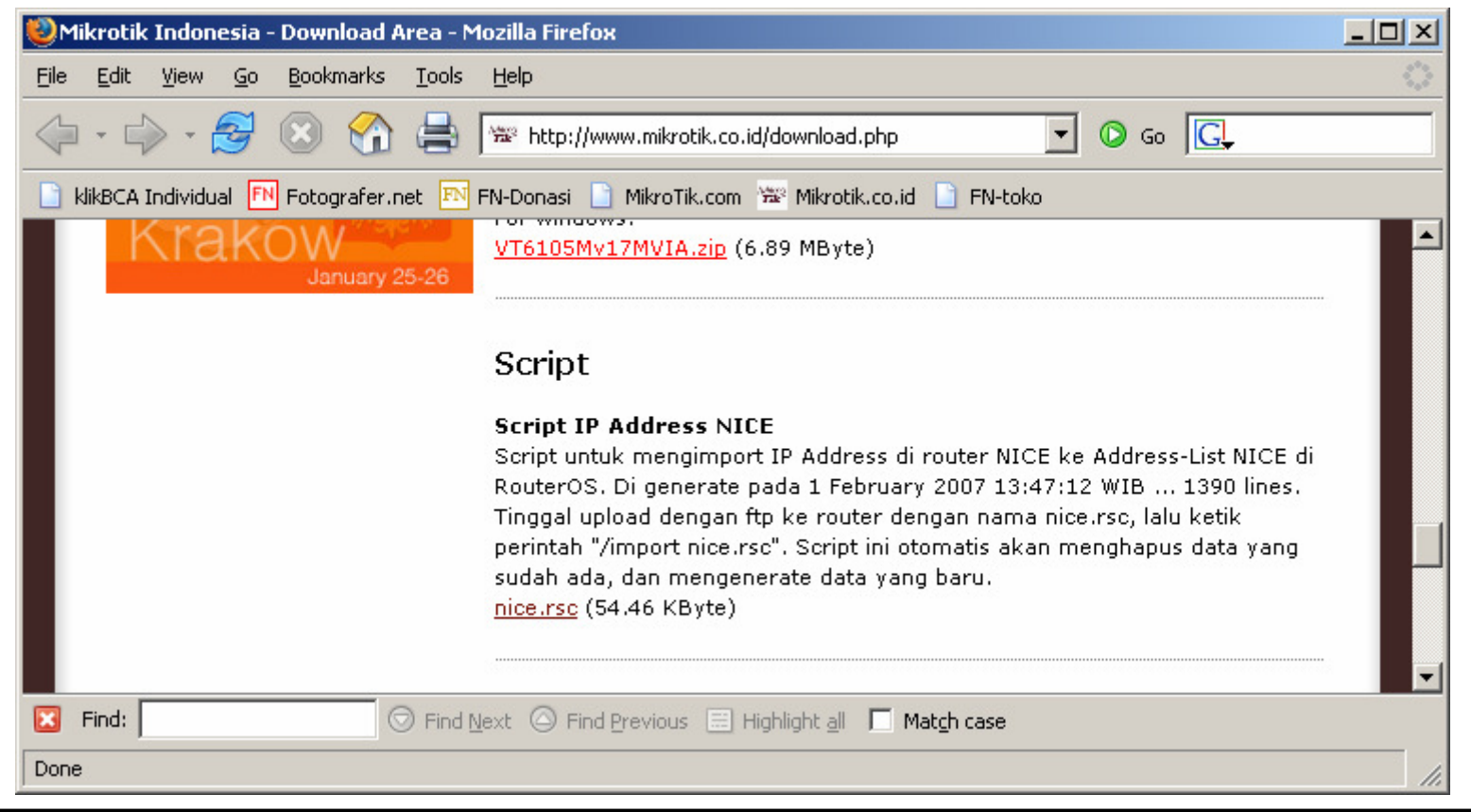

••• Nice.rsc

# Script untuk mengenerate IP Address di Router NICE# Script by www.mikrotik.co.id# Generated at 1 February 2007 13:47:12 WIB ... 1390 lines

/ip firewall address-list rem [find list=nice] add list=nice address="61.94.0.0/16" add list=nice address="125.160.0.0/16" add list=nice address="125.161.0.0/16" add list=nice address="125.162.0.0/16" add list=nice address="125.163.0.0/16" add list=nice address="125.164.0.0/16" add list=nice address="222.124.0.0/16" add list=nice address="61.5.0.0/17" add list=nice address="202.158.0.0/17" add list=nice address="61.14.0.0/18"

. . . . .

#### Address-List on Winbox

| Firewall               |                                        |        |        |                                           |   |  |  |      | × |
|------------------------|----------------------------------------|--------|--------|-------------------------------------------|---|--|--|------|---|
| Filter Rules NAT Mangl |                                        |        | Mangle | e Service Ports Connections Address Lists |   |  |  |      |   |
| ÷                      |                                        | 1      | 1      |                                           |   |  |  | nice | ₹ |
|                        | Name                                   |        |        | Address                                   |   |  |  |      | - |
|                        | <ul> <li>nic</li> </ul>                | e      |        | 61.94.0.0/16                              |   |  |  |      |   |
|                        | <ul><li>nic</li></ul>                  | e      |        | 125.160.0.0/16                            |   |  |  |      |   |
|                        | <ul><li>nic</li></ul>                  | е      |        | 125.161.0.0/16                            |   |  |  |      |   |
|                        | nic                                    | e      |        | 125.162.0.0/16                            |   |  |  |      |   |
|                        | <ul> <li>nic</li> </ul>                | e      |        | 125.163.0.0/16                            |   |  |  |      |   |
|                        | <ul> <li>nic</li> </ul>                | e      |        | 125.164.0.0/16                            |   |  |  |      |   |
|                        | • nic                                  | e<br>- |        | 222.124.0.0716                            |   |  |  |      |   |
|                        | <ul> <li>nice</li> <li>nice</li> </ul> | e<br>• |        | 01.0.0.0/17<br>002.159.0.0/17             |   |  |  |      |   |
|                        | <ul> <li>nici</li> <li>nici</li> </ul> | с<br>6 |        | 31 14 0 0/18                              |   |  |  |      |   |
|                        | <ul> <li>nici</li> </ul>               | e      |        | 125 208 128 0/18                          |   |  |  |      |   |
|                        | <ul> <li>nici</li> </ul>               | e      |        | 152.118.0.0/18                            | · |  |  |      |   |
|                        | <ul><li>nice</li></ul>                 | e      |        | 152.118.64.0/18                           |   |  |  |      |   |
|                        | <ul><li>nic</li></ul>                  | е      |        | 152.118.128.0/18                          |   |  |  |      |   |
|                        | <ul> <li>nice</li> </ul>               | е      |        | 152.118.192.0/18                          |   |  |  |      |   |
|                        | <ul> <li>nic</li> </ul>                | е      |        | 202.152.0.0/18                            |   |  |  |      |   |
|                        | <ul><li>nic</li></ul>                  | e      |        | 203.130.192.0/18                          |   |  |  |      |   |
|                        | <ul> <li>nic</li> </ul>                | е      |        | 206.182.192.0/18                          |   |  |  |      |   |
|                        | <ul> <li>nic</li> </ul>                | e      |        | 207.209.192.0/18                          |   |  |  |      |   |
|                        | nice                                   | е      |        | 210.210.128.0/18                          |   |  |  |      |   |
|                        | <ul> <li>nici</li> </ul>               | e –    |        | 221.132.192.0/18                          |   |  |  |      |   |
|                        | <ul> <li>nic</li> <li>nic</li> </ul>   | e<br>- |        | 124.195.0.0719<br>141.105.554.0719        |   |  |  |      |   |
|                        | <ul> <li>nici</li> <li>nici</li> </ul> | e<br>• |        | 141.103.224.0713<br>202 //7 192 0/19      |   |  |  |      |   |
|                        | <ul> <li>nici</li> <li>nici</li> </ul> | c<br>e |        | 202.47.132.0713                           |   |  |  |      |   |
|                        | <ul> <li>nic.</li> </ul>               | e      |        | 202.136.64.0/19                           |   |  |  |      |   |
|                        | <ul> <li>nici</li> </ul>               | e      |        | 202.146.224.0/19                          |   |  |  |      |   |
|                        | <ul> <li>nic</li> </ul>                | -<br>e |        | 202.147.224.0/19                          |   |  |  |      |   |
|                        | <ul><li>nic</li></ul>                  | e      |        | 202.149.128.0/19                          |   |  |  |      |   |
|                        | <ul> <li>nic</li> </ul>                | e      |        | 202.159.64.0/19                           |   |  |  |      |   |
|                        | 🔍 nic                                  | е      |        | 202.169.32.0/19                           |   |  |  |      |   |
|                        | <ul><li>nic</li></ul>                  | e      |        | 202.171.0.0/19                            |   |  |  |      |   |
|                        | <ul> <li>nice</li> </ul>               | e      |        | 203.99.96.0/19                            |   |  |  |      |   |
|                        | <ul> <li>nic</li> </ul>                | e      |        | 209.93.224.0/19                           |   |  |  |      |   |
|                        | <ul> <li>nic</li> </ul>                | е      |        | 51.8.64.0/20                              |   |  |  |      |   |
|                        | <ul> <li>nic</li> <li>nic</li> </ul>   | e<br>- |        | 122.200.0.0/20                            |   |  |  |      | - |
|                        | 🔍 nici                                 | e<br>- |        | 124.81.0.0/20                             |   |  |  |      |   |
|                        | <ul> <li>nici</li> <li>nici</li> </ul> | e<br>• |        | 124.01.16.0720                            |   |  |  |      |   |
|                        | <ul> <li>nic</li> <li>nic</li> </ul>   | с<br>Р |        | 124.01.40.0720                            |   |  |  |      |   |
|                        | <ul> <li>nici</li> <li>nici</li> </ul> | e      |        | 124.81.80.0/20                            |   |  |  |      | - |
|                        |                                        |        |        |                                           |   |  |  |      | _ |

# • • • Pengaturan Mangle

[admin@MikroTik] > /ip firewall mangle pr Flags: X - disabled, I - invalid, D - dynamic 0 chain=prerouting in-interface=[interface menuju network local] dst-address-list=nice action=mark-connection new-connection-mark=conn-iix passthrough=yes

1 chain=prerouting connection-mark=conn-iix action=mark-packet new-packet-mark=packet-iix passthrough=no

2 chain=prerouting action=mark-packet new-packet-mark=packet-intl passthrough=no

## Pengaturan Simple-Queue

[admin@MikroTik]> /queue simple pr Flags: X - disabled, I - invalid, D - dynamic

0 name="client-iix" target-addresses=192.168.x.2/32 dst-address=0.0.0.0/0 interface=all parent=none packet-marks=packet-iix direction=both priority=8 queue=default-small/default-small limit-at=0/0 max-limit=64000/256000 total-queue=default-small

1 name="client-intl" target-addresses=192.168.x.2/32 dst-address=0.0.0.0/0 interface=all parent=none packet-marks=packet-intl direction=both priority=8 queue=default-small/default-small limit-at=0/0 max-limit=32000/128000 total-queue=default-small